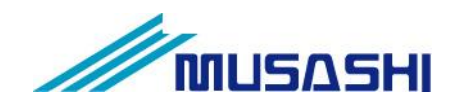

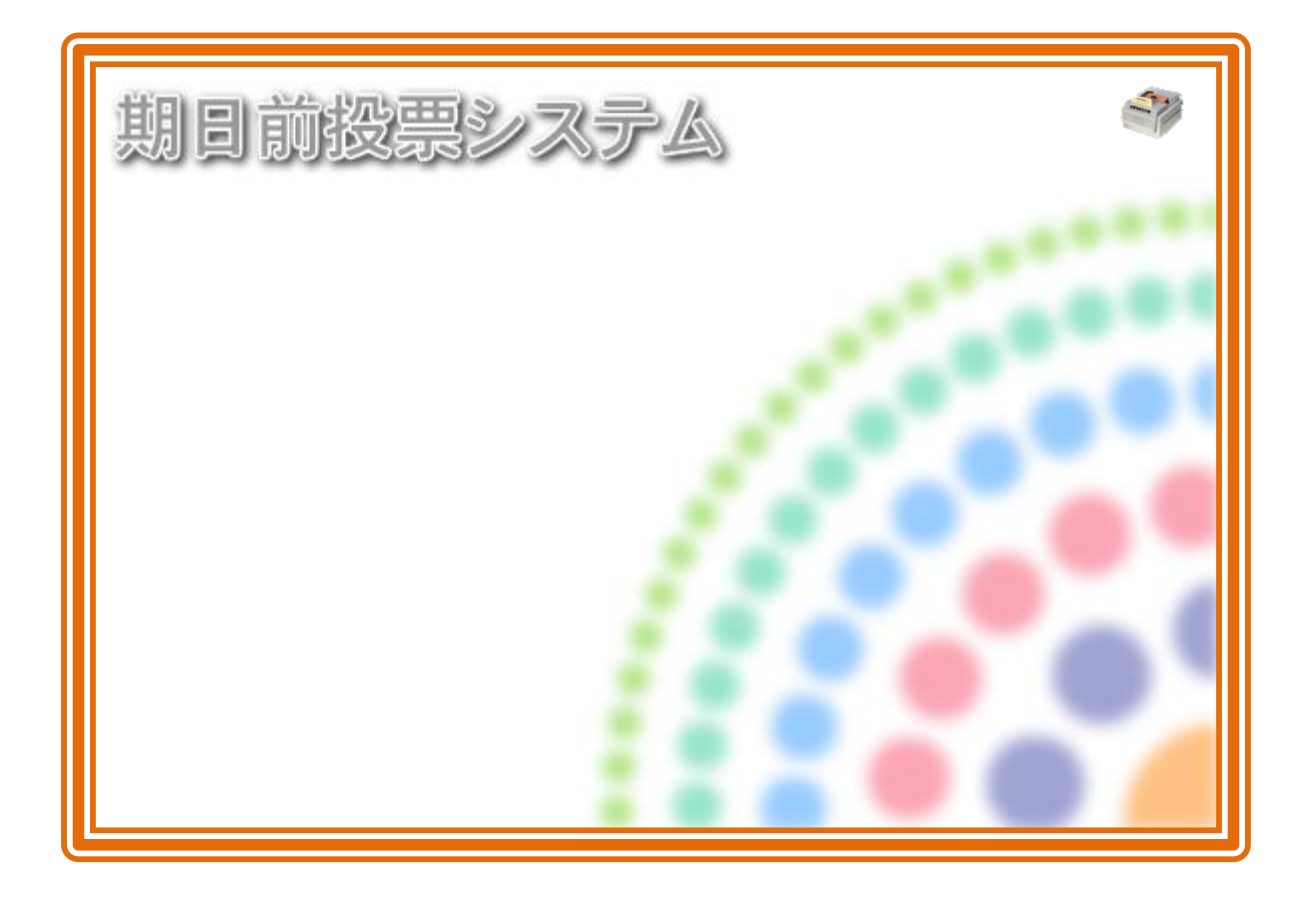

# **テラック**期日前投票システム

解 説 書 第 2 版

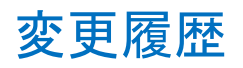

| 日付         | 変更者  | 内容                                    | システムバージョン   |
|------------|------|---------------------------------------|-------------|
| 2014/03/05 | 矢作和彦 | 1. 初版                                 | Ver 8.3.4.1 |
| 2015/05/24 | 矢作和彦 | 1. 不在者投票事務処理機能を追加                     | Ver 8.4.1.1 |
|            |      | 2. 福島県速報第2号様式出力機能を追加                  |             |
|            |      | 3. 投票区個別当日有権者数出力機能を追加                 |             |
|            |      | 4. マスタ追加項目反映                          |             |
| 2015/06/30 | 矢作和彦 | 1. ログイン画面を最新バージョンに変更                  | Ver 8.4.1.6 |
| 2015/10/25 | 矢作和彦 | 1. 多目的登録項目追加                          | Ver 8.5.1.1 |
|            |      | 2. 交付機連携機能追加                          |             |
| 2015/12/11 | 矢作和彦 | 1. サブサーバ接続機能追加                        | Ver 8.5.1.1 |
|            |      | 2. 各帳票サンプル追加                          |             |
|            |      | 3. 取り込みオプション説明の追加                     |             |
|            |      | 3-1. バッチ Op                           |             |
|            |      | 3-2. 試食 Op                            |             |
|            |      | 3-3. 異動データ自動取り込み Op                   |             |
| 2015/12/13 | 矢作和彦 | 1. 受付可否の文言と行の色の説明追加                   | Ver 8.5.1.1 |
|            |      | 1-1. 期日前投票                            |             |
|            |      | 1-2. 不在者投票                            |             |
| 2016/01/29 | 矢作和彦 | 1. ログイン画面を最新バージョンに変更                  | Ver 8.6.1.1 |
|            |      | 2. マスタ説明追加                            |             |
|            |      | 2-1.受付画面制御設定                          |             |
|            |      | 2-2. 基本設定                             |             |
|            |      | 2-3.システム動作設定(共通)                      |             |
|            |      | 2-4.システム動作設定(期日前)                     |             |
|            |      | <ol> <li>二重登録照会・回答帳票選択機能追加</li> </ol> |             |
|            |      | 4.「個人番号」が記載されている画面を                   |             |
|            |      | 「宛名番号」に改修した画面に差し替え                    |             |
|            |      | 5. 統計帳票の抽出条件説明追加                      |             |
|            |      | (時間別投票状況除く)                           |             |
|            |      | 6. 不在者調書の抽出条件説明追加                     |             |
|            |      | 7. 各帳票で使用しているファイルおよび                  |             |
|            |      | レポート一覧追加                              |             |
|            |      | 8. 受付画面制御設定の文言変更                      |             |
|            |      | 9. サブサーバ接続に MDB 接続機能追加                |             |
|            |      | 10.当日有権者数一覧に投票区別・町丁別出力                |             |
|            |      | 機能追加                                  |             |
|            |      | 11. 期日前投票録の立会人の数を変更                   |             |
|            |      | 4 人→6 人                               |             |
|            |      | 12. 不在者投票交付の送付書 Word 出力機能追加           |             |
|            |      | およびマスタ設定説明追加                          |             |

|            |      | 13.操作表現統一              |  |
|------------|------|------------------------|--|
|            |      | 13-1. キーボード操作 →押す      |  |
|            |      | 13-2. マウス操作 →クリック      |  |
|            |      | 14. 選挙登録画面の年齢を変更       |  |
|            |      | 20 歳→18 歳              |  |
|            |      | 15.各受付画面を宛名番号検索機能に差し替え |  |
|            |      | 16. 異動者一覧を出力する画面を差し替え  |  |
|            |      | 新成人→18                 |  |
| 2016/02/25 | 矢作和彦 | 1. ログイン画面およびメインメニュー画面を |  |
|            |      | 交付機アイコン付きに差し替え         |  |

## 目 次

| 第1章 基本説明               | 1  |
|------------------------|----|
| 起動と終了                  | 1  |
| 画面の構成と基本操作             | 3  |
| 各メニューの概要               | 7  |
| 期日前投票                  | 7  |
| 入場券返戻                  |    |
| 不在者投票                  | 9  |
| データ管理                  | 12 |
| 帳票印刷                   | 15 |
| システム設計                 | 17 |
| 第2章 詳細説明               | 18 |
| 期日前投票                  | 18 |
| 受付可否の文言と行の色            | 18 |
| A 投票受付                 | 20 |
| B 代理投票登録               | 28 |
| C 入場券再発行               | 30 |
| D 返票                   | 32 |
| E 投票状况                 | 34 |
| 入場券返戻                  | 35 |
| A 返戻登録                 | 35 |
| B 返戻登録(世帯)             | 37 |
| 不在者投票                  | 40 |
| 受付可否の文言と行の色            | 40 |
| ①投票所受付                 | 42 |
| 【②交付】A 滞在地投票           | 44 |
| 【②交付】B 指定施設投票          | 48 |
| 【②交付】C 指定施設投票(一括交付)    | 52 |
| 【②交付】D 郵便投票            | 56 |
| 【②交付】E 船員投票(船舶内 名簿登録地) | 59 |
| 【②交付】F 船員投票(船舶内 指定港)   | 62 |
| 【②交付】G 国外投票            | 63 |
| 【③受理】A 一般受理            | 67 |
| 【③受理】B 指定施設投票(一括受理)    | 70 |
| 【③受理】C 船員投票(指定港)       | 72 |
| 【③受理】D 船員投票(洋上)        | 74 |
| 【③受理】E 南極投票            | 76 |
| ④返票                    | 78 |
| ⑤事務処理                  | 81 |
| データ管理                  | 84 |
| 【①情報修正】A 投票情報メンテナンス    | 84 |

| 【①情報修正】B 個人情報メンテナンス   |     |
|-----------------------|-----|
| 【①情報修正】C ニ重登録一括登録     |     |
| 【①情報修正】D4ヶ月抹消一括登録     |     |
| 【②マスタ登録】A 選挙登録        |     |
| 【②マスタ登録】B 管轄区設定       |     |
| 【②マスタ登録】C 多目的         |     |
| 【②マスタ登録】D 病院・施設登録     | 110 |
| 【③上流連携】A 名簿データ取込      | 111 |
| 【③上流連携】B 異動データ取込      | 115 |
| 【③上流連携】C ホスト転送        |     |
| 【③上流連携】D 当日用分割処理      | 123 |
| 【③上流連携】E 当日用合算処理      |     |
| 【④サーバー連携】 A バックアップ    |     |
| 【④サーバー連携】B リストア       |     |
| 【④サーバー連携】C 初期化        |     |
| 【④サーバー連携】D汎用データ入替処理   |     |
| 帳票印刷                  |     |
| 基本説明                  |     |
| 各帳票で使用しているファイルおよびレポート |     |
| 【リスト】投票状況一覧           |     |
| 【リスト】異動者一覧            |     |
| 【リスト】返戻一覧             |     |
| 【リスト】未着一覧             |     |
| 【リスト】返票者一覧            |     |
| 【リスト】無効票一覧            |     |
| 【リスト】事務処理簿            |     |
| 【リスト】ニ <u>重登録</u> 通知書 |     |
| 【統計】窓口別               | 143 |
| 【統計】日別投票者数一覧          |     |
| 【統計】当日有権者数一覧          |     |
| 【統計】投票事由別投票数          |     |
| 【統計】時間別投票状況           |     |
| 【統計】施設別交付・受理          |     |
| 【統計】管理者別投票数           |     |
| 【統計】投票区別総括表           |     |
| 【提出書類】選挙人名簿抄本         |     |
| 【提出書類】不在者調書           |     |
| 【提出書類】期日前投票録          |     |
| 【提出書類】消込用差分帳票         |     |
| 【その他】施設宛名             |     |
| 【その他】選挙人宛名            |     |
| 【その他】滞在地宛名            |     |

| システム設計          |  |
|-----------------|--|
| Aバーコード設定        |  |
| B ラベル設定         |  |
| C メッセージ設定       |  |
| D受付画面制御設定       |  |
| E ユーザーとアカウントの設定 |  |
| F システム動作区分      |  |
| G 基本設定          |  |
| H 端末情報登録        |  |
| 交付機連携           |  |
|                 |  |

## 第1章 基本説明

## 起動と終了

**起動**「期日前投票システム」のアイコンを ダブルクリックして起動します。

### ログイン

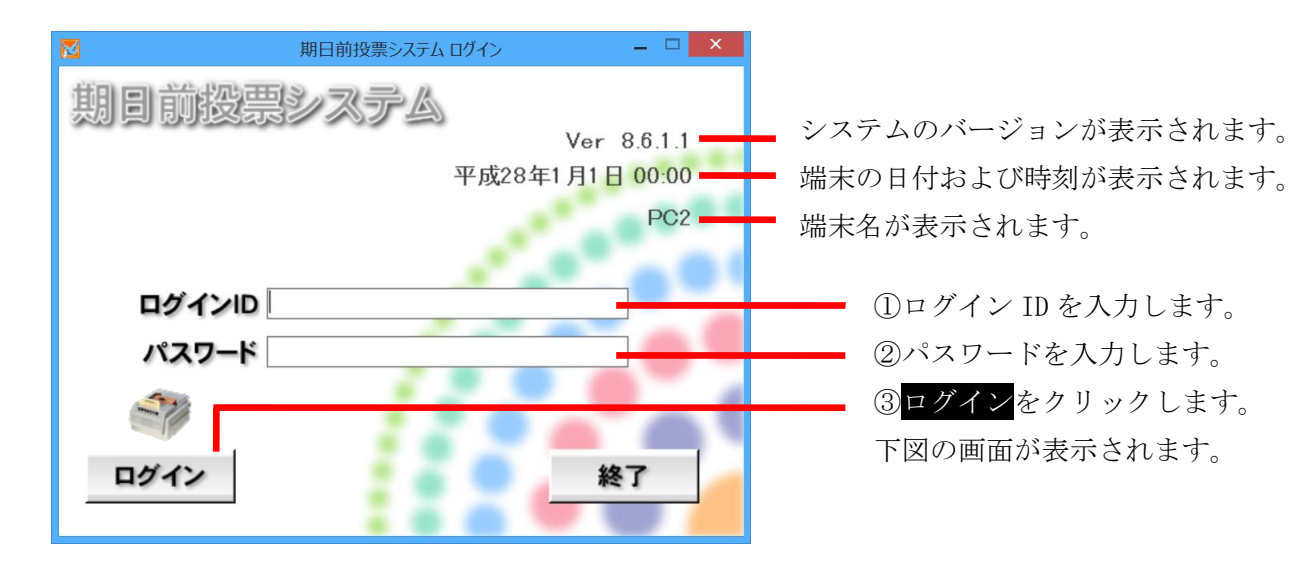

### ログアウト

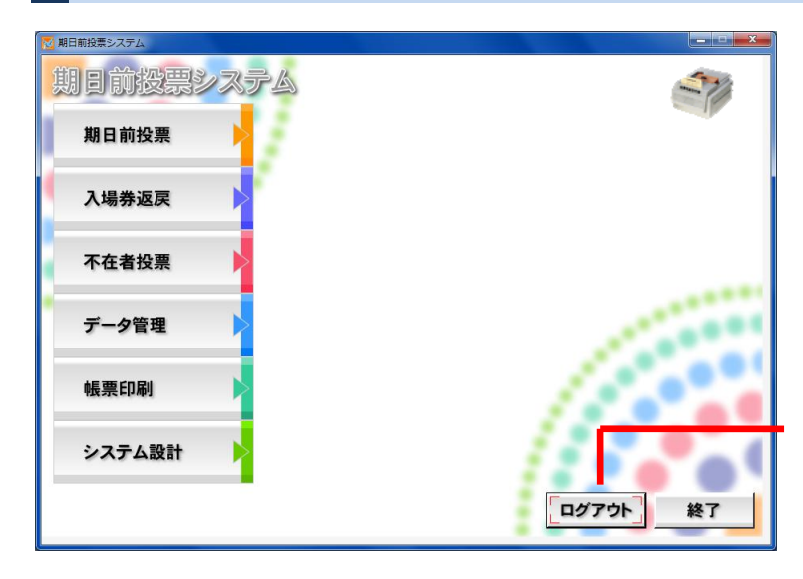

ログアウト<mark>をクリックします。</mark> 上図のログイン前の画面に戻ります。

| 朝日前投票システム |  |
|-----------|--|
| 期日前投票     |  |
| 入場券返戻     |  |
| 不在者投票     |  |
| データ管理     |  |
| 帳票印刷      |  |
|           |  |

終了<mark>をクリックすると、</mark> 下図が表示されます。

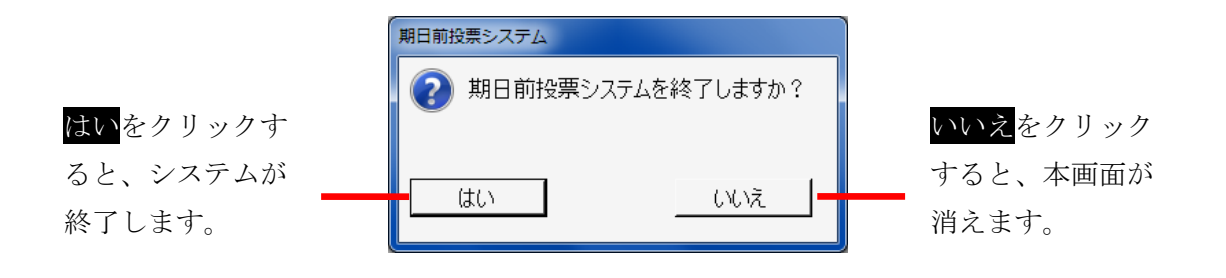

メインメニューの構成

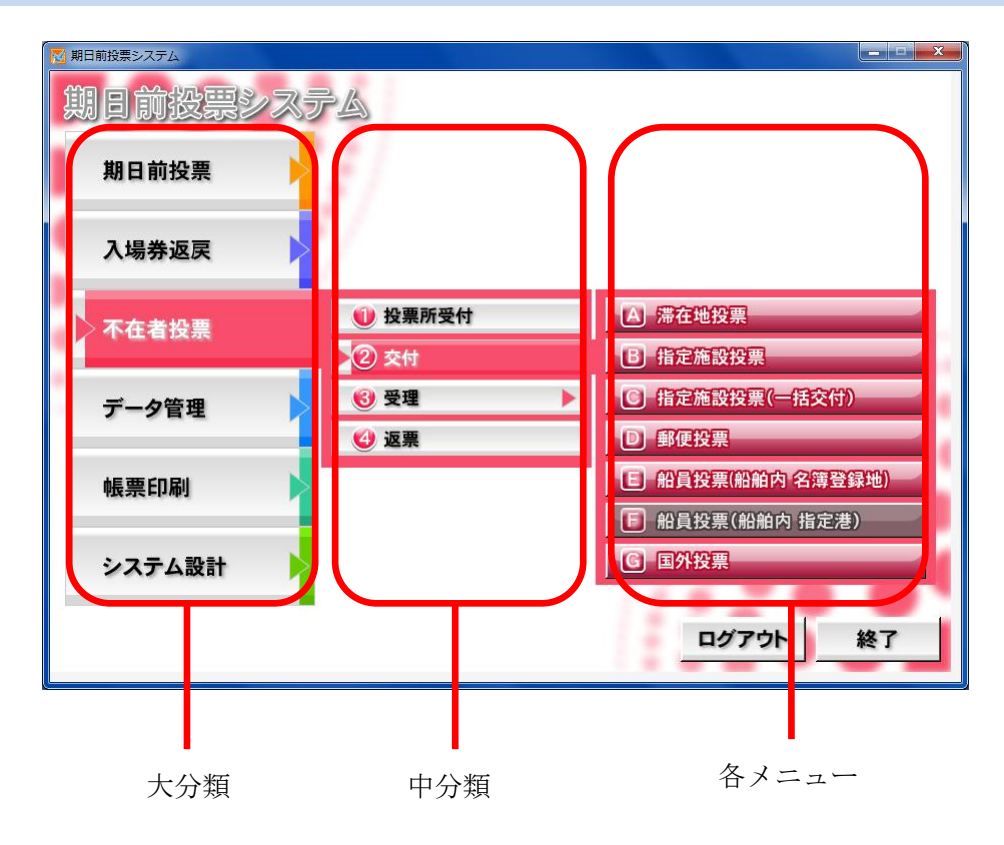

### メインメニューの操作方法

処理内容ごとに分類されて います。 各ボタンをクリックする と、下図の様に各項目ボタ ンが右側に表示されます。

| ◎期目前投票システム |           |
|------------|-----------|
| 期日前投票      |           |
| 入場券返戻      |           |
| 不在者投票      |           |
| データ管理      |           |
| 帳票印刷       |           |
| システム設計     |           |
|            | 「ログアウト」終了 |

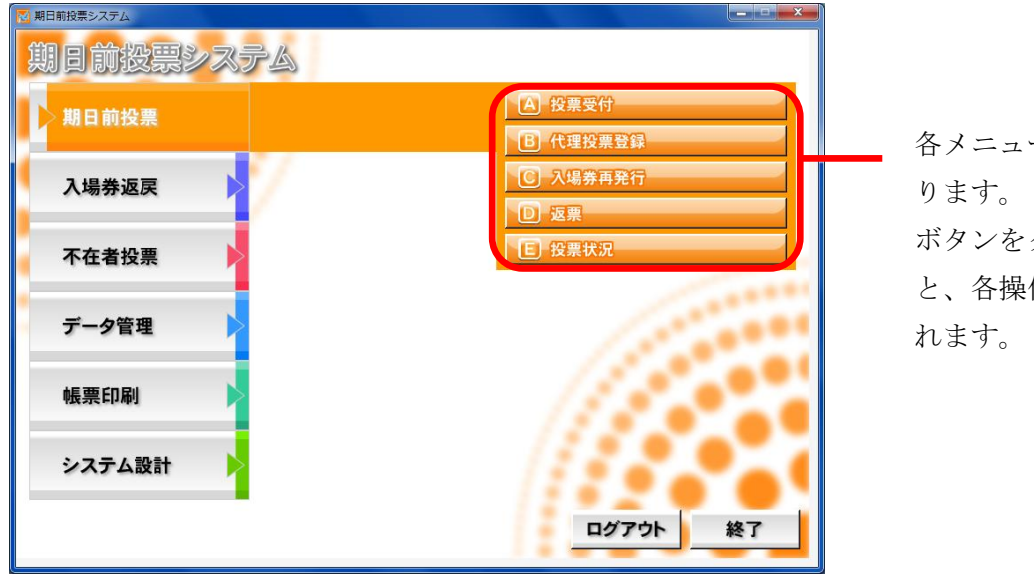

各メニューのボタンにな ります。 ボタンをクリックする と、各操作画面が表示さ れます。

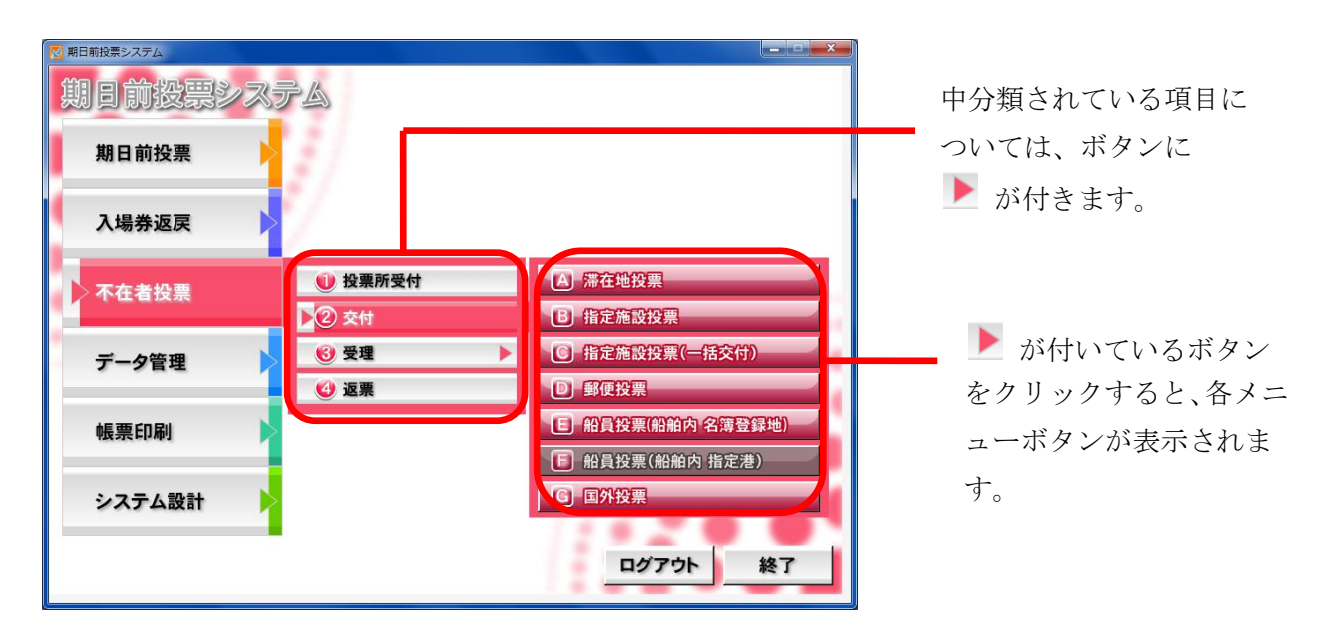

### 受付画面の構成

期日前投票、入場券返戻、不在者投票共通の画面構成となります。 色やボタン、表示内容が、各メニューの内容に合わせて変わります。

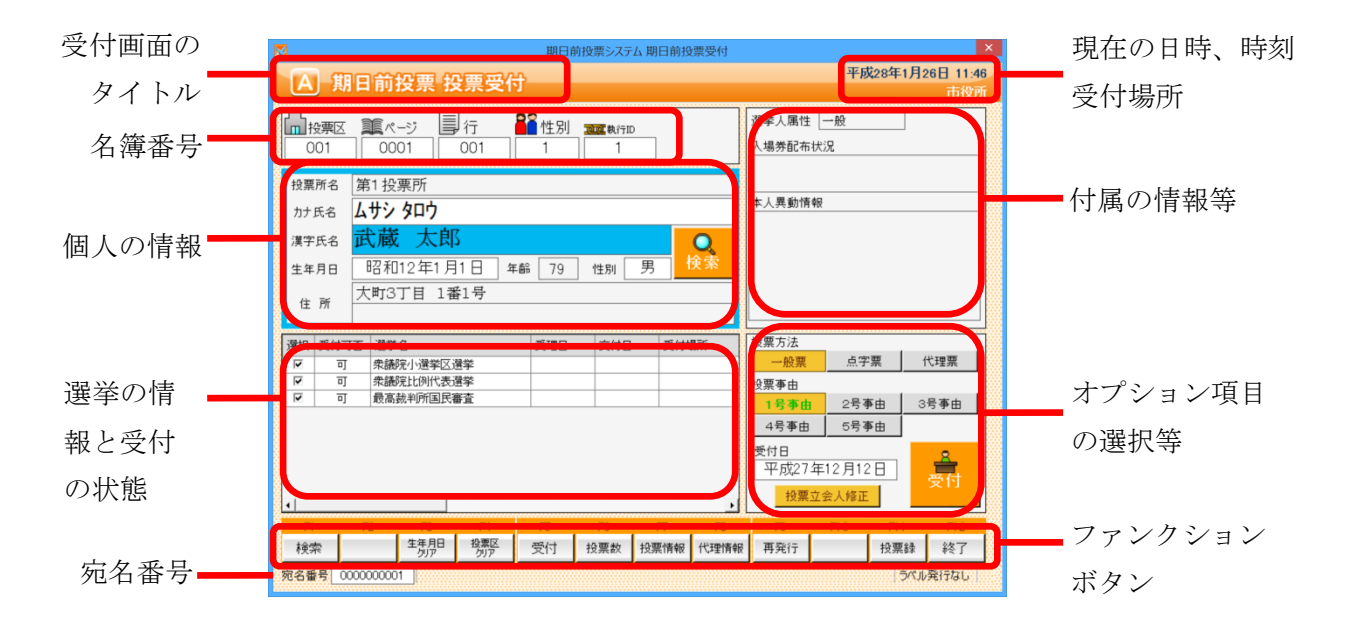

### オプション項目の非表示化

オプション項目を非表示にできます。

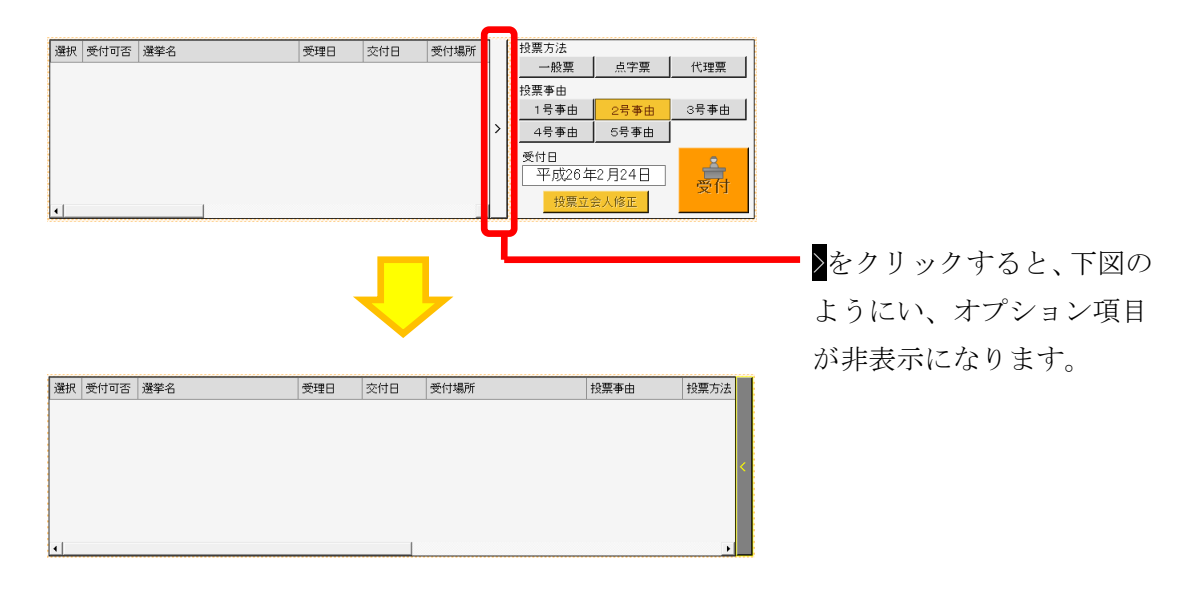

### 操作ログ

操作ログが受付画面外の右上に表示され、操作を行う毎に、リアルタイムに更新されます。

操作ログが表示されます。

- ・時刻
- ・対象者
- ・操作内容

※上が新しいログになり、 上書きされます。

| 15:02 武蔵 花子<br>15:02 武蔵 太郎<br>15:02 武蔵 花子<br>15:02 武蔵 太郎 | 受付<br>受付<br>受付 | 1日前投票システム期日前投票3                                     | 受付 |
|----------------------------------------------------------|----------------|-----------------------------------------------------|----|
|                                                          |                | A 期日前投票 投票受付                                        |    |
|                                                          |                | □ 按東区 葉ページ 単行 <b>輩</b> 性別 Ⅲ 和(HD)<br>003 0001 004 2 |    |
|                                                          |                | 投票所名 東部小学校西屋内運動場                                    |    |
|                                                          |                | カナ氏名 <mark>ムサシ ハナコ</mark>                           |    |
|                                                          |                | 🛛 💥 🕆 🖂 武蔵 花子 🛛 📿 📿                                 |    |
|                                                          |                | 生年月日 昭和9年4月12日 年齢 81 性別 女 検习                        | 索  |
|                                                          |                | 住所 下花沢1丁目 2番13号                                     |    |

### ファンクションボタンの切り替え

キーボードの Ctrl を押すと、ファンクションボタンが切り替わります。

主に取消処理になります。

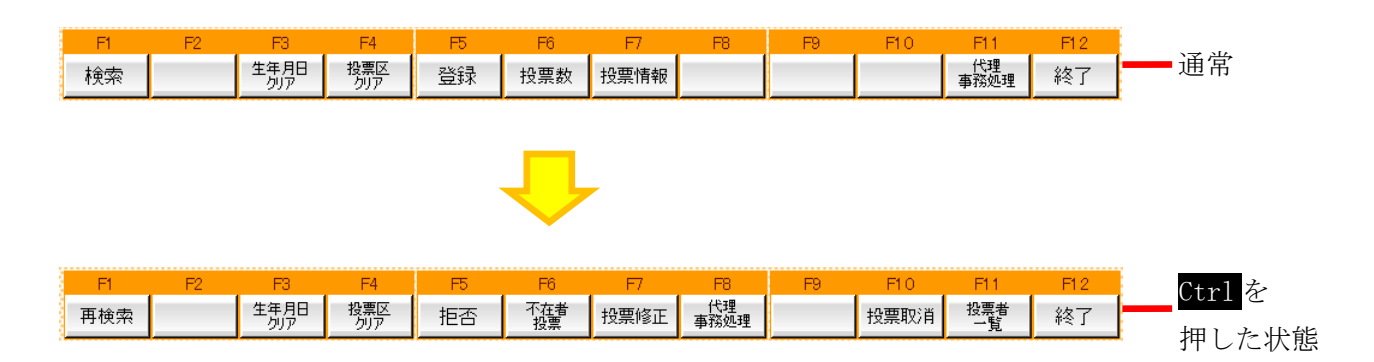

## 各メニューの概要

## 期日前投票

投票の受付や、受付を行った件数の確認を行います。 また、入場券の再発行や返票の登録も行えます。

| N2 期日前投票システム |               |
|--------------|---------------|
| 期日前投票システム    |               |
| 期日前投票        | A 投票受付        |
|              | B 代理投票登録      |
| 入場券返戻        | C 入場券再発行      |
|              | 回返票           |
| 不在者投票        | <b>E</b> 投票状況 |
| データ管理        |               |
| 帳票印刷         |               |
| システム設計       | ログアウト 終了      |

| メニュー     | 内容                          |
|----------|-----------------------------|
| A 投票受付   | 直接投票の受付画面です。                |
| B代理投票登録  | 代理により投票した者で、補助者、事由の入力を行います。 |
| C 入場券再発行 | 入場券の再発行の受付を行います。            |
|          | 併せて投票受付も行うことができます。          |
| D返票      | 棄権票の入力画面です。                 |
|          | 期日前投票受付済み票のみ棄権入力できます。       |
| E 投票状況   | 票の状況を確認することができます。           |

返戻のあった入場券の登録を行います。

| 期日前投票システム |                      |
|-----------|----------------------|
| 期日前投票     |                      |
| 入場券返戻     | ▲ 返戻登録<br>■ 返戻登録(世帯) |
| 不在者投票     |                      |
| データ管理     |                      |
| 帳票印刷      |                      |
| システム設計    |                      |
|           | ログアウト 終了             |

| メニュー       | 内容                           |  |
|------------|------------------------------|--|
| A返戻登録      | 返戻のあった入場券の情報を個別に登録します。       |  |
| B 返戻登録(世帯) | 返戻のあった入場券の情報を世帯単位でまとめて登録します。 |  |

### 不在者投票

不在者投票の受付や交付、受理を行います。 また、棄権票の入力も行えます。

| 1201期日前投票システム |          |          |
|---------------|----------|----------|
| 期日前投票シスラ      | PA       |          |
| 期日前投票         |          |          |
| 入場券返戻         | /        |          |
| 不在者投票         | 🕕 投票所受付  |          |
|               | 😢 交付 🕨 🕨 |          |
| データ管理         | 🔞 受理 🕨 🕨 | 10000    |
|               | 🙆 返票     | 10.00    |
| 帳票印刷          |          | 18.5     |
|               |          | 1111     |
| システム設計        |          | 1110     |
|               |          | ログアウト 終了 |
|               |          |          |

中分類の説明になります。

| メニュー                    | 内容                                   |
|-------------------------|--------------------------------------|
| ①投票所受付                  | 名簿登録地での不在者投票の受付を行います。                |
|                         | 交付・受理を一括で行います。                       |
| ②交付                     | 不在者投票交付の受付を行います。                     |
| ③受理                     | 不在者投票受理の受付を行います。                     |
| <ol> <li>④返票</li> </ol> | 棄権票の入力画面です。                          |
|                         | 交付済み及び受理済み票のみ棄権票入力できます。              |
| ⑤事務処理                   | 施設宛ての帳票出力や振込等の事務処理を行います。             |
|                         | ※オプションメニューとなっており、以下マスタ設定を行うと下図のようにメニ |
|                         | ューボタンが表示されます。                        |
|                         | システム設計                               |
|                         | →G 基本設定                              |
|                         | →システム動作設定(期日前投票)                     |
|                         | →16 不在者投票事務処理機能を使用する                 |

| 🕕 投票所受付       |   |
|---------------|---|
| 😢 交付          | • |
| 🔞 受理          | • |
| (4) 返票        | _ |
| <b>⑤</b> 事務処理 |   |

交付の各メニューになります。

| 🕕 投票所受付  | ▲ 滞在地投票           |
|----------|-------------------|
| ▶ ② 交付   | <b>B</b> 指定施設投票   |
| 🔞 受理 🕨 🕨 | C 指定施設投票(一括交付)    |
| 🥝 返票     | D 郵便投票            |
|          | E 船員投票(船舶内 名簿登録地) |
|          | 船員投票(船舶内 指定港)     |
|          | G 国外投票            |

交付の各メニュー説明になります。

| メニュー        | 内容                                |
|-------------|-----------------------------------|
| A 滞在地投票     | 何らかの理由により、本市区町村外に滞在している方の請求が来た場合に |
|             | 使用します。                            |
| B指定施設投票     | 指定施設(病院・老人ホームなど)での不在者投票の交付の受付を個別に |
|             | 行います。                             |
| C指定施設投票     | 指定施設(病院・老人ホームなど)での不在者投票の交付の受付を施設単 |
| (一括交付)      | 位で行います。                           |
| D郵便投票       | 市区町村で郵便投票が可能な在宅郵便資格者にのみ交付できます。    |
| E 船員投票      | 船員投票(船舶内から名簿登録地で投票)の交付の受付を行います。   |
| (船舶内 名簿登載地) |                                   |
| F船員投票       | 船員投票(船舶内から指定港で投票)の交付の受付を行います。     |
| (船舶内 指定港)   |                                   |
| G国外投票       | 国外滞在者の不在者投票の交付の受付を行います。           |

受理の各メニューになります。

| 🕕 投票所受付             | ▲ 一般受理         |
|---------------------|----------------|
| 😢 交付 🕨 🕨            | B 指定施設投票(一括受理) |
| ▶ <mark>③</mark> 受理 | C 船員投票(指定港)    |
| 2 返票                | D 船員投票(洋上)     |
|                     | E 南極投票         |

受理の各メニュー説明になります。

| メニュー    | 内容                                  |
|---------|-------------------------------------|
| A一般受理   | 不在者投票の受理の受付を個別に行います。                |
| B指定施設投票 | 指定施設(病院・老人ホームなど)での不在者投票の受理の受付を施設単位で |
| (一括受理)  | 行います。                               |
| C 船員投票  | 船員投票(船舶内から指定港で投票)の受理の受付を行います。       |
| (指定港)   |                                     |
| D船員投票   | 船員投票(船舶内から名簿登録地で投票)の受理の受付を行います。     |
| (洋上)    |                                     |
| E 南極投票  | 南極滞在者の不在者投票の受理の受付を行います。             |

データの取込みや登録、修正、削除等を行います。 また、バックアップや復元も行えます。

| 120 期日前投票システム |               |       |    |
|---------------|---------------|-------|----|
| 期日前投票シス       | гa            |       |    |
| 期日前投票         |               |       |    |
| 入場券返戻         |               |       |    |
| 不在者投票         |               |       |    |
| データ管理         | 🕕 情報修正        |       |    |
|               | 😢 マスタ登録       |       |    |
| 帳票印刷          | <b>⑤</b> 上流連携 |       |    |
|               | 🕑 サーバー管理      |       |    |
| システム設計        |               |       |    |
|               |               | ログアウト | 終了 |

| メニュー    | 内容                        |  |
|---------|---------------------------|--|
| ①情報修正   | 投票情報や個人情報の修正を行います。        |  |
|         | ニ重登録や4ヶ月抹消の一括登録を行います。     |  |
| ②マスタ登録  | 各種マスタの登録や修正を行います。         |  |
| ③上流連携   | ホストや名簿管理システムとデータ連携を行います。  |  |
|         | 当日投票システム用のデータ作成や取込みを行います。 |  |
| ④サーバー管理 | バックアップや復元、初期化を行います。       |  |

情報修正の各メニューになります。

| ▶ 1 情報修正     | ▲ 投票情報メシテナンス |
|--------------|--------------|
| 😢 マスタ登録 🛛 🕨  | B 個人情報メンテナンス |
| 🕲 上流連携 📃 🕨 🕨 | ○ 二重登録─括登録   |
| 🔮 サーバー管理 🔹 🕨 | D 4ヶ月抹消一括登録  |

#### 情報修正の各メニュー説明になります。

| メニュー         | 内容                              |
|--------------|---------------------------------|
| A 投票情報メンテナンス | 投票情報のメンテナンス画面です。                |
|              | (選挙人及び、選挙単位で行えます)。              |
| B 個人情報メンテナンス | 選挙人情報(選挙人データ)のメンテナンス画面です。       |
|              | ・在宅郵便資格者/船員資格者の登録               |
|              | ・異動者登録(11条/2重登録/補正登録等)を行います。    |
| Cニ重登録一括登録    | 新住所地に選挙権が移る有権者を抽出し、異動を一括で設定します。 |
| D4ヶ月抹消一括登録   | 4か月抹消に該当する有権者を抽出し、異動を一括で設定します。  |

#### マスタ登録の各メニューになります。

| 🕕 情報修正 🔹 🕨   | ▲ 選挙登録         |
|--------------|----------------|
| ▶ 2 マスタ登録    | <b>B</b> 管轄区設定 |
| 🕄 上流連携 🕨 🕨   | C 多目的          |
| 🔮 サーバー管理 🔹 🕨 | D 病院·施設登録      |

マスタ登録の各メニュー説明になります。

| メニュー      | 内容                                    |
|-----------|---------------------------------------|
| A選挙登録     | 執行される選挙を執行日単位で登録します。                  |
| B管轄区設定    | 政令区・選挙区・開票区・投票区を設定する項目です。             |
| C 多目的     | 選挙登録、B)管轄区設定、C)病院・施設登録以外の使用するコード値の登録・ |
|           | 修正・削除を行います。                           |
| D 病院·施設登録 | 指定施設(病院・老人ホーム等)の情報の登録・修正・削除を行います。     |

上流連携の各メニューになります。

| 🕕 情報修正 📃 🕨 🕨 | ▲ 名簿デー夕取込 |
|--------------|-----------|
| 😢 マスタ登録 🛛 🕨  | B 異動データ取込 |
| ▶3 上流連携      | C ホスト転送   |
| 🔮 サーバー管理 🔹 🕨 | D 当日用分割処理 |
|              | E 当日用合算処理 |

### 上流連携の各メニュー説明になります。

| メニュー      | 内容                                    |
|-----------|---------------------------------------|
| A名簿データ取込  | 選挙人情報のシステム取込画面です。                     |
| B異動データ取込  | 日々の住民異動情報のシステム取り込み画面です。               |
|           | ホストで作成された死亡・転出等のテキストデータをシステムへ取り込みます。  |
| C ホスト転送   | システム上で設定された異動情報を、ホスト側に適用するために出力します。   |
| D 当日用分割処理 | 当日の投票所で使用するための MDB ファイルを作成します。        |
| E当日用合算処理  | 当日投票所で使用した MDB ファイルの値を再構成してサーバーに戻します。 |

#### サーバー管理の各メニューになります。

| 🕕 情報修正 🔶     | A バックアップ    |
|--------------|-------------|
| 🕑 マスタ登録 🔹 🕨  | B 1717      |
| 🕄 上流連携 📃 🕨 🕨 | C 初期化       |
| ▶④ サーバー管理    | D 汎用データ入替処理 |

### サーバー管理の各メニュー説明になります。

| メニュー        | 内容                                |
|-------------|-----------------------------------|
| Aバックアップ     | システムで使用するデータベースのバックアップを行います。      |
| Bリストア       | バックアップしたデータを使ってデータベースの復旧を行います。    |
| C 初期化       | データベースに登録している情報を、初期状態に戻します。       |
| D 汎用データ入替処理 | 郵便番号マスタ・地域コードマスタ・外字マスタのメンテナンスを行いま |
|             | す。                                |

### 帳票印刷

各種帳票を出力できます。

| 🔁 期日前投票システム 帳票印刷 |            |         |        |  |  |  |
|------------------|------------|---------|--------|--|--|--|
| 期日前投票システム        |            |         |        |  |  |  |
|                  | 執行日 平成26年9 | 月1日     |        |  |  |  |
| אגע 🚽            | 統計         | 提出書類    | その他    |  |  |  |
| 投票状况一覧           | 窓口別        | 選挙人名簿抄本 | 施設宛名   |  |  |  |
| 異動者一覧            | 日別投票者数一覧   | 不在者調書   | 選挙人宛名  |  |  |  |
| 返戻一覧             | 当日有権者一覧    | 期日前投票録  | 滞在地宛名  |  |  |  |
| 未着一覧             | 投票事由別投票数   | 消込用差分帳票 |        |  |  |  |
| 返票者一覧            | 時間別投票状況    |         |        |  |  |  |
| 無効票一覧            | 施設別交付·受理   | /3      |        |  |  |  |
| 事務処理簿            | 管理者別投票数    | 153     |        |  |  |  |
| 二重登録通知書          | 投票区別総括表    | 153     | 閉じる。「夏 |  |  |  |
|                  |            |         |        |  |  |  |

各分類の説明になります。

| メニュー | 内容                  |
|------|---------------------|
| リスト  | 各種一覧表等のリストが出力できます。  |
| 統計   | 投票数の統計資料が出力できます。    |
| 提出書類 | 名簿抄本や各種報告書類が出力できます。 |
| その他  | 各種宛名シールが出力できます。     |

次ページにて各帳票の概要を説明します。

各帳票の説明になります。

| メニュー                |          | 内容                         |  |  |  |
|---------------------|----------|----------------------------|--|--|--|
|                     | 投票状況一覧   | 投票済の選挙人の一覧です。              |  |  |  |
|                     | 異動者一覧    | 選挙ごとの異動者の一覧です。             |  |  |  |
|                     | 返戻一覧     | 入場券の返戻のあった選挙人の一覧です。        |  |  |  |
|                     | 未着一覧     | 入場券が未着の一覧です。               |  |  |  |
| リスト                 | 返票者一覧    | 棄権者の一覧です。                  |  |  |  |
|                     | 無効票一覧    | 無効票になった選挙人の一覧です。           |  |  |  |
|                     | 事務処理簿    | 不在者投票の事務処理簿です。             |  |  |  |
|                     | ニ重登録通知書  | 転出元の自治体へ送付するニ重登録の通知書です。    |  |  |  |
|                     | 窓口別      | 窓口別の交付・受理数の一覧です。           |  |  |  |
|                     | 日別投票者数一覧 | 日別の投票数の総括表です。              |  |  |  |
|                     | 当日有権者数一覧 | 選挙当日の有権者数の一覧です。            |  |  |  |
| ý <del>∕,</del> ,⇒1 | 投票事由別投票数 | 投票事由別の投票数の一覧です。            |  |  |  |
| 前記書中                | 時間別投票状況  | 時間別の投票数の一覧です。              |  |  |  |
|                     | 施設別交付・受理 | 施設別の交付・受理数の一覧です。           |  |  |  |
|                     | 管理者別投票数  | 管理者別の投票数の一覧です。             |  |  |  |
|                     | 投票区別総括表  | 投票区の交付・受理数の一覧です。           |  |  |  |
|                     | 選挙人名簿抄本  | 選挙人名簿抄本です。                 |  |  |  |
|                     | 不在者調書    | 不在者投票に関する調書です。             |  |  |  |
| 徒出 <b></b><br>一     | 期日前投票録   | 期日前投票の投票録です。               |  |  |  |
|                     | 消込用差分帳票  | 差分の投票状況や異動情報の一覧とデータ出力機能です。 |  |  |  |
|                     | 施設宛名     | 施設宛ての宛名シールです。              |  |  |  |
| その他                 | 選挙人宛名    | 選挙人宛ての宛名シールです。             |  |  |  |
|                     | 滞在地宛名    | 滞在地宛ての宛名シールです。             |  |  |  |

### システム設計

🔁 期日前投票システム 期日前投票システム 期日前投票 入場券返戻 A パーコード設定 不在者投票 B ラベル設定 ○ メッセージ設定 データ管理 D 受付画面制御設定 E ユーザーとアカウントの設定 帳票印刷 ■ システム動作区分 G 基本設定 システム設計 出 端末情報登録 ログアウト 終了

システムや端末の基本設定、各種カスタマイズ設定を行います。

| メニュー            | 内容                           |  |  |
|-----------------|------------------------------|--|--|
| Aバーコード設定        | バーコードで読む項目や桁数を設定します。         |  |  |
| Bラベル設定          | ラベル印刷の項目を選択します。              |  |  |
| C メッセージ設定       | メッセージの内容や色、音を設定します。          |  |  |
| D受付画面制御設定       | 受付画面の表記や動作に関する個別の設定を行います。    |  |  |
| E ユーザーとアカウントの設定 | ログイン ID やパスワード、権限を設定します。     |  |  |
| Fシステム動作区分       | 一般選挙や農委、海区等を選択します。           |  |  |
| G基本設定           | 自治体情報の登録やシステム動作の基本的な設定を行います。 |  |  |
| H端末情報登録         | 端末毎の受付場所や帳票設定、接続設定を行います。     |  |  |

## 第2章 詳細説明

## 期日前投票

### 受付可否の文言と行の色

## 他の制限なし

|      | 期日前  |      |        |        |      |
|------|------|------|--------|--------|------|
|      | 投西受付 |      | 入場券    |        |      |
|      | (通常) | 代理投票 | (発行のみ) | (投票あり) | 返票   |
| (なし) | न    | 不可   | न      | न      | 不可   |
| 名簿対照 | न    | 不可   | न      | न      | 不可   |
| 期日前  | 期日前  | 期日前  | 期日前    | 期日前    | 期日前  |
| 当日   | 投票済  | 投票済  | 投票済    | 投票済    | 投票済  |
| 交付   | 交付   | 交付   | 交付     | 交付     | 交付   |
| 受理   | 受理   | 受理   | 受理     | 受理     | 受理   |
| 返票   | 返票   | 返票   | 返票     | 返票     | 返票   |
| 保留   | 保留   | 保留   | 保留     | 保留     | 保留   |
| 拒否   | 拒否   | 拒否   | 拒否     | 拒否     | 拒否   |
| 交付無効 | 交付無効 | 交付無効 | 交付無効   | 交付無効   | 交付無効 |
| 受理無効 | 受理無効 | 受理無効 | 受理無効   | 受理無効   | 受理無効 |

### 異動で選挙人に選挙権がない場合(死亡等)

|      | 期日前   |      |           |        |      |
|------|-------|------|-----------|--------|------|
|      | 也再受什  | 代理投票 | 入場券       |        |      |
|      | 12录文刊 |      | (惑行のな)    | (北西なり) | 返票   |
|      | (通常)  |      | (光1)(20)) |        |      |
| (なし) | 不可    | 不可   | 不可        | 不可     | 不可   |
| 名簿対照 | 不可    | 不可   | 不可        | 不可     | 不可   |
| 期日前  | 期日前   | 期日前  | 期日前       | 期日前    | 期日前  |
| 当日   | 投票済   | 投票済  | 投票済       | 投票済    | 投票済  |
| 交付   | 交付    | 交付   | 交付        | 交付     | 交付   |
| 受理   | 受理    | 受理   | 受理        | 受理     | 受理   |
| 返票   | 不可    | 返票   | 返票        | 返票     | 返票   |
| 保留   | 保留    | 保留   | 保留        | 保留     | 保留   |
| 拒否   | 不可    | 拒否   | 拒否        | 拒否     | 拒否   |
| 交付無効 | 交付無効  | 交付無効 | 交付無効      | 交付無効   | 交付無効 |
| 受理無効 | 受理無効  | 受理無効 | 受理無効      | 受理無効   | 受理無効 |

|      | 期日前  |      |        |        |      |
|------|------|------|--------|--------|------|
|      | 投重受付 |      | 入場券    |        |      |
|      |      | 代理投票 | (発行のみ) | (投画あり) | 返票   |
|      | (通常) |      |        |        |      |
| (なし) |      | 不可   |        |        | 不可   |
| 名簿対照 |      | 不可   |        |        | 不可   |
| 期日前  | 期日前  | 期日前  | 期日前    | 期日前    | 期日前  |
| 当日   | 投票済  | 投票済  | 投票済    | 投票済    | 投票済  |
| 交付   | 交付   | 交付   | 交付     | 交付     | 交付   |
| 受理   | 受理   | 受理   | 受理     | 受理     | 受理   |
| 返票   | 返票   | 返票   | 返票     | 返票     | 返票   |
| 保留   | 保留   | 保留   | 保留     | 保留     | 保留   |
| 拒否   | 不可   | 拒否   | <br>拒否 | <br>拒否 | 拒否   |
| 交付無効 | 交付無効 | 交付無効 | 交付無効   | 交付無効   | 交付無効 |
| 受理無効 | 受理無効 | 受理無効 | 受理無効   | 受理無効   | 受理無効 |

## 開票区により該当の端末の受付場所では受付できない場合

## 受付可能期間外となる場合

|      | 期日前     |      |        |         |      |  |  |  |
|------|---------|------|--------|---------|------|--|--|--|
|      | <b></b> |      | 入均     |         |      |  |  |  |
|      | 12示文门   | 代理投票 | (発行のみ) | (       | 返票   |  |  |  |
|      | (通常)    |      |        | (议录の))) |      |  |  |  |
| (なし) | 受付日外    | 不可   | 受付日外   | 受付日外    | 不可   |  |  |  |
| 名簿対照 | 受付日外    | 不可   | 受付日外   | 受付日外    | 不可   |  |  |  |
| 期日前  | 期日前     | 期日前  | 期日前    | 期日前     | 期日前  |  |  |  |
| 当日   | 投票済     | 投票済  | 投票済    | 投票済     | 投票済  |  |  |  |
| 交付   | 交付      | 交付   | 交付     | 交付      | 交付   |  |  |  |
| 受理   | 受理      | 受理   | 受理     | 受理      | 受理   |  |  |  |
| 返票   | 返票      | 返票   | 返票     | 返票      | 返票   |  |  |  |
| 保留   | 保留      | 保留   | 保留     | 保留      | 保留   |  |  |  |
| 拒否   | 拒否      | 拒否   | 拒否     | 拒否      | 拒否   |  |  |  |
| 交付無効 | 交付無効    | 交付無効 | 交付無効   | 交付無効    | 交付無効 |  |  |  |
| 受理無効 | 受理無効    | 受理無効 | 受理無効   | 受理無効    | 受理無効 |  |  |  |

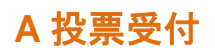

| 🔀 期日前投票システム 期日前投票受付                                                                                                    | ×                                                                           |
|----------------------------------------------------------------------------------------------------|-----------------------------------------------------------------------------|
| A 期日前投票 投票受付                                                                                                    | 平成28年1月26日 11:46                                                            |
|                                                                                                    |                                                                             |
| □ 投票区 夏尾ページ 目 行 ● 性別 夏夏度(1710                                                                                                    | 選挙人属性 一般                                                                    |
|                                                                                                    | 入場券配布状況                                                                     |
| 投票所名 第1 投票所                                                                                                    |                                                                             |
| лтя <b>Ану уп</b> р                                                                                                    | 本人異動情報                                                                      |
| 淇Ÿ氏名 武蔵 太郎                                                                                                    |                                                                             |
| 生年月日 昭和12年1月1日 年齢 79 性別 男 <del>検索</del>                                                                                                    |                                                                             |
|                                                                                                    |                                                                             |
|                                                                                                    |                                                                             |
| 選拔 受付可否 聲名 受理日 交付日 受付場所                                                                                                    | 投票方法                                                                        |
| ▶ 可 & 議院小選挙区選挙                                                                                                    | 一般票                                                                         |
| ■ □ (議院比例代表)選挙<br>□ □ ■ 真語判断国民審查                                                                                                    | 投票事由                                                                        |
|                                                                                                    | 1号事由 2号事由 3号事由                                                              |
|                                                                                                    |                                                                             |
|                                                                                                    | 受付日                                                                         |
|                                                                                                    | 受付                                                                          |
| •                                                                                                    |                                                                             |
| F1         F2         F3         F4         F5         F6         F7         F8           検索         生気用日         投票区         受付         投票数         投票情報         代理情報 | F9         F10         F11         F12           再発行         投票録         終了 |
| 「「「「「」」」「「」「「」」「「」」「「」」「」」「」」「」」「」」「」」「                                                                                                    | ラベル発行なし                                                                     |

受付可否(投票可否)の説明になります。

| 受付可否 | 内容                       |
|------|--------------------------|
| न    | 受付できます。                  |
| 不可   | 受付できません。(転出等で投票できない人に表示) |
| 投票済  | 期日前投票をしている人です。           |
| 交付済  | 不在者投票の交付している人です。(交付日を表示) |
| 受理済  | 不在者投票の投票している人です。(受理日を表示) |

## 投票不可の場合の画面表示

|           | ▲ A 期日前投票 投票受付                                                                              | 期日前投票システム期日前投票受付                                                                       | _ □ ×<br>平成28年1月26日 1450<br>市役所                                             |                         |
|-----------|---------------------------------------------------------------------------------------------|----------------------------------------------------------------------------------------|-----------------------------------------------------------------------------|-------------------------|
|           | 拾披東区 第ページ ■行     お     ひの1 0001 001     001                                                 | 2性別 Ⅲ 執行ID<br>1                                                                        | 選挙人属性 一般<br>入場券配布状況                                                         |                         |
|           | 投票所名<br>対ナ氏名<br>第1 投票所<br><b>ムサシ タロウ</b>                                                    |                                                                                        | 本人異動情報<br>H28.01.25 死亡                                                      | 異動日および異                 |
| 右図のようなメ   | 漢字氏名 武蔵 太郎<br>生年月日 昭和12年1月1日 4番                                                             | 期日前投票受付                                                                                |                                                                             | 動事由が表示さ                 |
| ッセージが表示 - | 住所<br>大町3丁目 1番1号                                                                            | 受付できる選挙がありません。                                                                         |                                                                             | れます。                    |
| されます。     | 選択         受付可否         選挙名            不可         未請院小選挙区選挙            不可         未請院比例代表選挙 | ОК                                                                                     | ·葉方法<br><u>一般栗</u>                                                          |                         |
|           | ▲ 不可 較高就判所困民審査                                                                              |                                                                                        | 1号事由         2号事由         3号事由           4号事由         5号事由                  |                         |
|           |                                                                                             |                                                                                        | 平成28年1月26日         受付           投票立会人修正                                     | — 受付 <mark>はクリック</mark> |
|           | Pl         F2         F3         F4           検索         生気別日         投票区                   | F5         F6         F7         F8           受付         投票数         投票情報         代理情報 | F9         F10         F11         F12           再発行         投票錄         終了 | しても反応しま                 |
|           | 宛名番号 000000001                                                                              |                                                                                        | うべル発行なし                                                                     | せん。                     |

### 入場券持参の場合の検索方法

 ①投票区欄にカーソル があるのを確認してか ら入場券バーコードを 読み込みます。

| A                | ) 期F                               | 前投票                                | <b>公票受付</b>                             |          |               |            |            |                     | 平成              | 28年1月      | 26日 11<br>市務 |
|------------------|------------------------------------|------------------------------------|-----------------------------------------|----------|---------------|------------|------------|---------------------|-----------------|------------|--------------|
|                  | 投 <b>票</b> 区<br>201                | 1 ページ<br>0001                      | 〕行 <b>8</b><br>001                      | ■性別<br>1 | <u>1</u><br>1 | )          |            | 選挙人属性<br>入場券配布      | 一般<br>状況        |            |              |
| 投票<br>カナ         | 1所名 第<br>氏名 4                      | <sup>第1</sup> 投票所<br><b>サシ タロウ</b> |                                         |          |               |            |            | 本人異動情               | 軗               |            |              |
| 漢<br>9<br>生<br>4 | ■氏名 <mark>正</mark><br>■月日 □<br>所 ブ | た蔵 太良<br>昭和12年1月<br>で町3丁目 1月       | <mark>月</mark><br>月1日 年<br>新<br>番<br>1号 | 79       | 性別            | 男          | <b>Q</b>   |                     |                 |            |              |
| 選択               | 受付可否<br>可<br>可                     | 選挙名<br>衆議院小選挙区<br>衆議院比例代表          | 選挙<br>選挙                                | 受理日      | 交付日           | 受付场        | 易所         | 投票方法<br>一般票<br>投票事由 | 点字              | 票          | 代理票          |
| <u> </u>         | ग                                  | 最高裁判所国民                            | 審査                                      |          |               |            |            | 1号事由<br>4号事由        | 2号계<br>5号계      | ■ 3<br>■ 3 | 号事由          |
| 4                |                                    |                                    |                                         |          |               |            | ١          | 文刊日<br>平成27<br>投票   | 年12月12<br>立会人修正 |            | 受付           |
| F<br>検           | 1 F<br>索                           | F2 F3<br>生年月日<br>りア                | F4<br>投票区<br>クリア                        | F5<br>受付 | F6<br>投票数     | F7<br>投票情報 | FB<br>代理情報 | F9<br>再発行           | F10             | F11<br>投票錄 | F12<br>終了    |
| 宛名               | 号 0000                             | 000001                             |                                         |          |               |            |            |                     |                 | 5MJ        | ,発行なし        |

※カーソルが投票区欄以外にあれば、F4<mark>投票区クリア</mark>を押します。 自動的に投票区のところへカーソルが移動します。

|                                                  | ◎ 期日前投票システム 期日前投票受付 ■ 平成28年1月26日 11:<br>市役                                                                                                    | ×<br>46<br>所 |
|--------------------------------------------------|----------------------------------------------------------------------------------------------------|--------------|
|                                                  | 加快東区 重パージ         行         留性別         重素(F7D)         選挙(F7D)         選挙(F7D)         日本         日本 <th< td=""><td></td></th<> |              |
| ②登録してある選挙<br>名と状態(可/不可) <sup>—</sup><br>が表示されます。 | 技業所名<br>第1 投票所<br>かけ氏名<br>ムサシタロウ<br>漢字氏名<br>生年月日<br>住所<br>一<br>短和122年1月1日 年齢 79 性別 男<br>使来<br>生年月日<br>大町3丁目 1番1号                                                                                                    |              |
|                                                  | 選択         受付可否         選挙名         受理日         交付日         受付場所         投票方法         一般累         点字票         代理票           マ         可         未続況比別代表遺学                                                                                                    <                                                                                                    |              |
|                                                  | P         P2         P3         P4         P5         P5         P6         P7         P6         P1         P2         P2         P3         P4         P5         P4         P4                             |              |

③状態が可で、宣誓書の内容を確認 して受付をクリックします。

### 入場券がない場合の検索方法

 ②「カナ氏名」または「漢 字氏名」、「生年月日」、「性 別」、「宛名番号」を入力 します。
 ※カナは半角入力。"氏" と"名"の間はスペース を入れて下さい。

| 投票区         運べージ         三行           投票所名                                                           | <mark>計</mark> 性別 | <b>通道</b> 執行ID |                                        |         | 選挙人属性<br>入場券配布状況<br>本人異動情報                                                                                       |                                          |                          |                           |            |
|----------------------------------------------------------------------------------------------------|-------------------|----------------|----------------------------------------|---------|----------------------------------------------------------------------------------------------------|------------------------------------------|--------------------------|---------------------------|------------|
| 湖平氏名<br>漢字氏名<br>生年月日<br>住所                                                                           | 年齡                | 性別             |                                        |         |                                                                                                    |                                          |                          | ③ <mark>検</mark> タ<br>ックし | 客をク<br>ノます |
| 選択 受付可否 選挙名                                                                                          | 受理日               | 交付日            | 受付場所                                   | >       | 投票方法     一般票     5       一般票     5       投票事由     1号事由     2       4号事由     5       受付日     平成28年1月       投票立会人約 | 5.字票 3<br>号李由 3<br>号李由 2<br>26 日 5<br>5正 | 代理票<br><u> 時事由</u><br>受付 |                           |            |
| F1         F2         F3         F           検索         生年月日         扱         少         少         少 | 74 F5<br>一部 受付    | F6<br>投票数      | F7         F           投票情報         代理 | B<br>情報 | F9 F10<br>再発行                                                                                                    | F11<br>投票録                               | F12<br>終了                |                           |            |

①F3生年月日クリアを押します。

| ◆生年月日の入力方法◆                   |  |
|-------------------------------|--|
| 例)昭和1年1月1日の場合                 |  |
| <ul> <li>・昭和1年1月1日</li> </ul> |  |
| ・3010101(昭和=3、平成=4)           |  |
| ・S010101 (昭和=S、平成=H)          |  |
| · 19260101                    |  |

 ④条件に合致した人が 複数いる場合、一覧表 示します。
 マウスで選挙人の行を ダブルクリックしてく ださい。

| 4        | <ul> <li>通常選挙</li> <li>通常選挙</li> </ul> | 一般<br>一般                           | 001-2-2   | 武蔵 太郎<br>武蔵 太郎 | 昭和37年5月12日<br>平成6年7月18日    | 男男 | 制大<br>制大 |
|----------|----------------------------------------|------------------------------------|-----------|----------------|----------------------------|----|----------|
| <u> </u> | j 通常選挙                                 | 一般                                 | 001-2-5   | 武蔵 太郎          | 昭和21年8月2日                  | 男  | 大司       |
| 7        | 7 通常選挙                                 | <ul> <li>一般</li> <li>一般</li> </ul> | 001-2-7   | 武蔵 太郎 武蔵 太郎    | 昭和10年6月22日<br>昭和147年12月12日 |    | 大日       |
| 8        | <ul> <li>通常選挙</li> </ul>               | 一般                                 | 001-400-1 | 武蔵 太郎          | 平成1年12月1日                  | 男  | 松水       |
| 1        | 0 通常選挙                                 | 一般                                 | 001-500-1 | 武蔵 太郎          | 昭和58年3月21日                 | 男  | 城        |
| 1        | 1 通常選挙                                 | 一般                                 | 002-1-1   | 武蔵 太郎          | 昭和15年7月25日                 | 男  | 相当       |
| 1:       | 2 通常選挙                                 | 一般                                 | 002-1-2   | 武蔵 太郎          | 昭和39年9月20日                 | 男  | 相生       |
| 1:       | 3 通常選挙                                 | 一般                                 | 002-1-4   | 武蔵 太郎          | 昭和27年6月1日                  | 男  | 相当       |
| 1-       | 4 通常選挙                                 | 一般                                 | 002-1-6   | 武蔵 太郎          | 昭和52年7月3日                  | 男  | 相当       |
| 1        | 5 通常選挙                                 | 一般                                 | 002-1-7   | 武蔵 太郎          | 昭和57年1月4日                  | 男  | 相生       |
| 1        | 6 通常選挙                                 | 一般                                 | 003-1-5   | 武蔵 太郎          | 昭和22年10月22日                | 男  | 下7       |
| 1        | 7 通常選挙                                 | 一般                                 | 003-1-6   | 武蔵 太郎          | 昭和61年8月18日                 | 男  | 下7       |
| 1        | 8 通常選挙                                 | 一般                                 | 003-400-1 | 武蔵 太郎          | 昭和62年11月13日                | 男  | 東1       |
| 1        | 9 通常選挙                                 | 一般                                 | 003-500-1 | 武蔵 太郎          | 平成4年11月13日                 | 男  | 下7       |
|          | <ol> <li>通常選挙</li> </ol>               | 一般                                 | 021-1-1   | 武蔵 太郎          | 昭和41年12月3日                 | 男  | 万t       |

※注意※

複数選挙人が表示された場合は、生年月日と住所まで確認してください。 検索キーは、カナ氏名と生年月日です。

|                                         | ▶ 期日前投票システム 期日前投票受付                                                                                                    | >         |
|-----------------------------------------|----------------------------------------------------------------------------------------------------|-----------|
|                                         | A 期日前投票 投票受付 平成28年1月26日 11<br>市部                                                                                                    | :46<br>2所 |
|                                         | 1         1         2         2         2         2         2         2         2         2         2         2         2         2         2         2         2         2         2         2         2         2         2         2         2         2         2         2         2         2         2         2         2         2         2         3         2         3         2         3         3         3         3         3         3         3         3         3         3         3         3         3         3         3         3         3         3         3         3         3         3         3         3         3         3         3         3         3         3         3         3         3         3         3         3         3         3         3         3         3         3         3         3         3         3         3         3         3         3         3         3         3         3         3         3         3         3         3         3         3         3         3         3         3         3         3         3    |           |
|                                         | 按照所名 第1投票所     かけ氏名                                                                                                    |           |
| 5)登録してある選挙<br>名と状態 (可/不可) —<br>が表示されます。 | 選択         受付可否         選挙名         受理日         交付日         受付場所         検票方法         一般票         点字票         代理票           IP         可         未請死小燈率区通幸         日         日 |           |
|                                         | 門         P2         P3         P4         P5         P6         P7         P8         P9         P10         P11         12           検索         年5月日         投票公         受付         投票款         投票條條         再完行         投票錄         4         7           宛名备号         000000001            5%/小発行         3%                                                                                                    |           |

⑥状態が可で、宣誓書の内容を確認 して<mark>受付</mark>をクリックします。

検索後の受付方法

| 🔀 期日前投票システム期日前投票受付                                                                                                    | ×                                                                                                    |
|----------------------------------------------------------------------------------------------------|----------------------------------------------------------------------------------------------------|
| A 期日前投票 投票受付 平成28年1月26日                                                                                                    |                                                                                                    |
| 図目前投票とステム期目前投票や         平成28年1月26日           公         期日前投票 按票受付         平成28年1月26日           1         1         1           1         1         1           1         1         1           1         1         1           1         1         1           1         1         1           1         1         1           1         1         1           1         1         1           1         1         1           1         1         1           1         1         1           1         1         1           1         1         1           1         1         1           1         1         1           1         1         1           1         1         1           1         1         1           1         1         1           1         1         1           1         1         1           1         1         1           1         1         1           1         1 <th><ul> <li>11.46</li> <li>11.46</li> <li>1.46</li> <li>1.46</li></ul></th> | <ul> <li>11.46</li> <li>11.46</li> <li>1.46</li> <li>1.46</li></ul> |
| ·         ·// 投票立会人修正                                                                                                    | を選択します。                                                                                                    |
| P         P2         P3         P4         P5         P0         P7         P8         P3         P0         P1           検索         生気が         生気が         分が         受付         投票数         投票條         代理情報         再先行         投票基                                                                                                    | 12<br>\$7                                                                                                    |
| 現名番号  000000001   うべル発                                                                                                    |                                                                                                    |

②入力内容を確認し受付をクリックします。 ※事由情報をキー入力後は Enter を押す事でも受付できます。

※メモ※ ・投票方法は、マウスでクリックして変更します。 ・投票事由は、キーボードの数字を押すか、マウスでクリックして変更します。 ・受付日は、受付日欄をダブルクリックするとカレンダーが表示されますので選 択する事で変更ができます。

| ③ <mark>0K</mark> をクリックします                                          | 受付<br>をクリックした後の処理<br><sup>期日前投票受付</sup><br>受付を行いますか?<br>・<br>・<br>・<br>・<br>・<br>・<br>・<br>・<br>・<br>・<br>・<br>・         | になります。                                                     |
|---------------------------------------------------------------------|----------------------------------------------------------------------------------------------------|------------------------------------------------------------|
| ④ <mark>0K</mark> をクリックします。<br>※ラベル発行ありの場合、<br>バーコードラベルが<br>印刷されます。 | 期日前投票受付<br>期日前投票を受付しました。<br>OK                                                                                           |                                                            |
|                                                                     | ■ 期日前投票システム期日前投票受付                                                                                                    | 平成28年1月26日 11:55                                           |
|                                                                     |                                                                                                    | 市役所<br>選挙人属性 一般                                            |
|                                                                     |                                                                                                    | 入場券配布状況                                                    |
|                                                                     | 投票所名 第1 投票所<br>カナ氏名 <b>ムサシ タロウ</b>                                                                                       |                                                            |
|                                                                     | 渡字氏名 武蔵 太郎 Q                                                                                                    |                                                            |
|                                                                     | エキカロ<br>でいいてキャラーローキャロ<br>作所<br>大町3丁目 1番1号                                                                                |                                                            |
| 同会社会マナエレ                                                            |                                                                                                    | 投票方法                                                       |
|                                                                     | 期日前 衆議院小選挙区選挙 H27/12/12 市役所     期日前 衆議院に防護等 H27/12/12 市役所     期日前 衆議院は阿尾憲寺 H27/12/12 市役所     期日前 最高差単何尾尾憲寺 H27/12/12 市役所 |                                                            |
| 緑色に変わります。                                                           |                                                                                                    | 15争曲         25争田         3号争由           4号事由         5号事由 |
|                                                                     |                                                                                                    | 受付日<br>平成27年12月12日<br>受付                                   |
|                                                                     |                                                                                                    | 投票立会人修正                                                    |
|                                                                     | 検索 <u>生年月日</u> 投票区 受付 投票数 投票情報 代理情報                                                                                      | R 再発行 投票録 終了                                               |
|                                                                     | 死治童亏 00000001                                                                                                    | フバル発行なし                                                    |

ラベル再発行は対象の執行選挙の左側に チェックを入れて、F9<mark>再発行</mark>を押します。

×

### 未交付処理

交付もしくは受理した選挙に対して入力間違いや返票が発生した場合未交付状態に 戻す事ができます。

※一般仕様として、選管様管理での処理となっています。

|           | 12 期日期投票システム 期日期投票受付                                                                                                    |                                                                                                    |
|-----------|----------------------------------------------------------------------------------------------------|----------------------------------------------------------------------------------------------------|
|           | A 期日前投票 投票受付                                                                                                    | 平成28年1月26日 11:55                                                                                                    |
|           |                                                                                                    | 遵举人属性         一般           入場券配布状況                                                                                                    |
|           | 投票所名 第1投票所<br>かけ氏名 <mark>ムサシタロウ</mark><br>漢字氏名 <mark>武蔵 太郎<br/>生年月日 昭和12年1月1日 年齢 79 性別 男 <sup>再投索</sup></mark>                                                                                                    | 本人異動情報                                                                                                    |
| ①取消する選挙に対 | 住所 ヘリコリロ 1番1号<br>選択 受付可否 選挙名 受理日 交付日 受付場所<br>利用剤 未勝死1週業区選挙 ド271/2/2 市役所<br>利日剤 未勝死1週業区選挙 ド271/2/2 市役所                                                                                                    | 投票方法<br><u>一般票 点字票</u> 代理票<br>投票事由                                                                                                    |
| して✔を入れます。 | □ 明日前 最高級利所国民審查 +€7/12/12 市投所                                                                                                    | 1号事由         2号事由         3号事由           4号事由         5号事由         受付           学成27年12月12日         受付           投票立会人修正         受付                                                                                                    |
|           | 日         日         1         1         1         1         1         1         1         1         1 <th1< th=""> <th1< th=""> <th1< th=""> <th1< th=""></th1<></th1<></th1<></th1<> | 日0 日1 日2     日3     日3 |
|           |                                                                                                    |                                                                                                    |

②Ctrl を押しながら、F10 投票取消
 ※投票取消の表記をさせない設定も可能です。

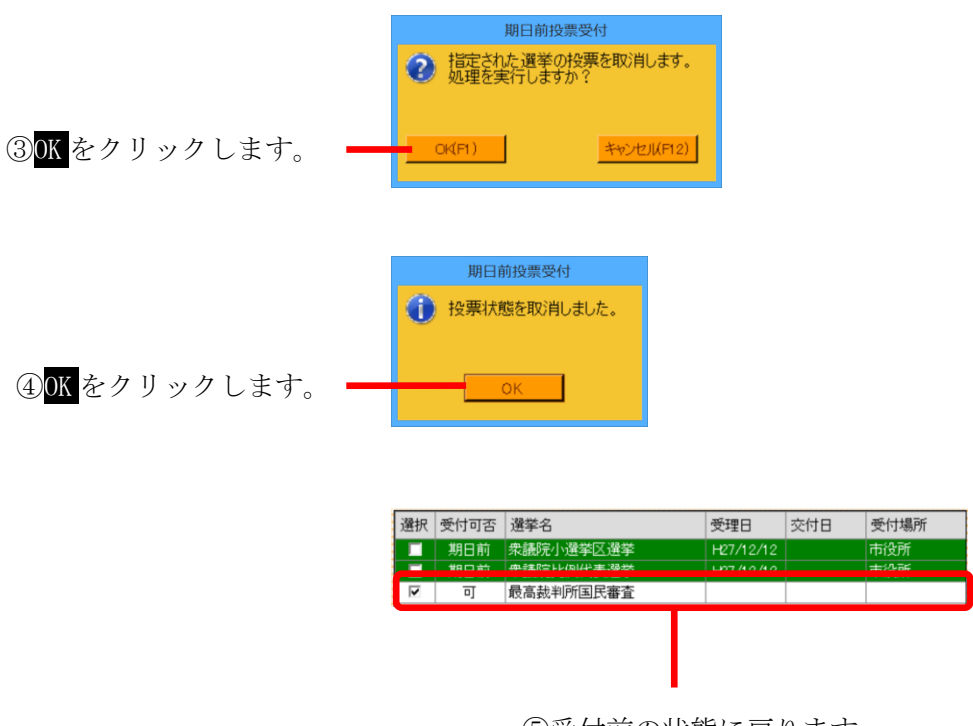

⑤受付前の状態に戻ります。

### 投票受付をしない選挙の扱い

受付前に用紙受取りを拒否された等の場合、対象の選挙のみ受付できます。

|           | 🔀 期日前投票システム期日前投票受付 🛛                                                                                                    |   |
|-----------|----------------------------------------------------------------------------------------------------|---|
|           | A 期日前投票 投票受付 平成28年1月26日 11.58                                                                                                  | 1 |
|           |                                                                                                    |   |
|           | 「加投票区 夏尾ページ 三行 音音性別 🚾 執行口 🦉 選挙人属性 一般                                                                                           | ä |
|           | 001 0001 001 1 1 入場券配布状况                                                                                                    | ä |
|           | 投票所名 第1投票所                                                                                                    | ä |
|           | カナ氏名 ムサシタロウ                                                                                                    | ŝ |
|           |                                                                                                    | ŝ |
|           |                                                                                                    | ä |
|           | 大町3丁目 1番1号                                                                                                    | ŝ |
|           | 住所 (1111)                                                                                                    | å |
| ①ダイナス語光いり | ● ● ● ● ● ● ● ● ● ● ● ● ● ● ● ● ● ● ●                                                                                          | ä |
| ①文付りる選挙以外 | □ 京 朱篪猊小選挙区選挙 「世界」 「「「「」」 「「」」 「「」」 「「」」 「「」」 「」」 「」」 「」                                                                       | ä |
| のインターキオ   |                                                                                                    | ä |
| のアセクトレエリ。 | 15 年田 25 年田 35 年田 4 日本中 5日本中                                                                                                   | ŝ |
|           | <u>- マラチ田 357日</u><br>時付日                                                                                                    | ä |
|           | 平成27年12月12日                                                                                                    | ä |
|           | 投票立会人修正                                                                                                    |   |
|           | FI F2 F3 F4 F5 F6 F7 F8 F9 F10 F11 F12                                                                                         | ŝ |
|           | 検索         生年月日<br>り//ア         投票区<br>リ/ア         受付         投票数         投票情報         代理情報         再発行         投票録         終了 | ä |
|           | 宛名振号 000000001 ラベル発行ない                                                                                                    |   |

|            | 選択 | 受付可否 | 選挙名       | 受理日       | 交付日 | 受付場所 |
|------------|----|------|-----------|-----------|-----|------|
| ②♥の入っていた選挙 |    | 期日前  | 衆議院小選挙区選挙 | H27/12/12 |     | 市役所  |
| のフェノトとしたよ  |    | 期日前  | 衆議院比例代表選挙 | H27/12/12 |     | 市役所  |
| のみ安付されます。  | V  | 可    | 最高裁判所国民審查 |           |     |      |

### ファンクションボタンの説明

| F1 | F2 | F3          | F4         | F5 | F6  | F7   | F8   | F9  | F10 | F11 | F12 |
|----|----|-------------|------------|----|-----|------|------|-----|-----|-----|-----|
| 検索 |    | 生年月日<br>クリア | 投票区<br>クリア | 受付 | 投票数 | 投票情報 | 代理情報 | 再発行 |     | 投票録 | 終了  |

| ボタン        | 内容                                |
|------------|-----------------------------------|
| F1:検索      | 整理番号もしくはカナ氏名や生年月日入力後、検索を押すことで検索を行 |
|            | います。                              |
| F3:生年月日クリア | 表示画面をクリアにしてカナ氏名欄に入力フィーカスが移動します。   |
| F4:投票区クリア  | 表示画面をクリアにして投票区に入力フィーカスが移動します。     |
| F5:受付      | 受付処理を行います。                        |
| F6:投票数     | 期日前投票者数の確認ができます。                  |
| F7:投票情報    | 投票情報の詳細を確認することができます。              |
|            | 個人情報メンテナンス画面へ移動します。               |
| F8:代理情報    | 代理投票補助者氏名の確認ができます。                |
| F9:再発行     | ラベルシールを再発行する際に使用します。              |
| F11:投票録    | 投票録をプレビューもしくは印刷することができます。         |
| F12:終了     | 期日前投票受付画面を終了してメインメニュー画面に戻ります。     |

## ファンクションボタンの説明(<mark>Ctrl</mark>を押した状態)

| F1  | F2 | F3          | F4         | F5 | F6        | F7   | F8         | F9 | F10  | F11       | F1.2 |
|-----|----|-------------|------------|----|-----------|------|------------|----|------|-----------|------|
| 再検索 |    | 生年月日<br>クリア | 投票区<br>クリア | 拒否 | 不在者<br>投票 | 投票修正 | 代理<br>事務処理 |    | 投票取消 | 投票者<br>一覧 | 終了   |

| ボタン        | 内容                                       |
|------------|------------------------------------------|
| F1:再検索     | 直前に入力した条件で再度検索をすることができます。                |
|            | 複数一覧等が再表示されます。                           |
| F3:生年月日クリア | 表示画面をクリアにしてカナ氏名欄に入力フィーカスが                |
|            | 移動します。                                   |
| F4:投票区クリア  | 表示画面をクリアにして投票区に入力フィーカスが移動します。            |
| F5:拒否      | 受付せずに拒否として管理したい場合に使用します。                 |
| F6:不在者投票   | 期日前投票受付画面から強制的に不在者投票画面に移動します。            |
| F7:投票修正    | 投票情報を変更を行います。                            |
|            | ※投票方法や投票事由を変更して <mark>投票修正</mark> を押します。 |
| F8:代理事務処理  | 代理投票補助者氏名の入力ができます。                       |
| F10:投票取消   | 投票済みの状態に戻す際に使用します。                       |
|            | ※非表示設定も可能です。                             |
| F11:投票者一覧  | 日別、投票所別、投票方法別での一覧をプレビューもしくは              |
|            | 印刷することができます。                             |
| F12:終了     | 期日前投票受付画面を終了してメインメニュー画面に戻ります。            |

### B 代理投票登録

指定された投票が代理投票による投票済みとなっている場合のみ、代理投票の情報を 登録することが出来ます。

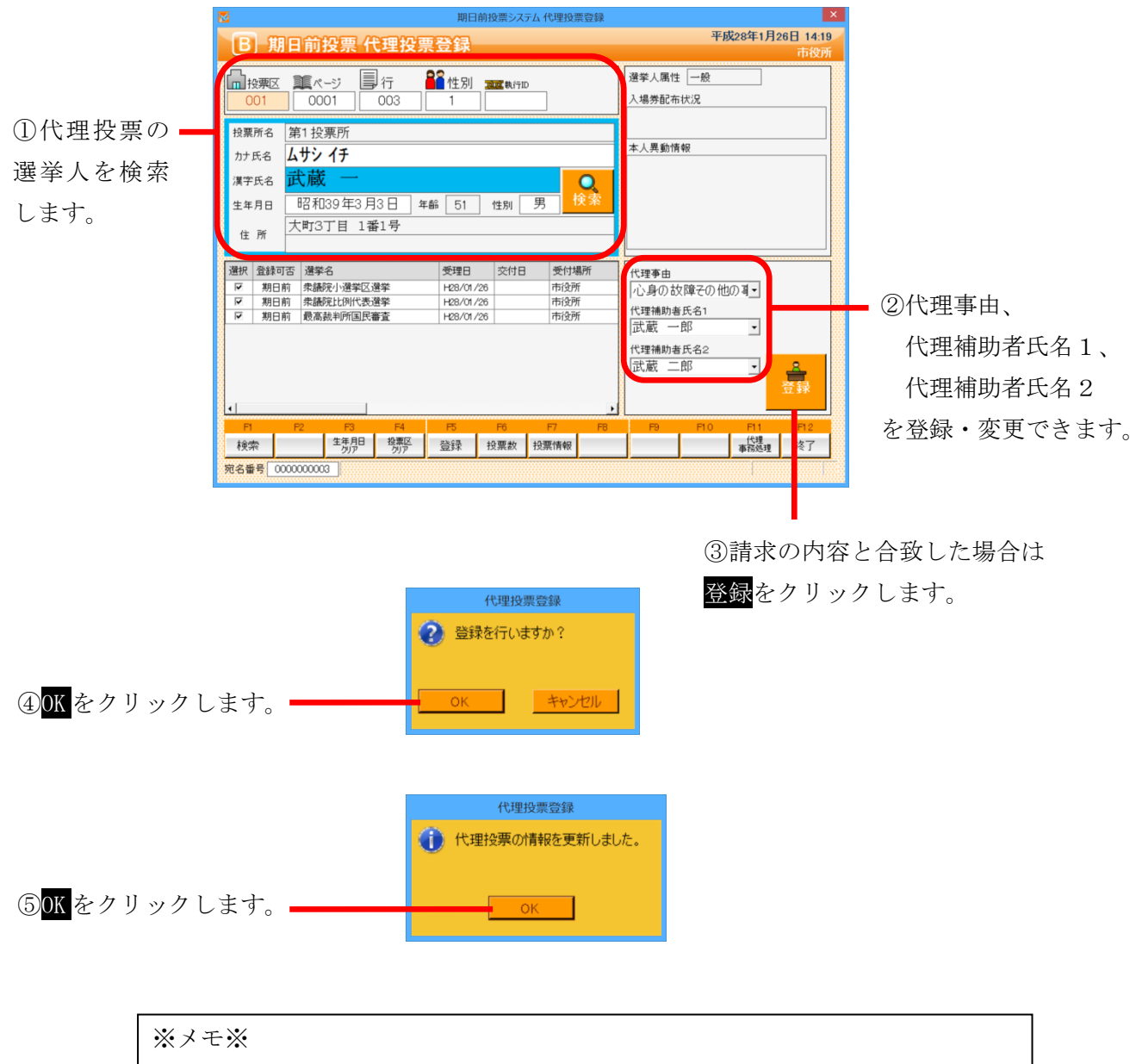

期日前投票の受付を行った際に、代理事由または代理補助者氏名1、代理補助者 氏名2を登録した場合、上図のように自動的に表示されます。

## ファンクションボタンの説明

| F1 | F2 | F3          | F4         | F5 | F6  | F7   | F8 | F9 | F10 | F11        | F12 |
|----|----|-------------|------------|----|-----|------|----|----|-----|------------|-----|
| 検索 |    | 生年月日<br>クリア | 投票区<br>クリア | 登録 | 投票数 | 投票情報 |    |    |     | 代理<br>事務処理 | 終了  |

| ボタン        | 内容                                |
|------------|-----------------------------------|
| F1:検索      | 整理番号もしくはカナ氏名や生年月日入力後、検索を押すことで検索を行 |
|            | います。                              |
| F3:生年月日クリア | 表示画面をクリアにしてカナ氏名欄に入力フィーカスが移動します。   |
| F4:投票区クリア  | 表示画面をクリアにして投票区に入力フィーカスが移動します。     |
| F5:登録      | 代理事由や補助者氏名の登録・変更処理を行います。          |
| F6:投票数     | 期日前投票者数の確認ができます。                  |
| F7:投票情報    | 投票情報の詳細を確認することができます。              |
|            | 個人情報メンテナンス画面へ移動します。               |
| F11:代理事務処理 | 代理投票事務処理簿を出力します。                  |
| F12:終了     | 期日前投票受付画面を終了してメインメニュー画面に戻ります。     |

## ファンクションボタンの説明(Ctrl を押した状態)

| F1  | F2 | F3          | F4         | F5 | F6  | F7   | F8 | F9 | F10  | F11        | F1.2 |
|-----|----|-------------|------------|----|-----|------|----|----|------|------------|------|
| 再検索 |    | 生年月日<br>クリア | 投票区<br>クリア |    | 投票数 | 投票情報 |    |    | 投票取消 | 代理<br>事務処理 | 終了   |

| ボタン        | 内容                            |
|------------|-------------------------------|
| F1:再検索     | 直前に入力した条件で再度検索をすることができます。     |
|            | 複数一覧等が再表示されます。                |
| F3:生年月日クリア | 表示画面をクリアにしてカナ氏名欄に入力フィーカスが     |
|            | 移動します。                        |
| F4:投票区クリア  | 表示画面をクリアにして投票区に入力フィーカスが移動します。 |
| F6:投票数     | 期日前投票者数の確認ができます。              |
| F7:投票情報    | 投票情報の詳細を確認することができます。          |
|            | 個人情報メンテナンス画面へ移動します。           |
| F10:投票取消   | 投票済みの状態に戻す際に使用します。            |
|            | ※非表示設定も可能です。                  |
| F11:代理事務処理 | 代理投票事務処理簿を出力します。              |
| F12:終了     | 期日前投票受付画面を終了してメインメニュー画面に戻ります。 |

### C 入場券再発行

④OK をクリックします。

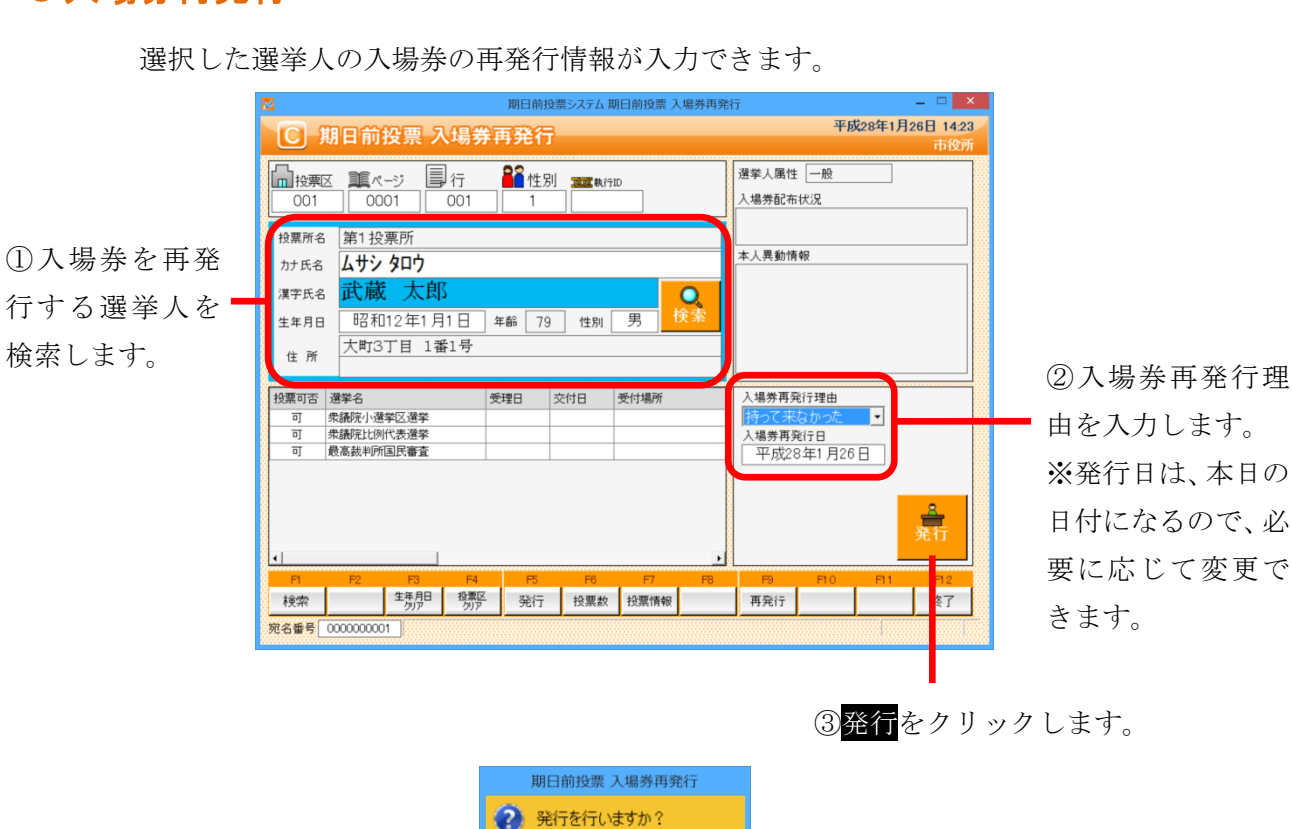

期日前投票 入場券再発行 ⑦ 入場券再発行を受付しました。 ⑤OK をクリックします。 ※入場券の再発行理由・発行 OK 日が登録され、そのまま印刷 されます。 平成28年1月26日 14:24 ⑥ 期日前投票 入場券再発行 ● 投票区 ■ ページ ■ 行 選挙人属性 一般 ⑥入場券再発行理由、 azz 執行ID 0001 001 入場券再発行日 投票所名 第1 投票所 本人異動情報 カナ氏名 **ムサシ タロウ** が表示されます。 澤字氏名 <u>武蔵 太郎</u> Q 昭和12年1月1日 年齢 79 性別 男 生年月日 大町3丁目 1番1号 住所 
 投票可否
 選挙名

 可
 衆議院小選挙区選挙

 可
 衆議院比例代表選挙

 可
 最高裁判所国民審査
 受理日 交付日 受付場所 入場券再発行理由 持って来なかった • 入場券再発行日 平成28年1月26日

キャンセル

再発行

検索 生年月日 投票区 発行 投票数 投票情報

宛名番号 0000000001

**全** 発行

終了
| F1 | F2 | F3          | F4         | F5 | F6  | F7   | F8 | F9  | F10 | F1.1 | F1 2 |
|----|----|-------------|------------|----|-----|------|----|-----|-----|------|------|
| 検索 |    | 生年月日<br>クリア | 投票区<br>クリア | 発行 | 投票数 | 投票情報 |    | 再発行 |     |      | 終了   |

| ボタン         | 内容                                |
|-------------|-----------------------------------|
| F1:検索       | 整理番号もしくはカナ氏名や生年月日入力後、検索を押すことで検索を行 |
|             | います。                              |
| F3: 生年月日クリア | 表示画面をクリアにしてカナ氏名欄に入力フィーカスが移動します。   |
| F4:投票区クリア   | 表示画面をクリアにして投票区に入力フィーカスが移動します。     |
| F5:発行       | 入場券の再発行を行います。                     |
|             | 入場券再発行理由、入場券再発行日が登録されます。          |
| F6:投票数      | 期日前投票者数の確認ができます。                  |
| F7:投票情報     | 投票情報の詳細を確認することができます。              |
|             | 個人情報メンテナンス画面へ移動します。               |
| F9:再発行      | 再発行済の入場券を印刷します。                   |
| F12:終了      | 期日前投票受付画面を終了してメインメニュー画面に戻ります。     |

| F1  | F2 | F3          | F4         | F5 | F6  | F7   | F8 | F9 | F10       | F1.1 | F1.2 |
|-----|----|-------------|------------|----|-----|------|----|----|-----------|------|------|
| 再検索 |    | 生年月日<br>クリア | 投票区<br>クリア |    | 投票数 | 投票情報 |    |    | 再発行<br>取消 |      | 終了   |

| ボタン        | 内容                            |
|------------|-------------------------------|
| F1:再検索     | 直前に入力した条件で再度検索をすることができます。     |
|            | 複数一覧等が再表示されます。                |
| F3:生年月日クリア | 表示画面をクリアにしてカナ氏名欄に入力フィーカスが     |
|            | 移動します。                        |
| F4:投票区クリア  | 表示画面をクリアにして投票区に入力フィーカスが移動します。 |
| F6:投票数     | 期日前投票者数の確認ができます。              |
| F7:投票情報    | 投票情報の詳細を確認することができます。          |
|            | 個人情報メンテナンス画面へ移動します。           |
| F10:再発行取消  | 再発行の取り消しを行います。                |
|            | 登録済の場券再発行理由、入場券再発行日を削除します。    |
| F12:終了     | 期日前投票受付画面を終了してメインメニュー画面に戻ります。 |

#### D 返票

④OK をクリックします。

⑤OK をクリックします。

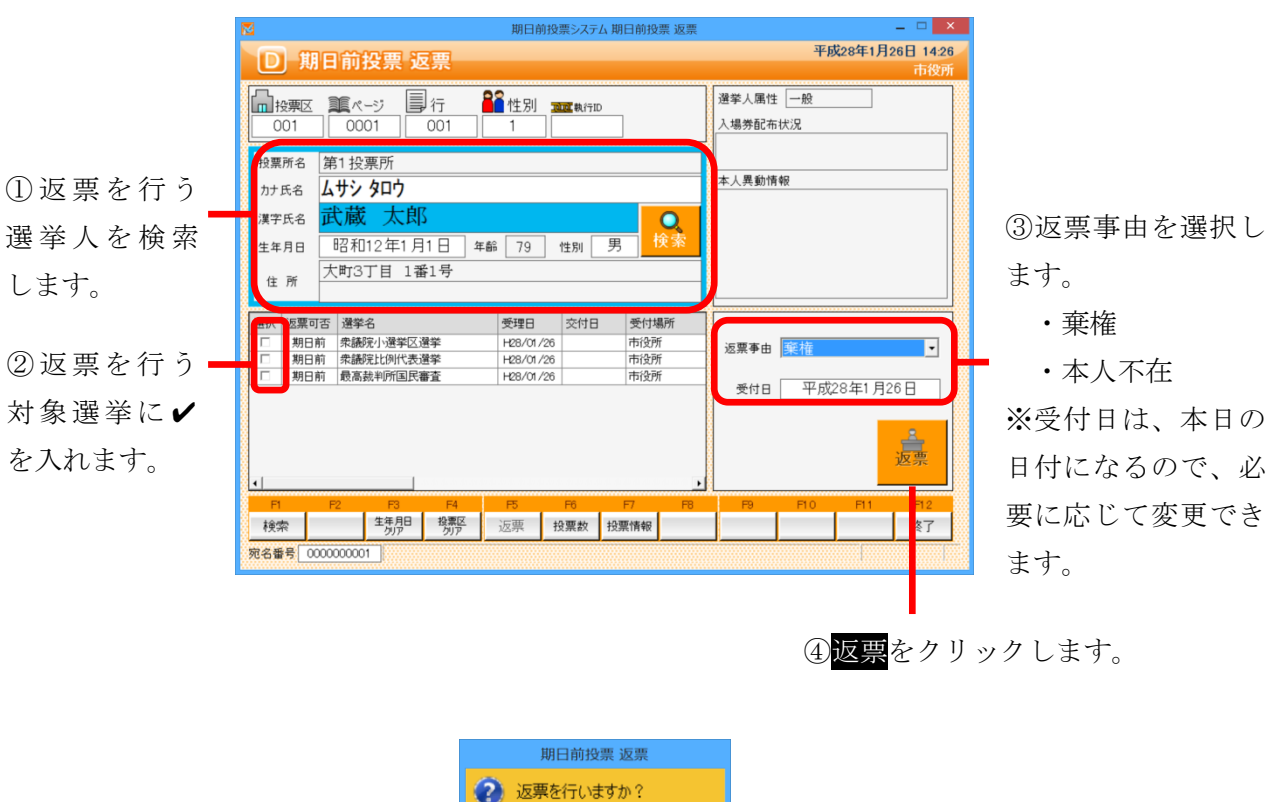

キャンセル

ОК

「期日前投票用紙の返票」状態を入力することができます。

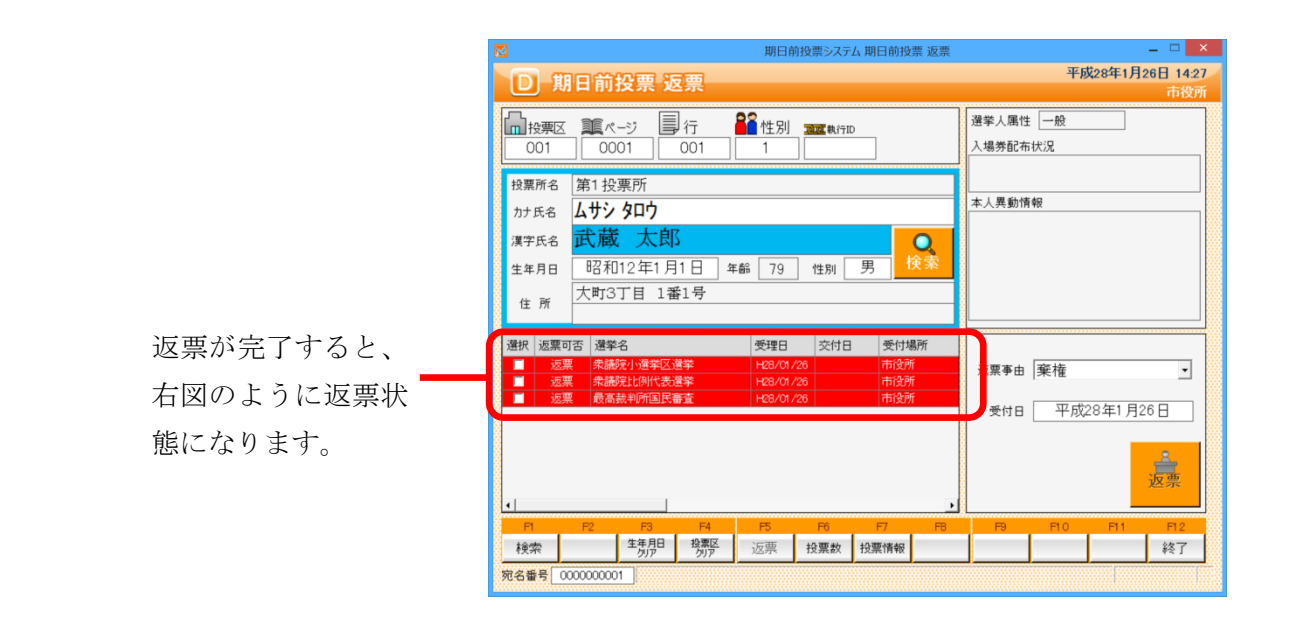

| F1 | F2 | F3          | F4         | F5 | F6  | F7   | F8 | F9 | F10 | F11 | F12 |
|----|----|-------------|------------|----|-----|------|----|----|-----|-----|-----|
| 検索 |    | 生年月日<br>クリア | 投票区<br>クリア | 返票 | 投票数 | 投票情報 |    |    |     |     | 終了  |

| ボタン        | 内容                                |
|------------|-----------------------------------|
| F1:検索      | 整理番号もしくはカナ氏名や生年月日入力後、検索を押すことで検索を行 |
|            | います。                              |
| F3:生年月日クリア | 表示画面をクリアにしてカナ氏名欄に入力フィーカスが移動します。   |
| F4:投票区クリア  | 表示画面をクリアにして投票区に入力フィーカスが移動します。     |
| F5:返票      | 返票の処理を行います。                       |
| F6:投票数     | 期日前投票者数の確認ができます。                  |
| F7:投票情報    | 投票情報の詳細を確認することができます。              |
|            | 個人情報メンテナンス画面へ移動します。               |
| F12:終了     | 期日前投票受付画面を終了してメインメニュー画面に戻ります。     |

| F1  | F2 | F3          | F4         | F5 | F6  | F7   | F8 | F9 | F1 0 | F1.1 | F1.2 |
|-----|----|-------------|------------|----|-----|------|----|----|------|------|------|
| 再検索 |    | 生年月日<br>クリア | 投票区<br>クリア |    | 投票数 | 投票情報 |    |    | 投票取消 |      | 終了   |

| ボタン        | 内容                            |
|------------|-------------------------------|
| F1:再検索     | 直前に入力した条件で再度検索をすることができます。     |
|            | 複数一覧等が再表示されます。                |
| F3:生年月日クリア | 表示画面をクリアにしてカナ氏名欄に入力フィーカスが     |
|            | 移動します。                        |
| F4:投票区クリア  | 表示画面をクリアにして投票区に入力フィーカスが移動します。 |
| F6:投票数     | 期日前投票者数の確認ができます。              |
| F7:投票情報    | 投票情報の詳細を確認することができます。          |
|            | 個人情報メンテナンス画面へ移動します。           |
| F10:投票取消   | 投票前の状態に戻す際に使用します。             |
|            | ※非表示設定も可能です。                  |
| F12:終了     | 期日前投票受付画面を終了してメインメニュー画面に戻ります。 |

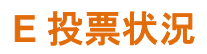

投票状況を確認できます。

帳票「時間別投票状況」へのリンクになります。 詳細は 127 ページの<u>時間別投票状況</u>を参照してください。

| 期日前投票システム 其            | 旧日前投票&不在者投票(回 | 直接のみ) 時間帯別投調 | 票数                   |                       |                        |
|------------------------|---------------|--------------|----------------------|-----------------------|------------------------|
| 00 全庁集計<br>H26.03.01:1 | ▼<br>衆議院武蔵県選挙 | ● 期<br>▼ ○ 期 | 日前投票 ○ 不<br>日前&不在者投票 | 在者投票                  | <mark>調</mark><br>集計開始 |
| 日付                     | 横計:計(男,女)     | 8時:計(男,女)    | 9時:計(男,女)            | 10時:計(男,女)            | 11時計(多                 |
|                        |               |              |                      |                       |                        |
|                        |               |              |                      |                       |                        |
|                        |               |              |                      |                       |                        |
|                        |               |              |                      |                       |                        |
| •                      |               |              |                      |                       | •                      |
|                        |               |              |                      | <b>後</b><br>印刷 714-13 | - 閉じる                  |

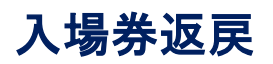

#### A 返戻登録

選挙人の入場券の返戻情報を登録することができます。

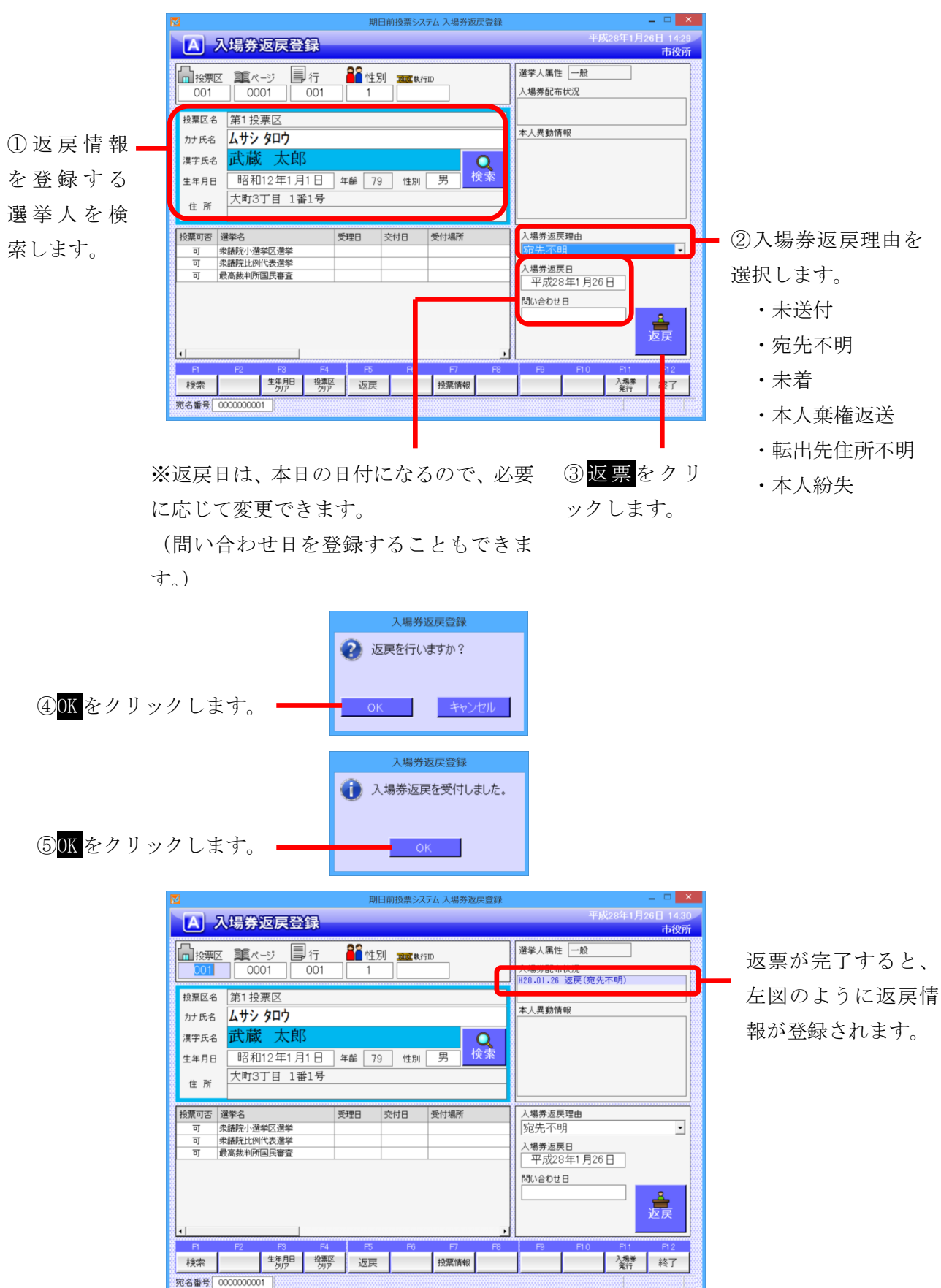

| F1 | F2 | F3          | F4         | F5 | F6 | F7   | F8 | F9 | F10 | F11       | F12 |
|----|----|-------------|------------|----|----|------|----|----|-----|-----------|-----|
| 検索 |    | 生年月日<br>クリア | 投票区<br>クリア | 返戻 |    | 投票情報 |    |    |     | 入場券<br>発行 | 終了  |

| ボタン        | 内容                                |
|------------|-----------------------------------|
| F1:検索      | 整理番号もしくはカナ氏名や生年月日入力後、検索を押すことで検索を行 |
|            | います。                              |
| F3:生年月日クリア | 表示画面をクリアにしてカナ氏名欄に入力フィーカスが移動します。   |
| F4:投票区クリア  | 表示画面をクリアにして投票区に入力フィーカスが移動します。     |
| F5:返戻      | 返戻の処理を行います。                       |
| F7:投票情報    | 投票情報の詳細を確認することができます。              |
|            | 個人情報メンテナンス画面へ移動します。               |
| F11:入場券発行  | 入場券の再発行を行います。                     |
|            | 入場券再発行理由を選択して登録します。               |
|            | 入場券再発行日は本日の日付になります。               |
|            | ※返戻受付後のみ、処理が行えます。                 |
| F12:終了     | 期日前投票受付画面を終了してメインメニュー画面に戻ります。     |

| F1  | F2 | F3          | F4         | P5 | F6 | F7   | F8 | F9 | F10  | F11       | F1.2 |
|-----|----|-------------|------------|----|----|------|----|----|------|-----------|------|
| 再検索 |    | 生年月日<br>クリア | 投票区<br>クリア |    |    | 投票情報 |    |    | 返戻取消 | 入場券<br>発行 | 終了   |

| ボタン        | 内容                            |
|------------|-------------------------------|
| F1:再検索     | 直前に入力した条件で再度検索をすることができます。     |
|            | 複数一覧等が再表示されます。                |
| F3:生年月日クリア | 表示画面をクリアにしてカナ氏名欄に入力フィーカスが     |
|            | 移動します。                        |
| F4:投票区クリア  | 表示画面をクリアにして投票区に入力フィーカスが移動します。 |
| F7:投票情報    | 投票情報の詳細を確認することができます。          |
|            | 個人情報メンテナンス画面へ移動します。           |
| F10:返戻取消   | 返戻情報を削除します。                   |
| F11:入場券発行  | 入場券の再発行を行います。                 |
|            | 入場券再発行理由を選択して登録します。           |
|            | 入場券再発行日は本日の日付になります。           |
|            | ※返戻受付後のみ、処理が行えます。             |
| F12:終了     | 期日前投票受付画面を終了してメインメニュー画面に戻ります。 |

#### B 返戻登録(世帯)

選挙人の入場券の返戻情報を世帯で一括登録することができます。 ※この機能は、選挙人情報の連携に「世帯コード」があることが前提となります。

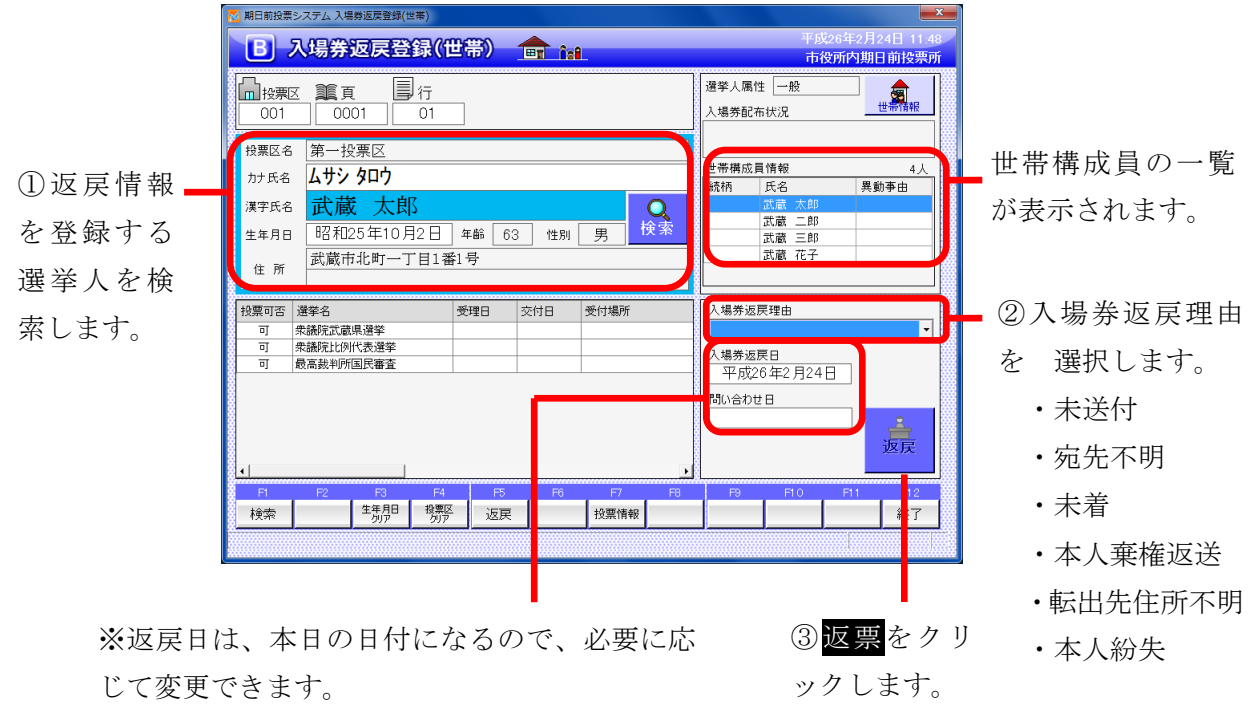

(問い合わせ日を登録することもできます。)

| 7 | 、場券返戻登録(世帯) |
|---|-------------|
|   | ◎ 返車を行いますか? |
|   | Enclive .   |
|   |             |
|   | OK キャンセル    |
|   |             |

④OK をクリックします。

|                                | ▶ 期日前投票シス | テム 世帯一覧                                                                                                    |      |        |                |                |                |                | ×              |
|--------------------------------|-----------|----------------------------------------------------------------------------------------------------|------|--------|----------------|----------------|----------------|----------------|----------------|
|                                | 同一世帯の     | 全ての有権者に同                                                                                                    | り返戻情 | 報を設定しま | す。処理を実         | 行しますか          | ?              |                |                |
|                                |           |                                                                                                    |      | 設定する   | 5入場券返戻情報       | 幸 <del>反</del> |                |                |                |
|                                |           | 入場券返戻理由         本人紛失         間い合わせ日         (設定しな)           入場券返戻日         平成26年2月24日                                                                                                    < |      |        |                |                |                |                |                |
|                                |           |                                                                                                    |      | 現在の    | 入場券返戻情報        | R              |                |                |                |
|                                | 漢字氏名      | 異動事由                                                                                                    | 性別   | 統柄     | 返戻理由           | 返戻日            | 問い合わせ日         | 再発行理由          | 再発行日           |
|                                | 武蔵 太郎     |                                                                                                    | 男    |        | (未設定)<br>(未設定) | (未設定)<br>(未設定) | (未設定)<br>(未設定) | (未設定)<br>(未設定) | (未設定)<br>(未設定) |
|                                | 武蔵三郎      |                                                                                                    | 男    |        | (未設定)<br>(未設定) | (未設定)          | (未設定)          | (未設定)<br>(未設定) | (未設定)          |
|                                | 武蔵 花子     |                                                                                                    | 女    |        | (未設定)          | (未設定)          | (未設定)          | (未設定)          | (未設定)          |
| ⑤ <mark>はい</mark> をクリックします。 —— |           |                                                                                                    |      |        |                |                |                |                | 6603           |

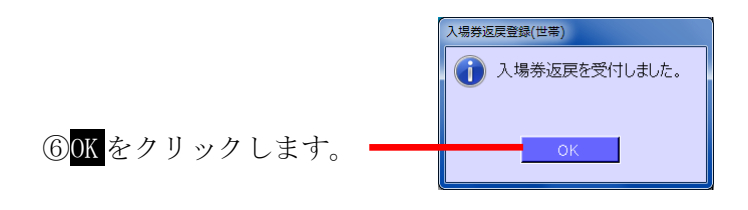

返票が完了すると、右図 のように返戻情報が登録 ------されます。

(世帯構成員、全員分)

| 選挙人属    | 禹性 一般       |      |
|---------|-------------|------|
| 】担業商    | 2本14:2      | 世帝情報 |
| H26.02. | 24 返戻(本人紛)  | 失)   |
|         |             |      |
|         |             |      |
| 世帯構成    | <b>戈員情報</b> | 4人   |
| 続柄      | 氏名          | 異動事由 |
|         | 武蔵 太郎       |      |
|         | 武蔵 二郎       |      |
|         | 武蔵 三郎       |      |
|         | 武蔵 花子       |      |
|         |             |      |

| F1 | F2 | F3          | F4         | F5 | F6 | F7   | F8 | F9 | F10 | F11 | F12 |
|----|----|-------------|------------|----|----|------|----|----|-----|-----|-----|
| 検索 |    | 生年月日<br>クリア | 投票区<br>クリア | 返戻 |    | 投票情報 |    |    |     |     | 終了  |

| ボタン        | 内容                                 |
|------------|------------------------------------|
| F1:検索      | 整理番号もしくはカナ氏名や生年月日入力後、検索を押すことで検索を行い |
|            | ます。                                |
| F3:生年月日クリア | 表示画面をクリアにしてカナ氏名欄に入力フィーカスが移動します。    |
| F4:投票区クリア  | 表示画面をクリアにして投票区に入力フィーカスが移動します。      |
| F5:返戻      | 返戻の処理を行います。                        |
| F7:投票情報    | 投票情報の詳細を確認することができます。               |
|            | 個人情報メンテナンス画面へ移動します。                |
| F12:終了     | 期日前投票受付画面を終了してメインメニュー画面に戻ります。      |

| F1  | F2 | F3          | F4         | F5 | F6 | F7   | F8 | F9 | F10  | F11 | F1.2 |
|-----|----|-------------|------------|----|----|------|----|----|------|-----|------|
| 再検索 |    | 生年月日<br>クリア | 投票区<br>クリア |    |    | 投票情報 |    |    | 返戻取消 |     | 終了   |

| ボタン        | 内容                            |
|------------|-------------------------------|
| F1:再検索     | 直前に入力した条件で再度検索をすることができます。     |
|            | 複数一覧等が再表示されます。                |
| F3:生年月日クリア | 表示画面をクリアにしてカナ氏名欄に入力フィーカスが     |
|            | 移動します。                        |
| F4:投票区クリア  | 表示画面をクリアにして投票区に入力フィーカスが移動します。 |
| F7:投票情報    | 投票情報の詳細を確認することができます。          |
|            | 個人情報メンテナンス画面へ移動します。           |
| F10:返戻取消   | 返戻情報を削除します。                   |
| F12:終了     | 期日前投票受付画面を終了してメインメニュー画面に戻ります。 |

# 不在者投票

## 受付可否の文言と行の色

### 他の制限なし

|      |      |      |              |      | 不在者  |      |      |      |      |  |
|------|------|------|--------------|------|------|------|------|------|------|--|
|      | 入場券  |      | <br> <br>    | 交付   |      |      | 受理   |      |      |  |
|      | 返戻   | 直接受付 | 滞在地<br>施設・国外 | 郵便投票 | 船員投票 | 一般   | 船員投票 | 南極投票 | 返票   |  |
| (なし) | म    | म    | म            | न    | म    | 不可   | म    | 可    | 不可   |  |
| 名簿対照 | म    | म    | म            | न    | म    | 不可   | 可    | 可    | 不可   |  |
| 期日前  | 期日前  | 期日前  | 期日前          | 期日前  | 期日前  | 期日前  | 期日前  | 期日前  | 期日前  |  |
| 当日   | 投票済  | 投票済  | 投票済          | 投票済  | 投票済  | 投票済  | 投票済  | 投票済  | 投票済  |  |
| 交付   | 交付   | 交付   | 交付           | 交付   | 交付   | 交付   | 交付   | 交付   | 交付   |  |
| 受理   | 受理   | 受理   | 受理           | 受理   | 受理   | 受理   | 受理   | 受理   | 受理   |  |
| 返票   | 返票   | 返票   | 返票           | 返票   | 返票   | 返票   | 返票   | 返票   | 返票   |  |
| 保留   | 保留   | 保留   | 保留           | 保留   | 保留   | 保留   | 保留   | 保留   | 保留   |  |
| 拒否   | 拒否   | 拒否   | 拒否           | 拒否   | 拒否   | 拒否   | 拒否   | 拒否   | 拒否   |  |
| 交付無効 | 交付無効 | 交付無効 | 交付無効         | 交付無効 | 交付無効 | 交付無効 | 交付無効 | 交付無効 | 交付無効 |  |
| 受理無効 | 受理無効 | 受理無効 | 受理無効         | 受理無効 | 受理無効 | 受理無効 | 受理無効 | 受理無効 | 受理無効 |  |

### 異動で選挙人に選挙権がない場合(死亡等)

|      |      |      | 不在者          |      |      |      |      |      |      |  |  |  |
|------|------|------|--------------|------|------|------|------|------|------|--|--|--|
|      | 入場券  |      |              | 交付   |      |      | 受理   |      |      |  |  |  |
|      | 返戻   | 直接受付 | 滞在地<br>施設・国外 | 郵便投票 | 船員投票 | 一般   | 船員投票 | 南極投票 | 返票   |  |  |  |
| (なし) | 不可   | 不可   | 不可           | 不可   | 不可   | 不可   | 不可   | 不可   | 不可   |  |  |  |
| 名簿対照 | 不可   | 不可   | 不可           | 不可   | 不可   | 不可   | 不可   | 不可   | 不可   |  |  |  |
| 期日前  | 期日前  | 期日前  | 期日前          | 期日前  | 期日前  | 期日前  | 期日前  | 期日前  | 期日前  |  |  |  |
| 当日   | 投票済  | 投票済  | 投票済          | 投票済  | 投票済  | 投票済  | 投票済  | 投票済  | 投票済  |  |  |  |
| 交付   | 交付   | 交付   | 交付           | 交付   | 交付   | 交付   | 交付   | 交付   | 交付   |  |  |  |
| 受理   | 受理   | 受理   | 受理           | 受理   | 受理   | 受理   | 受理   | 受理   | 受理   |  |  |  |
| 返票   | 返票   | 返票   | 返票           | 返票   | 返票   | 返票   | 返票   | 返票   | 返票   |  |  |  |
| 保留   | 保留   | 保留   | 保留           | 保留   | 保留   | 保留   | 保留   | 保留   | 保留   |  |  |  |
| 拒否   | 拒否   | 拒否   | 拒否           | 拒否   | 拒否   | 拒否   | 拒否   | 拒否   | 拒否   |  |  |  |
| 交付無効 | 交付無効 | 交付無効 | 交付無効         | 交付無効 | 交付無効 | 交付無効 | 交付無効 | 交付無効 | 交付無効 |  |  |  |
| 受理無効 | 受理無効 | 受理無効 | 受理無効         | 受理無効 | 受理無効 | 受理無効 | 受理無効 | 受理無効 | 受理無効 |  |  |  |

### 開票区により該当の端末の受付場所では受付できない場合

|      |      | 不在者  |              |      |      |                  |      |      |      |  |  |
|------|------|------|--------------|------|------|------------------|------|------|------|--|--|
|      | 入場券  |      | 1<br>1<br>1  | 交付   |      | -<br>-<br>-<br>- | 受理   |      |      |  |  |
|      | 返戻   | 直接受付 | 滞在地<br>施設・国外 | 郵便投票 | 船員投票 | 一般               | 船員投票 | 南極投票 | 返票   |  |  |
| (なし) |      | 不可   |              |      |      | 不可               |      |      | 不可   |  |  |
| 名簿対照 |      | 不可   |              |      |      | 不可               |      |      | 不可   |  |  |
| 期日前  | 期日前  | 期日前  | 期日前          | 期日前  | 期日前  | 期日前              | 期日前  | 期日前  | 期日前  |  |  |
| 当日   | 投票済  | 投票済  | 投票済          | 投票済  | 投票済  | 投票済              | 投票済  | 投票済  | 投票済  |  |  |
| 交付   | 交付   | 交付   | 交付           | 交付   | 交付   | 交付               | 交付   | 交付   | 交付   |  |  |
| 受理   | 受理   | 受理   | 受理           | 受理   | 受理   | 受理               | 受理   | 受理   | 受理   |  |  |
| 返票   | 返票   | 返票   | 返票           | 返票   | 返票   | 返票               | 返票   | 返票   | 返票   |  |  |
| 保留   | 保留   | 保留   | 保留           | 保留   | 保留   | 保留               | 保留   | 保留   | 保留   |  |  |
| 拒否   | 拒否   | 拒否   | 拒否           | 拒否   | 拒否   | 拒否               | 拒否   | 拒否   | 拒否   |  |  |
| 交付無効 | 交付無効 | 交付無効 | 交付無効         | 交付無効 | 交付無効 | 交付無効             | 交付無効 | 交付無効 | 交付無効 |  |  |
| 受理無効 | 受理無効 | 受理無効 | 受理無効         | 受理無効 | 受理無効 | 受理無効             | 受理無効 | 受理無効 | 受理無効 |  |  |

## 受付可能期間外となる場合

|      |      | 不在者  |              |      |      |      |      |      |      |  |  |
|------|------|------|--------------|------|------|------|------|------|------|--|--|
|      | 入場券  |      |              | 交付   |      |      | 受理   |      |      |  |  |
|      | 返戻   | 直接受付 | 滞在地<br>施設・国外 | 郵便投票 | 船員投票 | 一般   | 船員投票 | 南極投票 | 返票   |  |  |
| (なし) | न    | 受付日外 | 受付日外         | 受付日外 | 受付日外 | 不可   | 受付日外 | 受付日外 | 不可   |  |  |
| 名簿対照 | न    | 受付日外 | 受付日外         | 受付日外 | 受付日外 | 不可   | 受付日外 | 受付日外 | 不可   |  |  |
| 期日前  | 期日前  | 期日前  | 期日前          | 期日前  | 期日前  | 期日前  | 期日前  | 期日前  | 期日前  |  |  |
| 当日   | 投票済  | 投票済  | 投票済          | 投票済  | 投票済  | 投票済  | 投票済  | 投票済  | 投票済  |  |  |
| 交付   | 交付   | 交付   | 交付           | 交付   | 交付   | 交付   | 交付   | 交付   | 交付   |  |  |
| 受理   | 受理   | 受理   | 受理           | 受理   | 受理   | 受理   | 受理   | 受理   | 受理   |  |  |
| 返票   | 返票   | 返票   | 返票           | 返票   | 返票   | 返票   | 返票   | 返票   | 返票   |  |  |
| 保留   | 保留   | 保留   | 保留           | 保留   | 保留   | 保留   | 保留   | 保留   | 保留   |  |  |
| 拒否   | 拒否   | 拒否   | 拒否           | 拒否   | 拒否   | 拒否   | 拒否   | 拒否   | 拒否   |  |  |
| 交付無効 | 交付無効 | 交付無効 | 交付無効         | 交付無効 | 交付無効 | 交付無効 | 交付無効 | 交付無効 | 交付無効 |  |  |
| 受理無効 | 受理無効 | 受理無効 | 受理無効         | 受理無効 | 受理無効 | 受理無効 | 受理無効 | 受理無効 | 受理無効 |  |  |

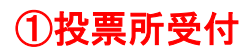

20歳になっていない選挙人が期日前投票所に投票所にきた場合、

この受付画面で、不在者投票として受理することができます。

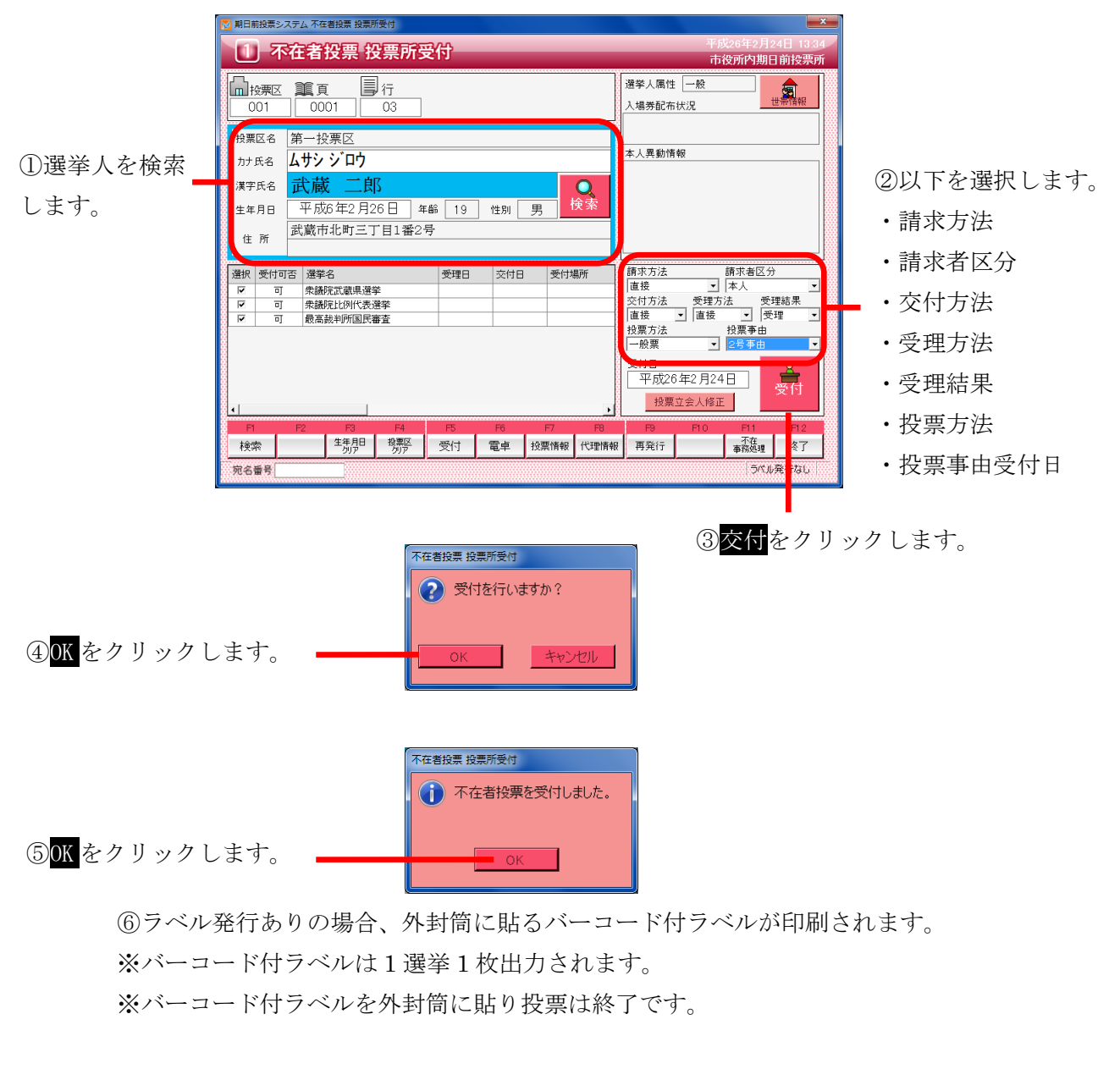

|           | 22840 | <u>अद्रत्तन</u> ज्ज | 227天夕     |           | 去母口       | 252/+++875C |
|-----------|-------|---------------------|-----------|-----------|-----------|-------------|
| 受付が完了すると、 |       | 受理                  | 衆議院武蔵県選挙  | H26/02/24 | H26/02/24 | 市役所内期日前     |
|           |       | 受理                  | 衆議院比例代表選挙 | H26/02/24 | H26/02/24 | 市役所内期日前     |
| 右図のように受理状 |       | 受理                  | 最高裁判所国民審査 | H26/02/24 | H26/02/24 | 市役所内期日前     |
|           |       |                     |           |           |           |             |
| 態になります。   |       |                     |           |           |           |             |

※受付不能となる場合※
・受付日に交付期間の以外の日付が入力されている
・交付済として登録されており、また返票の登録がない
・期日前投票済が登録されている

・不在者投票受理済が登録されている

| F1 | F2 | F3          | F4         | F5 | F6 | F7   | F8   | F9  | F10 | F11        | F12 |
|----|----|-------------|------------|----|----|------|------|-----|-----|------------|-----|
| 検索 |    | 生年月日<br>クリア | 投票区<br>クリア | 受付 | 電卓 | 投票情報 | 代理情報 | 再発行 |     | 不在<br>事務処理 | 終了  |

| ボタン         | 内容                                |
|-------------|-----------------------------------|
| F1:検索       | 整理番号もしくはカナ氏名や生年月日入力後、検索を押すことで検索を行 |
|             | います。                              |
| F3: 生年月日クリア | 表示画面をクリアにしてカナ氏名欄に入力フィーカスが移動します。   |
| F4:投票区クリア   | 表示画面をクリアにして投票区に入力フィーカスが移動します。     |
| F5:受付       | 不在者投票の受付処理を行います。                  |
| F6:電卓       | 期日前及び不在投票者数の確認ができます。              |
| F7:投票情報     | 投票情報の詳細を確認することができます。              |
|             | 個人情報メンテナンス画面へ移動します。               |
| F8:代理情報     | 代理投票補助者氏名の確認ができます。                |
| F9:再発行      | ラベルシールを再発行する際に使用します。              |
| F11:不在事務処理  | 不在者事務処理簿を出力します。                   |
| F12:終了      | 期日前投票受付画面を終了してメインメニュー画面に戻ります。     |

| F1  | F2 | F3          | F4         | F5 | F6        | F7   | F8         | F9 | F10  | F11        | F1.2 |
|-----|----|-------------|------------|----|-----------|------|------------|----|------|------------|------|
| 再検索 |    | 生年月日<br>クリア | 投票区<br>クリア | 拒否 | 期日前<br>投票 | 投票情報 | 代理<br>事務処理 |    | 投票取消 | 不在<br>事務処理 | 終了   |

| ボタン        | 内容                            |
|------------|-------------------------------|
| F1:再検索     | 直前に入力した条件で再度検索をすることができます。     |
|            | 複数一覧等が再表示されます。                |
| F3:生年月日クリア | 表示画面をクリアにしてカナ氏名欄に入力フィーカスが     |
|            | 移動します。                        |
| F4:投票区クリア  | 表示画面をクリアにして投票区に入力フィーカスが移動します。 |
| F5:拒否      | 受付せずに拒否として管理したい場合に使用します。      |
| F6:期日前投票   | 不在者投票受付画面から強制的に期日前投票画面に移動します。 |
| F7:投票情報    | 投票情報の詳細を確認することができます。          |
|            | 個人情報メンテナンス画面へ移動します。           |
| F8:代理事務処理  | 代理投票補助者氏名の入力ができます。            |
| F10:投票取消   | 投票済みの状態に戻す際に使用します。            |
|            | ※非表示設定も可能です。                  |
| F11:不在事務処理 | 不在者事務処理簿を出力します。               |
| F12:終了     | 期日前投票受付画面を終了してメインメニュー画面に戻ります。 |

### 【②交付】A 滞在地投票

滞在地での不在者投票の請求を登録する画面です。

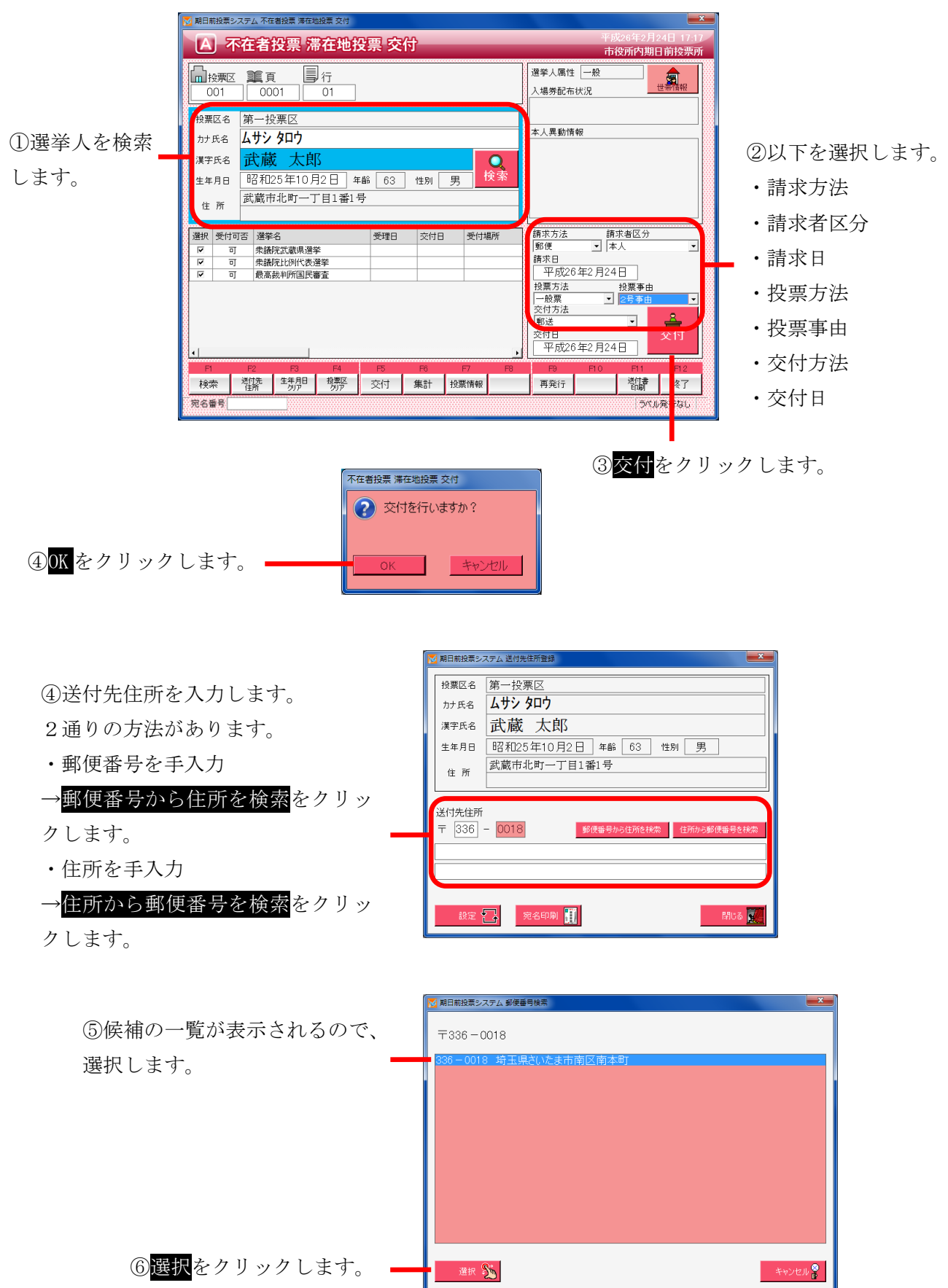

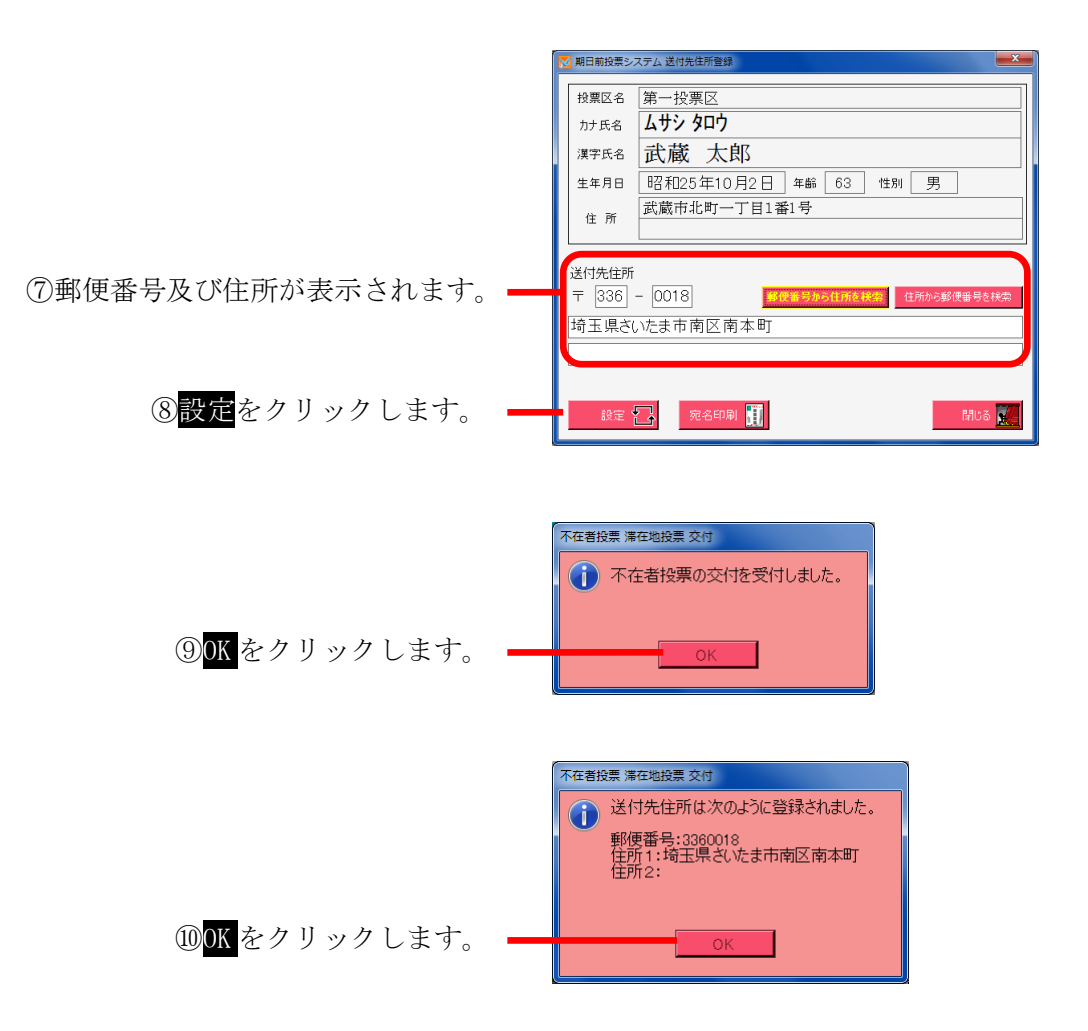

①ラベル発行ありの場合、外封筒に貼るバーコード付ラベルが印刷されます。※バーコード付ラベルは1選挙1枚出力されます。

|                              | 期日前投票システム 不在者投票証明書              |
|------------------------------|---------------------------------|
|                              | ─ 発行日付 文書番号<br>平成26年2月24日<br>平新 |
|                              | - 有權者氏名                         |
|                              | 武蔵 太郎                           |
|                              |                                 |
| ⑫印刷開始 <mark>または</mark> プレビュー |                                 |
| をクリックします。                    |                                 |
| 不在者投票証明書を出力します。              |                                 |

|                                              | 期日前投票システム 滞在地用送付状                             |
|----------------------------------------------|-----------------------------------------------|
|                                              | 発行日付         連絡号           4260224         更新 |
|                                              | ─有権者氏名                                        |
|                                              | 武蔵太郎                                          |
|                                              |                                               |
| ⑬ <mark>印刷開始</mark> または <mark>プレビュー</mark> を |                                               |
| クリックします。 -                                   | 🔉 🗉 👿                                         |
| 滞在地用の送付書を出力します。                              |                                               |

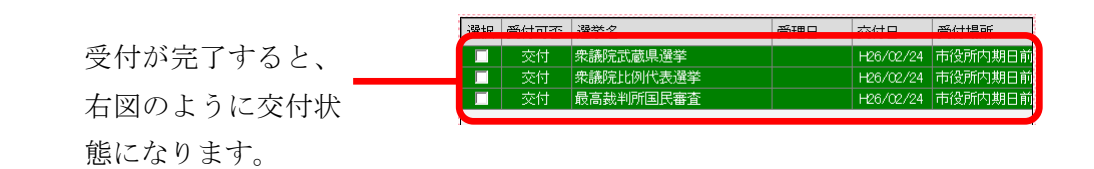

※交付不能となる場合※
・交付日に交付期間の以外の日付が入力されている
・交付済として登録されており、また返票の登録がない
・期日前投票済が登録されている
・不在者投票受理済が登録されている

| F1 | F2        | F3          | F4         | F5 | F6 | F7   | F8 | F9  | F10 | F11       | F1.2 |
|----|-----------|-------------|------------|----|----|------|----|-----|-----|-----------|------|
| 検索 | 送付先<br>住所 | 生年月日<br>クリア | 投票区<br>クリア | 交付 | 集計 | 投票情報 |    | 再発行 |     | 送付書<br>印刷 | 終了   |

| ボタン        | 内容                                |
|------------|-----------------------------------|
| F1:検索      | 整理番号もしくはカナ氏名や生年月日入力後、検索を押すことで検索を行 |
|            | います。                              |
| F2:送付先住所   | 送付先住所の登録・変更ができます。                 |
| F3:生年月日クリア | 表示画面をクリアにしてカナ氏名欄に入力フィーカスが移動します。   |
| F4:投票区クリア  | 表示画面をクリアにして投票区に入力フィーカスが移動します。     |
| F5:交付      | 不在者投票の交付処理を行います。                  |
| F6:集計      | 期日前及び不在投票者数の確認ができます。              |
| F7:投票情報    | 投票情報の詳細を確認することができます。              |
|            | 個人情報メンテナンス画面へ移動します。               |
| F9:再発行     | ラベルシールを再発行する際に使用します。              |
| F11:送付書印刷  | 滞在地用の送付書を出力します。                   |
| F12:終了     | 期日前投票受付画面を終了してメインメニュー画面に戻ります。     |

| F1  | F2          | F3          | F4         | F5 | F6 | F7 | F8 | F9 | F10  | F11       | F12 |
|-----|-------------|-------------|------------|----|----|----|----|----|------|-----------|-----|
| 再検索 | 宛名ラベル<br>印刷 | 生年月日<br>クリア | 投票区<br>クリア |    | 集計 |    |    |    | 交付取消 | 証明書<br>印刷 | 終了  |

| ボタン         | 内容                            |
|-------------|-------------------------------|
| F1:再検索      | 直前に入力した条件で再度検索をすることができます。     |
|             | 複数一覧等が再表示されます。                |
| F2: 宛名ラベル印刷 | 宛名ラベルを出力します。                  |
| F3:生年月日クリア  | 表示画面をクリアにしてカナ氏名欄に入力フィーカスが     |
|             | 移動します。                        |
| F4:投票区クリア   | 表示画面をクリアにして投票区に入力フィーカスが移動します。 |
| F6:集計       | 期日前及び不在投票者数の確認ができます。          |
| F10:交付取消    | 交付を行う前の状態に戻します。               |
| F11:証明書印刷   | 不在者事投票証明書を出力します。              |
| F12:終了      | 期日前投票受付画面を終了してメインメニュー画面に戻ります。 |

### 【②交付】B 指定施設投票

施設等からの請求により投票用紙を交付する場合、指定施設投票交付で登録します。

|        | 登録済             | i施設を検索できます                                                      | 0                   |                   |
|--------|-----------------|-----------------------------------------------------------------|---------------------|-------------------|
|        | 施設名             | の一部を入力すれば                                                       | 、その文字が含まれる施設の       | )                 |
|        | 一覧が             | 「下の「施設一覧に表                                                      | 示されます。」             |                   |
|        | 💌 朝日前投票システム 施設  | 海府                                                              |                     | ×                 |
|        | 施設名検索<br>(部分一致) |                                                                 | 検索 🔍                | 施設の詳細情報           |
|        | 分類一覧            | が設一覧<br>(1001 / サシ)市民病院                                         | 加設登録                | が表示されます。          |
|        | 市外施設<br>県外施設    | 01002 山田病院<br>01002 山田病院<br>01003 ケアハウスけあけあ<br>01004 特養老人ホーム 長寿 | 分類 本庁管轄 ▪           | ※変更し、下の更          |
| 登録済施設  |                 |                                                                 | 施設コード 001 自動発番 ■    | 新をクリックす           |
| の分類一覧  |                 |                                                                 | 施設名 ムサシ市民病院         | ると施設情報が           |
| になります。 |                 |                                                                 | 〒 104 - 0061 郵便錄号から | (file 株本) 更新されます。 |
|        |                 |                                                                 | 住所<br>中央区銀座8-20-36  | *****<br>※ 宛名印刷をク |
|        |                 |                                                                 | TEL                 | リックすると宛           |
|        |                 |                                                                 | 不在者投票管理者            | タシールが出力           |
|        |                 |                                                                 |                     | ロック パーロノノ できます    |
|        |                 |                                                                 |                     |                   |
|        |                 |                                                                 |                     | ペクリア をクリ          |
|        | 登録済施設。          | の一覧になります。                                                       |                     | ツクすると、画面          |
|        | 施設名を押           | すと、右の施設登録構                                                      | 闌に各情報が表示されます。       | クリアされます。          |

・左の分類一覧にある各分類を選択した場合、その分類に含まれ

る施設の一覧が表示されます。

・施設名検索にて検索された施設の一覧が表示されます。

前ページにある図の<mark>決定</mark>をクリックすると、下図が表示されます。

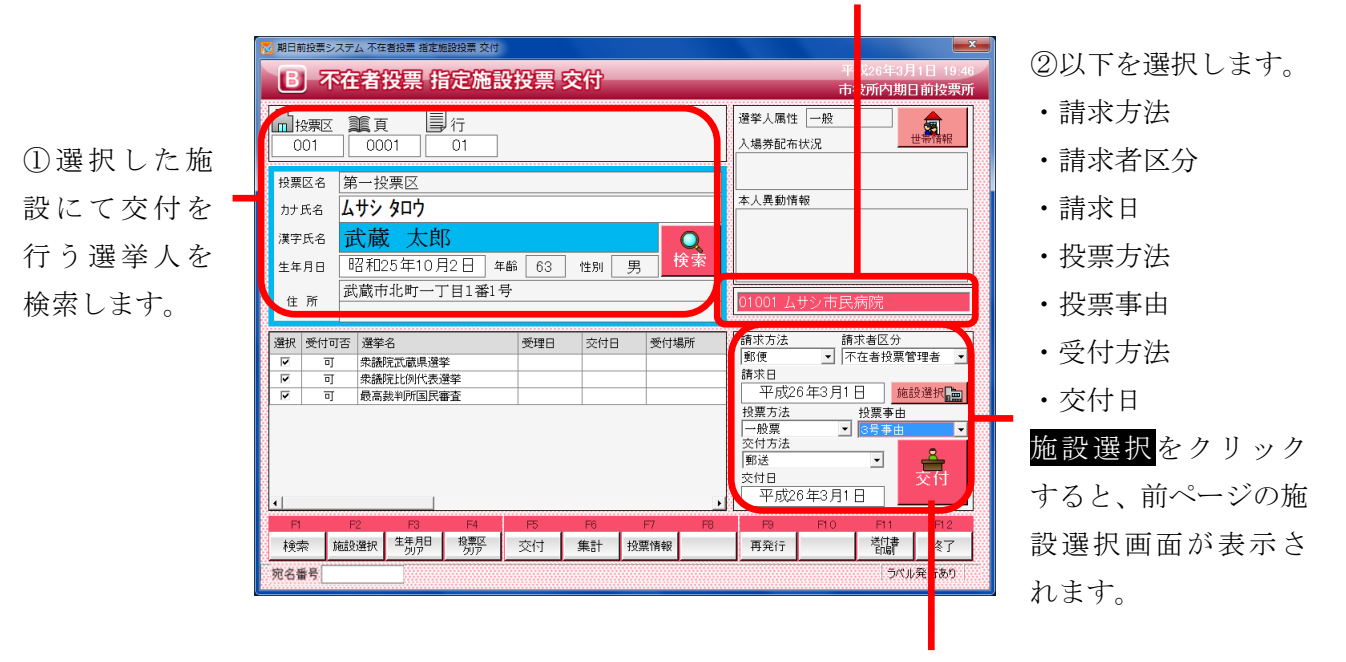

施設が選択された状態になります。

③<mark>交付</mark>をクリックします。

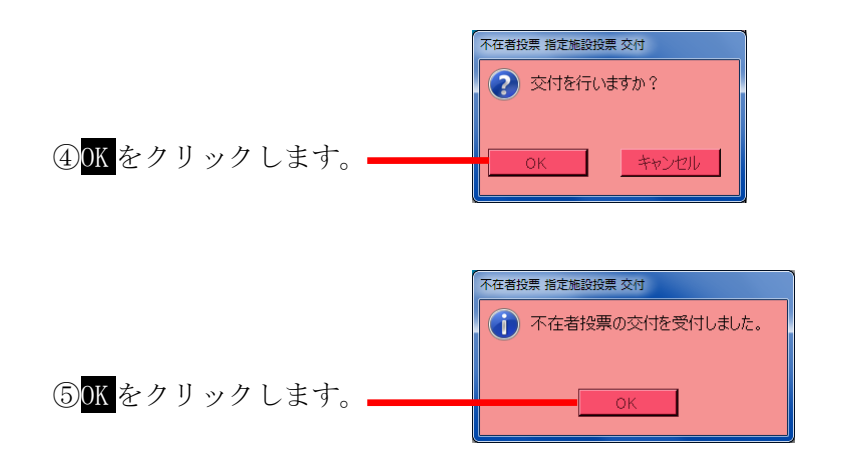

⑥ラベル発行ありの場合、外封筒に貼るバーコード付ラベルが印刷されます。
 ※バーコード付ラベルは1選挙1枚出力されます。
 ※バーコード付ラベルを外封筒に貼り投票は終了です。

| <sup>発行日付</sup><br>平成26年3月1日 | 文書番号<br> |
|------------------------------|----------|
| - 有權者氏名<br>武蔵 太郎             |          |
|                              |          |
|                              |          |

⑦<mark>印刷開始</mark>または<mark>プレビュー</mark>

をクリックします。 不在者投票証明書を出力します。

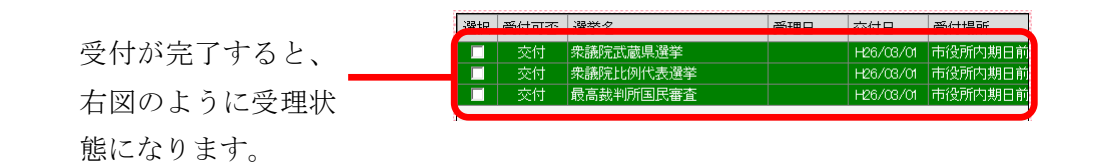

※メモ※ 事前に施設・病院の登録を行う必要があります。 データ管理→②マスタ登録→E病院・施設登録にて登録できます。

| F1 | F2   | F3          | F4         | F5 | F6 | F7   | F8 | F9  | F10 | F11       | F12 |
|----|------|-------------|------------|----|----|------|----|-----|-----|-----------|-----|
| 検索 | 施設選択 | 生年月日<br>クリア | 投票区<br>クリア | 交付 | 集計 | 投票情報 |    | 再発行 |     | 送付書<br>印刷 | 終了  |

| ボタン        | 内容                                |
|------------|-----------------------------------|
| F1:検索      | 整理番号もしくはカナ氏名や生年月日入力後、検索を押すことで検索を行 |
|            | います。                              |
| F2:施設選択    | 施設選択画面が表示されます。                    |
|            | 前ページの上図を参照してください。                 |
| F3:生年月日クリア | 表示画面をクリアにしてカナ氏名欄に入力フィーカスが移動します。   |
| F4:投票区クリア  | 表示画面をクリアにして投票区に入力フィーカスが移動します。     |
| F5:交付      | 不在者投票の交付処理を行います。                  |
| F6:集計      | 期日前及び不在投票者数の確認ができます。              |
| F7:投票情報    | 投票情報の詳細を確認することができます。              |
|            | 個人情報メンテナンス画面へ移動します。               |
| F9:再発行     | ラベルシールを再発行する際に使用します。              |
| F11:送付書印刷  | 滞在地用の送付書を出力します。                   |
| F12:終了     | 期日前投票受付画面を終了してメインメニュー画面に戻ります。     |

| F1  | F2          | F3          | F4         | F5 | F6 | F7 | F8 | F9 | F10  | F11       | F12 |
|-----|-------------|-------------|------------|----|----|----|----|----|------|-----------|-----|
| 再検索 | 宛名ラベル<br>印刷 | 生年月日<br>クリア | 投票区<br>クリア |    | 集計 |    |    |    | 交付取消 | 証明書<br>印刷 | 終了  |

| ボタン         | 内容                            |
|-------------|-------------------------------|
| F1:再検索      | 直前に入力した条件で再度検索をすることができます。     |
|             | 複数一覧等が再表示されます。                |
| F2: 宛名ラベル印刷 | 施設の宛名ラベルを出力します。               |
| F3:生年月日クリア  | 表示画面をクリアにしてカナ氏名欄に入力フィーカスが     |
|             | 移動します。                        |
| F4:投票区クリア   | 表示画面をクリアにして投票区に入力フィーカスが移動します。 |
| F6:集計       | 期日前及び不在投票者数の確認ができます。          |
| F10:交付取消    | 交付を行う前の状態に戻します。               |
| F11:証明書印刷   | 不在者事投票証明書を出力します。              |
| F12:終了      | 期日前投票受付画面を終了してメインメニュー画面に戻ります。 |

#### 【②交付】C指定施設投票(一括交付)

施設毎に複数人を一括で交付することができます。

登録済施設を検索できます。

施設名の一部を入力すれば、その文字が含まれる施設の

一覧が下の「施設一覧に表示されます。」

|          | ▶ 期日前投票システム 施設  | 羅択                                               |                                                                                                    | 施設の詳細情報   |
|----------|-----------------|--------------------------------------------------|----------------------------------------------------------------------------------------------------|-----------|
|          | 施設名検索<br>(部分一致) |                                                  | 検索 🄍                                                                                               | が表示されます。  |
|          | 分類一覧 本庁管轄       | <mark>び_設一覧</mark><br>01001 ムサシ市民病院              | 龙战登録<br>                                                                                           | ※変更し、下の更  |
|          | 市外施設<br>県外施設    | 01002 山田病院<br>01003 ケアハウスけあけあ<br>01004 特養老人ホーム長寿 | 分類  本庁管轄 •<br>施設区分 病院 •                                                                            | 新をクリックす   |
| 登録済施設の 🗕 | 4               |                                                  | 施設コード 001 自動発音                                                                                     | ると施設情報が   |
| 分類一覧にな   |                 |                                                  | 施設名 ムサシ市民病院                                                                                        | - 更新されます。 |
| ります。     |                 |                                                  | 〒         104         -         0061         郵便番号から住所を検索           住所から郵便番号を検索         住所から郵便番号を検索 | ※宛名印刷をク   |
|          |                 |                                                  | 中央区銀座8-20-36                                                                                       | リックすると宛   |
|          |                 |                                                  | TEL                                                                                                | 名シールが出力   |
|          |                 |                                                  | 不在者投票管理者       敬称 様 ・                                                                              | できます。     |
|          | 決定 💡            |                                                  | 更新 🔂 - 宛名印刷 🏢 タリア 🚽 閉じる 🚺                                                                          | ※クリアをクリ   |
|          |                 |                                                  |                                                                                                    | ックすると、画面  |
|          | 脊録溶施設。          | •<br>の一覧になります。                                   |                                                                                                    | クリアされます。  |

登録済施設の一覧になります。

施設名を押すと、右の施設登録欄に各情報が表示されます。

・左の分類一覧にある各分類を選択した場合、その分類に含まれ

る施設の一覧が表示されます。

・施設名検索にて検索された施設の一覧が表示されます。

上図の決定をクリックすると、下図が表示されます。

施設が選択された状態になります。 

①選択した施設にて交付を 行う選挙人を追加します。 ※検索し、追加検索をクリッ クすると、選挙人情報が表示 され、次ページのメッセージ が表示されます。

|              | 个任者    | 又示了                                                                            | 百正,他; |      |                  |                                           |                          | 市役所内朝日                 | 1]]投票所                                           |
|--------------|--------|--------------------------------------------------------------------------------|-------|------|------------------|-------------------------------------------|--------------------------|------------------------|--------------------------------------------------|
| 執行日          | 平成26年3 | 月1日                                                                            | •     | 0100 | 1 ムサシ市日          | 民病院                                       |                          |                        | 施設選択                                             |
| 投票区名<br>カナ氏名 |        |                                                                                |       |      |                  | 请求方法<br>18便<br>1 <del>1</del> 求日<br>平成263 | 請求者<br>▼ 「不在a<br>∓2 月25日 | 部区分                    | マ 交付する                                           |
| 漢字氏名<br>生年月日 |        |                                                                                | 年齡    | 性別   | ●<br>追加<br>検索    | 要方法<br>→般票<br>を付方法<br>B送                  | 投票<br>• 3年               |                        | 0<br>交付する<br>票数                                  |
| 住所           |        |                                                                                |       |      |                  | <sup>E付日</sup><br>平成263                   | -<br>〒2月25日              | 一括交付                   |                                                  |
| 忠谨           | 衆比     | 国審                                                                             | 星勧事由  | 氏名   | 生年日日一性別          | 住所                                        |                          |                        | 名簿番号                                             |
| 衆選           | 衆比     | 国審                                                                             | 異動事由  | 氏名   | 生年月日(性別          | 住所                                        |                          |                        | 名簿番号                                             |
| 衆選           | 衆比     | 国審                                                                             | 異動亊由  | 氏名   | 生年月日 性別          | 住所                                        |                          |                        |                                                  |
| 衆選           | 衆比     | 王審                                                                             | 異動亊由  | 氏名   | 生年月日 性別          | 住所                                        |                          |                        |                                                  |
| 衆選           | 衆比     | 王審                                                                             | 異動亊由  | 氏名   | 生年月日 性別          | 住所                                        |                          |                        | 名簿番号                                             |
| * * * *      | 衆比     | 国審                                                                             | 異動事由  | 氏名   | 生年月日 性別          | 住所                                        | 50                       |                        |                                                  |
|              | 衆比     | 国審<br>  <br>  <br>  <br>  <br>  <br>  <br>  <br>  <br>  <br>  <br>  <br>  <br> | 異動事由  | 氏名   | 生年月日 性別       市< | 住所<br>F8                                  | <del>時</del><br>再発行      | 日0<br>日1<br>対象者<br>ブルア | <ul> <li>名簿番号</li> <li>P2</li> <li>終了</li> </ul> |

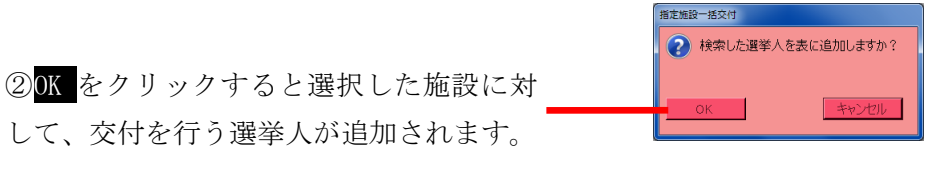

③<br />
一括交付をクリックすると、下図の追加した

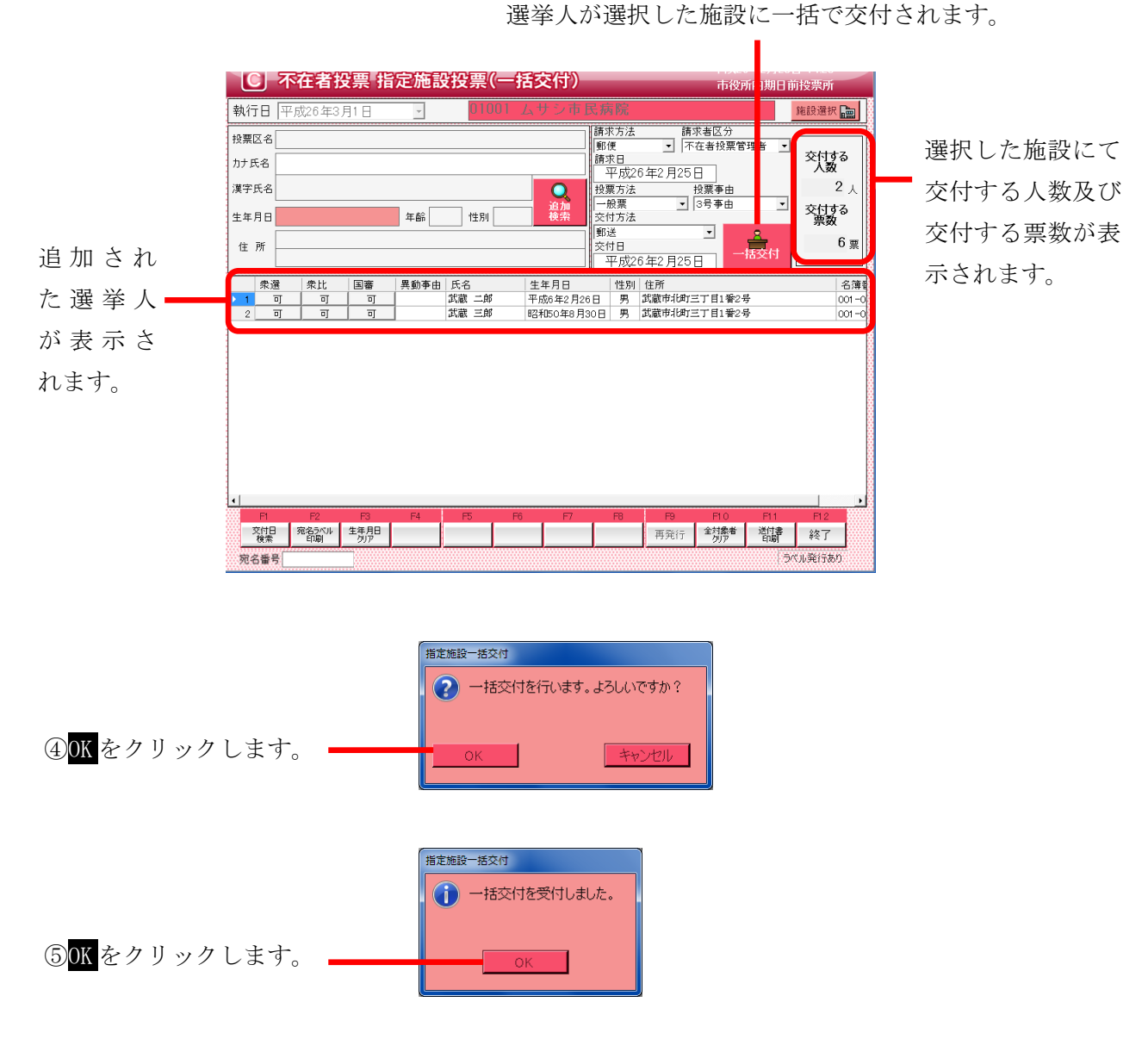

⑥ラベル発行ありの場合、外封筒に貼るバーコード付ラベルが印刷されます。※バーコード付ラベルは1選挙1枚出力されます。※バーコード付ラベルを外封筒に貼り投票は終了です。

|                              | 期日前投票システム 不在者投票証明書                                |
|------------------------------|---------------------------------------------------|
|                              | 発行日付         文書番号           平成26年2月24日         更新 |
|                              | □有權者氏名                                            |
|                              | 武蔵 太郎                                             |
|                              |                                                   |
| ⑦ <mark>印刷開始</mark> またはプレビュー |                                                   |
| をクリックします。                    |                                                   |
| 不在者投票証明書を出力します。              | HANNANS /LEIT MUS                                 |

ファンクションキーの F10:全対象者クリアを押すと、下図のように表示されていた 全ての情報がクリアされます。

再度、施設を選択する場合は、右上の施設選択をクリックすると、施設選択画面が 表示されます。

|                                     | 不在者投票     | 指定施設投票(一 | 括交付) | 市役所内期                                                                                                    | 旧前投票所                                                                       |
|-------------------------------------|-----------|----------|------|----------------------------------------------------------------------------------------------------|-----------------------------------------------------------------------------|
| 執行日                                 | 平成26年3月1日 | - ****   | 施設が選 | 択されていません。                                                                                                    | 施設選択 💼                                                                      |
| 投票区名<br>カナ氏名<br>漢字氏名<br>生年月日<br>住 所 |           | 年齡一一世別   | 追加   | 請求方法<br>請求者区分<br>郵便<br>下在者投票管理者<br>請求日<br>平成26年2月25日<br>投票方法<br>投票予由<br>交付方法<br>郵送<br>平成26年2月25日<br>「<br>日<br>日<br>日<br>日<br>支票<br>5<br>5<br>5<br>5<br>5<br>5<br>5<br>5<br>5<br>5<br>5<br>5<br>5 | <ul> <li>✓ 交付する<br/>人数</li> <li>○ 人<br/>交付する<br/>票数</li> <li>○ 果</li> </ul> |
| 衆道                                  | 置 衆比 国審   | 異動事由 氏名  | 生年月日 | 性別 住所                                                                                                    | 名簿                                                                          |
|                                     |           |          |      |                                                                                                    |                                                                             |

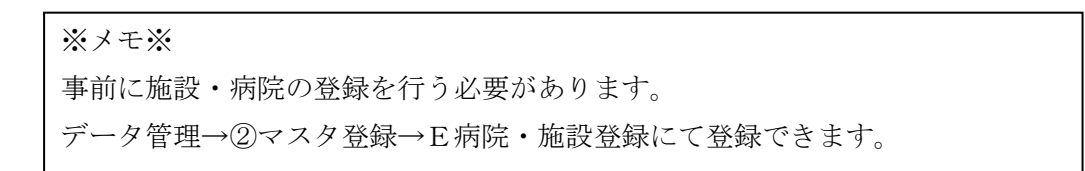

| F1        | F2          | F3          | F4 | F5 | F6 | F7 | F8 | F9  | F10         | F11       | F12 |
|-----------|-------------|-------------|----|----|----|----|----|-----|-------------|-----------|-----|
| 交付日<br>検索 | 宛名ラベル<br>印刷 | 生年月日<br>クリア |    |    |    |    |    | 再発行 | 全対象者<br>クリア | 送付書<br>印刷 | 終了  |

| ボタン         | 内容                               |
|-------------|----------------------------------|
| F1:交付検索     | 交付日の一覧から施設を選択できます。               |
| F2: 宛名ラベル印刷 | 施設の宛名ラベルを出力します。                  |
| F3:生年月日クリア  | 表示画面をクリアにして投票区に入力フィーカスが移動します。    |
| F9:再発行      | ラベルシールを再発行する際に使用します。             |
| F10:全対象者クリア | 選択した施設及び追加された選挙人等、全ての情報がクリアされます。 |
| F11:送付書印刷   | 施設宛ての送付書が出力できます。                 |
| F12:終了      | 期日前投票受付画面を終了してメインメニュー画面に戻ります。    |

| F1 | F2          | F3          | F4 | F5 | F6 | F7 | F8 | F9 | F10 | F11       | F12 |
|----|-------------|-------------|----|----|----|----|----|----|-----|-----------|-----|
|    | バーコード<br>印刷 | 生年月日<br>クリア |    |    |    |    |    |    |     | 証明書<br>印刷 | 終了  |

| ボタン        | 内容                            |
|------------|-------------------------------|
| F2:バーコード印刷 | 表示画面をクリアにしてカナ氏名欄に入力フィーカスが     |
|            | 移動します。                        |
| F3:生年月日クリア | 表示画面をクリアにして投票区に入力フィーカスが移動します。 |
| F11:証明書印刷  | 不在者事投票証明書を出力します。              |
| F12:終了     | 期日前投票受付画面を終了してメインメニュー画面に戻ります。 |

#### 【②交付】D 郵便投票

郵便による投票の交付を管理することができます。
 ※郵便投票ができる選挙人は、選挙人属性を事前に変更する必要があります。
 変更するにはデータ管理 →情報修正 → 個人情報メンテナンス画面で行います。

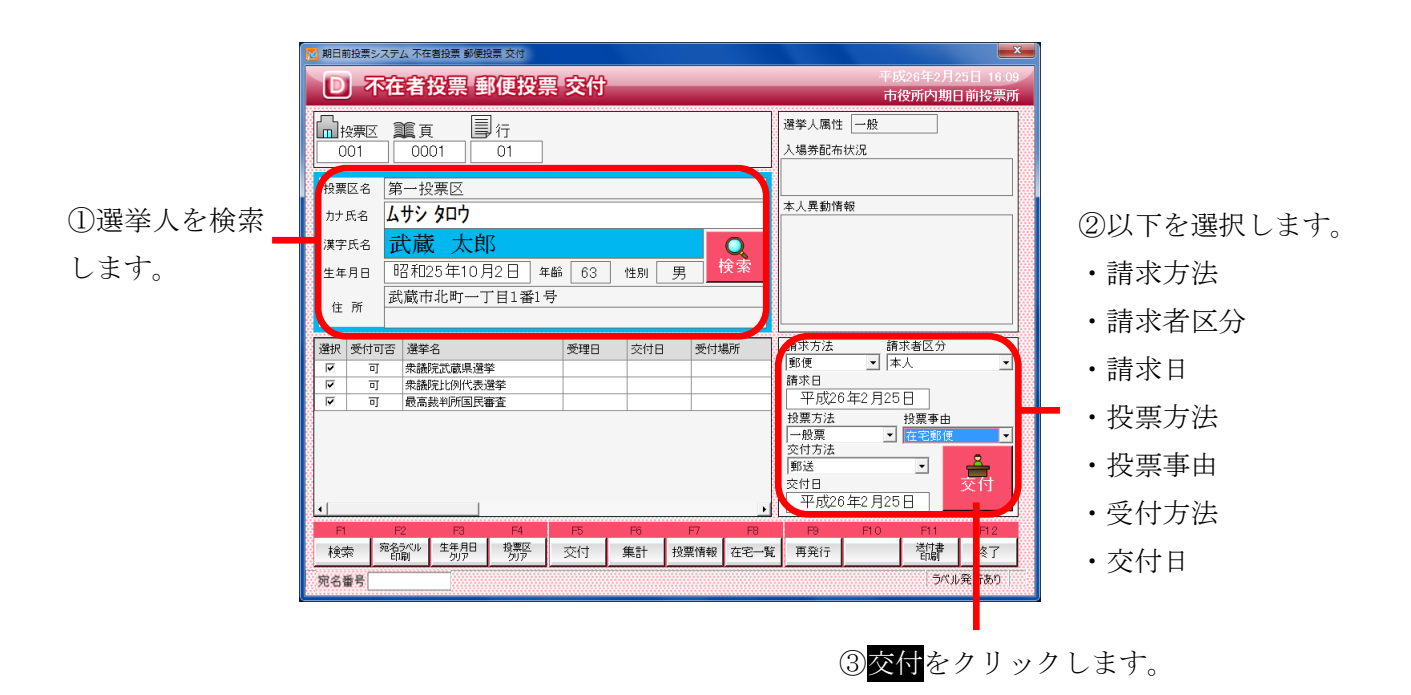

※メモ※
郵便投票ができる選挙人は、選挙人属性を事前に変更する必要があります。
変更するにはデータ管理 →情報修正 → 個人情報メンテナンス画面で行います。

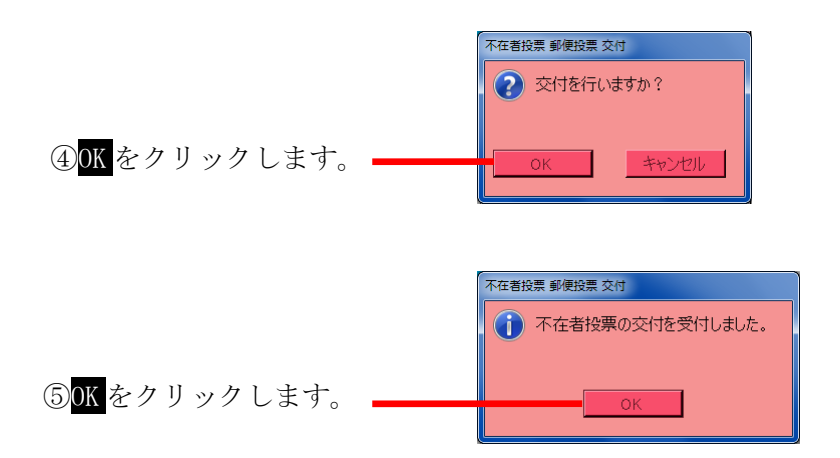

⑥ラベル発行ありの場合、外封筒に貼るバーコード付ラベルが印刷されます。
 ※バーコード付ラベルは1選挙1枚出力されます。
 ※バーコード付ラベルを外封筒に貼り投票は終了です。

|                                            | 期日前投票システム 送付状 (郵便) 印刷 |
|--------------------------------------------|-----------------------|
|                                            | ──                    |
|                                            | 武蔵太郎                  |
|                                            | ─送付状発行日付              |
|                                            | 平成26年2月25日            |
|                                            |                       |
|                                            |                       |
| ⑦ <mark>印刷開始</mark> または <mark>プレビュー</mark> |                       |
| をクリックします。                                  | 印刷開始 ブレビュー 閉じる        |
| 在宅送付書を出力します。                               |                       |

受付が完了すると、 右図のように交付状

| - 1 | 1毀扣 | 受任可委 | 遥至么       | 金油口 | あ付日       | 受付提所    |
|-----|-----|------|-----------|-----|-----------|---------|
|     |     | 交付   | 衆議院武蔵県選挙  |     | H26/02/25 | 市役所内期日前 |
|     |     | 交付   | 衆議院比例代表選挙 |     | H26/02/25 | 市役所内期日前 |
|     |     | 交付   | 最高裁判所国民審査 |     | H26/02/25 | 市役所内期日前 |
|     |     |      |           |     |           |         |

態になります。

| F1 | F2          | F3          | F4         | F5 | F6 | F7   | F8   | F9  | F10 | F11       | F1.2 |
|----|-------------|-------------|------------|----|----|------|------|-----|-----|-----------|------|
| 検索 | 宛名ラベル<br>印刷 | 生年月日<br>クリア | 投票区<br>クリア | 交付 | 集計 | 投票情報 | 在宅一覧 | 再発行 |     | 送付書<br>印刷 | 終了   |

| ボタン         | 内容                                |
|-------------|-----------------------------------|
| F1:検索       | 整理番号もしくはカナ氏名や生年月日入力後、検索を押すことで検索を行 |
|             | います。                              |
| F2: 宛名ラベル印刷 | 宛名ラベルを出力します。                      |
| F3:生年月日クリア  | 表示画面をクリアにしてカナ氏名欄に入力フィーカスが移動します。   |
| F4:投票区クリア   | 表示画面をクリアにして投票区に入力フィーカスが移動します。     |
| F5:交付       | 交付の受付を行います。                       |
| F6:集計       | 期日前及び不在投票者数の確認ができます。              |
| F7:投票情報     | 投票情報の詳細を確認することができます。              |
|             | 個人情報メンテナンス画面へ移動します。               |
| F8:在宅一覧     | 選挙人属性が「在宅」及び「在宅代理」の一覧を表示します。      |
| F9:再発行      | ラベルシールを再発行する際に使用します。              |
| F11:送付書印刷   | 在宅送付書が出力できます。                     |
| F12:終了      | 期日前投票受付画面を終了してメインメニュー画面に戻ります。     |

| F1  | F2        | F3          | F4         | F5 | F6 | F7 | F8 | F9 | F10  | F11 | F1.2 |
|-----|-----------|-------------|------------|----|----|----|----|----|------|-----|------|
| 再検索 | 送付先<br>住所 | 生年月日<br>クリア | 投票区<br>クリア |    | 集計 |    |    |    | 交付取消 |     | 終了   |

| ボタン        | 内容                            |
|------------|-------------------------------|
| F1:再検索     | 直前に入力した条件で再度検索をすることができます。     |
|            | 複数一覧等が再表示されます。                |
| F2:送付先住所   | 送付先住所の登録・変更ができます。             |
| F3:生年月日クリア | 表示画面をクリアにしてカナ氏名欄に入力フィーカスが     |
|            | 移動します。                        |
| F4:投票区クリア  | 表示画面をクリアにして投票区に入力フィーカスが移動します。 |
| F6:集計      | 不在者投票受付画面から強制的に期日前投票画面に移動します。 |
| F10:交付取消   | 交付を行う前の状態に戻します。               |
| F12:終了     | 期日前投票受付画面を終了してメインメニュー画面に戻ります。 |

#### 【②交付】E 船員投票(船舶内 名簿登録地)

船員による投票の交付を管理することができます。 抽出された有権者の指定された選挙に対して「船員投票(船舶内名簿登録地)交付済み」の 状態を設定することが出来ます。

選挙人属性が船員であることを必ず確認してから受付を行って下さい。

※郵便投票ができる選挙人は、選挙人属性を事前に変更する必要があります。

変更するにはデータ管理 →情報修正 → 個人情報メンテナンス画面で行います。

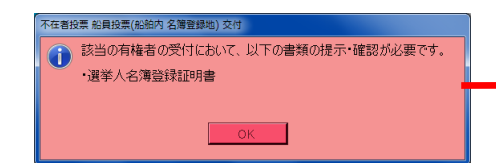

①船員の選挙人を検索すると、左図が表示 されるので、**OK**をクリックすると、下図 が表示されます。

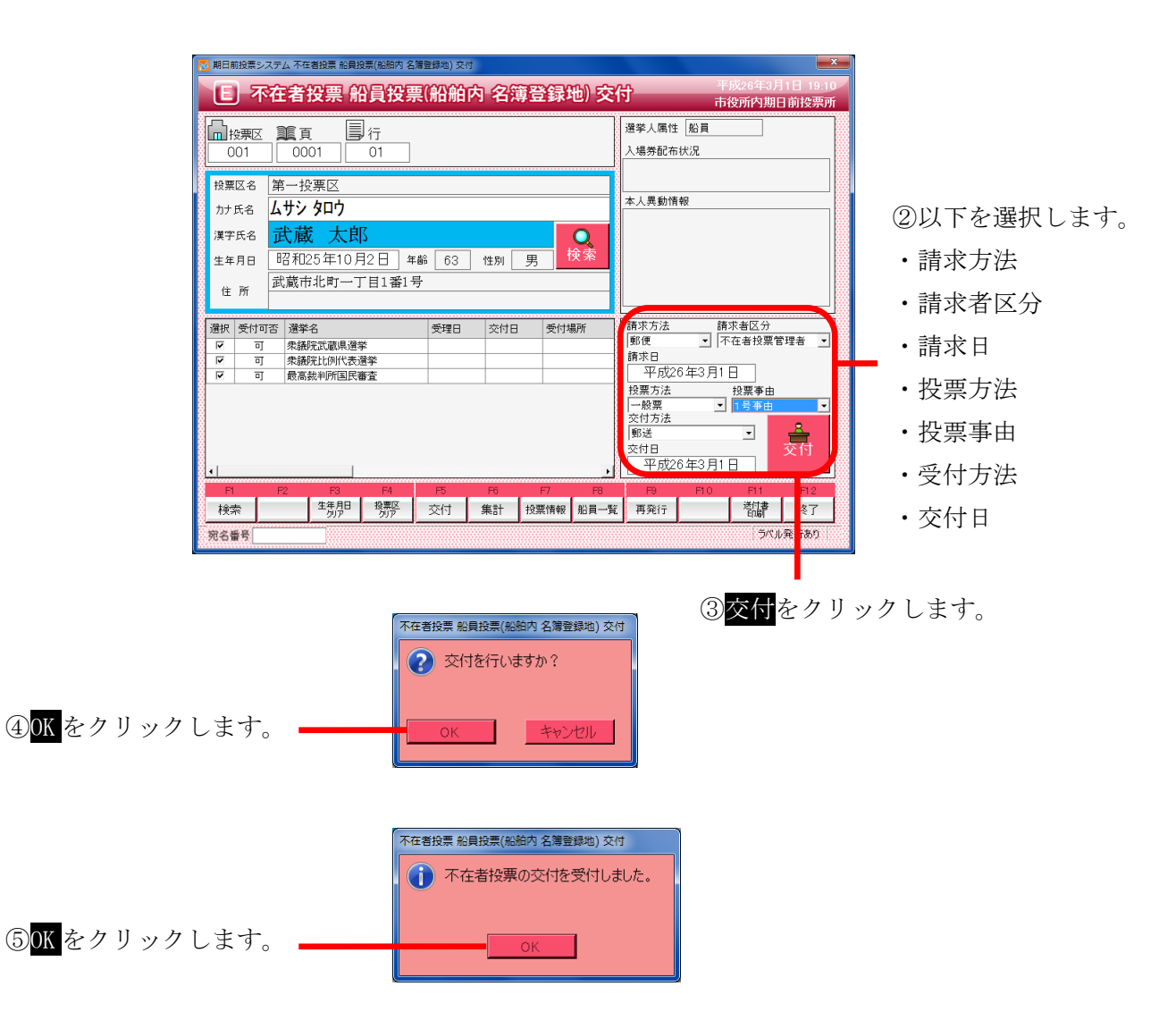

⑥ラベル発行ありの場合、外封筒に貼るバーコード付ラベルが印刷されます。※バーコード付ラベルは1選挙1枚出力されます。※バーコード付ラベルを外封筒に貼り投票は終了です。

|                              | 期日前投票システム 送付状 (郵便) 印刷 |
|------------------------------|-----------------------|
|                              | ─ 有権者氏名               |
|                              | 武蔵太郎                  |
|                              | _送付状発行日付              |
|                              | 平成26年3月1日             |
|                              |                       |
|                              |                       |
| ⑦印刷開始 <mark>または</mark> プレビュー |                       |
| をクリックします。                    | 🔬 🖳 🗶                 |
| 在宅送付書を出力します。                 | 印刷開始 オルビュー 閉じる        |

受付が完了すると、 右図のように交付状 態になります。

| F1 | F2 | F3          | F4         | F5 | F6 | F7   | F8   | F9  | F10 | F11       | F1.2 |
|----|----|-------------|------------|----|----|------|------|-----|-----|-----------|------|
| 検索 |    | 生年月日<br>クリア | 投票区<br>クリア | 交付 | 集計 | 投票情報 | 船員一覧 | 再発行 |     | 送付書<br>印刷 | 終了   |

| ボタン        | 内容                                |
|------------|-----------------------------------|
| F1:検索      | 整理番号もしくはカナ氏名や生年月日入力後、検索を押すことで検索を行 |
|            | います。                              |
| F3:生年月日クリア | 表示画面をクリアにしてカナ氏名欄に入力フィーカスが移動します。   |
| F4:投票区クリア  | 表示画面をクリアにして投票区に入力フィーカスが移動します。     |
| F5:交付      | 交付の受付を行います。                       |
| F6:集計      | 期日前及び不在投票者数の確認ができます。              |
| F7:投票情報    | 投票情報の詳細を確認することができます。              |
|            | 個人情報メンテナンス画面へ移動します。               |
| F8:船員一覧    | 選挙人属性が「船員」の一覧を表示します。              |
| F9:再発行     | ラベルシールを再発行する際に使用します。              |
| F11:送付書印刷  | 在宅送付書が出力できます。                     |
| F12:終了     | 期日前投票受付画面を終了してメインメニュー画面に戻ります。     |

| F1  | F2 | F3          | F4         | F5 | F6 | F7 | F8 | F9 | F10  | F11 | F12 |
|-----|----|-------------|------------|----|----|----|----|----|------|-----|-----|
| 再検索 |    | 生年月日<br>クリア | 投票区<br>クリア |    | 集計 |    |    |    | 交付取消 |     | 終了  |

| ボタン        | 内容                            |
|------------|-------------------------------|
| F1:再検索     | 直前に入力した条件で再度検索をすることができます。     |
|            | 複数一覧等が再表示されます。                |
| F3:生年月日クリア | 表示画面をクリアにしてカナ氏名欄に入力フィーカスが     |
|            | 移動します。                        |
| F4:投票区クリア  | 表示画面をクリアにして投票区に入力フィーカスが移動します。 |
| F6:集計      | 不在者投票受付画面から強制的に期日前投票画面に移動します。 |
| F10:交付取消   | 交付を行う前の状態に戻します。               |
| F12:終了     | 期日前投票受付画面を終了してメインメニュー画面に戻ります。 |

### 【②交付】F船員投票(船舶内 指定港)

オプションメニューのため、下図のようにクリックすることができません。

间 船員投票(船舶内 指定港)

### 【②交付】G国外投票

抽出された有権者の指定された選挙に対して「国外投票交付済み」の状態を 設定することが出来ます。

|        | 施設区分            | 分が「国外団体」(             | の登録済施設を検察           | 索できます。          |                                      |
|--------|-----------------|-----------------------|---------------------|-----------------|--------------------------------------|
|        | 施設名0            | )一部を入力すれ              | ば、その文字が含ま           | まれる施設の          |                                      |
|        | 一覧が刊            | 「の「施設一覧に表             | 表示されます。」            |                 |                                      |
|        |                 |                       |                     |                 | ×                                    |
|        | 施設名検索<br>(部分一致) |                       |                     | 検索 🔍            | 施設の詳細情報                              |
|        | 分類一覧 「<br>本庁管轄  | - 設一覧<br>13001 アメリカビル | <b>地</b> 設登録        |                 | が表示されます。                             |
|        | 市外施設 県外施設       |                       | 分類 県外施設             | × _             | ※変更し、下の更                             |
| 施設区分が  | -               |                       | 施設コード 001           | 自動発番 🚺          | 新<br>をクリックす                          |
| 「国外団体」 |                 |                       | 施設名 アメリカビル          | μ               | ると施設情報が                              |
| の登録済施設 |                 |                       | <b>∓</b> 123 - 1234 | 郵便番号から住所を検      | ●更新されます。                             |
| の分類一覧に |                 |                       | (注所) アメリカ合衆国ニューヨ    | ヨーク州マンハッタンストリート | ※宛名印刷をク                              |
| なります。  |                 |                       | TEL                 |                 | リックすると宛                              |
|        |                 |                       | 敬称 様 🕒              |                 | 名シールが出力                              |
|        | 決定 💡            |                       | 更新 🔂 宛名印刷           | り クリア 🚽 閉じる     | できます。                                |
|        |                 |                       |                     |                 | ──────────────────────────────────── |
|        |                 | -                     |                     |                 | シャナスト 両方                             |

施設区分が「国外団体」の登録済施設の一覧になります。 ※施設区分が「国外団体」以外の施設は表示されません。 施設名を押すと、右の施設登録欄に各情報が表示されます。

・左の分類一覧にある各分類を選択した場合、その分類に含まれ る施設の一覧が表示されます。

・施設名検索にて検索された施設の一覧が表示されます。

ックすると、画面 クリアされます。

前ページにある図の<mark>決定</mark>をクリックすると、下図が表示されます。

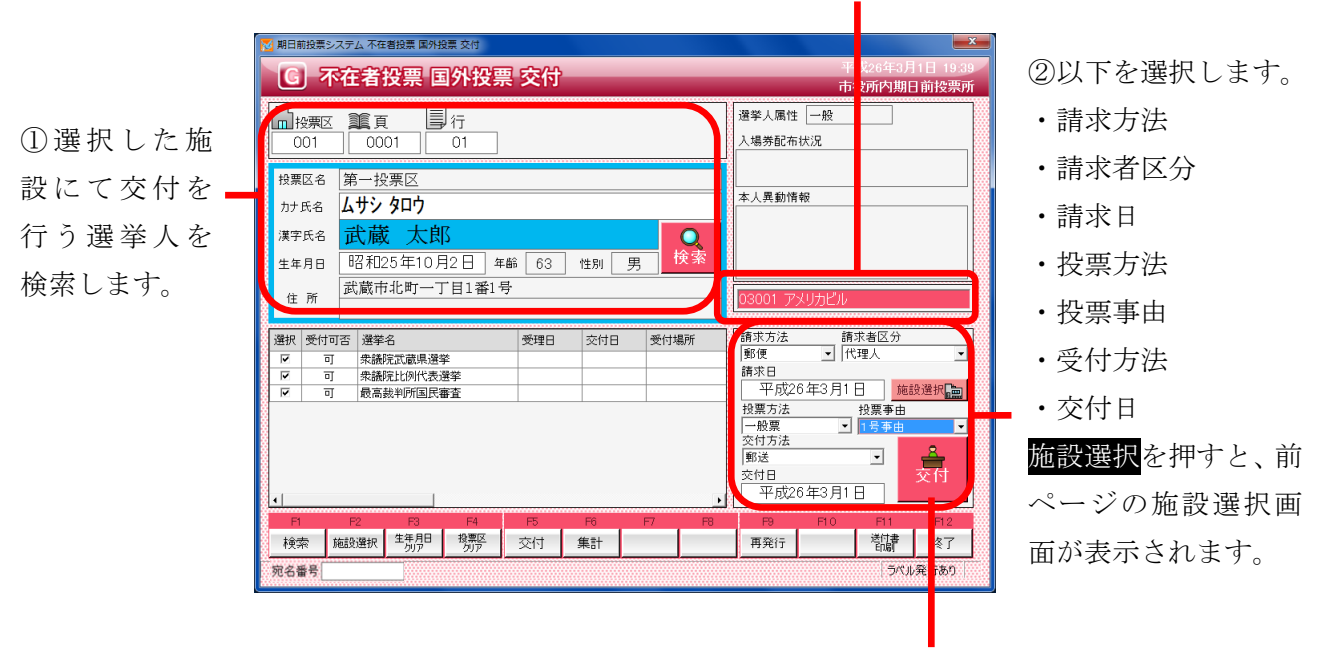

施設が選択された状態になります。

③<mark>交付</mark>をクリックします。

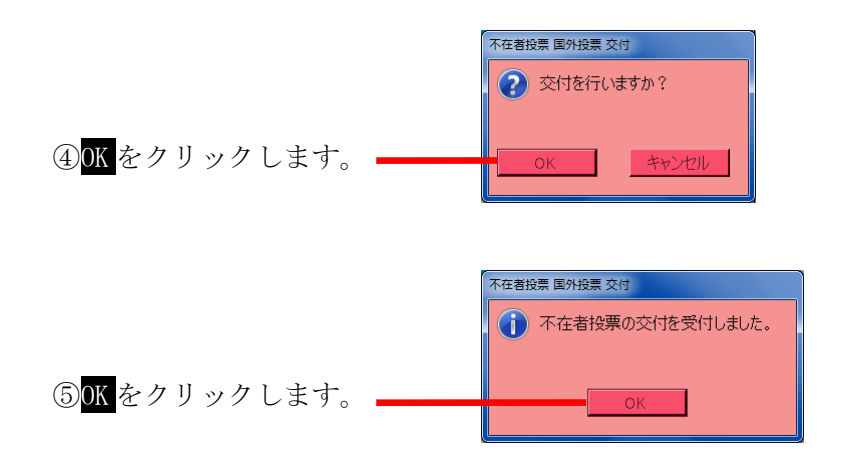

⑥ラベル発行ありの場合、外封筒に貼るバーコード付ラベルが印刷されます。※バーコード付ラベルは1選挙1枚出力されます。※バーコード付ラベルを外封筒に貼り投票は終了です。

|                                            | 期日前投票システム 不在者投票証明書 |
|--------------------------------------------|--------------------|
|                                            | - 発行日付             |
|                                            | 平成26年3月1日          |
|                                            | - 有權者氏名            |
|                                            | 武蔵太郎               |
| ⑦ <mark>印刷開始</mark> または <mark>プレビュー</mark> |                    |
| をクリックします。                                  |                    |
| 不在者投票証明書を出力します。                            | 19月開始 ガルビュー 開いる    |

受付が完了すると、 右図のように受理状 態になります。

65

| F1 | F2   | F3          | F4         | F5 | F6 | F7   | F8 | F9  | F10 | F11       | F12 |
|----|------|-------------|------------|----|----|------|----|-----|-----|-----------|-----|
| 検索 | 施設選択 | 生年月日<br>クリア | 投票区<br>クリア | 交付 | 集計 | 投票情報 |    | 再発行 |     | 送付書<br>印刷 | 終了  |

| ボタン         | 内容                                |
|-------------|-----------------------------------|
| F1:検索       | 整理番号もしくはカナ氏名や生年月日入力後、検索を押すことで検索を行 |
|             | います。                              |
| F2:施設選択     | 施設選択画面が表示されます。                    |
|             | 前ページの上図を参照してください。                 |
| F3: 生年月日クリア | 表示画面をクリアにしてカナ氏名欄に入力フィーカスが移動します。   |
| F4:投票区クリア   | 表示画面をクリアにして投票区に入力フィーカスが移動します。     |
| F5:交付       | 不在者投票の交付処理を行います。                  |
| F6:集計       | 期日前及び不在投票者数の確認ができます。              |
| F7:投票情報     | 投票情報の詳細を確認することができます。              |
|             | 個人情報メンテナンス画面へ移動します。               |
| F9:再発行      | ラベルシールを再発行する際に使用します。              |
| F11:送付書印刷   | 滞在地用の送付書を出力します。                   |
| F12:終了      | 期日前投票受付画面を終了してメインメニュー画面に戻ります。     |

| F1  | F2          | F3          | F4         | F5 | F6 | F7 | F8 | F9 | F10  | F11       | F1.2 |
|-----|-------------|-------------|------------|----|----|----|----|----|------|-----------|------|
| 再検索 | 宛名ラベル<br>印刷 | 生年月日<br>クリア | 投票区<br>クリア |    | 集計 |    |    |    | 交付取消 | 証明書<br>印刷 | 終了   |

| ボタン         | 内容                            |
|-------------|-------------------------------|
| F1:再検索      | 直前に入力した条件で再度検索をすることができます。     |
|             | 複数一覧等が再表示されます。                |
| F2: 宛名ラベル印刷 | 施設の宛名ラベルを出力します。               |
| F3:生年月日クリア  | 表示画面をクリアにしてカナ氏名欄に入力フィーカスが     |
|             | 移動します。                        |
| F4:投票区クリア   | 表示画面をクリアにして投票区に入力フィーカスが移動します。 |
| F6:集計       | 期日前及び不在投票者数の確認ができます。          |
| F10:交付取消    | 交付を行う前の状態に戻します。               |
| F11:証明書印刷   | 不在者事投票証明書を出力します。              |
| F12:終了      | 期日前投票受付画面を終了してメインメニュー画面に戻ります。 |
### 【③受理】A 一般受理

交付した不在者投票を受理する機能です。

ここでの受理登録は、不在者投票の外封筒に貼ったバーコード付ラベルを バーコードリーダーで読み取ることで選挙(投票用紙)ごとに受理登録ができます。

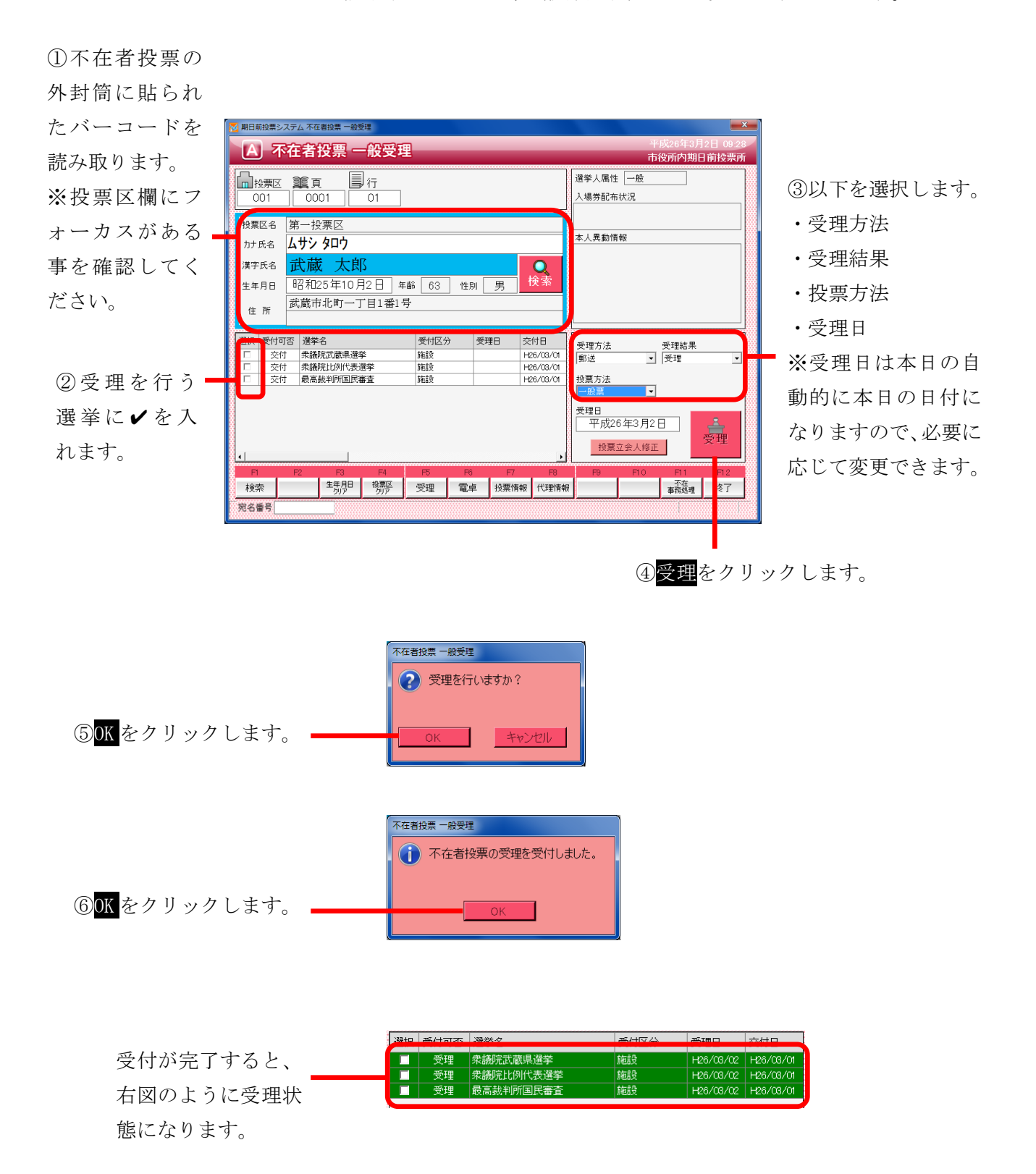

※交付していない選挙人を検索すると、下図のようになり、受理が行えません。

| 🔀 期日前投票システム 不在者投票 一般受理                   |                                       |
|------------------------------------------|---------------------------------------|
| A 不在者投票 一般受理                             | 平成26年3月2日 09:38                       |
|                                          | 中役所内期日則投票所                            |
|                                          | 選挙人属性 一般                              |
| 001 0001 02                              | 入場券配布状況                               |
|                                          |                                       |
| 投票区名 第一投票区                               |                                       |
| カナ氏名 <b>ムサシ ハナコ</b>                      | 本人異動情報                                |
| #字氏名 武蔵 龙子 (Topping)                     |                                       |
|                                          |                                       |
| 生年月日 「日本1024年1月12日」 年間 () 受理できる選挙がありません。 |                                       |
| 住所 武威市北町一」目1番1号                          |                                       |
|                                          |                                       |
| 選択 受付可否 選挙名 OK                           | 受理方法 受理結果                             |
|                                          | 🛛 郵送 💽 受理 💽                           |
| ▲ 小可 家識院LCB/TL320選挙 不可 最高裁判所国民審査         | 投票方法                                  |
|                                          | 一般票                                   |
|                                          | 受理日                                   |
|                                          | 平成26年3月2日 🚨                           |
|                                          | ····································· |
|                                          |                                       |
| F1 F2 F3 F4 F5 F6 F7 F8                  | F9 F10 F11 F12                        |
| 検索 生用日 投票区 受理 電卓 投票情報 代理情報               | え 事務処理 終了                             |
| 宛名番号                                     |                                       |

※立会人の情報を登録または修正を行う場合は、前ページの<mark>投票立会人修正</mark>をクリックすると、 下図が表示されるので「立会人修正1」または「立会人修正2」を入力し、決定をクリック します。

| N | 🧿 期日前投票システム 投 | 票立会人修正    |  |
|---|---------------|-----------|--|
|   | 立会人氏名1        |           |  |
|   | 立会人氏名2        | · · · · · |  |
|   | 決定 🔓          | キャンセル     |  |

※受理不能となる場合※

- ・受理日に受理期間の以外の日付が入力されている
- ・交付していない
- ・期日前投票済が登録されている
- ・不在者投票受理済が登録されている

# ファンクションボタンの説明

| F1 | F2 | F3          | F4         | F5 | F6 | F7   | F8   | F9 | F10 | F11        | F12 |
|----|----|-------------|------------|----|----|------|------|----|-----|------------|-----|
| 検索 |    | 生年月日<br>クリア | 投票区<br>クリア | 受理 | 電卓 | 投票情報 | 代理情報 |    |     | 不在<br>事務処理 | 終了  |

| ボタン        | 内容                                |
|------------|-----------------------------------|
| F1:検索      | 整理番号もしくはカナ氏名や生年月日入力後、検索を押すことで検索を行 |
|            | います。                              |
| F3:生年月日クリア | 表示画面をクリアにしてカナ氏名欄に入力フィーカスが移動します。   |
| F4:投票区クリア  | 表示画面をクリアにして投票区に入力フィーカスが移動します。     |
| F5:受理      | 受理の受付処理を行います。                     |
| F6:電卓      | 期日前及び不在投票者数の確認ができます。              |
| F7:投票情報    | 投票情報の詳細を確認することができます。              |
|            | 個人情報メンテナンス画面へ移動します。               |
| F8:代理情報    | 代理投票補助者氏名の確認ができます。                |
| F11:不在事務処理 | 不在者事務処理簿を出力します。                   |
| F12:終了     | 期日前投票受付画面を終了してメインメニュー画面に戻ります。     |

# ファンクションボタンの説明(<mark>Ctrl</mark>を押した状態)

| F1  | F2 | F3          | F4         | F5 | F6 | F7   | F8         | F9 | F10  | F11        | F1.2 |
|-----|----|-------------|------------|----|----|------|------------|----|------|------------|------|
| 再検索 |    | 生年月日<br>クリア | 投票区<br>クリア |    | 電卓 | 投票情報 | 代理<br>事務処理 |    | 受理取消 | 不在<br>事務処理 | 終了   |

| ボタン        | 内容                            |
|------------|-------------------------------|
| F1:再検索     | 直前に入力した条件で再度検索をすることができます。     |
|            | 複数一覧等が再表示されます。                |
| F3:生年月日クリア | 表示画面をクリアにしてカナ氏名欄に入力フィーカスが     |
|            | 移動します。                        |
| F4:投票区クリア  | 表示画面をクリアにして投票区に入力フィーカスが移動します。 |
| F6:電卓      | 期日前及び不在投票者数の確認ができます。          |
| F7:投票情報    | 投票情報の詳細を確認することができます。          |
|            | 個人情報メンテナンス画面へ移動します。           |
| F8:代理事務処理  | 代理投票補助者氏名の入力ができます。            |
| F10:受理取消   | 受理前の状態に戻す際に使用します。             |
|            | ※交付された状態に戻ります。                |
| F11:不在事務処理 | 不在者事務処理簿を出力します。               |
| F12:終了     | 期日前投票受付画面を終了してメインメニュー画面に戻ります。 |

## 【③受理】B 指定施設投票(一括受理)

施設毎に複数人を一括で受理することができます。

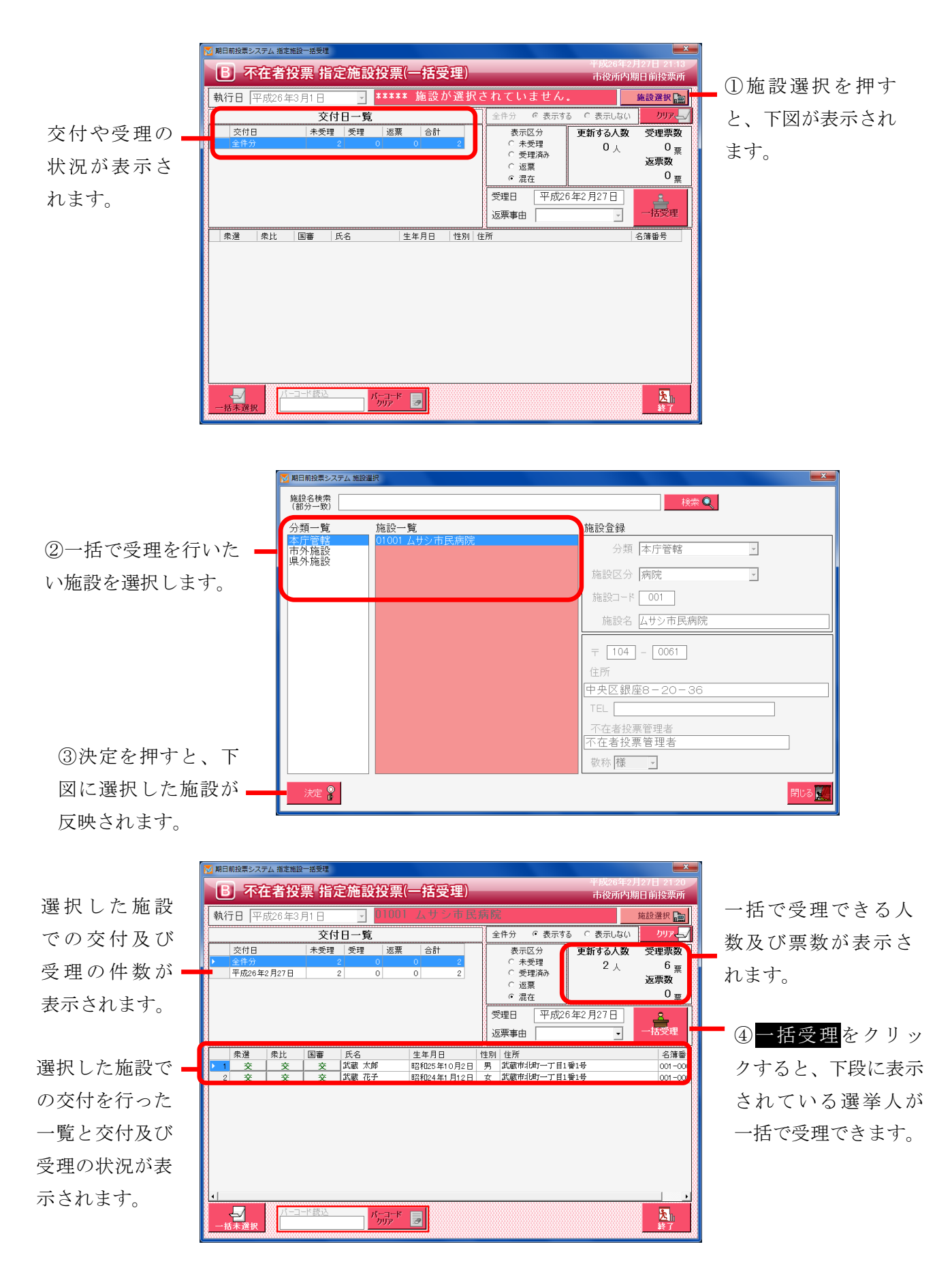

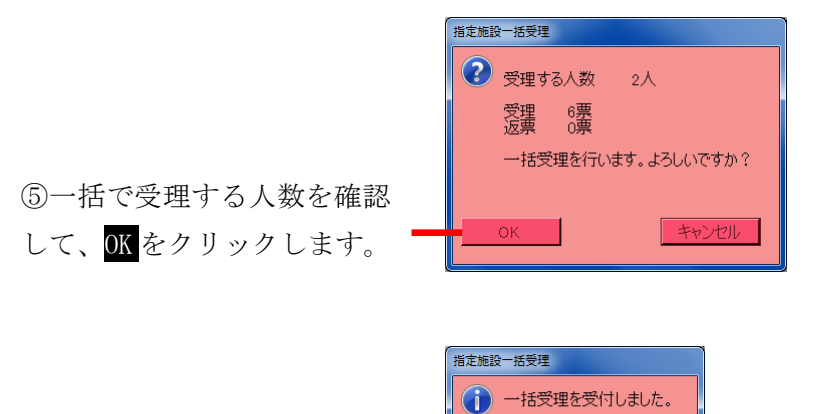

一括受理が完了すると、右図のようにそれぞれの項目が自動的に集計され、受理状態になります。

⑥OK をクリックします。

| <ul> <li>■ 期日前投票システム 指定施設一括受理</li> <li>■ 不在者投票 指</li> </ul>                                                        | 定施設投票(一括受理)                                                                                      | 平成26年2月<br>市役所内期                                                                           | ×<br>27日 21:31<br>日前投票所                                  |
|----------------------------------------------------------------------------------------------------|--------------------------------------------------------------------------------------------------|--------------------------------------------------------------------------------------------|----------------------------------------------------------|
| <b>執行日</b> 平成26年3月1日                                                                                               | <u>」</u> 01001 ムサシ市民利                                                                            | <u></u>                                                                                    | 施設選択 💼                                                   |
| 8 交付日 未受理<br>文付日 未受理<br>・ 全件分<br>平成26年2月27日                                                                        |                                                                                                  | 全件分     ○ 表示する     ○ 表示しない       表示区分     更新する人数       ○ 示受理済み     ○ 人       ○ 混定     ○ 混在 | クリアミン<br>受理票数<br>0 <sub>票</sub><br>返票数<br>0 <sub>回</sub> |
|                                                                                                    |                                                                                                  | 受理日 平成26年2月27日<br>返票事由 ▼                                                                   | 一括受理                                                     |
| 衆選         衆比         国審           1         受理         受理         受理           2         受理         受理         受理 | 氏名         生年月日         ・           武蔵 太郎         昭和25年10月2日            武蔵 花子         昭和24年1月12日 | 性別 住所<br>男 武蔵市北町一丁目1番1号<br>女 武蔵市北町一丁目1番1号                                                  | 名簿番号<br>001-000<br>001-000                               |
| <u>د</u>                                                                                                    |                                                                                                  |                                                                                            |                                                          |
|                                                                                                    | パーコード<br>カリア                                                                                     |                                                                                            | <mark>大</mark> 山<br>終了                                   |

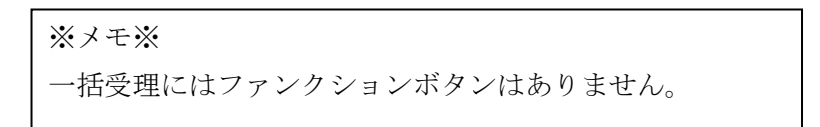

## 【③受理】C 船員投票(指定港)

指定港から不在者投票の受理を行うことができます。

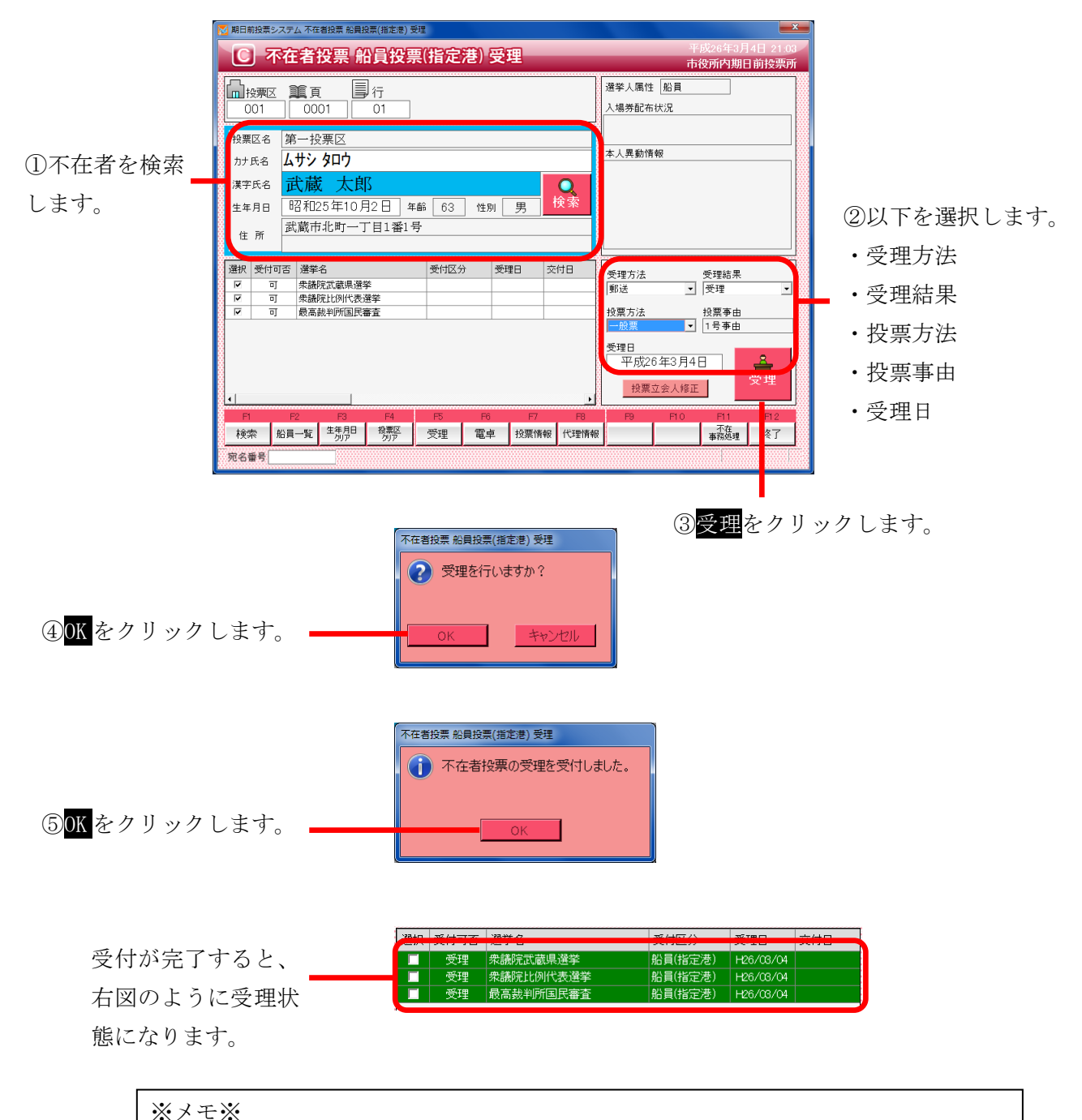

\*\*\*\*

指定港は、交付を行わずに受理を行います。 予め選挙人属性が船員で登録されているため、選挙人属性が「船員」になります。 標準で受理方法が「郵送」になるので、必要に応じて変更ができます。 ※交付済の場合は受理できません。

## ファンクションボタンの説明

| F1 | F2   | F3          | F4         | F5 | F6 | F7   | F8   | F9 | F10 | F11        | F12 |
|----|------|-------------|------------|----|----|------|------|----|-----|------------|-----|
| 検索 | 船員一覧 | 生年月日<br>クリア | 投票区<br>クリア | 受理 | 電卓 | 投票情報 | 代理情報 |    |     | 不在<br>事務処理 | 終了  |

| ボタン         | 内容                                |
|-------------|-----------------------------------|
| F1:検索       | 整理番号もしくはカナ氏名や生年月日入力後、検索を押すことで検索を行 |
|             | います。                              |
| F2:船員一覧     | 選挙人属性が船員の一覧を表示します。                |
| F3: 生年月日クリア | 表示画面をクリアにしてカナ氏名欄に入力フィーカスが移動します。   |
| F4:投票区クリア   | 表示画面をクリアにして投票区に入力フィーカスが移動します。     |
| F5:受理       | 不在者投票の受理を行います。                    |
| F6:電卓       | 期日前及び不在投票者数の確認ができます。              |
| F7:投票情報     | 投票情報の詳細を確認することができます。              |
|             | 個人情報メンテナンス画面へ移動します。               |
| F8:代理情報     | 代理投票補助者氏名の確認ができます。                |
| F11:不在事務処理  | 不在者事務処理簿を出力します。                   |
| F12:終了      | 期日前投票受付画面を終了してメインメニュー画面に戻ります。     |

# ファンクションボタンの説明(Ctrl を押した状態)

| F1  | F2 | F3          | F4         | F5 | F6 | F7   | F8         | F9 | F10  | F11        | F12 |
|-----|----|-------------|------------|----|----|------|------------|----|------|------------|-----|
| 再検索 |    | 生年月日<br>クリア | 投票区<br>クリア | 拒否 | 電卓 | 投票情報 | 代理<br>事務処理 |    | 受理取消 | 不在<br>事務処理 | 終了  |

| ボタン        | 内容                            |
|------------|-------------------------------|
| F1:再検索     | 直前に入力した条件で再度検索をすることができます。     |
|            | 複数一覧等が再表示されます。                |
| F3:生年月日クリア | 表示画面をクリアにしてカナ氏名欄に入力フィーカスが     |
|            | 移動します。                        |
| F4:投票区クリア  | 表示画面をクリアにして投票区に入力フィーカスが移動します。 |
| F5:拒否      | 受付せずに拒否として管理したい場合に使用します。      |
| F6:電卓      | 期日前及び不在投票者数の確認ができます。          |
| F7:投票情報    | 投票情報の詳細を確認することができます。          |
|            | 個人情報メンテナンス画面へ移動します。           |
| F8:代理事務処理  | 代理投票補助者氏名の入力ができます。            |
| F10:受理取消   | 受理の取消を行います。                   |
| F11:不在事務処理 | 不在者事務処理簿を出力します。               |
| F12:終了     | 期日前投票受付画面を終了してメインメニュー画面に戻ります。 |

## 【③受理】D 船員投票(洋上)

洋上(船の中)から不在者投票の受理を行うことができます。

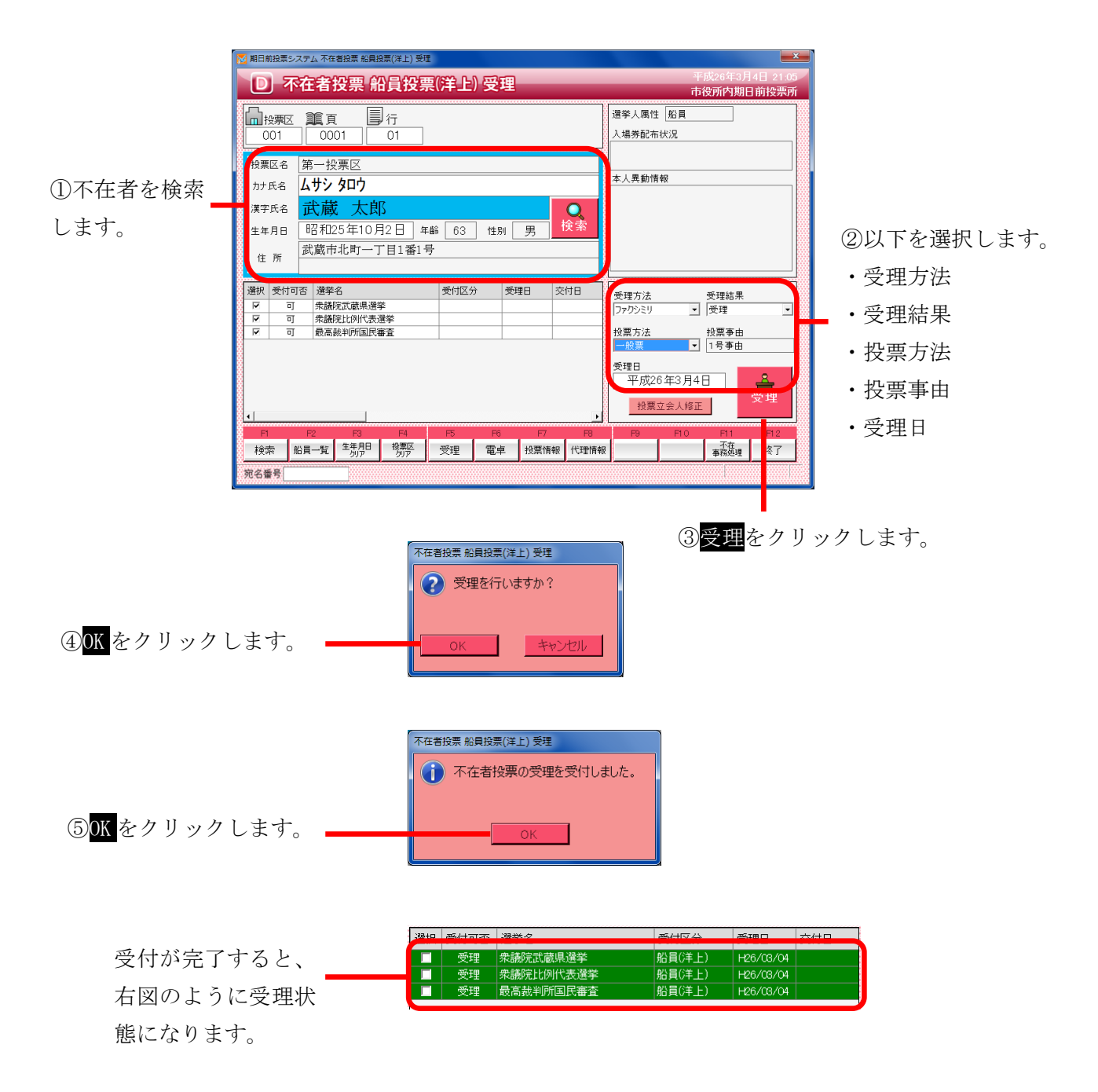

※メモ※
洋上は、交付を行わずに受理を行います。
予め選挙人属性が船員で登録されているため、選挙人属性が「船員」になります。
標準で受理方法が「ファクシミリ」になるので、必要に応じて変更ができます。
※交付済の場合は受理できません。

## ファンクションボタンの説明

| F1 | F2   | F3          | F4         | F5 | F6 | F7   | F8   | F9 | F10 | F11        | F12 |
|----|------|-------------|------------|----|----|------|------|----|-----|------------|-----|
| 検索 | 船員一覧 | 生年月日<br>クリア | 投票区<br>クリア | 受理 | 電卓 | 投票情報 | 代理情報 |    |     | 不在<br>事務処理 | 終了  |

| ボタン         | 内容                                |
|-------------|-----------------------------------|
| F1:検索       | 整理番号もしくはカナ氏名や生年月日入力後、検索を押すことで検索を行 |
|             | います。                              |
| F2:船員一覧     | 選挙人属性が船員の一覧を表示します。                |
| F3: 生年月日クリア | 表示画面をクリアにしてカナ氏名欄に入力フィーカスが移動します。   |
| F4:投票区クリア   | 表示画面をクリアにして投票区に入力フィーカスが移動します。     |
| F5:受理       | 不在者投票の受理を行います。                    |
| F6:電卓       | 期日前及び不在投票者数の確認ができます。              |
| F7:投票情報     | 投票情報の詳細を確認することができます。              |
|             | 個人情報メンテナンス画面へ移動します。               |
| F8:代理情報     | 代理投票補助者氏名の確認ができます。                |
| F11:不在事務処理  | 不在者事務処理簿を出力します。                   |
| F12:終了      | 期日前投票受付画面を終了してメインメニュー画面に戻ります。     |

# ファンクションボタンの説明(Ctrl を押した状態)

| F1  | F2 | F3          | F4         | F5 | F6 | F7   | F8         | F9 | F10  | F11        | F1.2 |
|-----|----|-------------|------------|----|----|------|------------|----|------|------------|------|
| 再検索 |    | 生年月日<br>クリア | 投票区<br>クリア | 拒否 | 電卓 | 投票情報 | 代理<br>事務処理 |    | 受理取消 | 不在<br>事務処理 | 終了   |

| ボタン        | 内容                            |
|------------|-------------------------------|
| F1:再検索     | 直前に入力した条件で再度検索をすることができます。     |
|            | 複数一覧等が再表示されます。                |
| F3:生年月日クリア | 表示画面をクリアにしてカナ氏名欄に入力フィーカスが     |
|            | 移動します。                        |
| F4:投票区クリア  | 表示画面をクリアにして投票区に入力フィーカスが移動します。 |
| F5:拒否      | 受付せずに拒否として管理したい場合に使用します。      |
| F6:電卓      | 期日前及び不在投票者数の確認ができます。          |
| F7:投票情報    | 投票情報の詳細を確認することができます。          |
|            | 個人情報メンテナンス画面へ移動します。           |
| F8:代理事務処理  | 代理投票補助者氏名の入力ができます。            |
| F10:受理取消   | 受理の取消を行います。                   |
| F11:不在事務処理 | 不在者事務処理簿を出力します。               |
| F12:終了     | 期日前投票受付画面を終了してメインメニュー画面に戻ります。 |

## 【③受理】E 南極投票

南極から不在者投票の受理を行うことができます。

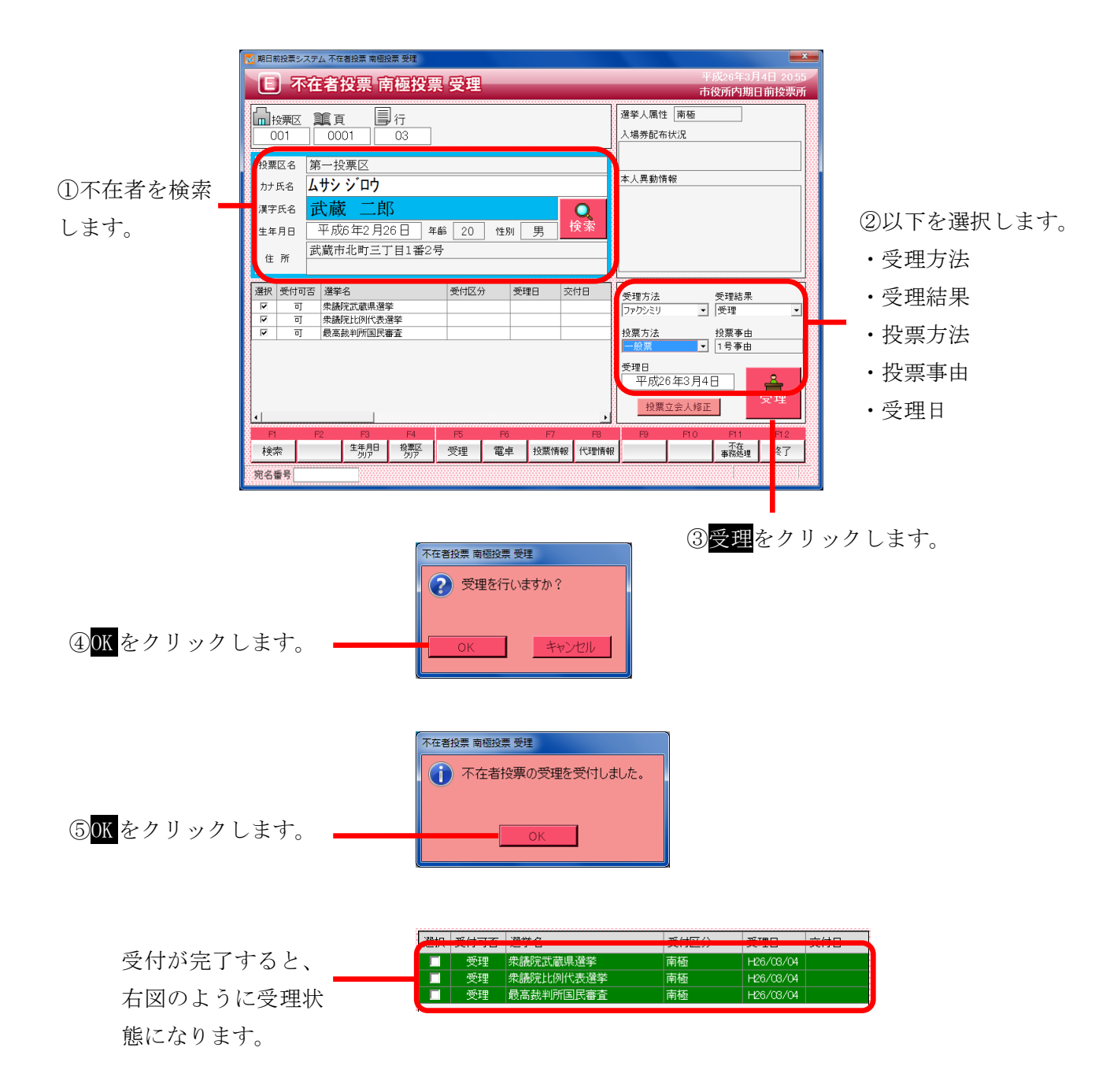

| ※メモ※                                  |
|---------------------------------------|
| 南極は、交付を行わずに受理を行います。                   |
| 予め選挙人属性が南極で登録されているため、選挙人属性が「南極」になります。 |
| 標準で受理方法が「ファクシミリ」になるので、必要に応じて変更ができます。  |
| ※交付済の場合は受理できません。                      |
|                                       |

# ファンクションボタンの説明

| F1 | F2 | F3          | F4         | F5 | F6 | F7   | F8   | F9 | F10 | F11        | F12 |
|----|----|-------------|------------|----|----|------|------|----|-----|------------|-----|
| 検索 |    | 生年月日<br>クリア | 投票区<br>クリア | 受理 | 電卓 | 投票情報 | 代理情報 |    |     | 不在<br>事務処理 | 終了  |

| ボタン        | 内容                                |
|------------|-----------------------------------|
| F1:検索      | 整理番号もしくはカナ氏名や生年月日入力後、検索を押すことで検索を行 |
|            | います。                              |
| F3:生年月日クリア | 表示画面をクリアにしてカナ氏名欄に入力フィーカスが移動します。   |
| F4:投票区クリア  | 表示画面をクリアにして投票区に入力フィーカスが移動します。     |
| F5:受理      | 受理の受付処理を行います。                     |
| F6:電卓      | 期日前及び不在投票者数の確認ができます。              |
| F7:投票情報    | 投票情報の詳細を確認することができます。              |
|            | 個人情報メンテナンス画面へ移動します。               |
| F8:代理情報    | 代理投票補助者氏名の確認ができます。                |
| F11:不在事務処理 | 不在者事務処理簿を出力します。                   |
| F12:終了     | 期日前投票受付画面を終了してメインメニュー画面に戻ります。     |

# ファンクションボタンの説明(<mark>Ctrl</mark>を押した状態)

| F1  | F2 | F3          | F4         | F5 | F6 | F7   | F8         | F9 | F10  | F11        | F1.2 |
|-----|----|-------------|------------|----|----|------|------------|----|------|------------|------|
| 再検索 |    | 生年月日<br>クリア | 投票区<br>クリア |    | 電卓 | 投票情報 | 代理<br>事務処理 |    | 受理取消 | 不在<br>事務処理 | 終了   |

| ボタン        | 内容                            |
|------------|-------------------------------|
| F1:再検索     | 直前に入力した条件で再度検索をすることができます。     |
|            | 複数一覧等が再表示されます。                |
| F3:生年月日クリア | 表示画面をクリアにしてカナ氏名欄に入力フィーカスが     |
|            | 移動します。                        |
| F4:投票区クリア  | 表示画面をクリアにして投票区に入力フィーカスが移動します。 |
| F6:電卓      | 期日前及び不在投票者数の確認ができます。          |
| F7:投票情報    | 投票情報の詳細を確認することができます。          |
|            | 個人情報メンテナンス画面へ移動します。           |
| F8:代理事務処理  | 代理投票補助者氏名の入力ができます。            |
| F10:受理取消   | 受理前の状態に戻す際に使用します。             |
|            | ※交付された状態に戻ります。                |
| F11:不在事務処理 | 不在者事務処理簿を出力します。               |
| F12:終了     | 期日前投票受付画面を終了してメインメニュー画面に戻ります。 |

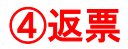

投票用紙の返票を登録することができます。

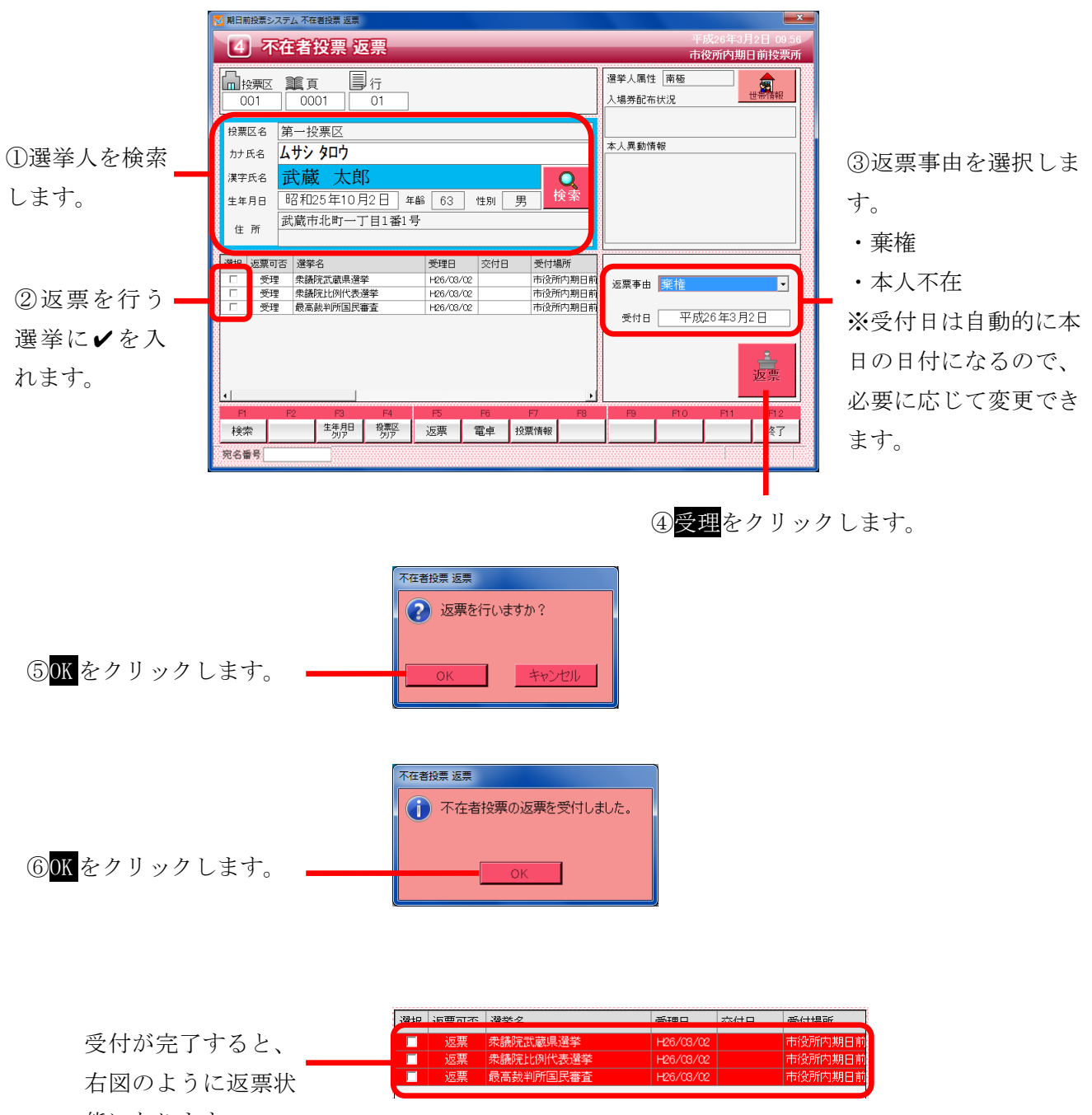

態になります。

※返票状態の扱い※
 返票状態の選挙人を受付画面または交付画面にて検索すると、下図のように
 受付画面欄が「返票」と表示され、受付できる状態になります。

 (数) 愛付可 選挙名 愛知 交付日 愛付場所

| - | 選択 | 受付可否 | 選挙名              | 受理日       | 交付日       | 受付場所    |
|---|----|------|------------------|-----------|-----------|---------|
|   |    | 返票   | <b>衆議院武蔵県選挙</b>  | H26/03/02 | H26/03/02 | 市役所内期日前 |
|   | ~  | 返票   | \$P\$議院比例代表選挙    | H26/03/02 | H26/03/02 | 市役所内期日前 |
|   | •  | 返票   | <b>员高裁判所国民審査</b> | H26/03/02 | H26/03/02 | 市役所内期日前 |
| 1 |    |      |                  |           |           | ŀ       |

※返票不能となる場合※ ・交付または受理していない

・期日前投票済が登録されている

# ファンクションボタンの説明

| F1 | F2 | F3          | F4         | F5 | F6 | F7   | F8 | F9 | F10 | F1 1 | F12 |
|----|----|-------------|------------|----|----|------|----|----|-----|------|-----|
| 検索 |    | 生年月日<br>クリア | 投票区<br>クリア | 返票 | 電卓 | 投票情報 |    |    |     |      | 終了  |

| ボタン        | 内容                                |
|------------|-----------------------------------|
| F1:検索      | 整理番号もしくはカナ氏名や生年月日入力後、検索を押すことで検索を行 |
|            | います。                              |
| F3:生年月日クリア | 表示画面をクリアにしてカナ氏名欄に入力フィーカスが移動します。   |
| F4:投票区クリア  | 表示画面をクリアにして投票区に入力フィーカスが移動します。     |
| F5:返票      | 投票用紙の返票の受付処理を行います。                |
| F6:電卓      | 期日前及び不在投票者数の確認ができます。              |
| F7:投票情報    | 投票情報の詳細を確認することができます。              |
|            | 個人情報メンテナンス画面へ移動します。               |
| F12:終了     | 期日前投票受付画面を終了してメインメニュー画面に戻ります。     |

# ファンクションボタンの説明(Ctrl を押した状態)

| F1  | F2 | F3          | F4         | F5 | F6 | F7   | F8 | F9 | F10  | F1.1 | F1.2 |
|-----|----|-------------|------------|----|----|------|----|----|------|------|------|
| 再検索 |    | 生年月日<br>クリア | 投票区<br>クリア |    | 電卓 | 投票情報 |    |    | 返票取消 |      | 終了   |

| ボタン        | 内容                            |
|------------|-------------------------------|
| F1:再検索     | 直前に入力した条件で再度検索をすることができます。     |
|            | 複数一覧等が再表示されます。                |
| F3:生年月日クリア | 表示画面をクリアにしてカナ氏名欄に入力フィーカスが     |
|            | 移動します。                        |
| F4:投票区クリア  | 表示画面をクリアにして投票区に入力フィーカスが移動します。 |
| F6:電卓      | 期日前及び不在投票者数の確認ができます。          |
| F7:投票情報    | 投票情報の詳細を確認することができます。          |
|            | 個人情報メンテナンス画面へ移動します。           |
| F10:返票取消   | 返票の取消を行います。                   |
|            | ※受理状態に戻ります                    |
| F12:終了     | 期日前投票受付画面を終了してメインメニュー画面に戻ります。 |

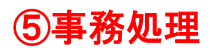

施設宛ての帳票出力や振込データ作成を行います。

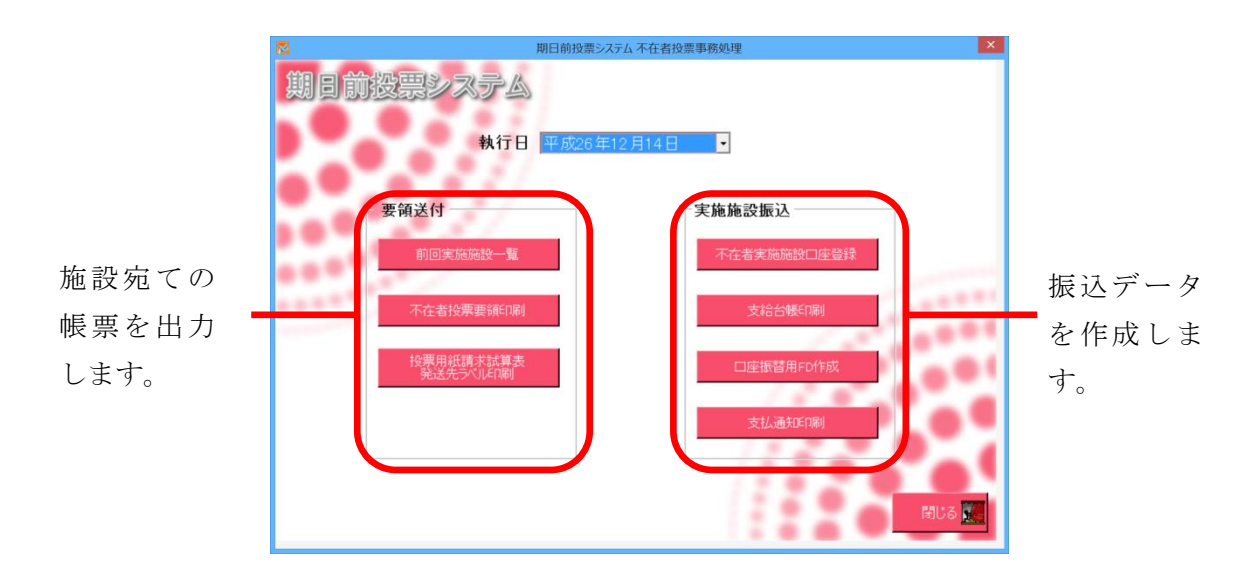

### 【要領送付】前回実施施設一覧

前回実施した施設の CSV データを読み込み、編集して利用することができます。 編集後、次回用に CSV 出力して保管することができ、実施施設の一覧を印刷することもできます。

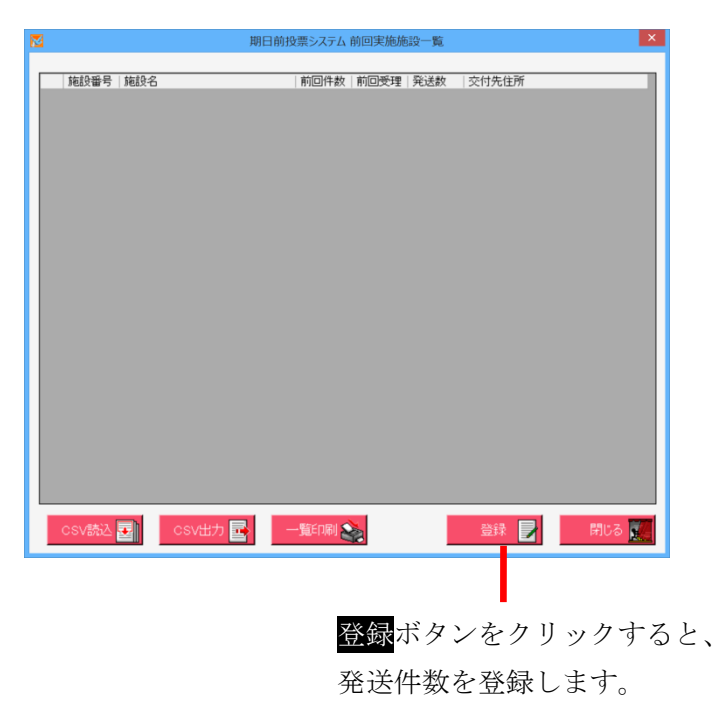

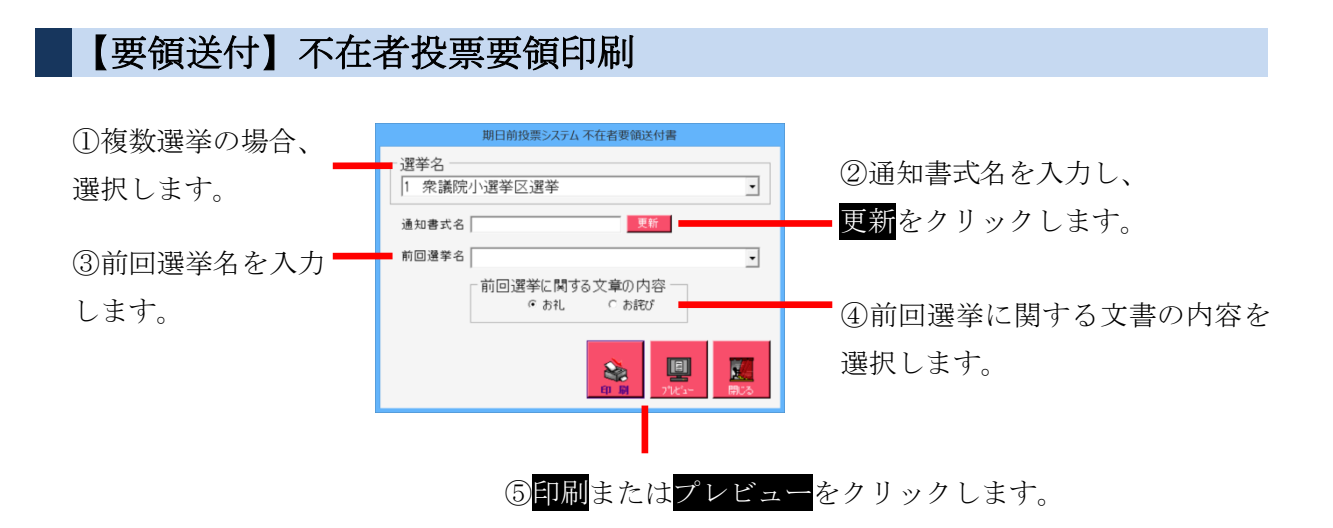

【要領送付】投票用紙請求試算表 送付先ラベル印刷

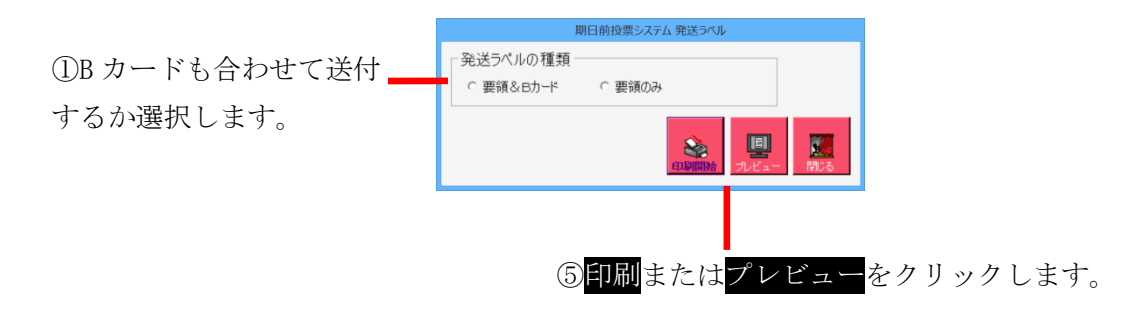

### 【実施施設振込】不在者実施施設口座登録

|                          | 2 | _       |              | H         | 月日前投票システム 実施施設 | 口座登録        |            |      | ×    |
|--------------------------|---|---------|--------------|-----------|----------------|-------------|------------|------|------|
| 施設の口座情報が表                |   | 対象 施設番号 | 施設名          | 件数   郵便番号 | 交付先住所 摄込       | 皆定日   銀行コード | 支店コード   種男 | 口座番号 | 口座名義 |
| 示され、確認・編集                |   |         |              |           |                |             |            |      |      |
| を行えます。                   |   |         |              |           |                |             |            |      |      |
| 編集後、 <mark>更新</mark> をクリ |   |         |              |           |                |             |            |      |      |
| ックすると上書き保                | • | 重新 📄    | קוול         |           | •••••          | 小腔蒂         |            |      |      |
| 存されます。                   |   |         | 911 <b>2</b> | La        | 2世別 1:官通 2:当座  | 4:灯番        |            |      |      |

### 【実施施設振込】支給台帳印刷

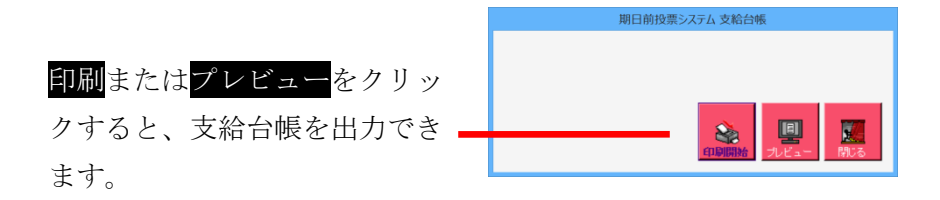

### 【実施施設振込】口座振替用 FD 作成

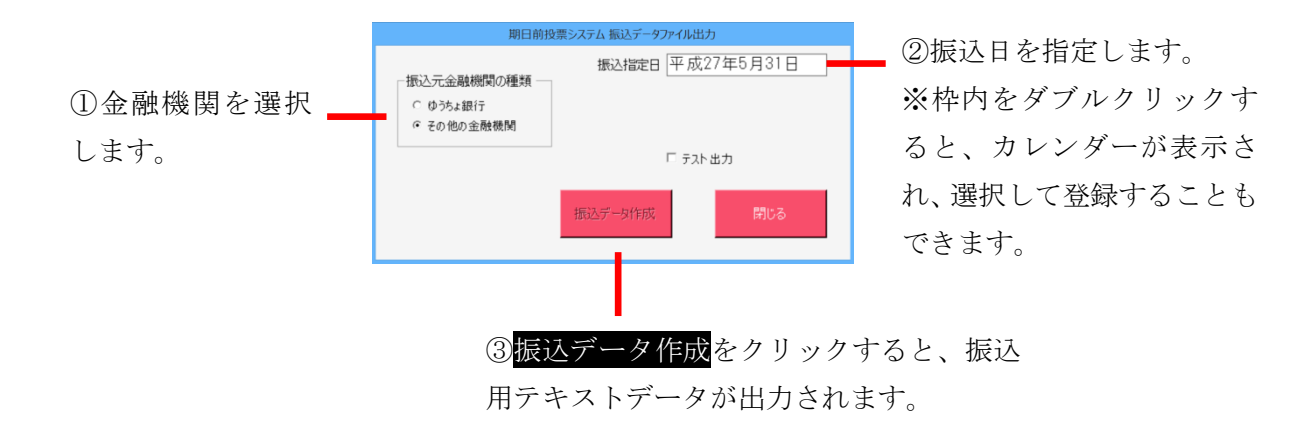

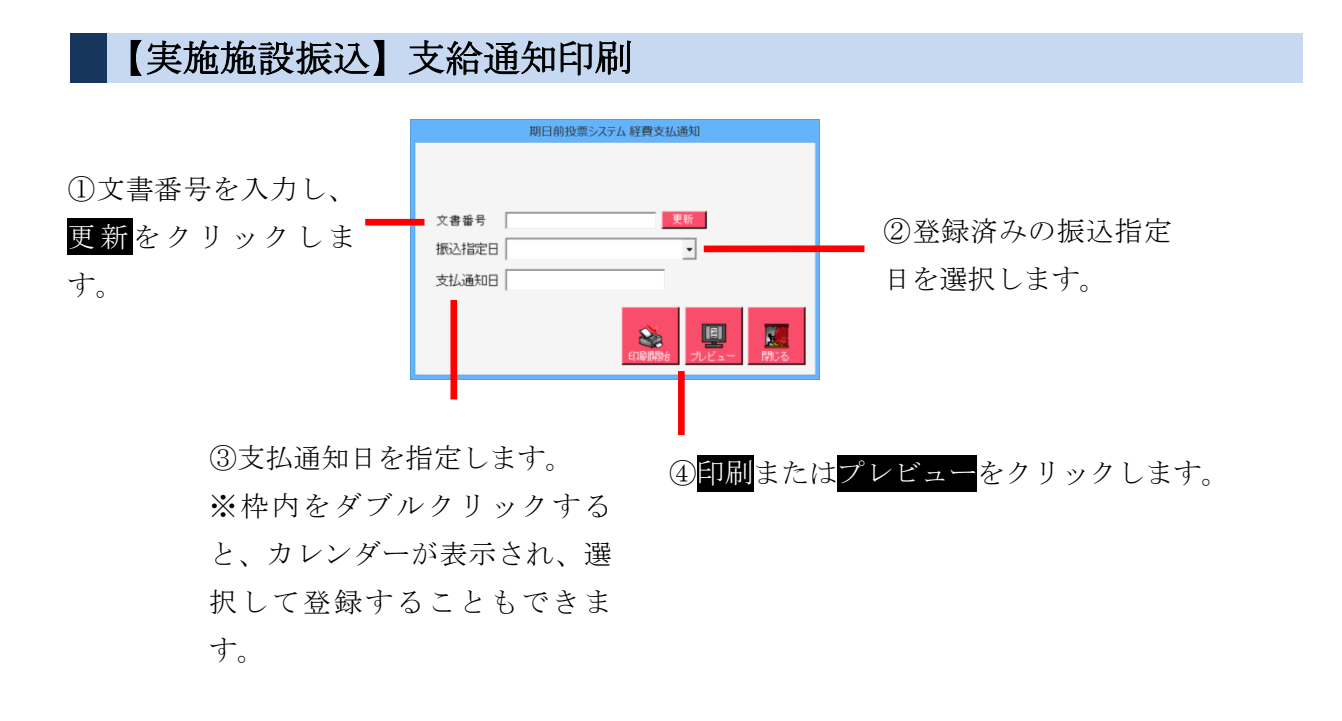

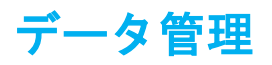

# 【①情報修正】A 投票情報メンテナンス

投票の状態を修正できます。 ※この処理は選管様での操作で行います。

|                        | -                    |                         | 期日期投票システム 投票情報       | 秘修止                             |            | <b>1</b> ①投 | 票区+頁+行また                |
|------------------------|----------------------|-------------------------|----------------------|---------------------------------|------------|-------------|-------------------------|
|                        | 衆議院小選挙区              | 選挙                      | 投票区                  | 名 第1 投票区                        |            | 14          | 为十氏友 十年日                |
|                        |                      | <b>间</b> 頁 🗐 #5 💕       | カナ氏:<br>性別 運営<br>漢字日 | 名 センキョタロウ                       |            |             |                         |
|                        | 001                  | 001 01                  | 1 19 <b>生</b> 年月     | 8日 昭和22年3月27日                   | 年齡 67 性別 男 | 日を          | 入力して <mark>検索</mark> をク |
|                        |                      | 検索 Q                    | 条件クリスと               | 中央区銀座8-2                        | 0-36       | リッ          | クして検索しま                 |
|                        | 拉靈條報                 |                         |                      |                                 |            |             |                         |
|                        | 項目名                  | 現在の設定値                  |                      | 更新後設定値                          |            | 9.          |                         |
|                        | 投票状態                 | 拒否                      |                      | 拒否                              |            |             |                         |
|                        | 名薄対象処理日時<br>名薄対象処理端末 | 平成28年1月13日<br>BESSHO-PC | 16:09:57:497         | 平成28年1月13日 16:09:5<br>BESSHO-PC | 57.497     |             |                         |
|                        | 投票日<br>投票方法          | 平成26年12月14<br>一般票       | 8                    | 平成26年12月14日<br>一般票              |            | の依元         | したい百日ち亦                 |
|                        | 投票結果<br>投票場所         | 受理                      |                      | 受理                              |            | (2)11S II   | したい項目を変                 |
|                        | 投票処理日時<br>投票処理端末     | 平成28年1月13日<br>BESSHO-PC | 16:09:57:497         | 平成28年1月13日 16:09:5<br>BESSHO-PC | 57.497     | 更また         | はプルダウンに                 |
|                        | 請求日                  |                         |                      |                                 |            | て返更         | します。                    |
|                        | 請求者区分<br>交付日         |                         |                      |                                 | <u> </u>   |             |                         |
|                        | 交付方法<br>交付場所         |                         |                      | <u> </u>                        |            |             |                         |
|                        | 取消                   | 複写 衆議院比例代表選             | ž ,                  |                                 | 閉じる。       |             |                         |
|                        |                      | ,                       |                      |                                 |            |             |                         |
|                        |                      |                         |                      |                                 |            |             |                         |
|                        |                      |                         |                      |                                 |            |             |                         |
| ③<br>更新<br>を           | クリックしま               | t 1                     | 泪在の投画情報              | 鬼にたります                          | -          |             |                         |
|                        |                      |                         | 加工。以不用,              |                                 | 0          |             |                         |
|                        |                      |                         | 投票情報修正               | Ì                               |            |             |                         |
|                        |                      |                         | ◎ 投票情報               | を更新します。                         |            |             |                         |
|                        |                      |                         | ● 更新して宜              | しいですか?                          |            |             |                         |
| ④けいを                   | カリックしき               | キオ                      |                      |                                 |            |             |                         |
|                        | / / / / 08           |                         |                      |                                 |            |             |                         |
|                        |                      |                         | <u>(</u>             |                                 |            |             |                         |
|                        |                      |                         |                      |                                 |            |             |                         |
|                        |                      |                         | 投票情報修正               |                                 |            |             |                         |
|                        |                      |                         | 👔 投票情報               | を更新しました。                        |            |             |                         |
|                        |                      |                         |                      |                                 |            |             |                         |
| (5) <mark>0K</mark> をク | 'リックしま'              | す。                      | OK                   |                                 |            |             |                         |
|                        |                      | , <b>o</b>              |                      |                                 |            |             |                         |
|                        |                      |                         |                      |                                 |            |             |                         |
|                        | <del></del>          |                         |                      |                                 |            | ったいまい       | 10                      |
|                        | 发身                   | せした箇所の                  | つ色か変わり、              | 「現住の設定                          | E個」も変更後    | の個に変れ       | <b>り</b> りよす。           |
|                        |                      |                         |                      |                                 |            |             |                         |
|                        | (文))区7<br>(2011年)    | 9<br>5                  | - 別 - 別              | 対日                              | N)         |             |                         |
|                        | 投票事日                 |                         | 1号事由<br>             | 1号4                             | 5<br>0<br> |             |                         |
|                        | 「お運対調                | 8.901半端末                | TPG                  | I PC1                           |            | 1           |                         |

選挙を選択し、下図のコピーをクリックすると、変更した内容が選択した選挙にも 反映されます。

| 複写 | 衆議院比例代表選挙 | • | שצ- |  |
|----|-----------|---|-----|--|
|    |           |   |     |  |

## 【①情報修正】B 個人情報メンテナンス

選挙人の状態を修正できます。 ※この処理は選管様での操作で行います。

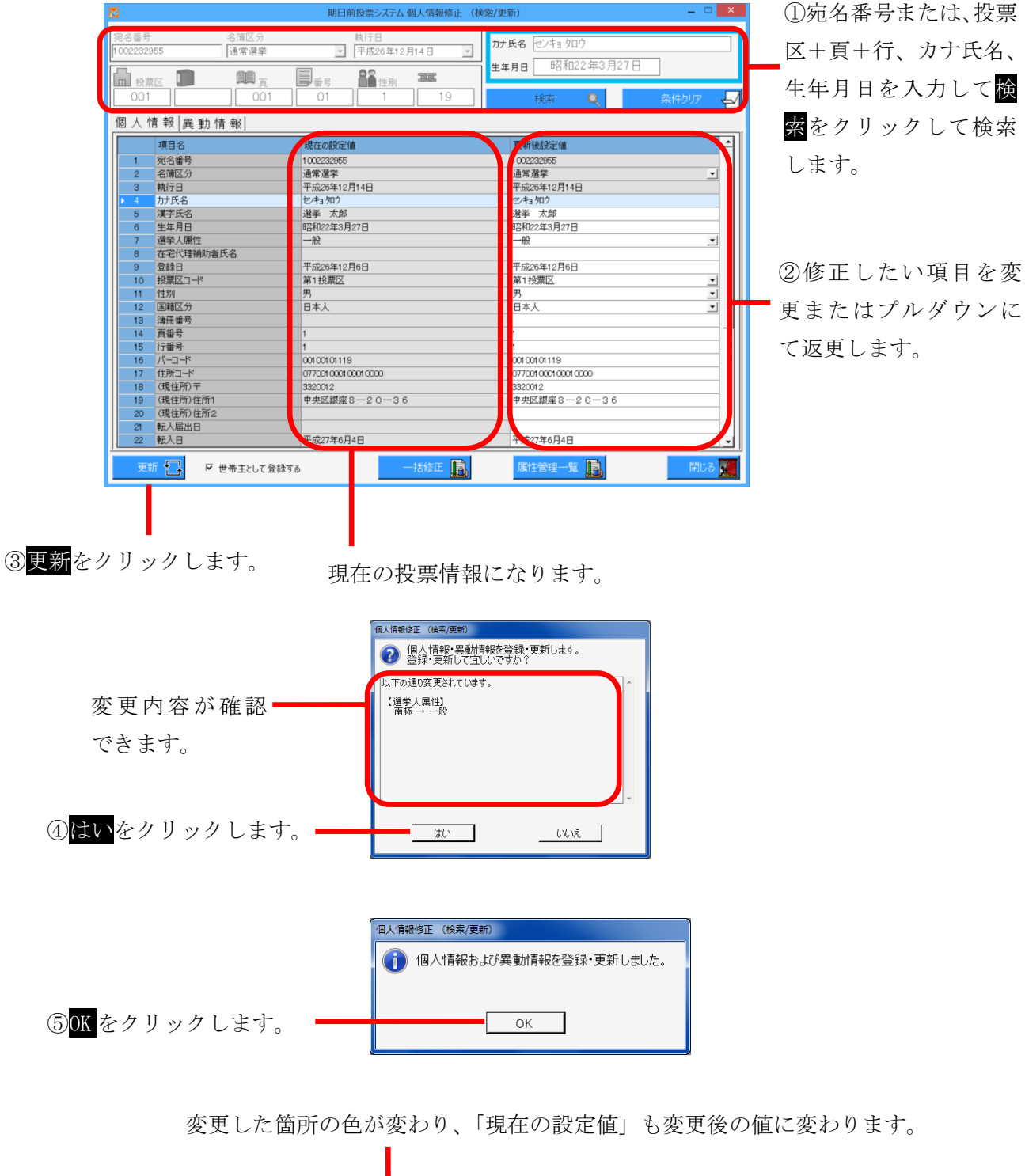

#### 一括修正機能

EXCEL や ACCESS のデータから異動情報や属性情報を一括で変更することができます。 一括で修正できる内容は、属性情報の「船員」、「在宅」、「在宅代理」、「南極」異動情報の 「11条」メモ情報 となります。

前ページの<mark>一括修正</mark>をクリックすると、下図が表示されます。

①一括修正ファイルを作成します

作成するファイルは、宛名番号を同じ列で管理しているファイルです。

②上記①で作成したファイルの宛名番号の列の全てを選択してコピーをします。

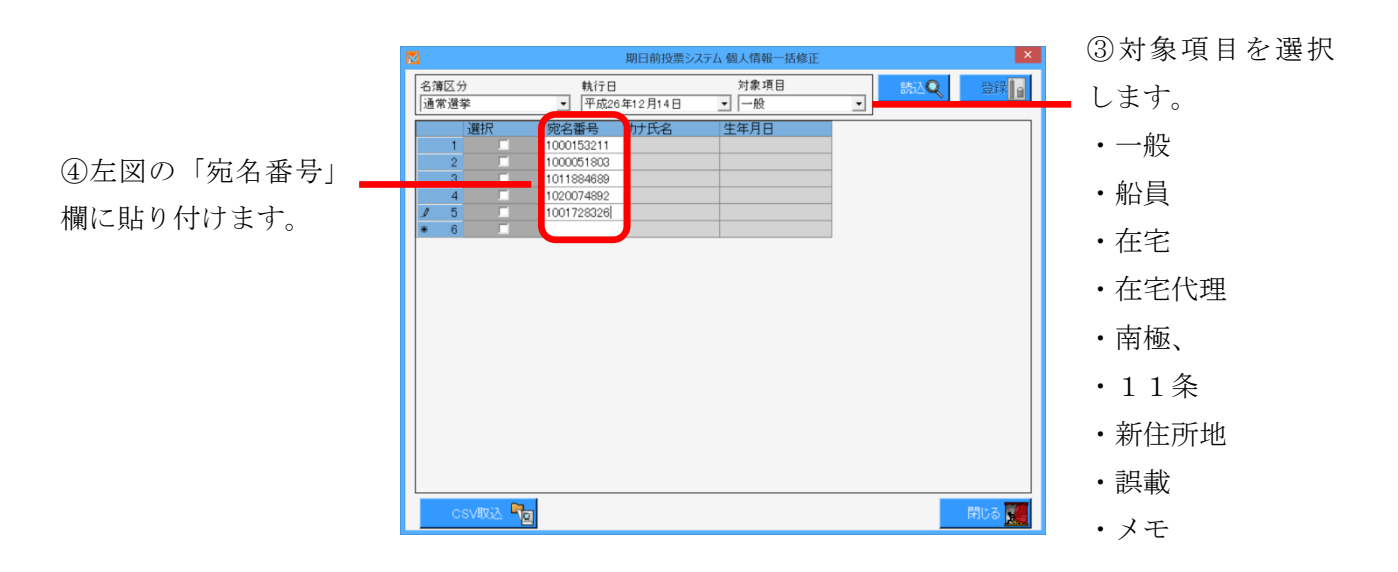

⑤貼り付けした内容が一覧表示して いる状態で読込をクリックします。

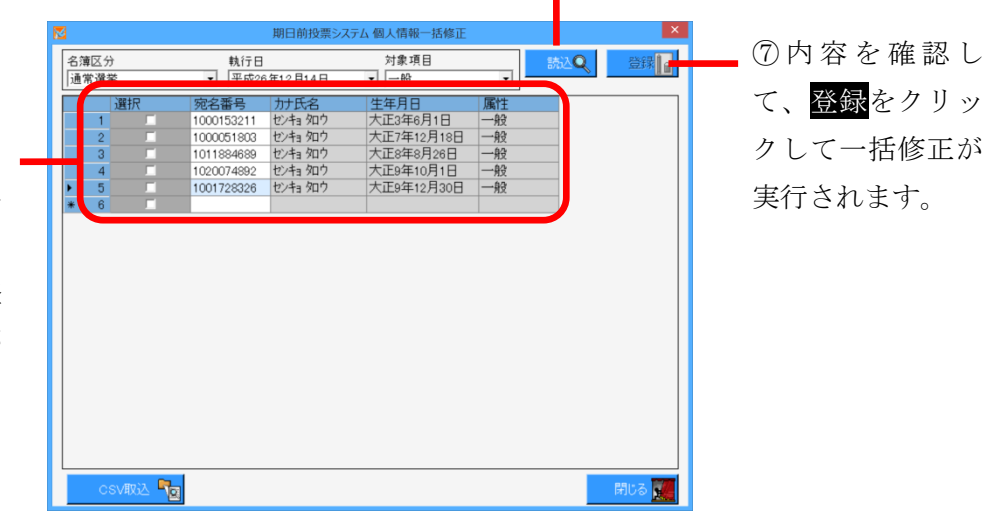

⑥選挙人台帳に登録されていることを検索した結果が表示されます。 併せて、選挙人台帳登録者には選択欄に✔が入っています。

### 【①情報修正】C 二重登録一括登録

「二重登録」の異動情報を登録する選挙人を、転出等の異動情報に基づいて検索して 一覧に表示されます。

ー覧に表示された中から、実際に「二重登録」の異動情報を登録する選挙人を選択して 「二重登録」の異動情報を登録することができます。

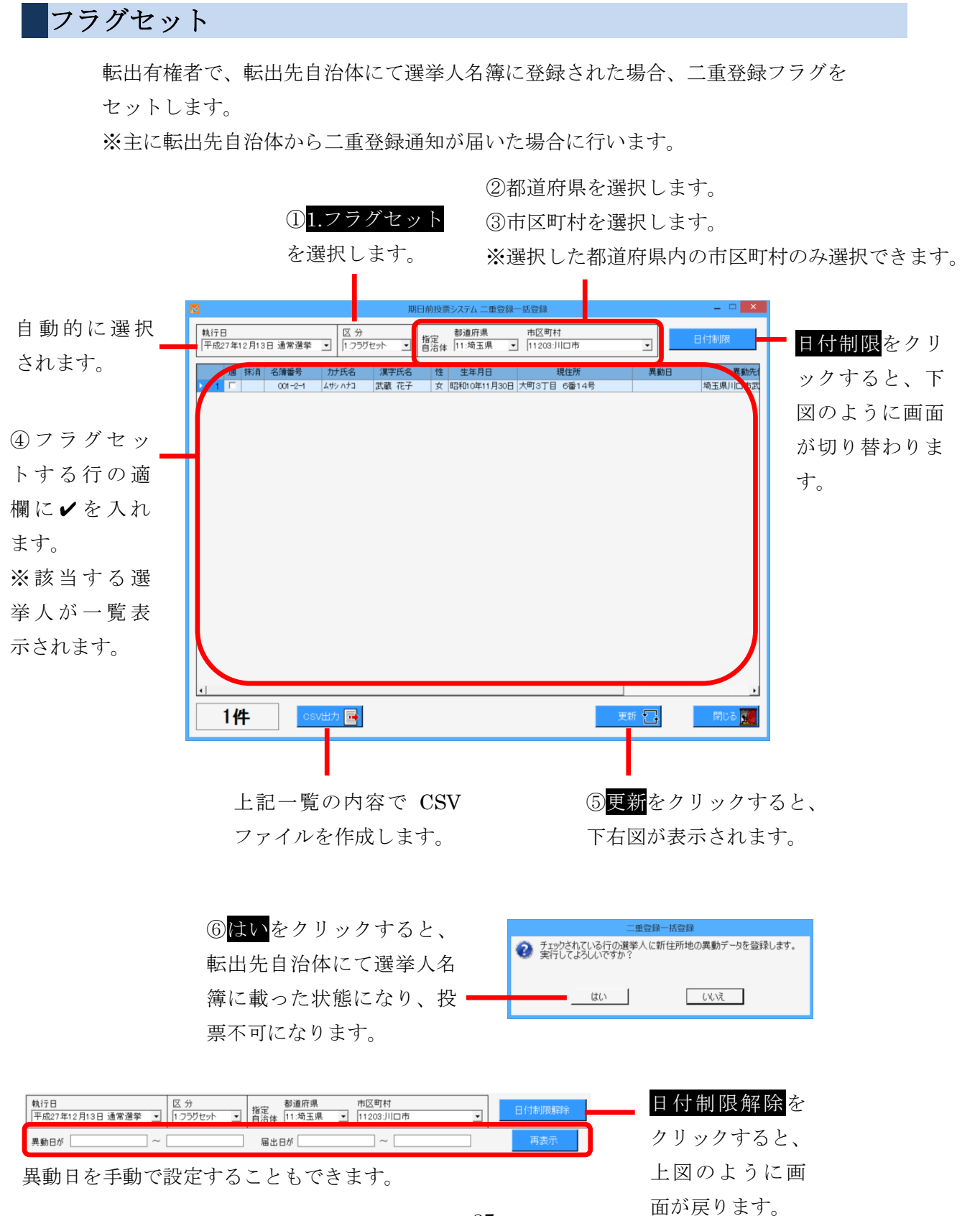

照会・回答

二重登録該当期間に転入した選挙人の、本市の選挙人名簿での登載の有無を 確認できます。

転入前自治体に送付する二重登録通知を作成することもできます。

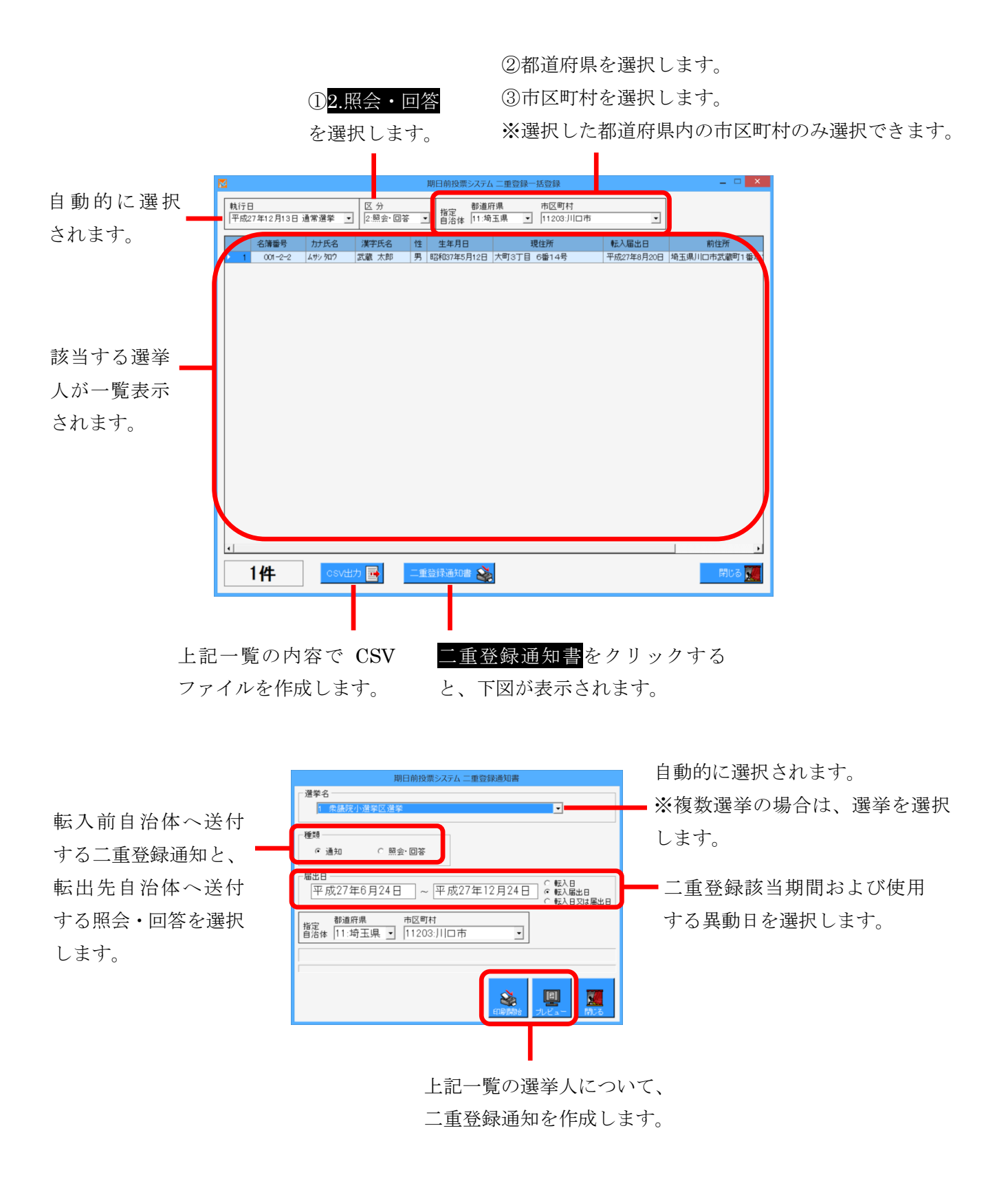

## 【①情報修正】D4ヶ月抹消一括登録

異動情報の「4か月抹消」を一括で登録することができます。

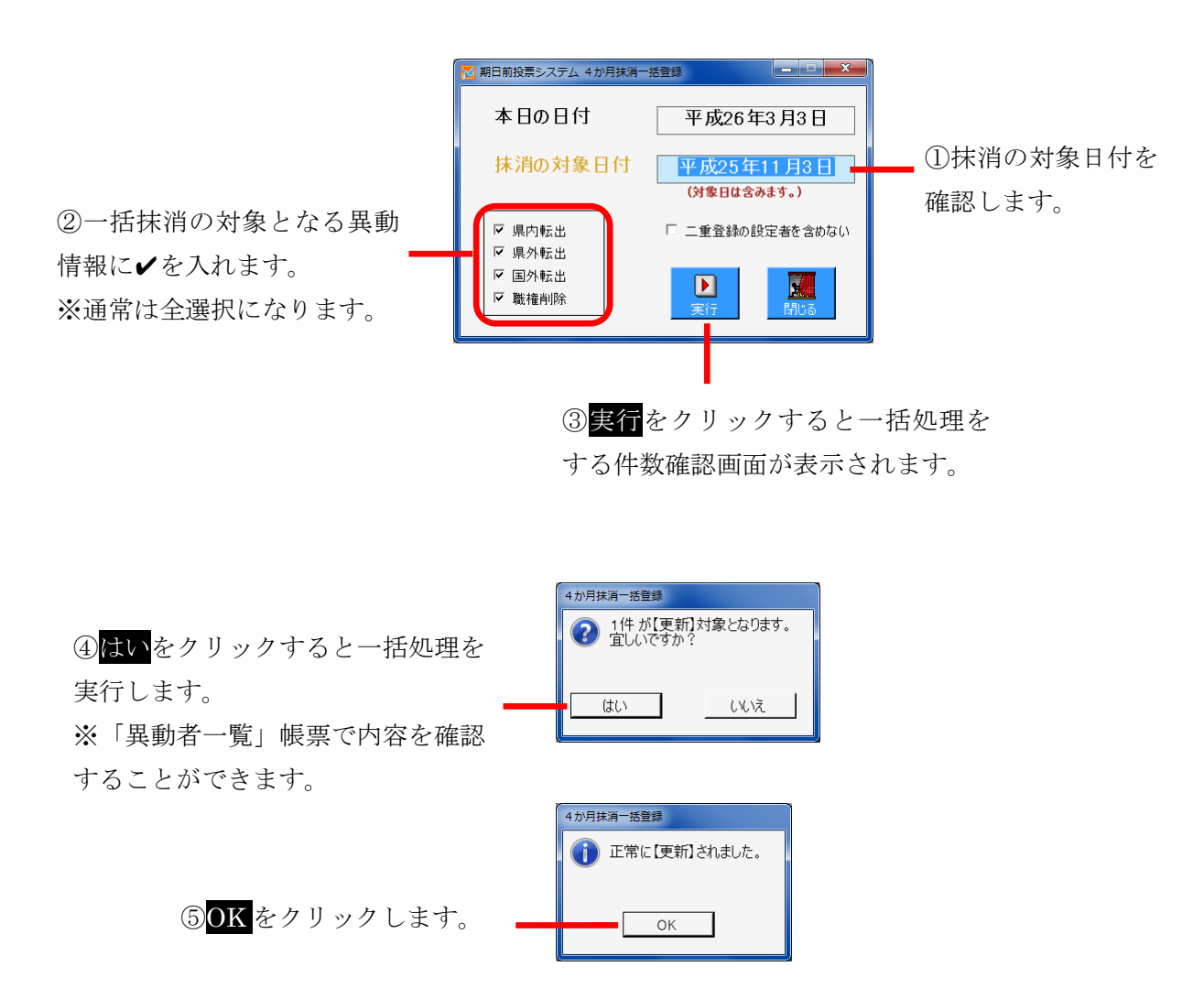

| ※メモ※     |                                  |
|----------|----------------------------------|
| 本日の日付    | システム日付を自動表示します。                  |
| 抹消の対象日付  | 4か月前の日付を自動表示します。(対象日付を含みます)      |
|          | 変更するにはクリックしてカレンダー-画面からおこないます。    |
|          |                                  |
| 県内転出、県外朝 | S出、国外転出、職権削除のうち4か月抹消処理を行う異動情報に   |
| ✔を入れます。  |                                  |
| また、「二重登録 | の設定者を含めない」に✔を入れると4か月抹消処理は行われません。 |
|          |                                  |

### 一括抹消の登録解除方法

4か月抹消の一括処理した後で登録内容を元に戻す手順になります。 キーボードのCtrlを押すと、下図のように実行が削除に切り替わります。

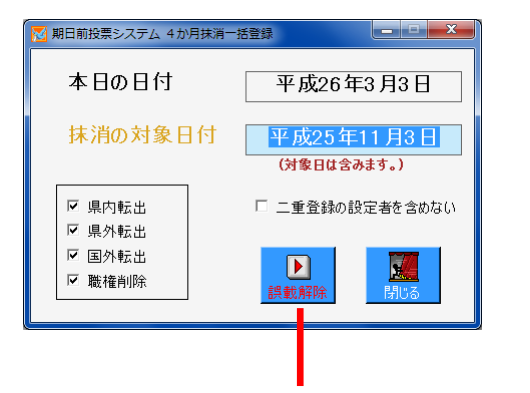

① 削除をクリックすると、削除する 件数確認画面が表示されます。

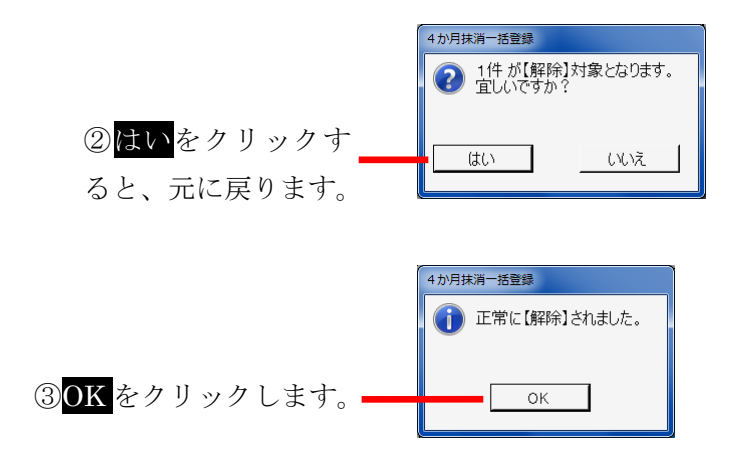

## 【②マスタ登録】A 選挙登録

執行選挙の登録、変更、削除を行います。

| 登録を行う項目の一覧 |                                   |  |  |
|------------|-----------------------------------|--|--|
| 執行日        | 執行日を入力します。空欄をクリックするとカレンダーが表示されます。 |  |  |
| 登録基準日      | 登録日を入力します。空欄をクリックするとカレンダーが表示されます。 |  |  |
| 選挙ID       | 選挙情報の表示順です。                       |  |  |
| 選挙種別       | リストから執行選挙の種別を選択します。               |  |  |
| 執行選挙名      | 執行選挙名を登録します。※帳票でのタイトルに反映されます。     |  |  |
| 正式名        | 選挙正式名を登録します。※帳票でのタイトルに反映されます。     |  |  |
| 短縮名        | 選挙短縮名(2文字) ※ラベル項目や抄本の表示で使用します。    |  |  |
| 公示日/告示日    | 公示日もしくは告示日を入力します。 ※執行日から自動取得      |  |  |
| 期日前投票開始日   | 期日前投票開始日を入力します。 ※執行日から自動取得        |  |  |
| 交付開始日      | 不在者投票の交付を開始する日を入力します。 ※自動取得       |  |  |
| 交付終了日      | 不在者投票の交付を終了する日を入力します。 ※自動取得       |  |  |
| 在外交付開始日    | 在外投票の不在者投票交付を開始する日を入力します。         |  |  |
| 受理開始日      | 不在者投票の受理ができる日を入力します。 ※自動取得        |  |  |
| 執行日満年齢     | 執行選挙の年齢要件を変更できます。 ※通常「18」歳        |  |  |
| 執行日 ID     | 執行日IDは入場整理券のバーコード情報に合せます。         |  |  |

### 基本操作と画面の説明

③選挙の詳細情報
 になります。
 ※変更を行い、右の更新をクリックすると選挙情報が変更されます。
 ※削除をクリックすると、表示されている選挙登録が削除されます。

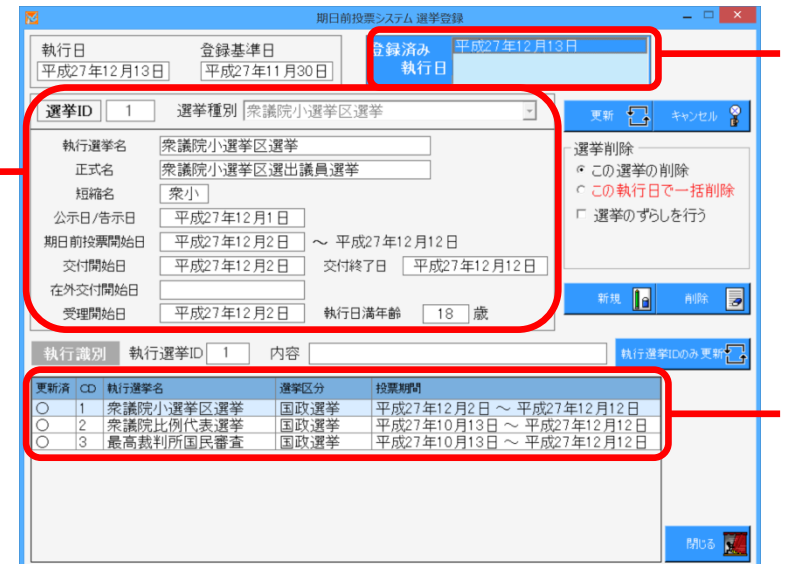

 ①登録済の執行日の 一覧が表示されます。
 ※執行日をクリック すると、下の「②」に 選挙の一覧が表示さ れます。

②「①」の執行日にて
 登録済の選挙の一覧
 が表示されます。
 ※選挙をダブルクリ
 ックすると、左上の
 「③」に詳細が表示されます。

各日付の項目をダブルクリックすると、下図のカレンダーが表示されます。 下図の日付をクリックし、決定をクリックすると反映されます。

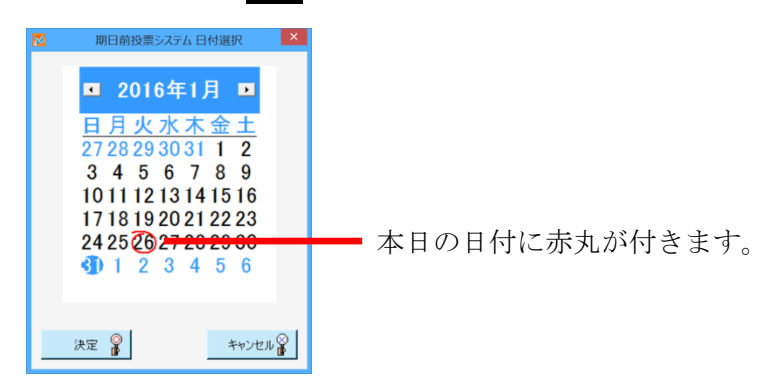

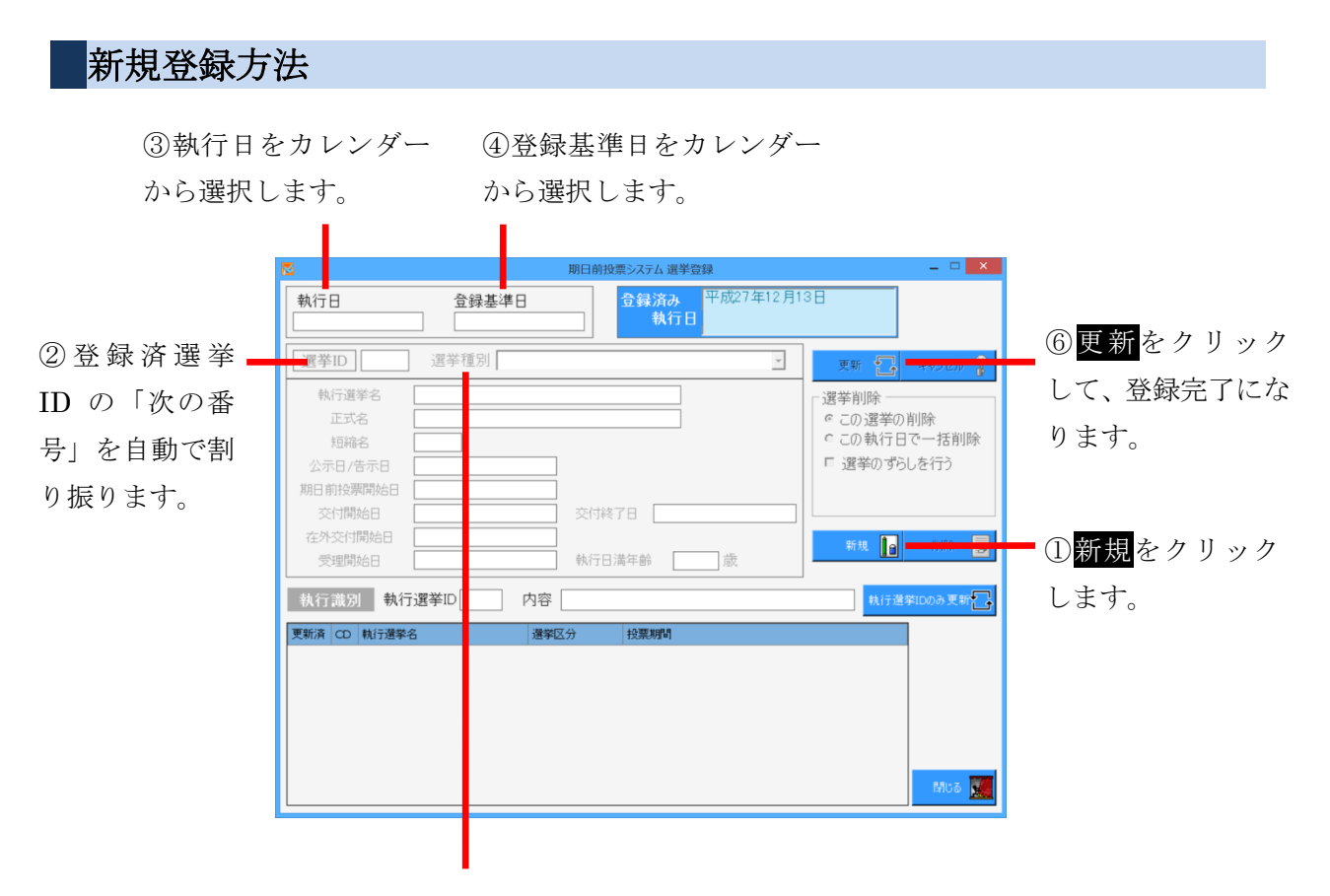

⑤選挙種別をプルダウンから選択します。
※選択すると、選挙種別及び執行日に合わせた詳細情報が自動的に計算されて表示されます。
詳細情報は必要に応じて変更できます。

## 削除方法

- 選挙削除
   ○この選挙の削除
   ○この執行日で一括削除
   □ 選挙のずらしを行う
- □ 選挙のすらしを行う

| 選挙削除        |                                   |  |
|-------------|-----------------------------------|--|
| ○この選挙の削除    | 選択表示している選挙情報のみ削除します。              |  |
| ○この執行日で一括削除 | 選択表示している選挙情報のみ削除します。              |  |
| □選挙のずらしを行う  | 無投票になり選挙 I Dをずらす(=選挙 I D番号を変更)場合に |  |
|             | ✔を入れます。                           |  |

### 執行識別(=執行日ID)の登録

入場整理券のバーコード情報に執行を区分するID番号がある場合、執行IDを

入力することができます。

下図の執行日IDのみ更新をクリックして登録となります。

| 執行識別 執行日ID 内容 | 執行日IDのみ更新 |
|---------------|-----------|
|---------------|-----------|

## 【②マスタ登録】B 管轄区設定

投票所名、期日前投票所、投票区、開票区を登録することができます。

| 期日前投     | 票システム 投票区 | 青報設定            |             |             |             | _ <b>_ x</b> |
|----------|-----------|-----------------|-------------|-------------|-------------|--------------|
|          | 投票区コード    | 投票区名            | 投票所名        | 間設時間帯       | 投票所住所       | 雷託泰县         |
| ► 1      | 001       | 第一投票区           | 第一投票所       | 1000x-41-10 | DAMON (LLO) | -200 88 1    |
|          | 002       | 第二投票区           | 第二投票所       |             |             |              |
|          | 003       | 第三投票区           | 第三投票所       |             |             |              |
|          | 004       | 第四投票区           | 第四投票所       |             |             |              |
|          | 005       | 第五投票区           | 第五投票所       |             |             |              |
|          | 006       | 第六投票区           | 第六投票所       |             |             |              |
|          | 007       | 第七投票区           | 第七投票所       |             |             |              |
|          | 008       | 第八投票区           | 第八投票所       |             |             |              |
|          |           |                 |             |             |             |              |
|          |           |                 |             |             |             |              |
| • <br>== |           |                 |             | the man     |             |              |
| ~        | *** 🚅     | 2119歳月10歳年 国景区の | 改定 医手区切蔽定 1 | KERONKAL    | _           | 800 M        |

| 投票所情報項目 |                               |  |
|---------|-------------------------------|--|
| 投票区コード  | 投票区のコードを登録します。                |  |
| 投票区名    | 投票区名を登録します。                   |  |
| 投票所名    | 投票所名を登録します。                   |  |
| 開設時間帯   | 開設時間帯を登録します。                  |  |
| 投票所住所   | 投票所住所を登録します。                  |  |
| 電話番号    | 電話番号を登録します。                   |  |
| FAX 番号  | FAX 番号を登録します。                 |  |
| 開票区名    | 開票区名称を登録します。                  |  |
|         | 開票区が複数ある場合にはそれぞれの開票区名称を登録します。 |  |
| 指定投票区   | 指定投票区に✔を入れます。                 |  |
| 検索時の色   | 選挙人の検索時に表示する背景の色を登録します。       |  |

※メモ※

・一般的には、「投票区コード」、「投票区名」、「投票所名」の3つを登録し、 その他情報は省略します。

上図の「受付場所の設定」、「開票区の設定」、「選挙区の設定」、「行政区の設定」については、 ボタンをクリックすると、それぞれ異なる画面が表示されるため、次ページ以降での説明と なります。

## 受付場所の設定

受付場所の登録を行います。

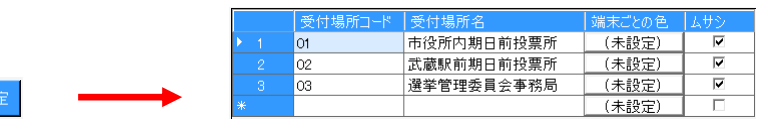

| 投票所情報項目 |                      |  |
|---------|----------------------|--|
| 受付場所コード | 受付場所のコードを登録します。      |  |
| 受付場所名   | 受付場所名を登録します。         |  |
| 端末ごとの色  | 端末ごとに表示する背景の色を登録します。 |  |
| ムサシ     | 開票区の略称が表示されます。       |  |

## 開票区の設定

開票区の登録を行います。

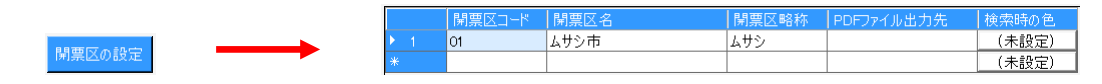

| 投票所情報項目      |                        |  |
|--------------|------------------------|--|
| 開票区コード       | 開票区のコードを登録します。         |  |
| 開票区名         | 開票区名を登録します。            |  |
| 開票区略称        | 開票区の略称を登録します。          |  |
| PDF ファイルの出力先 | PDF ファイルの出力先のパスを登録します。 |  |
| 検索時の色        | 検索時に表示する背景の色を登録します。    |  |

## 選挙区の設定

選挙区の登録を行います。

|                   |     | 選挙区コード | 選挙種別         | 表示用選挙区コード | 選挙区名   | 検索時の色 | ムサシー |
|-------------------|-----|--------|--------------|-----------|--------|-------|------|
| 38 346 CT = 50 CT | ▶ 1 | 01     | 衆議院小選挙区選挙  ▼ | 01        | 武蔵県選挙区 | (未設定) | ~    |
| 選挙区の設定            | *   |        | •            |           |        | (未設定) |      |

| 投票所情報項目   |                     |  |
|-----------|---------------------|--|
| 選挙区コード    | 選挙区のコードを登録します。      |  |
| 選挙種別      | 選挙種別を選択します。         |  |
| 表示用選挙区コード | 画面表示用の選挙区コードを登録します。 |  |
| 選挙区名      | 選挙区名を登録します。         |  |
| 検索時の色     | 検索時に表示する背景の色を登録します。 |  |
| ムサシ       | 開票区の略称が表示されます。      |  |

# 行政区の設定

|        |       | 行政区コード | 行政区名   | 選挙管理委員長名 | 検索時の色 | ムサシー |
|--------|-------|--------|--------|----------|-------|------|
|        | <br>1 | 01     | ムサシ行政区 | 武蔵 長     | (未設定) |      |
| 行政区の設定 | *     |        |        |          | (未設定) |      |

| 投票所情報項目  |                     |  |
|----------|---------------------|--|
| 行政区コード   | 行政区のコードを登録します。      |  |
| 行政区名     | 行政区名を登録します。         |  |
| 選挙管理委員長名 | 選挙管理委員長の名前を登録します。   |  |
| 検索時の色    | 検索時に表示する背景の色を登録します。 |  |
| ムサシ      | 開票区の略称が表示されます。      |  |

### 【②マスタ登録】C多目的

システムで使用するマスタ情報を管理する機能です。 登録内容は、画面や帳票に反映をします。 本機能については、弊社 SE にお問い合わせください。

| 🗹 期日前投票システム 多目的登録 🗕 🗆 🗙 |                |                     |                     |  |  |
|-------------------------|----------------|---------------------|---------------------|--|--|
| [1-00]                  | 項目管理用          | 【2-00】目次            |                     |  |  |
| 【1-01】投票方法              | 【1-02】投票事由     | 【2-01】年代            | 【2-02】異動事由(住基)      |  |  |
| 【1-03】施設分類              | 【1-04】請求区分     | 【2-03】異動事由(邊管一般選挙)  | 【2-04】異動事由(選管 農業委員  |  |  |
| 【1-05】受理区分              | 【1-06】投票券返送理由  | 【2-05】異動事由(選管 海区)   | 【2-06】異動事由(選管 財産区)  |  |  |
| 【1-07】修正理由              | 【1-08】 選挙人属性   | 【2-07】異動事由(選管 土地改良  | 【2-08】異動事由(遵管 国民投票) |  |  |
| 【1-09】施設区分              | 【1-10】選挙区分     | 【2-09】異動事由の短縮名      | 【2-10】異動事由抄本表記      |  |  |
| 【1-11】名簿区分              | 【1-12】受理理由     | 【2-11】パーコードラベル項目マスタ | 【2-12】 帳票レイアウト      |  |  |
| 【1-13】代理投票の事由           | 【1-14】和暦       | 【2-13】投票状態ホスト変換     | 【2-14】名簿区分市スト変換     |  |  |
| 【1-15】続柄                | [1-16] ⊞JTCD   | 【2-15】受付区分ホスト変換     | 【2-16】速報集計時刻 期日前    |  |  |
| 【1-17】国籍区分              | 【1-18】拒否理由     | 【2-17】投票状態抄本表記      | 【2-18】期日前帳票リスト関連    |  |  |
| 【1-19】不在請求区分            | 【1-20】不在交付方法   | 【2-19】期日前帳票統計関連     | 【2-20】期日前帳票提出関連     |  |  |
| 【1-21】不在受理方法            | 【1-22】受付区分     | 【2-21】期日前帳票他関連      | 【2-22】期日前帳票カスタマイズ関連 |  |  |
| 【1-23】返票事由              | 【1-24】入場券再発行理由 | 【2-23】当日帳票状況関連      | 【2-24】当日帳票投票款関連     |  |  |
| 【1-25】選挙種別              |                | 【2-25】速報集計時刻 当日     |                     |  |  |
|                         | -              |                     |                     |  |  |
|                         |                |                     | 全てのビューのCSV出力 🔤      |  |  |
|                         |                |                     |                     |  |  |
|                         |                |                     | 戻る                  |  |  |

全てビューの CSV 出力
 をクリックすると、設定
 している内容を CSV 形
 式でファイルに出力する
 ことができます。
 保存先とファイル名が指
 定できます。

### 基本操作

行追加<mark>をクリックすると、最終行の下に追加設定用の行が追加されます。 行削除</mark>をクリックすると、選択した行が削除されます。

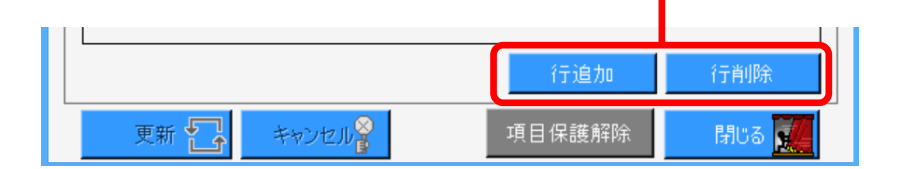

行の追加や削除設定内容の変更を行うと、更新およびキャンセルボタン がクリックできるようになります。

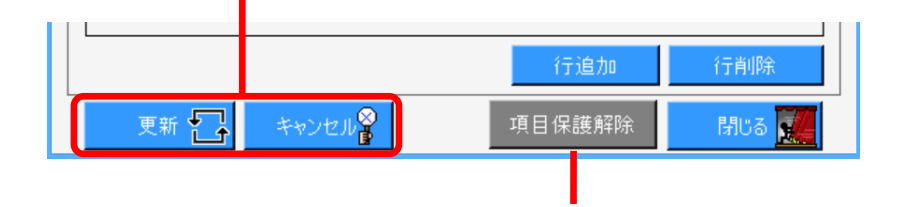

項目の保護解除をクリックすると、次ページ図が表示されます。

システムを正常に動作させるために変更できないように保護している項目を編集で きるようにする機能になります。

※次ページ図に記載されている通り、変更をご希望される場合は、弊社 SE にお問 い合わせください。

| 8 | 項目保護の解除                                                                                                    |
|---|----------------------------------------------------------------------------------------------------|
| • |                                                                                                    |
|   | 本システム動作保証上の理由で、閲覧のみを許可している項目の保護を解除し、<br>追加・修正・削除を許可します。                                                                                                    |
|   | 背景色=灰色で設定されている項目は、<br>内部ロジックで直接使用している予約用語やデータ作成の精度設定等、<br>動作の根幹に関わるものが全てになります。                                                                                   |
|   | 不用意に追加・修正・削除を実施した場合は、<br>システムの不正動作・異常終了・起動不能・データ破壊 等の<br>致命的な不具合の発生する可能性が高くなります。<br>項目の保護解除に起因する不具合に対し、開発元は瑕疵に該当しない為、<br>原則として、出現サポートや回復ツールの提供等の無償補償をすることができません。 |
|   | 開発元による回復作業は別途有償扱いの対応となります。<br>また、回復作業を行ってもデータの損壊の程度により、<br>回復困難となる場合もあります。                                                                                       |
|   | 本機能の使用はシステム内部のデータ構造および動作ロジックを、<br>詳細まで熟知したSE限定となります。                                                                                                    |
|   | データベースのバックアップや本番業務の停止等、<br>適正な運用措置を行っていることを確認してください。                                                                                                    |
|   | 項目の保護を解除しますが、本当によろしいですか?                                                                                                    |
|   | 上記内容を全てご了承いただける場合のみ、[はい]ボタンを選択してください。                                                                                                    |
| • | ·····································                                                                                                    |
|   | はい しいいえ                                                                                                    |

# 各項目のデフォルト値 【1-00】項目管理用

#### 【1-01】投票方法

| 方法コード | 内容表記 |
|-------|------|
| 1     | 一般票  |
| 2     | 点字票  |
| 3     | 代理票  |

#### 【1-02】投票事由

| 事由コード | 内容表記 |
|-------|------|
| 1     | 1号事由 |
| 2     | 2号事由 |
| 3     | 3号事由 |
| 4     | 4号事由 |
| 5     | 5号事由 |
| 6     | 在宅郵便 |

### 【1-03】地区名

| コード値 | 施設の分類名 |
|------|--------|
| 01   | 本庁管轄   |
| 02   | 市外施設   |
| 03   | 県外施設   |

#### 【1-04】請求区分

| 区分コード | 内容表記 |
|-------|------|
| 1     | 直接   |
| 2     | 郵便   |
| 3     | 使者   |
| 4     | 代理人  |

【1-05】 投票の状態

| 状態コード       内容表記         1       交付         10       名簿対照         2       受理         3       返票         4       保留         5       拒否         6       期日前         7       当日投票         8       交付無効         9       受理無効              |       |      |
|----------------------------------------------------------------------------------------------------|-------|------|
| 1         交付           10         名簿対照           2         受理           3         返票           4         保留           5         拒否           6         期日前           7         当日投票           8         交付無効           9         受理無効 | 状態コード | 内容表記 |
| 10       名簿対照         2       受理         3       返票         4       保留         5       拒否         6       期日前         7       当日投票         8       交付無効         9       受理無効                                                          | 1     | 交付   |
| 2     受理       3     返票       4     保留       5     拒否       6     期日前       7     当日投票       8     交付無効       9     受理無効                                                                                                    | 10    | 名簿対照 |
| 3         返票           4         保留           5         拒否           6         期日前           7         当日投票           8         交付無効           9         受理無効                                                                         | 2     | 受理   |
| 4     保留       5     拒否       6     期日前       7     当日投票       8     交付無効       9     受理無効                                                                                                    | 3     | 返票   |
| 5       拒否         6       期日前         7       当日投票         8       交付無効         9       受理無効                                                                                                    | 4     | 保留   |
| 6     期日前       7     当日投票       8     交付無効       9     受理無効                                                                                                    | 5     | 拒否   |
| 7     当日投票       8     交付無効       9     受理無効                                                                                                    | 6     | 期日前  |
| 8         交付無効           9         受理無効                                                                                                    | 7     | 当日投票 |
| 9 受理無効                                                                                                    | 8     | 交付無効 |
|                                                                                                    | 9     | 受理無効 |

#### 【1-06】投票券返送理由

| 理由コード | 内容表記    |
|-------|---------|
| 0     | 未送付     |
| 1     | 宛先不明    |
| 2     | 未着      |
| 3     | 本人棄権返送  |
| 4     | 転出先住所不明 |
| 5     | 本人紛失    |
|       |         |

| 【1-07】修正理由 |                                |
|------------|--------------------------------|
| 理由コード      | 内容表記                           |
| 1          | 誤記訂正                           |
| 2          | 補正登録                           |
| 3          | 異動更新                           |
| 4          | 属性変更                           |
| 5          | 修正日なし                          |
|            | 理由コード<br>1<br>2<br>3<br>4<br>5 |

| 【1-08】 選挙人属性 |      |  |
|--------------|------|--|
| 属性コード        | 内容表記 |  |
| 1            | 一般   |  |
| 2            | 船員   |  |
| 3            | 在宅   |  |
| 4            | 在宅代理 |  |
| 5            | 南極   |  |

#### 【1-09】施設区分

| 区分コード | 内容表記    |
|-------|---------|
| 1     | 病院      |
| 2     | 老人木ーム   |
| 3     | 養護施設    |
| 4     | 監獄·代用牢獄 |
| 5     | 少年院     |
| 9     | 国外団体    |

#### 【1-10】 選挙区分

| 区分コード | 内容表記    |
|-------|---------|
| 1     | 国政選挙    |
| 2     | 都道府県政選挙 |
| 3     | 市区町村政選挙 |

#### 【1-11】名簿区分

| 区分コード | 内容表記    |
|-------|---------|
| 0     | 通常選挙    |
| 1     | 農業委員会選挙 |
| 2     | 海区選挙    |
| 3     | 財産区選挙   |
| 4     | 土地改良区選挙 |
| 9     | 国民投票    |

#### 【1-12】不在受理結果

| 結果コー | や「内容表記」 |
|------|---------|
| 1    | 受理      |
| 2    | 未受理     |
| 3    | 仮投票     |

#### 【1-13】代理投票の事由

| 事由コード | 内容表記        |
|-------|-------------|
| 1     | 心身の故障その他の事由 |

#### 【1-14】和暦

| 和暦コード | ホストコード   | 漢字表記 | アルファベット表記 |
|-------|----------|------|-----------|
| 1     | 18680125 | 明治   | M         |
| 2     | 19120730 | 大正   | Т         |
| 3     | 19261225 | 昭和   | S         |
| 4     | 19890108 | 平成   | Н         |

| 【1-15】続柄 |        |      |
|----------|--------|------|
| 続柄コード    | ホストコード | 内容表記 |
| 00       | 01     | 世帯主  |

| 【1-16】町丁目 |      |          |        |
|-----------|------|----------|--------|
| 町丁目ID     | 名称   | 郵便番号     | 力ナ名称   |
| 001       | ००∎ग | 123-4567 | マルマルマチ |

#### 【1-17】 国籍区分

| 区分コード | 内容表記 |
|-------|------|
| 0     | 日本人  |
| 1     | 外国人  |

#### 【1-18】 拒否理由

| 理由コード | 内容表記      |
|-------|-----------|
| 0     | 本人と認められない |
| 1     | 挙動不審      |

#### 【1-19】不在請求者区分

| I | 区分コード | 内容表記     |
|---|-------|----------|
| ľ | 0     | 本人       |
|   | 1     | 不在者投票管理者 |
| ĺ | 2     | 代理人      |

#### 【1-20】不在交付方法

| - |       |      |
|---|-------|------|
|   | 方法コード | 内容表記 |
|   | 0     | 直接   |
|   | 1     | 郵送   |

### 【1-21】不在受理方法

|  | 方法コード | 内容表記   |
|--|-------|--------|
|  | 0     | 直接     |
|  | 1     | 郵送     |
|  | 2     | ファクシミリ |

#### 【1-22】受付区分

| 区分コード | 内容表記          |
|-------|---------------|
| 01    | 期日前           |
| 02    | 当日            |
| 11    | 名簿登録地         |
| 12    | 施設            |
| 13    | 滞在地           |
| 14    | 在宅郵便          |
| 15    | 国外            |
| 16    | 南極            |
| 51    | 船員(船舶内 名簿登録地) |
| 52    | 船員(船舶内 指定港)   |
| 53    | 船員(指定港)       |
| 54    | 船員(洋上)        |

#### 【1-23】返票事由

| 事由コード | 内容表記 |
|-------|------|
| 0     | 棄権   |
| 1     | 本人不在 |

#### 【1-24】入場券再発行理由

| 理由コード | 内容表記     |
|-------|----------|
| 1     | 持って来なかった |
| 2     | 入場券 未着   |
| 3     | 紛失       |
| 4     | その他      |

#### 【1-25】 選挙種別

| 種別コード | 選挙正式名称         | 略称 | 選挙名称        |
|-------|----------------|----|-------------|
| Ю     | 衆議院小選挙区選出議員選挙  | 衆小 | 衆議院小選挙区選挙   |
| 02    | 衆議院比例代表選出議員選挙  | 衆比 | 衆議院比例代表選挙   |
| 03    | 衆議院小選挙区選出議員補欠  | 衆補 | 衆議院補欠選挙     |
| 04    | 参議院選挙区選出議員選挙   | 参選 | 参議院選挙区選挙    |
| 05    | 参議院比例代表選出議員選挙  | 参比 | 参議院比例代表選挙   |
| 06    | 参議院選挙区選出議員補欠選挙 | 参補 | 参議院補欠選挙     |
| 07    | 武蔵県知事選挙        | 知事 | 武蔵県知事選挙     |
| 08    | 武蔵県議会議員選挙      | 県議 | 武蔵県議会議員選挙   |
| 09    | 武蔵県議会議員補欠選挙    | 県補 | 武蔵県議会議員補欠選挙 |
| 10    | 武蔵市長選挙         | 市長 | 武蔵市長選挙      |
| 11    | 武蔵市議会議員選挙      | 市議 | 武蔵市議会議員選挙   |
| 12    | 武蔵市議会議員補欠選挙    | 市補 | 武蔵市議会議員補欠選挙 |
| 13    | 最高裁判所裁判官国民審査   | 国審 | 最高裁判所国民審査   |
| 50    | 農業委員会委員選挙      | 農業 | 農業委員会       |
| 51    | 海区委員会委員選挙      | 海区 | 海区委員会       |
| 52    | 財産区委員会委員選挙     | 財産 | 財産区委員会      |
| 53    | 土地改良区委員会委員選挙   | 土地 | 土地改良区委員会    |
| 99    | 国民投票           | 国民 | 国民投票        |
|       |                |    |             |
# 各項目のデフォルト値 【2-00】目次

| 【2-01】年代 |    |      |  |
|----------|----|------|--|
| 年代コード    | 年代 | 小計間隔 |  |
| 0        | 20 |      |  |
| 1        | 21 |      |  |
| 2        | 22 |      |  |
| 3        | 23 |      |  |
| 4        | 24 | 1    |  |
| 5        | 25 |      |  |
| 6        | 26 |      |  |
| 7        | 27 |      |  |
| 8        | 28 |      |  |
| 9        | 29 | 1    |  |
| 10       | 30 |      |  |
| 11       | 31 |      |  |
| 12       | 32 |      |  |
| 13       | 33 |      |  |
| 14       | 34 | 1    |  |
| 15       | 35 |      |  |
| 16       | 36 |      |  |
| 17       | 37 |      |  |
| 18       | 38 |      |  |
| 19       | 39 | 1    |  |
| 20       | 40 |      |  |
| 21       | 41 |      |  |
| 22       | 42 |      |  |
| 23       | 43 |      |  |
| 24       | 44 | 1    |  |
| 25       | 45 |      |  |
| 26       | 46 |      |  |
| 27       | 47 |      |  |
| 28       | 48 |      |  |
| 29       | 49 | 1    |  |
| 30       | 50 |      |  |
| 31       | 51 |      |  |
| 32       | 52 |      |  |
| 33       | 53 |      |  |
| 34       | 54 | 1    |  |
| 35       | 55 |      |  |
| 36       | 56 |      |  |
| 37       | 57 |      |  |
| 38       | 58 |      |  |
| 39       | 59 | 1    |  |
| I 40     | 60 |      |  |

| 41 | 61 |   |
|----|----|---|
| 42 | 62 |   |
| 43 | 63 |   |
| 44 | 64 | 1 |
| 45 | 65 |   |
| 46 | 66 |   |
| 47 | 67 |   |
| 48 | 68 |   |
| 49 | 69 | 1 |
| 50 | 70 |   |
| 51 | 71 |   |
| 52 | 72 |   |
| 53 | 73 |   |
| 54 | 74 | 1 |
| 55 | 75 |   |
| 56 | 76 |   |
| 57 | 77 |   |
| 58 | 78 |   |
| 59 | 79 | 1 |
| 60 | 80 |   |

| 【2-02】異動事由(住基) |        |        |      |
|----------------|--------|--------|------|
| 事由コード          | ホストコード | 表示優先順位 | 名称   |
| 11             | 4      | 11     | 国外転出 |
| 12             | 3      | 12     | 県外転出 |
| 13             | 3      | 13     | 県内転出 |
| 14             |        | 10     | 転出取消 |
| 41             | 5      | 2      | 死亡   |
| 42             | 9      | 3      | 国籍喪失 |
| 43             | 8      | 4      | 失踪宣告 |
| 51             | 8      | 8      | 職権消除 |
| 52             |        | 7      | 職権回復 |

| 【2-03】異動事由(選管一般選挙) |        |        |       |
|--------------------|--------|--------|-------|
| 事由コード              | ホストコード | 表示優先順位 | 名称    |
| 21                 | 2      | 6      | 11条   |
| 31                 | 9      | 1      | 誤載    |
| 32                 | 7      | 9      | 新住所地  |
| 33                 | 99     | 5      | 4か月抹消 |
| 34                 |        | 14     | 補正登録  |

| 【2-04】 異動事由(選管 農業委員会) |        |        |    |
|-----------------------|--------|--------|----|
| 事由コード                 | ホストコード | 表示優先順位 | 名称 |
|                       |        |        |    |

※オプション機能となります。

|       | [2-05] | 異動事由(選管 | 海区) |
|-------|--------|---------|-----|
| 事由コード | ホストコード | 表示優先順位  | 名称  |
|       |        |         |     |

※オプション機能となります。

| Lo col | 用利士古八次体       |      |
|--------|---------------|------|
| 2 - 06 | まりありましていましょう。 | 財産区ノ |

事由コード ホストコード 表示優先順位 名称

※オプション機能となります。

| 【2-07】 異動事由(選管 土地改良区) |        |        |    |
|-----------------------|--------|--------|----|
| 事由コード                 | ホストコード | 表示優先順位 | 名称 |
|                       |        |        |    |

※オプション機能となります。

#### 【2-08】 異動事由(選管 国民投票)

| 1 |       |        |        |      |
|---|-------|--------|--------|------|
|   | 事由コード | ホストコード | 表示優先順位 | 名称   |
|   | 21    |        | 5      | 4条   |
|   | 31    | 9      | 1      | 誤載   |
|   | 32    |        | 9      | 他市登録 |
|   | 34    |        | 14     | 補正登録 |

#### 【2-09】 異動事由の短縮名

| 異動種別   | 事由コード | 短縮名 |
|--------|-------|-----|
| 住基 🗾   | 11    | 国外  |
| 住基 👤   | 12    | 県外  |
| 住基 👤   | 13    | 県内  |
| 住基 👤   | 14    | 転取  |
| 住基 👤   | 41    | 死亡  |
| 住基     | 42    | 死亡  |
| 住基 👤   | 43    | 死亡  |
| 住基     | 51    | 職消  |
| 住基 👤   | 52    | 職回  |
| 一般選挙 👤 | 21    | 11条 |
| 一般選挙 🔄 | 31    | 誤載  |
| 一般選挙 👤 | 32    | 二重  |
| 一般選挙 🔄 | 33    | 4抹  |
| 一般選挙 🔄 | 34    | 補正  |
| 国民投票 🔄 | 21    | 4条  |
| 国民投票 📃 | 31    | 誤載  |
| 国民投票 🗾 | 32    | 他市  |
| 国民投票 🚽 | 34    | 補正  |

#### 【2-10】 異動事由抄本表記

| 異動種別   | 事由コード | 記号文字列 |
|--------|-------|-------|
| 住基 🗾   | 11    | 国外転出  |
| 住基 👤   | 12    | 県外転出  |
| 住基 👤   | 13    | 県内転出  |
| 住基 👤   | 14    | 転出取消  |
| 住基 👤   | 41    | 死亡    |
| 住基 👤   | 42    | 国籍喪失  |
| 住基 👤   | 43    | 失踪宣告  |
| 住基 👤   | 51    | 職権消除  |
| 住基 👤   | 52    | 職権回復  |
| 一般選挙 🔄 | 21    | 11条   |
| 一般選挙 🔄 | 31    | 誤載    |
| 一般選挙 🔄 | 32    | 新住所地  |
| 一般選挙 🔄 | 33    | 4か月抹消 |
| 一般選挙 🔄 | 34    | 補正登録  |
| 国民投票 🔄 | 21    | 4条    |
| 国民投票 🔄 | 31    | 誤載    |
| 国民投票 🗾 | 32    | 他市登録  |
| 国民投票 📃 | 34    | 補正登録  |

|      | 【2=11】 バ・ | ーコードラベル項目マスタ |
|------|-----------|--------------|
| 項目ID | 追記可       | 内容表記         |
| 0    |           | パーコード        |
| 1    | Γ         | 漢字氏名         |
| 2    |           | 力ナ氏名         |
| 3    | Γ         | 力ナ氏名         |
| 4    | Γ         | 生年月日         |
| 5    |           | 名簿番号         |
| 6    | Γ         | 選挙名          |
| 7    |           | 投票事由         |
| 8    |           | 投票区名称        |
| 9    |           | 1生另1         |
| 10   |           | 性別(M or W)   |
| 11   |           | 性別(M or F)   |
| 12   | Γ         | 市区町村選挙管理委員会  |
| 13   |           | 施設番号         |
| 14   | Γ         | 選挙短縮名        |
| 15   |           | 施設名          |
| 16   | Γ         | 発行時間         |
| 17   | Γ         | 発行場所         |
| 18   | Γ         | 市区町村名        |
| 19   |           | 委員長名         |
| 20   |           | 選挙区          |
| 21   |           | 空白           |
| 22   |           | 発行日付         |
| 23   |           | 投票方法         |
| 24   |           | 人数カウンタ       |
| 25   |           | 諸求方法         |
| 26   |           | 投票所名称        |

#### 【2-12】帳票レイアウト

| 帳票種別       |   | 選挙種別   | レイアウト名         | 頁毎の行数 |
|------------|---|--------|----------------|-------|
| 期日前投票録     | - | (共通) 💌 |                |       |
| 選挙人名簿抄本    | - | (共通) 💌 | 練習用バーコード一覧2    | 23    |
| 不在者投票証明書   | - | (共通) 💌 |                |       |
| 病院施設送付書    | - | (共通) 💌 |                |       |
| 事務処理簿      | - | (共通) 💌 |                |       |
| 滞在地送付書     | - | (共通) 💌 | 滞在者宛通知         |       |
| 宣誓書発行レイアウト | - | (共通) 💌 |                |       |
| 期日前投票録在外   | - | (共通) 💌 |                |       |
| 不在者投票調書    | - | (共通) 💌 | 01_調書PKG1      |       |
| 当日有権者一覧    | - | (共通) 💌 |                |       |
| バーコードラベル   | - | (共通) 💌 | rpt_label70NW7 |       |
| 再発行入場券     | - | (共通) 💌 |                |       |
| 投票状況一覧     | - | (共通) 💌 |                |       |
| 二重登録通知書    | - | (共通) 💌 |                | 15    |
| 在宅送付書      | - | (共通) 💌 | 在宅送付書          |       |
| 当日投票録      | - | (共通) 💌 |                |       |
| 当日投票録在外    | - | (共通) 💌 |                |       |

#### 【2-13】投票状態ホスト変換

| 投票状態コード  | ホストコード |
|----------|--------|
| 1:交付 🗾   | 003    |
| 10:名簿対照  |        |
| 2:受理     | 002    |
| 3:返票 🗾 🗾 |        |
| 4:保留 🗾   |        |
| 5:拒否 🗾 🗾 |        |
| 6:期日前    | 002    |
| 7:当日投票   | 001    |
| 8:交付無効 🗾 |        |
| 9:受理無効   |        |

#### 【2-14】名簿区分ホスト変換

| 名簿区分コード    | ホストコード |
|------------|--------|
| 0:通常選挙 🔽   | 0      |
| 1:農業委員会選挙  | 1      |
| 2:海区選挙 👤   | 2      |
| 3:財産区選挙 	_ | 3      |
| 4:土地改良区選挙  | 4      |
| 9:国民投票     | 1      |

#### 【2-15】受付区分ホスト変換

| 受付区分コード          |   | ホストコード |
|------------------|---|--------|
| 01:期日前           | - | 01     |
| 02:当日            | - | 01     |
| 11:名簿登録地         | - | 01     |
| 12:施設            | - | 02     |
| 13:滞在地           | - | 04     |
| 14:在宅郵便          | - | 05     |
| 15:国外            | - | 10     |
| 16:南極            | - | 11     |
| 51:船員(船舶内 名簿登録地) | - | 06     |
| 52:船員(船舶内 指定港)   | - | 07     |
| 53:船員(指定港)       | - | 07     |
| 54:船員(洋上)        | - | 08     |

#### 【2-16】速報集計時刻 期日前

| 回数 | 集計時刻  |
|----|-------|
| 1  | 07:00 |
| 2  | 08:00 |
| 3  | 09:00 |
| 4  | 10:00 |
| 5  | 11:00 |
| 6  | 12:00 |
| 7  | 13:00 |
| 8  | 14:00 |
| 9  | 15:00 |
| 10 | 16:00 |
| 11 | 17:00 |
| 12 | 18:00 |
| 13 | 19:00 |
| 14 | 20:00 |

#### 【2-17】投票状態抄本表記

| 投票状態コード |   | 内容表記(抄本使用) |
|---------|---|------------|
| 交付      | - | 交付         |
| 名簿対照    | • | 名簿対照       |
| 受理      | - | 受理         |
| 返票      | - | 返票         |
| 保留      | • | 保留         |
| 拒否      | - | 拒否         |
| 期日前     | • | 期日前        |
| 当日投票    | - | 当日投票       |
| 交付無効    | - | 交付無効       |
| 受理無効    | - | 受理無効       |

#### 【2-18】 期日前帳票リスト関連

| ボタン種別       | 使用可否 | 表示順序 | 表記名称 |
|-------------|------|------|------|
| 投票状况一覧 📃 💌  |      | 1    |      |
| 異動者一覧 _     |      | 2    |      |
| 返戻一覧 🗾 💌    |      | 3    |      |
| 未着一覧 🗾 💌    |      | 4    |      |
| 返票者一覧 🗾 💌   |      | 5    |      |
| 無効票一覧 📃 💌   |      | 6    |      |
| 事務処理簿 _ ▼   |      | 7    |      |
| 二重登録通知書 📃 💌 |      | 8    |      |

#### 【2-19】期日前帳票統計関連

| ボタン種別        | 使用可否 | 表示順序 | 表記名称 |
|--------------|------|------|------|
| 窓口別 👱        |      | 1    |      |
| 日別投票者数一覧 📃   |      | 2    |      |
| 当時有権者一覧 🗾 💌  |      | 3    |      |
| 投票事由別投票数 📃 💌 |      | 4    |      |
| 時間別投票状況      |      | 5    |      |
| 施設別交付·受理 📃 💌 |      | 6    |      |
| 管理者別投票数 📃 💌  |      | 7    |      |
| 投票区別総括表 📃 💌  |      | 8    |      |

#### 【2-20】期日前帳票提出関連

| ボタン種別       | 使用可否 | 表示順序 | 表記名称    |
|-------------|------|------|---------|
| 選挙人名簿抄本 📃   |      | 1    |         |
| 不在者調書 🗾 💌   |      | 2    |         |
| 期日前投票録 📃 💌  |      | 3    |         |
| 消込用差分帳票 📃 💌 |      | 4    | 消込用差分帳票 |

#### 【2-21】期日前帳票他関連

| ボタン種別     | 使用可否 | 表示順序 | 表記名称 |
|-----------|------|------|------|
| 施設宛名 🗾 🗾  |      | 1    |      |
| 選挙人宛名 🔹 💌 |      | 2    |      |
| 滞在地宛名 🔹 💌 |      | 3    |      |

#### 【2-22】期日前帳票カスタマイズ関連

| ボタン種別         | 使用可否 | 表示順序 | 表記名称        |
|---------------|------|------|-------------|
| 年齡別当日有権者数統… 👱 |      | 1    | 年齡別当日有権者統計表 |

#### 【2-23】当日帳票状況関連

| ボタン種別   | 使用可否 | 表示順序 | 表記名称    |
|---------|------|------|---------|
| 投票録     | · 🗸  | 1    | 投票録     |
| 投票者一覧   | · 🗸  | 2    | 投票者一覧   |
| 代理投票者一覧 | · 🔽  | 3    | 代理投票者一覧 |
| 投票者前日一覧 | · 🗸  | 4    | 投票者前日一覧 |

#### 【2-24】当日帳票投票数関連

|     | ボタン種別       |   | 使用可否        | 表示順序 | 表記名称        |
|-----|-------------|---|-------------|------|-------------|
|     | 年代別投票者数     | - | <b>&gt;</b> | 1    | 年代別投票者数     |
|     | 地区別投票者数一覧   | • | <b>V</b>    | 2    | 地区別投票者数一覧   |
|     | 時間別投票状況表    | • | <b>v</b>    | 3    | 時間別投票状況表    |
|     | 投票結果報告書     | • | •           | 4    | 投票結果報告書     |
|     | 年齡別当日有権者統計表 | • | <b>v</b>    | 5    | 年齡別当日有権者統計表 |
|     | 年齡別投票者統計表   | - | <b>V</b>    | 6    | 年齡別投票者統計表   |
|     | 時間別報告状況     | - | <b>V</b>    | 7    | 時間別報告状況     |
| - 1 |             |   |             |      |             |

#### 【2-25】速報集計時刻 当日

| 回数 | 集計時刻  |
|----|-------|
| 1  | 08:00 |
| 2  | 09:00 |
| 3  | 10:00 |
| 4  | 11:00 |
| 5  | 12:00 |
| 6  | 13:00 |
| 7  | 14:00 |
| 8  | 15:00 |
| 9  | 16:00 |
| 10 | 17:00 |
| 11 | 18:00 |
| 12 | 19:00 |
| 13 | 20:00 |

## 【②マスタ登録】D 病院・施設登録

病院や施設の登録を行います。

| 🔀 期日前投票システム 施設       |                                               |
|----------------------|-----------------------------------------------|
| 施設名検索<br>(部分一致)      | 検索 Q                                          |
| 分類一覧                 | 施設一覧施設登録                                      |
| 本庁管轄<br>市外施設<br>県外施設 | 分類 本庁管轄 •                                     |
| NOT NEEK             | 施設区分病院                                        |
|                      | 施設コード 005 自動発暖                                |
|                      | 施設名 武蔵記念病院                                    |
|                      | 〒 336 - 0018 郵便番号から住所を検索                      |
|                      | 住所 住所 と 総 な                                   |
|                      | 埼玉県さいたま市南区南本町                                 |
|                      | TEL 000-111-2222                              |
|                      | 不在者投票管理者                                      |
|                      |                                               |
|                      |                                               |
|                      | csv取込み 🔽 csv出力 🔽 更新 🔂 宛名印刷 🚺 削除 👼 クリア 🚽 閉じる 🔜 |
| <u></u>              |                                               |
|                      | ⑨更新をクリックします。                                  |

①分類を選択します。
 ②施設区分を選択します。
 ③自動発番を押します。
 ④施設名を入力します。
 ⑤郵便番号または住所を入力し、
 郵便番号から住所を検索または
 住所から郵便番号を検索をクリックします。
 ※一覧から選択します。
 ⑥TELに電話番号を入力します。
 ⑦不在者投票管理者の名前を入力します。
 ⑧敬称を選択します。

| ※CSV の活用※                                |
|------------------------------------------|
| ・CSV 取込みをクリックし、病院や施設が登録された CSV ファイルを選択する |
| と、一括で取込みができます。                           |
| ・CSV 出力をクリックし、登録済の病院や施設情報を CSV ファイルとして出力 |
| することができます。                               |
|                                          |

## 【③上流連携】A 名簿データ取込

ます。

します。

選挙人台帳のデータを取り込むことができます。 事前に設定してあるパラメータをもとに指定したファイルから取り込みをおこないます。 ※設定内容の変更の際には弊社 SE へお問い合わせください。

 執行日の選挙名を確認し ファイル形式・取込項目 パラメータ設定 〇名薄〇 〇取込〇 名簿登録日 平成27年12月1日 執行日 平成27年12月13日 通常選挙 💌 □ 名前を変 えて保存 読み込みファイル 🍡 C:¥Senkyo¥ZEN.txt レイアウト選択 当初データ ②読み込みファイルに作成 | 異動データ自動取込 全般 Op 異動 Op バッチ Op 試食 Op ø した選挙人データのファイ □ 日付エラーをシステムで修正 [/00]⇒[/01] [/00/00]⇒[/01/01] [02/29]⇒[02/28] ルを選択します。 □ 住所1を分割 □ 全角項目の半角を全角に変換 異動者 ☞ 強制登録(登録できない値を空白等で登録) ③レイアウト選択で「当初 □ 住所1から都道府県名と市区町村名を削除して登録 名簿データ取込み」を選択 □ 住所1から市区町村名を削除して登録 □ カナ氏名を半角カナ氏名に変換 □ 異動先自治体コードから異動先住所を登録する □ 先頭「00」の異動先自治体コードは国外として処理 開始行 ¥. Ŧ 開始時刻 読込行番号 正常 論理エラー 登録エラー 件数 終了時刻

> ④試食をクリックすると取り込みテストを行います。 選挙人データが正しく取り込めるかを確認します。

⑤全件分の選挙人データを取り込むには、画面左下にある「件数」欄を空欄にし て、実行をクリックすると取り込みが始まります。

取り込み時には、インジゲーターに色が増えていきます。

- · 読込行番号 処理中の行番号
- 正常 設定内容で正常に取込
- ・論理エラー 設定内容の整合性が取れないデータの件数
- ・登録エラー 登録できないデータ件数
- ・ログ (全般) 取込み処理のログ情報を表示
- ・ログ(登録エラー) 登録エラーのログ情報を表示

## ファイル形式・取込項目

HOST 提供のデータについて、各項目の切出しパラメータを設定します。

レイアウトを選択します。

・異動データの取込み

・名簿データの取込み

ファイル形式を変更でき – ます。 ※変更する内容について は、弊社 SE にご相談くだ さい。

|                                               |     |     | ,            | ファイル形式・取込項目  |    |              |      |                            |            |
|-----------------------------------------------|-----|-----|--------------|--------------|----|--------------|------|----------------------------|------------|
| レイアウト設定異動データ                                  | 反込み | ۶.  |              |              |    | 「開始」<br>でフート |      |                            |            |
| ファイル形式                                        |     | 北印頁 | 項目名          | 型            |    | 開始           | 桁    | フラグ事項                      | □ 名前を支     |
| 1 固定長 🔹 🔹                                     |     | 0   | 投票区          | н            |    | 15           | 3    |                            | <b>_</b>   |
| 1 改行あり 🔹                                      | 2   |     | 簿冊番号         | н            |    |              |      |                            | i_*        |
| 3 シフトJIS ・                                    | 3   |     | 頁番号          | н            |    | 20           | 3    |                            | 稳定更新       |
| 2 バイト数で計算 🔹                                   | 4   |     | 行番号          | н            |    | 23           | 2    |                            | 08/42/2011 |
|                                               | 5   | 0   | 個人番号         | Н            |    | 3            | 10   |                            |            |
|                                               | 6   |     | //-J-F       | H attraction |    |              |      |                            | 3          |
|                                               | -   | 0   | 治澤道旅日        | 回道(年4桁)      | 🔳  | 010          | 8    |                            | 60-12 AUSO |
|                                               | 0   | 0   | 1生かり<br>わナビタ |              |    | 107          | 20   |                            | 6363CH1P/F |
| パイルバシム   取込頃日の設定                              | 10  |     |              | н            |    |              | 30   |                            |            |
| ●しいの指定の場合、「開始」「欄」「「「●」」「「●」」「●」の項目かを入力してください。 | 11  |     | カナ名          | н            |    |              |      |                            | ·          |
|                                               | 12  |     | 漢字氏名         | Z            |    | 37           | 40   |                            | an ait dy  |
| ●固定長の場合、「開始」欄に項目の<br>開始位置、「桁」欄に項目長を入力         | 13  |     | 漢字氏          | Z            |    | 0,           | 10   |                            | <u>異動者</u> |
| してください。                                       | 14  |     | 漢字名          | Z            |    |              |      |                            | .teets     |
|                                               | 15  | 0   | 生年月日         | 西暦(年4桁)      | 💌  | 108          | 8    |                            |            |
|                                               | 16  |     | 世帯コード        | н            |    |              |      |                            |            |
|                                               | 17  |     | 続柄コード        | н            |    |              |      |                            | 4か月抹消      |
|                                               | 18  |     | 世帯主名         | Z            |    | 126          | 40   |                            | Tagakk     |
|                                               | 19  |     | 住所コード        | н            |    |              |      |                            |            |
|                                               | 20  |     | 現住所干         | н            |    | 198          | 7    |                            |            |
|                                               | 21  |     | 現住所1         | Z            |    | 205          | 60   |                            | 外          |
|                                               | 22  |     | 現住所2         | Z            |    | 287          | 40   | /                          | 外字         |
|                                               | 13  |     | 現住所 番地コード    | н            |    |              |      |                            | EIRA       |
|                                               | 25  |     |              | н            |    |              |      |                            |            |
| 開始行 1<br>件数 武金                                |     |     | 開始時刻 総了時刻    | 読込行番号        | 正常 | 論理エラー        | - 登録 | 17-<br>17(全般)<br>17(登録17-) |            |

各取込む項目の詳細設定になります。

必要に応じて変更できます。

※変更する内容については、弊社 SE にご相談くださ

全般 0p

名簿データ取り込みおよび次項の異動データ取り込みにて、共通の取り込み オプション設定になります。

|                 | 全般 Op                                |
|-----------------|--------------------------------------|
| 日付エラーをシステムで修正   | 日付項目の異常データを修正して登録します。                |
|                 | ・日付データの日が"00"または"0"の場合、"01"として取り込みを行 |
|                 | います。                                 |
|                 | ・日付データの月が"00"または"0"の場合、"01"として取り込みを行 |
|                 | います。                                 |
|                 | ・日付データの日が当該月の日として無効な場合、当該月の最終日       |
|                 | として取り込みます。                           |
|                 | 例) 閏年ではない年の2月29日を2月28日とします。          |
|                 | 日付としてありえない「1月32日」等を「1月31日」とします。      |
| 住所1を分割          | 「住所1」のデータ内で最初に検出した全角空白または半角空白2       |
|                 | 個を区切りとして「住所1」と「住所2」に分けます。            |
| 全角項目の半角を全角に変換   | 全角項目において、以下の処理を行います。                 |
|                 | ・半角空白二つは全角空白一つに置き換えます。               |
|                 | ・半角空白一つは全角空白一つに置き換えます。               |
|                 | ・他の半角は全角に置き換えます。                     |
| 強制登録(登録できない値を空白 | マスタ登録のない値を強制登録します。                   |
| 等で登録)           |                                      |
| 住所1から都道府県名と市区町  | 削除したい場合に使用します。                       |
| 村名を削除して登録       |                                      |
| カナ氏名を半角カナ氏名に変換  | カナ氏名が全角の場合、半角カナ氏名に変換します。             |
| 異動先自治体コードから異動先  | 異動先住所の表記を自治省 CD を参照して登録します。          |
| 住所を登録する         |                                      |

## 異動 0p

異動データ取り込み専用のオプションになります。 ※詳細は、次項「B 異動データ取込」を参照してください。

#### バッチ 0p

本システムにて、HOST 提供のデータがそのまま取り込めない形式の場合、 取り込める形式に変換する機能になります。 名簿データ取り込みおよび次項の異動データ取り込みにて、共通のオプション 設定になります。 変換の設定は、あらかじめ設定する必要があります。 下図の「バッチパターン名」にて選択できるようになります。 ※変換の設定については、弊社 SE へお問い合わせください。

|                             | 全般 Op         異動 Op         バッチ Op         試食 Op         異動データ自動取込           変換元         100         100         100         100         100         100         100         100         100         100         100         100         100         100         100         100         100         100         100         100         100         100         100         100         100         100         100         100         100         100         100         100         100         100         100         100         100         100         100         100         100         100         100         100         100         100         100         100         100         100         100         100         100         100         100         100         100         100         100         100         100         100         100         100         100         100         100         100         100         100         100         100         100         100         100         100         100         100         100         100         100         100         100         100         100         100         100         100         100 | 設定済みの変換設定を上段                                                          |
|-----------------------------|----------------------------------------------------------------------------------------------------|-----------------------------------------------------------------------|
| ①ハッテハタ<br>ーン名を選択<br>オると 上段の | ハッチ 2 「<br>変換先 2 「<br>パッグアップ 2 「                                                                                                    | の内容で更新することがで<br>きます。                                                  |
| 各項目に設定<br>済の内容が表            | N'ッチハ'ターン名 (新規) 「 熱辭 日 』<br>ハラール時 (新規)                                                                                                    | <ul> <li>名前を変えて、設定を追加<br/>することもできます。</li> <li>削除することもできます。</li> </ul> |
| 示されます。                      |                                                                                                    |                                                                       |

変換処理が始まります。

| バッチ Op |                               |  |  |  |  |  |  |
|--------|-------------------------------|--|--|--|--|--|--|
| 変換元    | HOST 提供のデータを指定します。            |  |  |  |  |  |  |
| バッチ    | 設定済みの変換バッチファイルを指定します。         |  |  |  |  |  |  |
| 変換先    | 変換後のデータを作成する場所およびファイル名を指定します。 |  |  |  |  |  |  |
| バックアップ | HOST 提供のデータを退避する場所を指定します。     |  |  |  |  |  |  |

#### 試食 Op

HOST 提供のデータにて、特定の個人を検索する機能になります。

| 全般 Op  | │ 異動 Op      | バッチ Op | 試食 Op | 異動データ自動取込 |
|--------|--------------|--------|-------|-----------|
| 個人番号   | を探す。         |        |       |           |
| □ 最後まで | ご探す。(異動データ用) |        |       |           |

## 異動データ自動取込

日次の異動データを自動で取り込む機能になります。 ※詳細は、次項「B異動データ取込」を参照してください。

### 【③上流連携】B 異動データ取込

異動情報のデータを取り込むことができます。 事前に設定してあるパラメータをもとに指定したファイルから取り込みをおこないます。 異動情報が複数ある場合は、作成の日付が古いものから取り込みをしてください。 ※設定内容の変更の際には弊社 SE へお問い合わせください。

 執行日の選挙名を確認 します。

 ②読み込みファイルに作 成した異動データのファ イルを選択します。

③レイアウト選択で「異動 データ取込み」を選択しま す。

| 12期日前投票システム 共動ナータ取込                                                 |                                         |                             |  |  |  |  |  |  |  |
|---------------------------------------------------------------------|-----------------------------------------|-----------------------------|--|--|--|--|--|--|--|
| パラメータ設定                                                             | パラメータ設定 ファイル形式・取込項目                     |                             |  |  |  |  |  |  |  |
| 執行日 平成26年3月10日 通常選挙 🗸                                               | 名簿登録日                                   | ★裏新★                        |  |  |  |  |  |  |  |
| 読み込みファイル 🍡 Ci¥Documents and Sett                                    | ings¥matsuzaki¥デスクトップ¥IDO               | □ 名前を変<br>えて保存              |  |  |  |  |  |  |  |
| レイアウト選択 異動データ取込み                                                    |                                         |                             |  |  |  |  |  |  |  |
| 全般 Op 異動 Op                                                         | バッチ Op   試食 Op   異動データ自動取込              | 設定更新                        |  |  |  |  |  |  |  |
| 「 日付エラーをシステムで修正<br>[/00)⇒[/01] [/00/00)⇒[/01/01]<br>[02/29]⇒[02/28] |                                         | 設定削除                        |  |  |  |  |  |  |  |
| □ 住所1を分割                                                            |                                         |                             |  |  |  |  |  |  |  |
| 「 全角項目の半角を全角に変換                                                     |                                         | 異動者<br>一覧                   |  |  |  |  |  |  |  |
| ☞ 強制登録(登録できない値を空白等で登録)                                              |                                         |                             |  |  |  |  |  |  |  |
| □ 住所1から都道府県名と市区町村名を削除して                                             | 登録                                      | 4か月抹消<br>一括登録               |  |  |  |  |  |  |  |
| □ カナ氏名を半角カナ氏名に変換                                                    |                                         |                             |  |  |  |  |  |  |  |
| 「 異動先自治体コードから異動先住所を登録する                                             |                                         | <mark>外</mark><br>外字<br>置換え |  |  |  |  |  |  |  |
|                                                                     |                                         |                             |  |  |  |  |  |  |  |
|                                                                     | 始時间 統込行番号 正常 論理17- 登録15- 127(全般)<br>7時刻 | <b>展</b> る                  |  |  |  |  |  |  |  |
|                                                                     |                                         |                             |  |  |  |  |  |  |  |

④ 試金をクリックすると取り込みテストを行います。
 異動データが正しく取り込めるかを確認します。
 ⑤ 全件分の選挙人データを取り込むには、画面左下にある「件数」
 欄を空欄にして、実行をクリックすると取り込みが始まります。
 取り込み時には、インジゲーターに色が増えていきます。
 ・読込行番号
 処理中の行番号

- 正常 設定内容で正常に取込
- ・論理エラー 設定内容の整合性が取れないデータ
  - の件数 登録できないデータ件数
    - 取込み処理のログ情報を表示

<u>異動者一覧</u>をクリックすると、取り込んだ異動情報を日付や異動事由ごとに一覧で表示や 印刷ができます。

・登録エラー

・ログ (全般)

4か月抹消一括処理をクリックすると、4か月抹消を一括で行う際に使用します。 外字置換えをクリックすると、外字の文字を平易な字に置き換える場合に使用します。 ※この処理には、事前に変換前と変換後の文字対象マスタが必要となります。

### ファイル形式・取込項目

HOST 提供のデータについて、各項目の切出しパラメータを設定します。

レイアウトを選択します。

- ・異動データの取込み
- ・名簿データの取込み
- ファイル形式を変更でき ます。 ※変更する内容について は、弊社 SE にお問い合わ せください。

|                                             |       | 期日前投              | 票システム 異動データ取込 |      |             |                     | _ 🗆 🗙          |  |  |
|---------------------------------------------|-------|-------------------|---------------|------|-------------|---------------------|----------------|--|--|
| 18=1-                                       |       |                   |               |      | ファイル形式・取込項目 |                     |                |  |  |
| レイアウト設定単初データ                                |       |                   |               |      |             | 杀ૼૼૼૼૼૼૼૼૼૼૼૼૼ      |                |  |  |
| ファイル形式                                      | 必須    | 項目名               | 型             | 開始   | 桁           | フラグ事項               | □ 名前を変<br>えて保存 |  |  |
| 2 CSV ·                                     |       | 投票区               | н             | 35   |             |                     |                |  |  |
| 1 改行あり ・                                    | 2     | 簿冊番号              | н             |      |             |                     | فَ             |  |  |
|                                             | 3     | 頁番号               | н             | 36   |             |                     | 80×2270 86     |  |  |
| 1 文字数で計算                                    | 4     | 行番号               | н             | 37   |             |                     | 設定更初           |  |  |
|                                             | 5 🔿   | 個人番号              | н             | 1    |             |                     |                |  |  |
| レコード長                                       | 6     | バーコード             | н             |      |             |                     | 9              |  |  |
|                                             | 7     | 名簿登録日             | 西暦(年4桁) …     | -    |             |                     |                |  |  |
| << 説明 >>                                    | 8     | 性別                | н             | 7    |             |                     | 設定削除           |  |  |
| 7ァイル形式  取込項目の設定                             | 9     | 力ナ氏名              | н             |      |             |                     |                |  |  |
| ●CSV形式の場合、「開始」欄に何番                          | 10    | カナ氏               | н             | 2    |             |                     |                |  |  |
| 日の項目が老人力してくたみい。                             | 11    | カナ名               | н             | 3    |             |                     |                |  |  |
| ●固定長の場合、「開始」欄に項目の                           | 12    | 漢字氏名              | Z             | _    |             |                     | 異動者            |  |  |
| 開始位置、「桁」欄に項目長を入力 1                          | 13    | 漢字氏               | Z             | 4    |             |                     | 一覧             |  |  |
|                                             | 14    | 漢字名               | Z             | 5    |             |                     |                |  |  |
|                                             | 15    | 生年月日              | 西暦(年4桁) ]     | • 6  |             |                     |                |  |  |
|                                             | 16    | 世帯コード             | н             |      |             |                     |                |  |  |
|                                             | 17    | 統柄コード             | н             |      |             |                     | 4か月孫源<br>一括登録  |  |  |
|                                             | 18    | 世帝王名              | Z             |      |             |                     |                |  |  |
|                                             | 19    | 住所コード             | н             |      |             |                     |                |  |  |
|                                             | 20    | 現任所一              | H             | 26   |             |                     |                |  |  |
|                                             | 21    | 現住所1              | 2             | 24   |             | <b> </b>            | <u>9</u> 4     |  |  |
|                                             | 22    | 現住所2<br>現住家 飛動力-線 | 2             | 25   |             | /I                  | が子             |  |  |
|                                             | 2     | 現住所 モコード          |               |      |             |                     | 192.192.A      |  |  |
|                                             | 25    |                   |               |      |             |                     |                |  |  |
| 開始行     1       開始行     1       (井数)     試食 | して、実行 | 開始時刻<br>終了時刻      | 読込行番号 正常      | 論理エラ | - 登録1:      | ログ(全般)<br>ログ(登録エラ~) | 戻る             |  |  |

各取込む項目の詳細設定になります。

必要に応じて変更できます。

※変更する内容については、弊社 SE にお問い合わせください。

### 全般 0p

名簿データ取り込みおよび次項の異動データ取り込みにて、共通の取り込み オプション設定になります。 ※詳細は、前項「A名簿データ取込」を参照してください。

#### 異動 0p

異動データが都合の良い指定期間で頂けない場合に使用します。 取り込み済の異動データとこれから取り込み異動データに重複データが含まれて いる場合、重複している取り込み済のデータを削除します。 ※使用する際は、弊社 SE へお問い合わせください。

| 全般 Op                    | 異動 Op                    | バッチ Op                                                 | 試食 Op         | 異動データ自動取込 |
|--------------------------|--------------------------|--------------------------------------------------------|---------------|-----------|
| このデータを取り込ん。<br>みの最新の異動デー | だら、登録済 開始(<br>気が削除する 開始( | 立置 データ                                                 |               |           |
| ·/·/·/                   | 123桁<br>の異<br>「123       | 1目が「『のデータを取り込んだ場<br>動データを削除する場合は「開始(<br>」「データ1間に「0」を入力 | 合に最新<br>立置」欄に |           |

#### バッチ 0p

本システムにて、HOST 提供のデータがそのまま取り込めない形式の場合、 取り込める形式に変換する機能になります。 ※詳細は、前項「A 名簿データ取込」を参照してください。

### 試食 0p

HOST 提供のデータにて、特定の個人を検索する機能になります。

```
全般 Op 異動 Op / バッチ Op 試食 Op 異動データ自動取込 |

個人番号 を探す。

「最後まで探す。(異動データ用)
```

### 異動データ自動取込

日次の異動データを自動で取り込む機能になります。 主に、選挙期間中に使用する機能になります。 選挙登録およびレイアウト設定、HOST 提供のデータ格納場所等については あらかじめ設定しておく必要があります。 ※使用する際は、弊社 SE へお問い合わせください。

本機能を使用する場合は、期日前投票システムがインストールされているフォルダに「sub10」という 名前のフォルダを作成し、フォルダ内に以下ファイルを保存しておく必要があります。

| ファイル名                               | 種類                     |
|-------------------------------------|------------------------|
| office.dll                          | アプリケーション拡張             |
| Microsoft.Vbe.Interop.dll           | アプリケーション拡張             |
| Microsoft.Office.Interop.Word.dll   | アプリケーション拡張             |
| iClassLibrary.dll                   | アプリケーション拡張             |
| controls.textboxex.dll              | アプリケーション拡張             |
| controls.buttonexi.dll              | アプリケーション拡張             |
| Terabbit sub010.vshost.exe          | アプリケーション               |
| Terabbit sub010.exe                 | アプリケーション               |
| Terabbit sub010.xml                 | XML ファイル               |
| Terabbit sub010.pdb                 | Program Debug Database |
| Terabbit sub010.vshost.exe.manifest | MANIFEST ファイル          |
| Terabbit sub010.vshost.exe.config   | CONFIG ファイル            |
| Terabbit sub010.exe.config          | CONFIG ファイル            |

#### 対象の選挙および設定済みの

レイアウトが表示されます。

HOST 提供のデータがそのまま 取り込めない形式の場合、取り 込める形式に変換する機能にな ります。 バッチ Op タブにて使用するバ ッチパターンを選択します。

| ※詳細 | は、 | 前項 | ſA | 名簿デー | ・タ |
|-----|----|----|----|------|----|
| 取込  | を参 | 照し | てく | ださい。 |    |

| ≤ 期日前投                             | システム 異動データ取込                          | _ □ ▶                 |
|------------------------------------|---------------------------------------|-----------------------|
| パラメータ設定                            | ファイル形式・取込項目                           | ★異動★                  |
| 執行日 平成27年12月13日 通常選挙 🔹             | 名簿登録日                                 | ★県新★                  |
| 読み込みファイル 🔽 に¥期日前¥異動データ¥idou.txt    | i I                                   | □ 名前を変<br>えて保存        |
| レイアウト選択 異動データ                      |                                       |                       |
| 全般 Op   異動 Op   バッチ                | )p   試食 Op 異動データ自動取込                  | 設定文制                  |
| 異動データファイル名 idou.txt                |                                       | 3                     |
| 異動データ監視フォルダ 🍡 IC:¥期日前¥異動データ        |                                       | 設定削除                  |
| 異動データ保存先フォルダ 🔽 C ¥期日前¥異動データ保存      |                                       |                       |
| 取込前に実行するバッチバターン                    |                                       | 異動者<br>一覧             |
| ※取り込み前にバッチが必要な場合                   | 、実行するバッチバターンを指定                       |                       |
| 自動取込対象の執行日 平成27年12月13日 通           | 值常選挙 _                                | 4か月抹消<br>一括登録         |
|                                    |                                       |                       |
|                                    | 8 40713.<br>Mate                      | <b>外</b><br>外字<br>置換え |
| 開始行 1<br>行数 美行 約34時の<br>行数 美行 終7時初 | 読込行番号 正常 論理15- 2該15- 07(全約)<br>07(全約) | 展る                    |

г

上図に表示されている内容で、設定を 更新します。 ※本画面を表示すると設定済みの内容

が表示され、変更が無い場合は押す必

要はありません。

<u>自動取込開始</u>をクリ ックすると下図の画 面が表示されます。

| 異動データ自動取込    |                                       |  |  |  |  |
|--------------|---------------------------------------|--|--|--|--|
| 異動データファイル名   | HOST 提供の異動データのファイル名を指定します。            |  |  |  |  |
| 異動データ監視フォルダ  | HOST 提供の異動データが格納されるフォルダを指定します。        |  |  |  |  |
| 異動データ保存先フォルダ | 「異動データ監視フォルダ」に格納された異動データファイルを、        |  |  |  |  |
|              | 取り込み用に保存するフォルダを指定します。                 |  |  |  |  |
|              | 自動取り込み時は、本フォルダ内にサブフォルダを作成し、「異動デ       |  |  |  |  |
|              | ータ監視フォルダ」に格納された異動データファイルを当該フォル        |  |  |  |  |
|              | ダ内に移動します。                             |  |  |  |  |
|              | ※サブフォルダ名は移動時点の日時「20151212_140302」等になり |  |  |  |  |
|              | ます。                                   |  |  |  |  |
|              | サブフォルダ内に移動した後にデータベースへの異動データ取り込        |  |  |  |  |
|              | みを行います。                               |  |  |  |  |

<mark>異動データファイル</mark> C:¥期日前¥異動データ¥idou.txt 監視画面の状態に合 異動データファイルの監視中です。 わせて下表の文言が 監視中止 表示されます。 自動取込履歴 ▼ ~ 平成24年5月23日 ▼
 ■ 確認済みの履歴も表示する ■ 登録エラーなしの履歴も表示する 表示範囲 表示 正常 論理エラー 登録エラー 件数 件数 件数 取込ファイル・ログ保存先 確認 取込日時 ■ 平成24年05月09日17時23分 ■ 平成24年05月09日16時34分 1 C:¥期日前¥異動データ保存¥. 3 C:¥期日前¥異動データ保存¥. 異動データ取込履歴 10 の表示と表示内容の 設定を行います。 行のダブルクリックで当該行の取り込み されます。 全解除 更新 全選択

監視中止
 をクリッ
 クすると、異動デー
 タ自動取込機能が
 停止します。

| 文 言              | 内容                             |
|------------------|--------------------------------|
| 異動データファイルの監視中です。 | 指定の異動データファイルを監視中の状態になります。      |
| 設定不正のため異動データファイ  | [てラビット]の異動データ取込画面の異動データ自動取込タブで |
| ルを監視できません。       | 設定されたデータに不正があるため監視が出来ない状態になり   |
|                  | ます。                            |
| エラーが発生したため監視を中止  | 何らかの続行不可のエラーが発生したために監視が出来ない状   |
| しました。            | 態になります。                        |
| 取込側の起動状態を確認中です。  | 指定の異動データファイルを検出した後、[てラビット]の起動状 |
|                  | 態をチェック中の状態になります。               |
| 取込側異動データ自動取込画面を  | 指定の異動データファイルを検出した後、[てラビット]のメイン |
| 表示中です。           | メニュー画面が表示されている場合に、[てラビット]の異動デー |
|                  | タ自動取込画面を起動した状態になります。           |
| 取込側異動データ自動取込画面の  | [てラビット]の異動データ自動取込画面を起動した後に、当該画 |
| 処理開始中です。         | 面の自動取込処理を実行(自動取込実行ボタンをクリック)した  |
|                  | 状態になります。                       |
| 取込側異動データ自動取込画面の  | 自動取込処理を実行した後に、当該処理が終了するのを待ってい  |
| 処理終了待ち中です。       | る状態になります。                      |
| 取込側異動データ自動取込画面を  | 自動取込処理が終了した後に、異動データ自動取込画面を終了   |
| 終了中です。           | (戻るボタンをクリック)している状態になります。       |

表示範囲または左側の✔を入れた後に表示をク 履歴の表示範囲を リックすると下段の表示内容に反映されます。 選択します。 自動取込履歴 ▼ ~ 平成24年5月23日 -表示のオプション 表示範囲 表示 □ 確認済みの履歴も表示する □ 登録エラーなしの履歴も表示する 選択になります。 論理エラー 登録17-正常 確初 取込ファイル・ログ保存先 取込日時 024年05月09日 :¥期日前¥異動 平成24年05月09日16時34分 3 C:¥期日前¥異動データ保存¥.. 履歴の一覧が 表示されます。 行のダブルクリックで当該行の取り込みファイルおよびログが表示 されます。 一覧表示の確認欄へ 全選択 全解除 更新 の✔ON/OFF を行 います。 一覧表示の確認欄に✔が入っている状態で<mark>更新</mark>をクリ ックすると、確認済み状態になります。 ※本更新情報が「確認済みの履歴も表示する」 ✔ での

表示対象の識別となります。

## 異動データのファイルの遷移

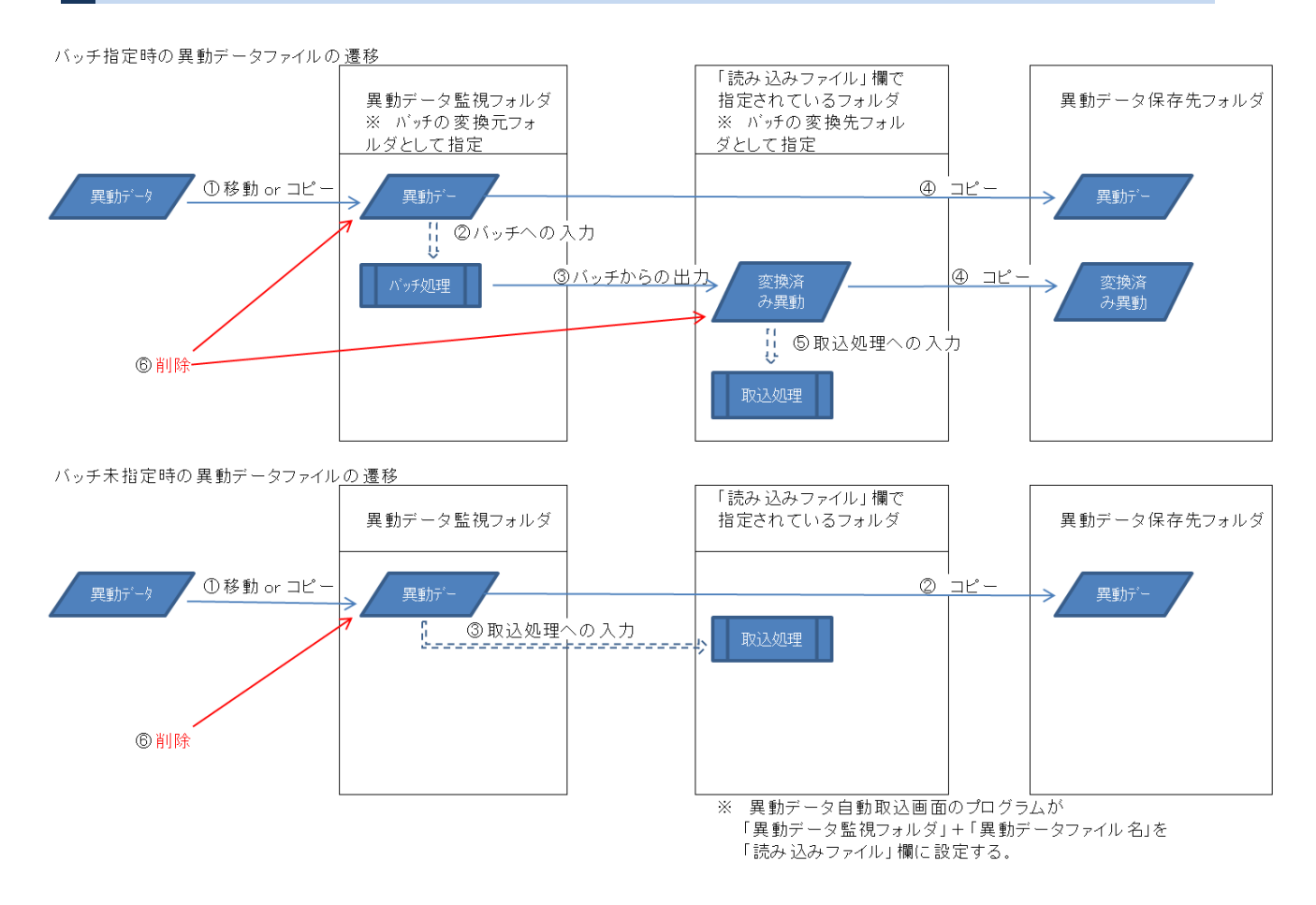

## 【③上流連携】C ホスト転送

消し込み済み名簿抄本を本システムではなく、ホストにデータを戻して出力する場合に 使用します。 転送項目については、事前に設定した内容での転送になります。

※変更がある場合は、弊社 SE へお問い合わせください。

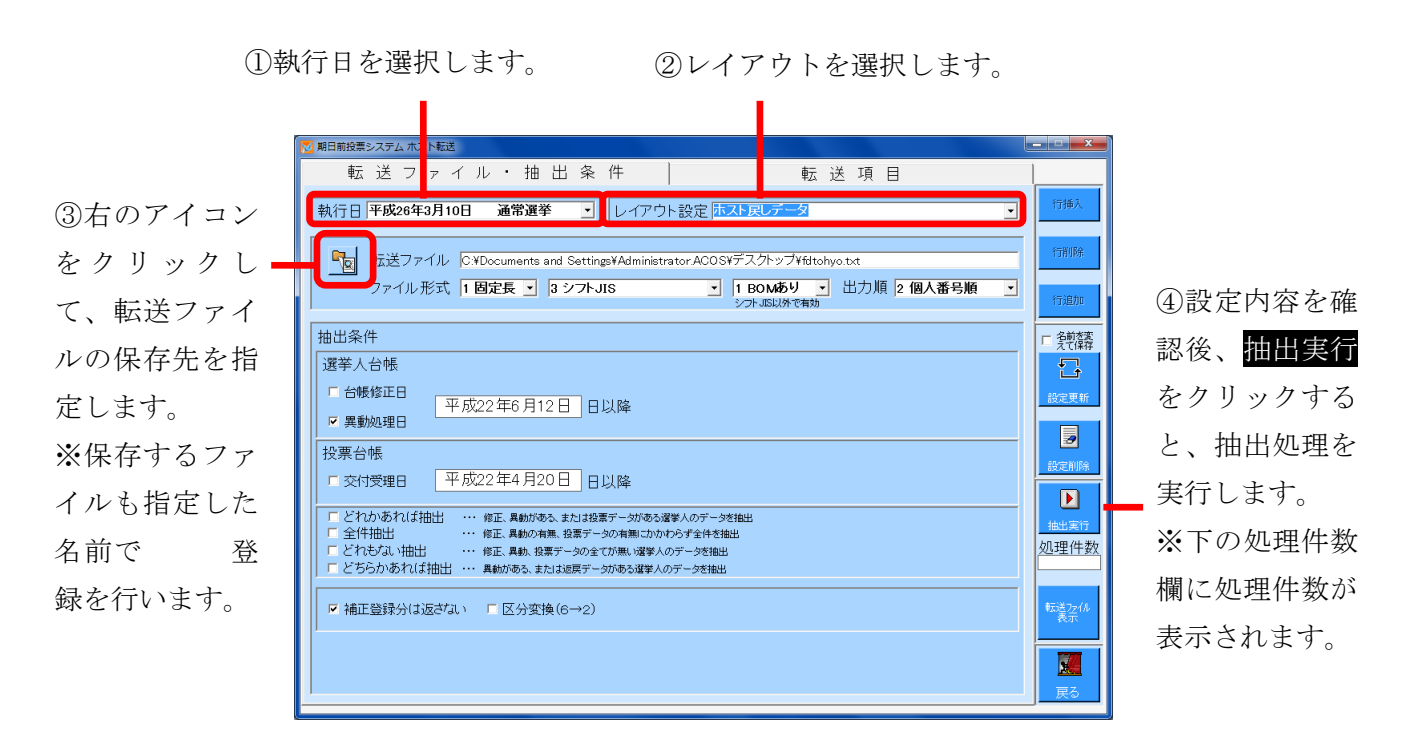

転送ファイル表示をクリックすると、抽出実行したホスト転送ファイルをメモ帳で 確認することができます。

|             | 抽出条件                                |
|-------------|-------------------------------------|
| 選挙人台帳       | 異動情報の抽出を日付指定した以降でおこない転送データを作成します。   |
| 台帳修正日、異動処理日 |                                     |
| 投票台帳        | 投票情報の抽出を日付指定した以降でおこない転送データを作成します。   |
| 交付受理日       |                                     |
| どれかあれば抽出    | 選挙人台帳のうち「異動データ」と「投票データ」に登録のあった選挙人   |
|             | のデータを抽出して転送データを作成します。               |
| 全件抽出        | 選挙人台帳の全件を抽出して転送データを作成します。           |
| どれもない抽出     | 選挙人台帳のうち「異動データ」と「投票データ」の登録のない選挙人の   |
|             | データを抽出して転送データを作成します。                |
| どちらかあれば抽出   | 異動または返戻のどちらかがある選挙人のデータを抽出して転送データを   |
|             | 作成します。                              |
| 補正登録分は返さない  | 補正登録した選挙人台帳情報は、転送データから除外する際に使用します。  |
| 区分変換 (6→2)  | ホスト転送のデータのうち「投票データ」の期日前投票コードを不在者投票情 |
|             | 報と同じ「2」で作成する際に使用します。                |

転送項目

ホストに転送する各項目の確認及び変更ができます。 ※変更がある場合は、弊社 SE へお問い合わせください。

| 12月1日前投票システム 小人下転送                                                                                                    |          |          |         |     |                  |     |            |             | U |                |
|----------------------------------------------------------------------------------------------------|----------|----------|---------|-----|------------------|-----|------------|-------------|---|----------------|
| 転 送 ファイル・抽 出 条 件 転 送 項 目                                                                                                    |          |          |         |     |                  |     |            |             |   |                |
| 執行日 平成26年3月10日 通常選挙                                                                                                    |          | •        | レイフ     | ッウト | 設定 ホスト戻しデータ      |     |            |             | • | 行挿入            |
| こにおりレッチをと実験に分り決切が走っますます<br>1N:半角数値項目 -> 桁数不足は前の埋め<br>TC:半角変目 -> 桁数不足は半角空白埋め<br>TK:全角項目 -> 桁数不足は全角空白埋め<br>TL: 246項目 -> 桁数不足は全角空白埋め |          | 変換区分     | 桁数      | 選挙  | 項目名              | フラグ | 一致時<br>出力値 | 不一致時<br>出力値 | 1 | 行削除            |
| TF:55/g目 -> 一致時(不一致時)出力値<br>TD:西暦 -> 8桁変換,                                                                                        | ▶ 1      | TN       | 10      |     | 個人番号<br>+20東区コード |     |            |             |   | (示:etm         |
| 1%:和暦 ->7桁変換(年号M,1,8,H)<br>Tw:和暦 ->7桁変換(年号1,2,3,4)<br>DS:抽出時日付->西展8桁                                                              | 3        | TN       | 5       |     | 瓦業区コート           |     |            |             |   | 11)204         |
| DV:描正時日付->和唐7桁(年号M,T,S,H)<br>DV:抽出時日付->和唐7桁(年号1,2,3,4)                                                                            | 4        | TN       | 5       |     | 行番号              |     |            | 001         |   | □ 名前を変<br>えて保存 |
| 48:リテラル ->指定された桁数の半角空日<br>ZC:リテラル ->指定された任意の文字<br>77:リテラル ->指定された析数の半角~0~                                                         | 6        | CD       | 3       |     |                  |     |            | 001         |   | G              |
| 00:最優先の異動筆笛をコードで返す<br>約:指定された文字コードの文字<br>約:指定された文字コードの文字                                                                          | 7        | ZZ<br>TN | 15<br>3 | 01  | 投票状態             |     |            |             |   | 設定更新           |
| 選挙人台碼 投票公帳                                                                                                    | 9        | TN       | 3       | 02  | 投票状態             |     |            |             |   |                |
| 個人番号                                                                                                    | 10       | TD       | 15<br>8 | 01  | 【投票状態別日付】        |     |            |             |   | 3              |
| 名簿区分<br>執行日10                                                                                                    | 12       | TD<br>7S | 8       | 02  | 【投票状態別日付】        |     |            |             |   | 設定削除           |
| 投票区ゴード<br>薄冊番号                                                                                                    | 14       | &H       | 10      |     | 13               |     |            |             |   |                |
| 負番号<br>行番号<br>性別                                                                                                    | 15<br>16 | 8H       |         |     | 10               |     |            |             |   | 抽出実行           |
|                                                                                                    | 17       |          |         |     |                  |     |            |             |   | 処理件数           |
| 在外選挙人証重党<br>在外選挙人証画像パス<br>国第区分                                                                                                    | 18       |          |         |     |                  |     |            |             |   |                |
| 在所コード<br>世帯ユード                                                                                                    | 20       |          |         |     |                  |     |            |             |   | 転送たけ           |
| に成立 - ド<br>カナ氏名                                                                                                    | 21       |          |         |     |                  |     |            |             |   |                |
| 澤字氏名<br>通称名<br>语称名 + +                                                                                                    | 23<br>24 |          |         |     |                  |     |            |             |   |                |
|                                                                                                    | 25       |          |         |     |                  |     |            |             | - | 戻る             |
|                                                                                                    | _        | _        |         |     |                  |     |            |             |   | -              |

## 【③上流連携】D 当日用分割処理

当日投票システムを使用する場合に期日前投票終了後に投票所ごとに分割した データを作成することができます。

※当日投票システムをご導入されているユーザー様のみとなります。

①執行日を選択します。

| ②投票区を選択し 【                                                                                                    | <sup>期日前投票&gt;ステム</sup> 当日用分割<br>当日用分割処理<br>執行日 平成26年3月1日                                                                                                    |                                                                                                    |                                |                                                |
|----------------------------------------------------------------------------------------------------|----------------------------------------------------------------------------------------------------|----------------------------------------------------------------------------------------------------|--------------------------------|------------------------------------------------|
| ます。<br>全て選択<br>をクリッ<br>クすると、全投票区<br>分を選択します。<br>(✔が入ります。)<br>選択を全て解除<br>を<br>クリックすると、全<br>投票区分の選択を<br>解除します。<br>(✔が外れます。) | 抽出条件<br>ま葉区の選択 <u>2で選択</u> <u>建築</u><br>「<br>「<br>「<br>「<br>「<br>「<br>「<br>「<br>「<br>「<br>「<br>で<br>の<br>の<br>、<br>第二終期区<br>「<br>「<br>で<br>の<br>の<br>第二終期区<br>「<br>「<br>で<br>の<br>の<br>第二終期区<br>「<br>「<br>で<br>の<br>の<br>第二終期区<br>「<br>「<br>で<br>の<br>の<br>第二終期区<br>「<br>「<br>で<br>の<br>の<br>第二終期区<br>「<br>「<br>で<br>の<br>の<br>第二終期区<br>「<br>「<br>で<br>の<br>の<br>第二終期区<br>「<br>「<br>で<br>の<br>の<br>第二終期区<br>「<br>「<br>で<br>の<br>の<br>第二終期区<br>「<br>「<br>で<br>の<br>の<br>第二終期区<br>「<br>「<br>で<br>の<br>の<br>第二終期区<br>「<br>「<br>で<br>の<br>の<br>第二終期区<br>「<br>「<br>下<br>の<br>の<br>の<br>、<br>第二終期区<br>「<br>「<br>下<br>の<br>の<br>の<br>の<br>第二終期区<br>「<br>「<br>で<br>の<br>の<br>の<br>第二終期区<br>「<br>「<br>の<br>の<br>の<br>の<br>の<br>第二終期区<br>「<br>「<br>下<br>の<br>の<br>の<br>の<br>の<br>第二終期区<br>「<br>「<br>の<br>の<br>の<br>の<br>の<br>第二<br>の<br>の<br>の<br>の<br>の<br>の<br>第二<br>校開区<br>「<br>同<br>一<br>の<br>の<br>の<br>の<br>の<br>の<br>の<br>の<br>の<br>の<br>の<br>の<br>の | デーブルの選択       選邦     テーブル合       プレートに入れたで     「       レトレートに     レートに       レートに     レートに       レートに     レートに       レートに     レートに       レートに     レートに       レートに     レートに       レートに     レートに       レートに     レートに       レートに     レートに       レートに     レートに       レートに     レートに       レート     レート       レート     レート       レー | 6<br>下論2<br>です。<br>た<br>三<br>成 | データベース<br>衣<br>をクリック<br>ると、設<br>日<br>大<br>します。 |

③最適化済みのデータベースを作成するに✔を入れると、分割時に MDBファイルの最適化を行います。

④データベース名を変更できます。

⑤データベース出力先フォルダを<mark>参照</mark>をクリックして指定します。 分割する MDB ファイルを出力する先になります。

異動情報の取込みを行わずに、データベース作成をクリックした場合、下図が表示されます。 異動の取込みを忘れている場合は、いいえをクリックして、異動取込み後に再度行います。

| 当日用分 | 分割処理          |                   |
|------|---------------|-------------------|
| ?    | 本日の住記異動が更新される | ておりませんが、処理を続けますか? |
|      | はい            | L V. VŽ           |

| ※メモ※                               |
|------------------------------------|
| テーブルの選択では、当日投票システムで使用するデータベースのテーブル |
| 名が自動選択されています。                      |
| ※この内容は変更する事はありません。                 |
|                                    |

## 【③上流連携】E 当日用合算処理

当日投票システムを投票所受付で使用し、投票情報が入力されている MDB を 期日前投票システムへ一括で戻すことができます。

|                           | 🔀 期日前投票システム 当日用合算処理 |                               |     |               |
|---------------------------|---------------------|-------------------------------|-----|---------------|
| ①執行日を選択します。 -             | 執行日 平成26年3月10日      | ▼<br>▼当日001.mdb<br>¥当日002.mdb |     |               |
|                           | MDBフォルダー            |                               |     | 参照<br>をクリックする |
| ②MDBファイルのある               | мрв77-1/            | 名  当日                         |     | と、合算する MDB    |
| フォルダを <mark>参照</mark> をクリ |                     |                               |     | ファイルの一覧が表     |
| ックして指定します。                |                     |                               |     | 示されます。        |
|                           |                     | 2 件                           |     |               |
|                           |                     |                               | Fo  |               |
|                           |                     |                               |     |               |
|                           |                     |                               |     |               |
|                           |                     | ③ <mark>合算</mark> をクリックし      | ょす。 |               |

合算処理が完了すると、下図が表示されます。

はいをクリックすると、合算処理のログが表示されます。

|                 |                              | 入て伝          |     |         |     |         |     |         |        |
|-----------------|------------------------------|--------------|-----|---------|-----|---------|-----|---------|--------|
|                 | ファイル(E) 編集(E) 書式(Q)          | 表示(⊻) ヘルプ(且) |     |         |     |         |     |         |        |
|                 | 2014/03/04 11:05:55          | 重複一覧         |     |         |     |         |     |         | ~      |
|                 |                              | 生在日口         | 衆選  |         | 衆比  |         | 国審  |         |        |
| 2 アータ照音が完了しました。 | 区方 値八番号 カナ氏名                 | 主年月日         |     |         |     |         |     |         | =      |
|                 | 0 51601 ムサシ 知ウ<br>投票 重複件数 1件 | 19501002     | 期日前 | ⇒データケኔし | 期日前 | ⇒データケኔし | 期日前 | ⇒データケᲞし |        |
|                 | •                            |              | m   |         |     |         |     |         | •<br>• |
|                 | e                            |              |     |         |     |         |     |         |        |

合算処理が終了すると、下図のようになり、合算された1つの MDB ファイルができます。

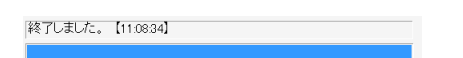

## 【④サーバー連携】 Α バックアップ

システムのデータベースのバックアップを行います。

④上図のファイル選択にて選択され

? MDBファイルの形式でバックアップします。 開始してよろしいですか? はい いいえ

③バックアップ実行をクリックします。

ている形式でバックアップを行うこ との確認画面になります。 問題無ければはいをクリックします。

|                             | Michael And Hallow 2007 200                                                                                                    |                    |
|-----------------------------|----------------------------------------------------------------------------------------------------|--------------------|
|                             | バックアップフォルダ名 参照 Pin<br>C:¥Users¥admin¥Desktop¥a                                                                                                    |                    |
|                             | バックアップファイル名 参照 『図                                                                                                    |                    |
|                             | 201403041109.mdb                                                                                                    |                    |
|                             | - ファイルの種類                                                                                                    |                    |
|                             | ◎ .mdb : Microsoft Access ファイル形式。                                                                                                    |                    |
|                             | C zip : 圧縮ファイノバックアップ 防かかりま                                                                                                    | ŧ。                 |
| ⑤ <mark>0K</mark> をクリックします。 | ○ 選挙人右帳     ○ K       ○ 選挙人右帳     ○ K       ○ 選挙人右帳     ○ K       ○ 選挙人右帳     ○ K                                                                                                    | ックアップ実行            |
| ※バックアップに成功した谷テ              | <ul> <li>○ 選挙情報</li> <li>○ 投票者数情報</li> </ul>                                                                                                    |                    |
|                             | ○ 投票録情報                                                                                                    |                    |
| ーブルの一覧が表示されます。 -            | <ul> <li>○ 122000年金211年第8</li> <li>○ 122000年金211年第8</li> <li>○ 12200日年4日</li> <li>○ 12300日年4日</li> <li>○ フレーブ時報</li> <li>○ ブレーブ時報</li> <li>○ ブレーブ時報</li> <li>○ ブレーブ時報</li> <li>○ オスト取込設定目標報</li> <li>○ オスト取込設定目標報</li> <li>○ オスト連携情報</li> </ul> | <u></u> <b>R R</b> |
|                             |                                                                                                    |                    |

※メモ※ ログファイルについては、期日前投票システムがインストールされているフ オルダ内の「log」フォルダ直下に作成されます。 ファイル名:バックアップ yyyyMMdd\_hhmmss.log

## 【④サーバー連携】B リストア

バックアップファイルから、システムのデータベースを復元します。 ファイルの種類については、バックアップファイルと同じ種類を選択 してください。

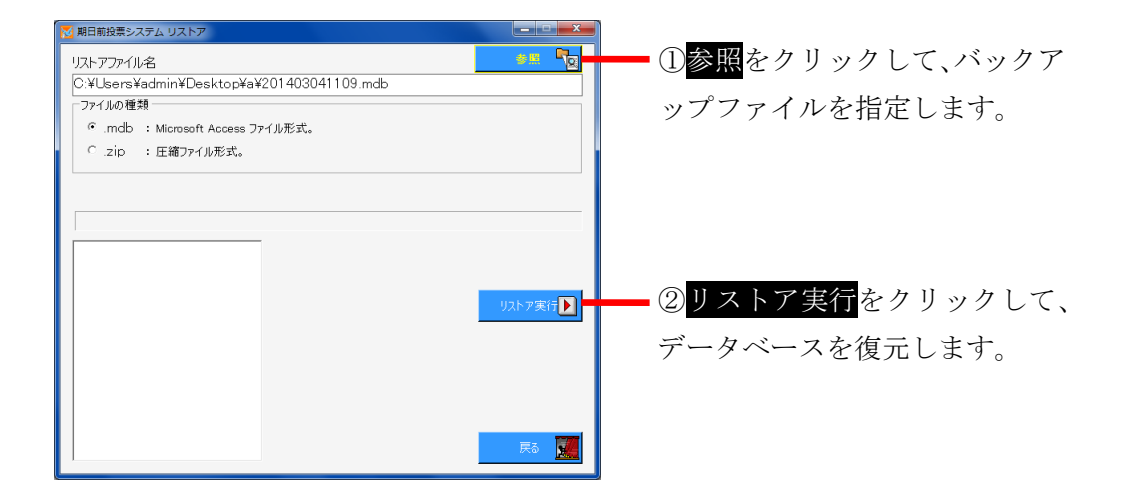

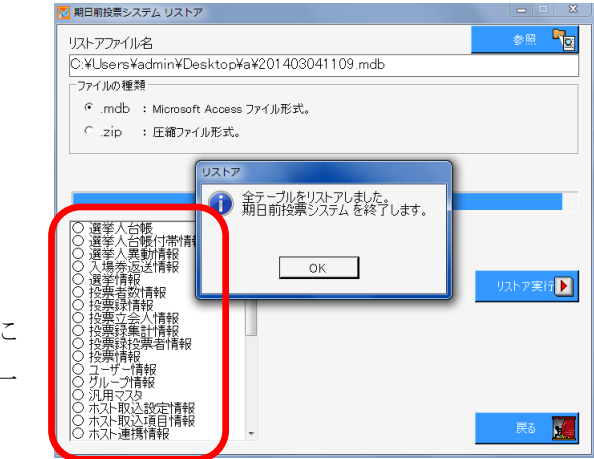

 ③OK をクリックします。
 ※データベースの復元に 成功した各テーブルの一 覧が表示されます。

#### ※メモ※

ログファイルについては、期日前投票システムがインストールされているフ オルダ内の「log」フォルダ直下に作成されます。 ファイル名:リストア yyyyMMdd\_hhmmss.log

## 【④サーバー連携】C 初期化

新たに選挙情報を登録したり、研修で使用した投票情報を初期化する際に使用します。 ※初期化は十分注意の上、操作を行ってください。

| ▶ 期日前投票システム パスワード確認        |                          |
|----------------------------|--------------------------|
| 管理者ユーザーのIDとパスワードを入力してください。 |                          |
| ручла                      | - ①ログイン ID は「goma」になります。 |
| パスワード                      | - ②パスワードは不要です。           |
| 設定 🕌                       |                          |
|                            |                          |

③設定をクリックすると、下図が表示されます。

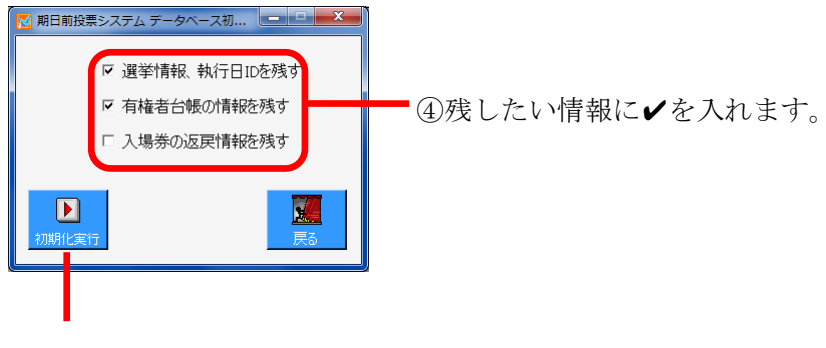

⑤初期化実行をクリックします。

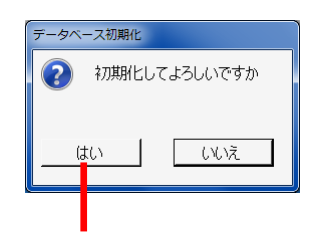

⑥本当に初期化してよろしい場合は、はいをクリックします。

|   | he       | データベ |
|---|----------|------|
| , | を完了しました。 |      |
|   |          |      |
|   | OK       |      |
|   |          |      |
|   | ок       |      |

⑦OKをクリックします。

※この時点で、初期化が完了しているので、間違えて初期化した場合は、 前ページのリストアを実行し、バックアップファイルを作成した時点まで であれば復元できます。

## 【④サーバー連携】D 汎用データ入替処理

システムで使用するマスタ情報の入れ替えを一括で行うことができます。 ※この処理は弊社 SE での作業となりますのでご利用の場合は、お問い合わせください。

| N 🔀 | 明日前投票シス                                           | ステム メンテラ | ナンスデータ処理   |               |                                             |       |        |       | ×   |
|-----|---------------------------------------------------|----------|------------|---------------|---------------------------------------------|-------|--------|-------|-----|
| X   | メンテナンス用のデータファイル : *.mdb (Microsoft Access ファイル形式) |          |            |               |                                             |       |        |       |     |
|     | :¥server                                          | ¥work¥So | ftware¥Sen | kyo¥terabbit¥ | terabbit83                                  | 41 ¥  |        | s: To | 読込  |
|     | MDBの内部                                            | ¥        |            |               |                                             | 接続中のデ | ータベースの | 内部    |     |
| 5   | テーブル名                                             |          | - V        | コード数          |                                             | テーブル名 |        | レコードま | ¢   |
|     | ID                                                | f3       | f8         | flO           |                                             | ID    | f3     | f8    | fi0 |
|     |                                                   |          |            |               |                                             |       |        |       |     |
|     |                                                   |          |            |               | <b>)</b><br>実行                              |       |        |       |     |
|     |                                                   |          |            |               | して、復元                                       |       |        |       |     |
|     |                                                   |          |            |               | <b>————————————————————————————————————</b> |       |        |       |     |
|     |                                                   |          |            |               |                                             |       |        |       |     |
| Ŧ   | 一夕の入を                                             | 樹状態      |            |               |                                             |       |        |       |     |

# 帳票印刷

各種帳票の出力及び印刷機能になります。 投票区や日付、項目等を各帳票画面にて選択し、出力する手順になります。 帳票印刷にて、共通の操作手順を説明します。

## 基本説明

### 投票区の選択

自動的に、全投票区が選択されるので、必要に応じて出力したい投票区の範囲を 変更できます。

| 001     ~     008     第一投票区     ~     第八投票区      |
|--------------------------------------------------|
|                                                  |
| 001 ~ 2 第一投票区 ~ 第八投票区                            |
| 赤声しといれまに至日と 1 とし この と 知とし                        |
| 変更したい投票区番号を入力し、Enterを押すと<br>下図のように投票区の範囲が変更されます。 |
|                                                  |
| 001 ~ 202 第一投票区 ~ 第二投票区                          |

#### 選挙の選択

選挙毎に出力される帳票については、下図の選挙名または選挙区分を切り替えて 出力を行います。

プルダウンになっているので、選挙名をクリックするとマスタに登録済の選挙名または 選挙区分が表示されます。

| 1 衆議院武蔵県選挙  | • |
|-------------|---|
|             |   |
|             |   |
| •           |   |
| 1 衆議院武蔵県選挙  | • |
| 1 衆議院武蔵県選挙  |   |
| 2 衆議院比例代表選挙 |   |

### 日付の選択(手入力による変更)

帳票の種類に合わせて、本日の日付または選挙登録の日付から自動的に計算されて 表示されるので、必要に応じて変更できます。

| 平成26年2月28日 | ~ | 4260310 |  |
|------------|---|---------|--|
|            |   |         |  |

①変更したい日付をクリックすると、上図のようになります。

平成26年2月28日 ~ 4260305

②手入力にて変更し、どこか他の項目にカーソルを 移動すると、下図のように日付が変更されます。

平成26年2月28日 ~ 平成26年3月5日

| ※メモ※                      |
|---------------------------|
| 日付の入力は和暦になります。            |
| 左の1桁については、3→昭和、4→平成となります。 |

### 日付の選択(カレンダーによる変更)

①変更したい日付をダブルクリックすると、下図の表示されます。

| ■ 2014年3<br>日月火水木<br>2324252627<br>2340566<br>90111213<br>1617181920<br>2324252627<br>3031123 | 月<br>   |
|-----------------------------------------------------------------------------------------------|---------|
| 決定 🔓                                                                                          | +งวยม 🖁 |

②日付を選択し、決定をクリックすると、変更されます。

### 出力方式の選択

帳票により、出力する項目の順序や区分、方式等が選択できます。※選択及び変更できる抽出項目が、選択した方式に合わせて自動的に変更されます。

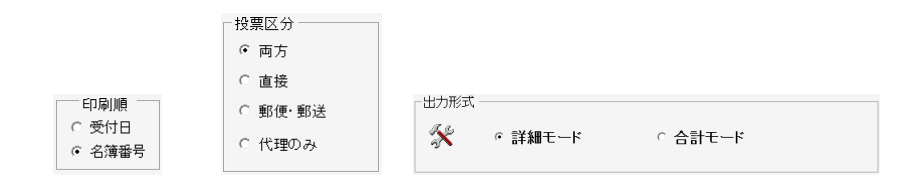

### 抽出項目の選択

帳票により、出力したい項目を選択できます。 改ページの条件等のオプション項目を選択できる帳票もあります。

必要に応じて、✔を入れる、または外します。

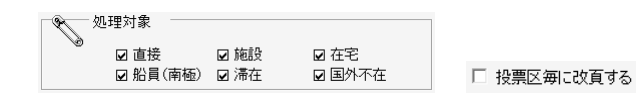

## 出力(印刷)の実行

各帳票画面にて、下図の印刷開始及びプレビューが共通であります。 必要に応じて投票区や日付、項目等を選択し、プレビューをクリックして内容を 確認のうえ、プレビュー画面にて印刷を実行します。 ※プレビューせずに印刷実行をクリックしても支障はありません。

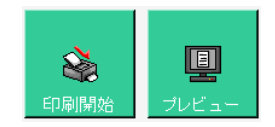

# 各帳票で使用しているファイルおよびレポート

| 帳票名                   | 備考                  | ファイル名        | レポート名            |
|-----------------------|---------------------|--------------|------------------|
|                       | リスト                 |              |                  |
|                       |                     |              | 01_投票状況一覧        |
|                       | カウンタ出力              |              | 01_投票状況一覧カウンタ    |
| <b>扒亜什汨</b> 一虧        | 日付で改ページする           | printdborg1. | 01_投票状況一覧日付      |
| [ 投票扒沉 <sup>一</sup> 見 | 日付で改ページする+カウンタ出力    | mdb          | 01_投票状況一覧日付カウンタ  |
|                       | 時間タブ もしくは 順番タブ      |              | 01_投票状況_順位       |
|                       | 施設送付者リスト            |              | 01_施設送付者リスト      |
|                       |                     |              | 06_異動者一覧         |
| 用乱老一些                 | 投票区で改ページ            |              | 06_異動者一覧_投票区     |
|                       | 在宅、船員、南極            |              | 06_属性一覧          |
|                       | Ctrl 押下げ「転出先宛名」     |              | 06_異動者ラベル new    |
|                       |                     |              | 07_返戻1           |
| ~ 一 些                 | A4 縦で出力する           |              | 07_返戻1A4T        |
|                       | 投票区毎に改頁する           |              | 07_返戻1_投票区       |
|                       | 投票区毎に改頁する+A4 縦で出力する |              | 07_返戻1_投票区 A4T   |
| 土羊                    |                     |              | 03_未着一覧 new      |
| 不但一見                  |                     | printdborg1. | 00_集計表 02        |
|                       |                     | mdb          | 04_返票者一覧 new     |
| 返票者一覧                 | 投票区毎に改頁             |              | 04_返票者一覧2new     |
|                       |                     |              | 00_集計表 01        |
|                       |                     |              | 02_無効票一覧 new     |
| <i>灬刘示</i> 〕克         |                     |              | 00_集計表 01        |
| 事務処理簿                 |                     |              | 08_事務処理簿         |
|                       | 通知書                 |              | 39_二重登録通知書       |
| 一                     | 照会+回答               |              | 39_二重登録_照会回答書    |
|                       | 照会                  |              | 39_二重登録_照会回答書_照会 |
|                       | 回答                  |              | 39_二重登録_照会回答書_回答 |
|                       | 検索一覧 フラグセット         |              | 二重登録ー括登録検索一覧_フ   |
| - 重容録— 圩容録            |                     | printdborg6. | ラグセット            |
| —里豆球一拍豆球<br>          | 協委一覧 昭会回答           | mdb          | 二重登録一括登録検索一覧_    |
|                       |                     |              | 照会回答             |
|                       | 統計                  | I            |                  |
|                       | 窓口別交付・受理一覧          |              | 01_窓口別           |
| 窓口別                   | 窓口別交付・受理一覧+投票区抜き    | printdborg5  | 01_窓口別_抜き        |
|                       | 窓口別投票数一覧            | mdb          | 02_窓口別           |
|                       | 投票区別投票数一覧           |              | 03_投票区別 new      |
| 日別投票者数一覧              |                     |              | 04_日別総括表         |

|                   |                              | printdborg1.        | 当日有権者数一覧_合計(xls)    |  |  |
|-------------------|------------------------------|---------------------|---------------------|--|--|
|                   |                              | mdb                 | <u>ᄽᇊᆉᄹᄬᄣᅟᅊᇫᆗᇨᆞ</u> |  |  |
|                   |                              | EXCEL               | 当日有權者致一覧_合計 K.xls   |  |  |
|                   |                              | printdborg1.        | 当日有権者数一覧_詳細(xls)    |  |  |
| 当日有権者一覧           | 投票区個別                        | mdb                 | 当日有権者数一覧_個別 A       |  |  |
|                   | 投票区個別+B レイアウト<br>─────────── |                     | 当日有権者数一覧_個別 B       |  |  |
|                   | 第2号様式                        | EXCEL               | 第2号様式_[国、県、市].xls   |  |  |
|                   | 投票速報用データ+投票者数のみ              |                     | 投票者数等一覧.xls         |  |  |
|                   | 投票区別・町丁別                     | printdborg1.<br>mdb | 当日有権者数一覧_地区別 2      |  |  |
| 机再声中回机再数          | 合計                           |                     | 05_事由別 new          |  |  |
| 投票争田別投票数          | 詳細                           |                     | 05_事由別_A            |  |  |
| ᆎᄪᇞᆎᇑᅶᇧ           |                              | ]                   | 08_時間別              |  |  |
| 时间別投票认况           | 各支所毎一括                       | printdborg5.        | 08_時間別一括            |  |  |
| 施設別交付·受理          |                              | mdb                 | 07_施設別              |  |  |
| 管理者別投票数           |                              |                     | 06_管理者別             |  |  |
| 投票区別総括表           |                              |                     | 09_投票区別総括表          |  |  |
|                   | 提出書類                         | •                   |                     |  |  |
|                   | パッケージ                        |                     | PKG(_差分)            |  |  |
| NR 光 1 万 恢 山 上    | 練習用バーコード                     |                     | 練習用バーコード一覧 1        |  |  |
| 選筆人名薄抄本           | 練習用バーコード+NW7 のスタートストップキャラと執  | tellacp2K.md        |                     |  |  |
|                   | 行日 ID 手入力用                   | d                   | │練習用ハーコート一覧 2<br>│  |  |  |
| てた老舗事             | 一般選挙用                        | printdborg3.        | 01_調書 PKG1          |  |  |
| 小江石砌音             | 国審用                          | mdb                 | 01_調書 PKG2          |  |  |
|                   | 地方選挙用                        |                     | rpt_投票録_hjo         |  |  |
|                   | 国政選挙用                        |                     | rpt_投票録国_hjo        |  |  |
| <b>坦口</b>         | 比例用                          |                     | rpt_投票録比_hjo        |  |  |
| 期日則投票鍊            | パッケージ                        | printdborg3.        | rpt_投票録_pkg         |  |  |
|                   | パッケージ(比例用)                   | mdb                 | rpt_投票録比_pkg        |  |  |
|                   | 期日前投票録別紙                     |                     | rpt_別紙1             |  |  |
| その他               |                              |                     |                     |  |  |
| 施設宛名              |                              |                     | 宛名タックシール            |  |  |
| 選挙人宛名             |                              | printdborg2.        | 宛名タックシール            |  |  |
| 滞在地宛名             |                              | mdb                 | 宛名タックシール            |  |  |
|                   | カスタマイズ                       |                     |                     |  |  |
| 年齡別当日有権者          |                              | printdborg5.        |                     |  |  |
| 統計表               |                              | mdb                 | 210_年齡別当日有権有税計表     |  |  |
| 帳票メニュー以外から出力される帳票 |                              |                     |                     |  |  |
| 滞在地送付書            | パッケージ                        |                     | 滞在者宛通知              |  |  |
| 施設送付書             | パッケージ                        | tellac_UNI1.m       | 施設送付書               |  |  |
| 在宅送付書             | パッケージ                        | db                  | 在宅送付書               |  |  |

| ⋽⋼∌              | パッケージ       |               | 証明書            |  |  |  |  |
|------------------|-------------|---------------|----------------|--|--|--|--|
|                  | 証明書用封筒      |               | 不在者投票証明書封筒     |  |  |  |  |
| 宣誓書              | パッケージ       |               | 宣誓書            |  |  |  |  |
| <b>再杂行 λ 提</b> 券 | Nort-S      | tellacp2K.md  | 28. 再発行入提券 ი~~ |  |  |  |  |
| 丹无门八场夯           |             | b             | 30_丹元1]八场分 org |  |  |  |  |
| 施設宛名ラベル          |             |               | atena_sheet_s  |  |  |  |  |
| 選挙人宛名ラベル         |             | lah al2000 md | atena_sheet_s  |  |  |  |  |
| 滞在地宛名ラベル         |             |               | atena_sheet_s  |  |  |  |  |
| パーコードニベッ         | JAN13       | d             | rpt_label70    |  |  |  |  |
| <u></u>          | NW7         |               | rpt_label70NW7 |  |  |  |  |
| グループ設定           | 期日前         | printdborg6.  | ガルニプー覧(期口前)    |  |  |  |  |
| クルーク設定           | 원이다 미이<br>1 | mdb           |                |  |  |  |  |

# 【リスト】投票状況一覧

投票した選挙人の明細の一覧を画面上で確認したり、印刷することができます。 投票区別や日別、時間別に出力することができます。

| (投票場所:全投票                    | 【場所(合算))(投票区:01~             | •47) |                     | <u>投</u> ] |      | 犬汤 | ı — | <u>覧</u> |              |   |      |   |    | 印刷 | 寺刻:H | 124.08 | .01 15 | :25:05   |      | 区長 | Page:1             |
|------------------------------|------------------------------|------|---------------------|------------|------|----|-----|----------|--------------|---|------|---|----|----|------|--------|--------|----------|------|----|--------------------|
| 投票者番号<br>生年月日                | 氏名(フリガナ)                     | 性别   | 住                   | 所          | 投票方法 |    |     | 事由       |              |   | 投票種別 |   |    |    | 投票状態 |        |        |          | 処理日時 |    |                    |
| 01-01-001-01-2<br>T15.02.03  | <del>と</del> が シ セツコ<br>東 節子 | 女    | 北海町1丁目1-3           | -          | 一般   |    |     | 5        | 号            |   |      |   | 期日 |    |      |        | 期日     |          |      |    | H24.04.20 09:21:06 |
| 01-01-001-02-2<br>S31.06.02  | <b>ヒガシ ユウコ</b><br>東 裕子       | 女    | 北海町1丁目1-3           | -          | 一般   |    |     | 5        | <b>号</b>     |   |      |   | 期日 |    |      | _      | 期日     |          | -    |    | H24.04.20 09:21:28 |
| 01-01-001-03-1<br>S14.07.15  | <b>シュイシ シゲナカ</b><br>白石 重仲    | 男    | 北海町1丁目1-4<br>つばめ荘   | -          | 一般   |    |     | 5        | <del>5</del> |   |      |   | 期日 |    |      |        | 期日     |          |      |    | H24.04.20 09:21:47 |
| 01-01-001-04-2<br>S14.10.10  | <b>沖心 ミサコ</b><br>白石 美佐子      | 女    | 北海町1丁目1-4<br>つばめ荘   | -          | 一般   |    |     | 2        | 5            |   |      |   | 期日 |    |      |        | 返票     |          |      |    | H24.04.20 10:32:17 |
| 01-01-001-05-1<br>\$49.08.26 | <b>シuイシ ケイスケ</b><br>白石 圭祐    | 男    | 北海町1丁目1-4<br>つばめ荘   | -          | 一般   |    |     | 24       | 导            |   |      |   | 滞在 |    |      |        | 受理     |          |      |    | H24.04.20 10:32:39 |
| 13-01-001-10-2<br>T09.02.15  | ミナト チョコ<br>港 千代子             | 女    | 東京町1丁目1-3           | -          | 一般   |    |     | 5        | 号            |   |      |   | 期日 |    |      |        | 期日     |          |      |    | H24.04.19 16:50:45 |
| 13-01-001-20-2<br>S08.10.05  | <b>シナガワ スエコ</b><br>品川 未子     | 女    | 東京町1丁目1-9<br>ムネオハウス |            | 一般   |    |     | 2        | 5            | _ |      | _ | 名簿 |    |      |        | 受理     |          |      |    | H24.04.20 13:14:03 |
| 13-01-002-11-1<br>\$12.01.17 | <b>スギナミ ュキオ</b><br>杉並 行雄     | 男    | 東京町1丁目1-15          | -          | 一般   |    |     | 5        | <b>号</b>     |   |      |   | 期日 |    |      |        | 期日     | $\vdash$ |      |    | H24.04.21 14:45:16 |
| 13-01-002-13-1<br>\$41.10.03 | <b>スデナミ ノブュキ</b><br>杉並 信行    | 男    | 東京町1丁目1-15          | -          | 一般   |    |     | 21       | 号            |   |      |   | 期日 |    |      |        | 期日     |          |      |    | H24.04.21 14:26:11 |

| タブを切り替える<br>と、下図のように<br>選択できる項目が | NHE 新校委システム 技業校式 ~ 整数<br>松東区   深坡区   深度 / 一 008 第一投票区 ~ 第八投票区<br>投票場所<br>全投票場所 (合算) |  |  |  |  |  |  |  |
|----------------------------------|-------------------------------------------------------------------------------------|--|--|--|--|--|--|--|
| 変わります。                           |                                                                                     |  |  |  |  |  |  |  |
|                                  | 「 投票区毎に改頁する                                                                         |  |  |  |  |  |  |  |

| 日 付 時 間   単 番                                                                                           |                                                                                                  |                                 |           |  |  |  |  |  |  |  |  |
|----------------------------------------------------------------------------------------------------|--------------------------------------------------------------------------------------------------|---------------------------------|-----------|--|--|--|--|--|--|--|--|
| 1 衆議院武蔵県選挙                                                                                              |                                                                                                  |                                 |           |  |  |  |  |  |  |  |  |
| 平成26年3月                                                                                                 | 4 00                                                                                             | _ <sub>時</sub> 00 <sub>分∼</sub> | 23 時 00 分 |  |  |  |  |  |  |  |  |
| <ul> <li>処理対象</li> <li>✓ 直接投票</li> <li>■ 施設</li> <li>■ 在宅郵便</li> <li>■ 船員(南極)</li> <li>■ 滞在地</li> </ul> | <ul> <li>★ 状態</li> <li>✓ 期日前</li> <li>☑ 交付</li> <li>☑ 受理</li> <li>☑ 返票</li> <li>□ 仮投票</li> </ul> | 投票方法<br>2 一般栗<br>2 点字栗<br>2 代理栗 |           |  |  |  |  |  |  |  |  |

| 日付 時間順番 <br>1 衆論元100保選挙 • |              |          |  |  |  |  |  |  |  |  |
|---------------------------|--------------|----------|--|--|--|--|--|--|--|--|
| 平成26年3月                   | 14日          | 1 A~ 3 A |  |  |  |  |  |  |  |  |
| 処理対象                      | 大態           | 投票方法     |  |  |  |  |  |  |  |  |
| ☑ 直接投票                    | ☑ 期日前        | ☑ 一般票    |  |  |  |  |  |  |  |  |
| □ №設                      | ☑ 交付<br>☑ 受理 | ☑ 点字票    |  |  |  |  |  |  |  |  |
| □ 船員(南極)                  | ☑ 返票         | ☑ 代理票    |  |  |  |  |  |  |  |  |
| □ 国外投票                    | ☑ 限留         |          |  |  |  |  |  |  |  |  |

## 【リスト】異動者一覧

選挙ごとの異動者の一覧を画面上で確認したり、印刷することができます。

|            |              |         |               |                    |              |    |       | m -61 -      | er m  | -         |           |       |             |          |    |       |       |    |    |                        |    |     | 1        |
|------------|--------------|---------|---------------|--------------------|--------------|----|-------|--------------|-------|-----------|-----------|-------|-------------|----------|----|-------|-------|----|----|------------------------|----|-----|----------|
|            |              |         |               |                    |              |    |       | 與 <u>朝</u> 1 | 6 — J | 【衣        |           |       |             |          |    | 1     |       |    |    |                        |    |     |          |
| 1:ムサシ      | 市長選挙         |         |               |                    |              |    |       |              |       |           |           | 合計    |             |          | 9  |       |       |    | 印刷 | 训時刻:H24.08.01 15:34:44 |    |     |          |
| 死亡         | 11条          | 誤載      |               | 二重                 | 4抹           | 職消 | 国外    | 都外           | 都内    |           | 転取        |       | 職回          | 1        | 甫正 | 展     | 変     | 交  | Щ. | 受無                     |    | 期日前 | 異動       |
| 1          | 1            |         | 0             | 0                  | 0            | 0  | 0     | 3            |       | 4         |           | 0     |             | 0        | 0  |       | 0     |    | 0  |                        | 0  |     | 0        |
| 名簿番号       | · 7!         | ガナ      | 性別            |                    | 住            | 所  | 属性    | 投票区分         | 死亡    | 11条       | 誤載        | 二重    | 4抹          | 職消       | 国外 | 都外    | 都内    | 転取 | 職回 | 補正                     | 属変 | 交無  | 受無       |
| 個人番号       | Æ            | 名       |               |                    |              |    |       |              |       |           |           |       |             | 異        |    | 動     |       | B  |    |                        |    |     |          |
| 生年月日       |              |         |               |                    |              |    |       |              |       |           |           |       |             | 異        | 動  | 先     | 住     | 所  |    |                        |    |     |          |
| 01-01-007- | 11 シリウチミ     | 2.3     | 女             | 北海町2丁              | 81−4         |    | 一般    |              |       |           |           |       |             |          |    | 0     |       |    |    |                        |    |     |          |
| 2108397    | 知内           | 龟江子     | 1             |                    |              |    |       |              |       |           |           |       |             |          |    | 03.03 |       |    |    |                        |    |     |          |
| S45.08.17  |              |         |               |                    |              |    |       |              | 神奈川   | 県平均       | 家市夕陽      | 行丘,   | <b>ブイラム</b> | サシ10     | 1  |       |       |    |    |                        |    |     |          |
| 01-01-015- | 20 ユウヘ'ツ     | 721     | 男             | 北海町2丁              | 目5-6         |    | 一般    |              |       |           |           |       |             |          |    | 0     |       |    |    |                        |    |     |          |
| 3332293    | 湧別 :         | έ.      |               |                    |              |    |       |              |       |           |           |       |             |          |    | 04.01 |       |    |    |                        |    |     |          |
| S57.01.07  |              |         |               |                    |              |    |       |              | 埼玉県   | はいた       | ま市北       | 区ヴィ:  | ラムサシ        | 101      |    |       |       |    |    |                        |    |     |          |
| 23-01-002- | 06 ミナミ ユウ    | 2       | 女             | 愛知町1丁              | ∃1-12        |    | 一般    |              | 0     |           |           |       |             |          |    |       |       |    |    |                        |    |     |          |
| 9231606    | 南優           | F       |               |                    |              |    |       |              | 04.13 |           |           |       |             |          |    |       |       |    |    |                        |    |     |          |
| S51.08.09  |              |         | -             |                    |              |    | _     |              |       |           |           |       |             |          |    |       |       |    |    |                        |    |     |          |
| 27-01-002- | 02 ヒカショト     | カワヒロマ   | 男             | 大阪町1丁              | H1-10        |    | 一般    |              |       |           |           |       |             |          |    |       | 0     |    |    |                        |    |     |          |
| 16352783   | 東淀川          | 浩正      |               |                    |              |    |       |              | -     | 100.000   |           |       |             |          |    |       | 02.01 |    |    |                        |    |     |          |
| \$38.08.27 |              |         |               | -Land Briteria and | 80.1         |    | 40    |              | 果泉者   | る取借に      | シワイフ・     | ムサシ   | 201         |          |    | -     |       | -  | -  | -                      |    | -   |          |
| 27-01-003- | 09 X / 1 2 6 | 124     | 男             | 入版可11              | 82-1         |    | 一般    |              | -     |           |           |       |             | <u> </u> |    |       | 10.05 |    |    |                        |    |     |          |
| 90091      | 壮之江          | 怕之      |               |                    |              |    |       |              | 市内部   | 7444 00 4 | ्राय सं र | = / # | 2.201       |          |    |       | 12.25 |    |    |                        |    |     |          |
| 540.07.20  | 16 /////     | 2       | de            | 演員第19丁             | B1-12        |    | 40    |              | 果泉有   | тен       | *区'74<br> | 747   | 2301        |          |    |       |       |    |    |                        |    | 1   |          |
| 5077970    | 10 197 Nt    | ~ #     | <del>بر</del> | 10,48=12.1         | H1-12        |    | 一般    |              | -     | 0         |           |       |             |          |    |       |       |    |    |                        |    |     |          |
| 5077670    | texer a      | 《天      |               |                    |              |    |       |              |       |           |           |       |             |          |    |       |       |    |    |                        |    |     |          |
| 27-01-001- | 10 ##/=*     | レディアセ   | ER.           | 委川町1丁              | <b>■</b> 1−3 |    | - 675 |              | -     |           |           |       | 1           |          |    | 0     |       |    |    |                        |    | 1   |          |
| 7344906    | 10 9 //17    | にリリイ    | 20            | 11/11/12/1         |              |    |       |              |       |           |           |       |             |          |    | 03.16 |       |    |    |                        |    |     |          |
| \$51.06.29 | жщ ;         | 001     | 1             |                    |              |    |       |              | 埼玉県   | 戸田市       | 「南町ウ      | ション   | 」<br>サシ10   | 1        |    | 00.10 |       |    |    |                        |    |     |          |
| 38-01-001- | 06 ウワジー      | ケイシノ    | 用             | 愛媛町1丁              | <b>∃</b> 1-3 |    | 在定    |              |       |           | 1         |       | 1.10        |          |    |       | 0     |    |    |                        |    |     |          |
| 3125598    | 宇和島          | 啓二      | 1             |                    |              |    | 11-12 |              | -     |           |           |       |             | -        |    |       | 01.02 |    |    | -                      |    |     | $\vdash$ |
| \$50.07.02 | 1.1400       |         | 1             |                    |              |    |       |              | 東京都   | _<br>3国分∜ | 」<br>手市ヴィ | ラムサ   | シ101        |          |    |       | 71100 |    |    |                        |    |     |          |
| 40-01-001- | 17 PM91      | シビトシ    | 男             | 福岡町1丁              | 目1−6         |    | 407   |              |       |           |           |       |             |          |    |       | 0     |    |    |                        |    |     |          |
| 3034808    | 八幡東          | 仁       | 1             | アイビハイジ             | ン福岡          |    |       |              |       |           |           |       |             |          |    |       | 12.17 |    |    |                        |    |     |          |
| S48.04.28  |              |         | 1             |                    |              |    |       |              | 東京都   | 3中野日      | ξ         |       |             |          |    |       |       |    |    |                        |    |     |          |
| 日付範囲(修     | 正日:H24.0     | 8.01~H2 | 4.08.0        | )<br>1) ソートル       | 頁:名簿番号       |    |       | 1            | 1     |           |           |       |             |          |    |       |       |    |    |                        |    |     |          |

CSV 集計をクリックすると、異動者の CSV ファイルが出力できます。

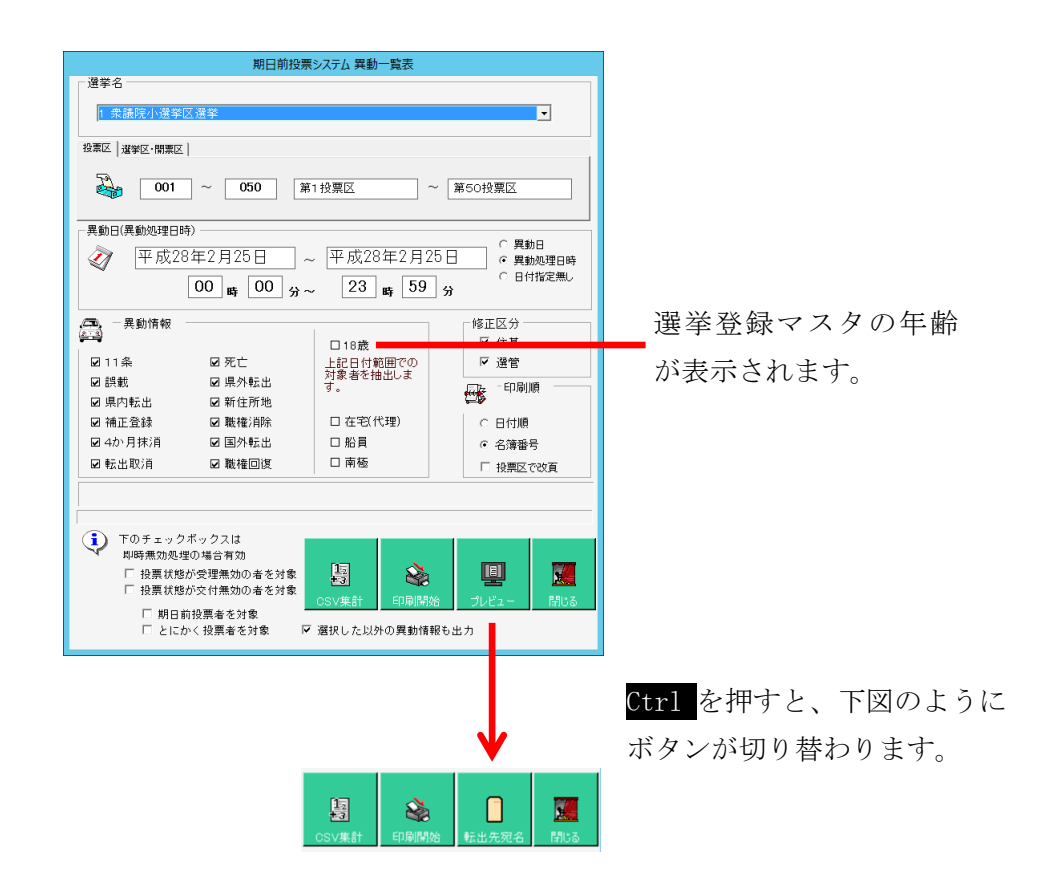

## 【リスト】返戻一覧

入場券の返戻のあった選挙人の一覧を画面上で確認したり、印刷することができます。

| 平成24年4月22日              | 執行                        |   | 返               | 戻    | 一覧            | 印刷時刻:H24 | .08.01 15:39       | :37 | 1  | 1頁 |
|-------------------------|---------------------------|---|-----------------|------|---------------|----------|--------------------|-----|----|----|
| 名簿番号                    | 氏                         | 名 | 性別<br>生年月日      |      | 市内住所<br>異動先住所 | i        | 返送受理日<br>返         | 送理  | 由  |    |
| 13-01-001-18-1<br>51714 | <b>コウトウ ヒコハル</b><br>江東 彦春 |   | 男<br>大正15.02.14 | 東京町: | 1丁目1-8        | 2<br>5   | 平成24.04.16<br>宛先不明 | 1   |    |    |
| 13-01-001-19-2<br>54338 | コウトウ キミコ<br>江東 君子         |   | 女<br>昭和07.11.03 | 東京町: | 1丁目1-8        | 3        | 平成24.04.16<br>宛先不明 |     |    |    |
|                         |                           |   |                 |      |               |          | 男                  | 女   | 合計 | ]  |
|                         |                           |   |                 |      | 未送付<br>宛先不明   |          | 1                  | 1   | 2  | ł  |
|                         |                           |   |                 |      | 未着本人棄権返送      |          |                    |     |    | 1  |
|                         |                           |   |                 |      | 転出先住所不明       |          | 1                  |     |    | 1  |
|                         |                           |   |                 |      | 本 人 初 失<br>合計 |          | 1                  | 1   | 2  | ł  |

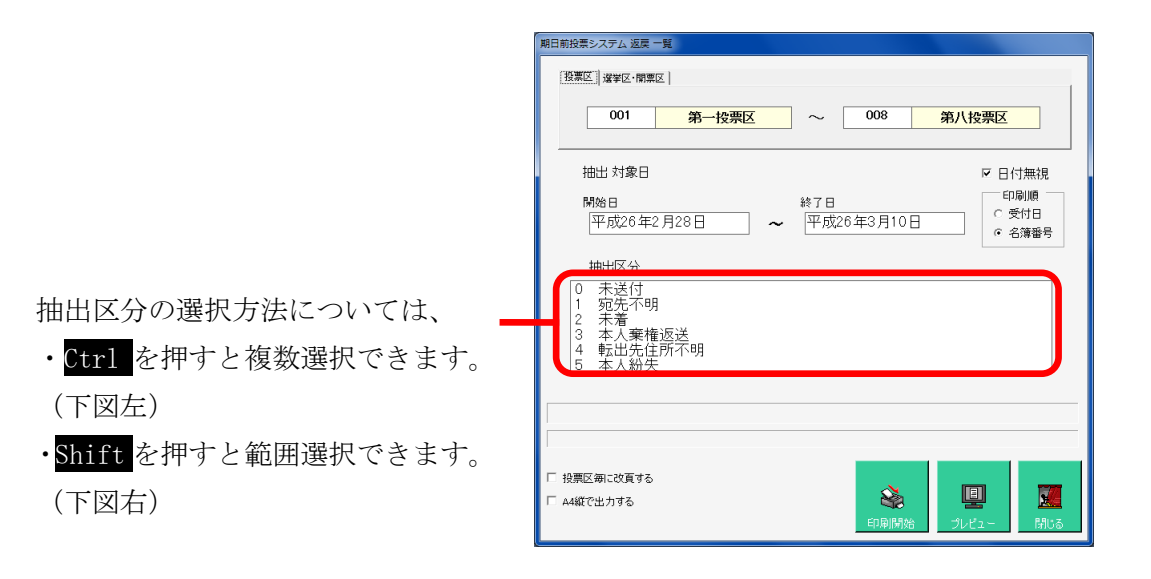

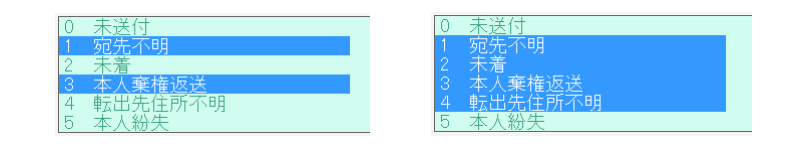

# 【リスト】未着一覧

入場券が未着の一覧を画面上で確認したり、印刷することができます。

| (# | 92. 2 2 2 2 2 2 2 2 2 2 2 2 2 2 2 2 2 2 | 未着一覧表     市長       原場所: 全投展場所)(投展区:01~47)(処理日:H2404.13~H2404.22)     印刷時貢:H2408.01 15-44.02 |           |    |            |           |    |    |     |    |       |    |  |
|----|-----------------------------------------|---------------------------------------------------------------------------------------------|-----------|----|------------|-----------|----|----|-----|----|-------|----|--|
|    | 名簿番号                                    | 氏名(フリガナ)                                                                                    | 生年月日      | 性別 | 住所         |           | ,  | 投票 | 状 況 |    | 40.00 |    |  |
|    |                                         |                                                                                             |           | ~~ |            |           | 交任 | 村日 | -   |    | 投票    | 万法 |  |
|    |                                         | オオタトシオ                                                                                      |           |    | 東京町1丁目1-11 | H24.04.18 |    |    |     | 施設 |       |    |  |
|    | 13-01-002-02-1                          | 大田 敏夫                                                                                       | T07.12.18 | 男  |            |           |    |    |     |    |       |    |  |
|    |                                         | エト・カ・ワ コナン                                                                                  |           |    | 東京町1丁目2-3  | H24.04.14 |    |    |     | 滞在 |       |    |  |
|    | 13-01-003-07-1                          | 江戸川 コナン                                                                                     | S21.06.28 | 男  |            |           |    |    |     |    |       |    |  |
|    |                                         | エト'カ'ワ ヨシコ                                                                                  |           |    | 東京町1丁目2-3  | H24.04.14 |    |    |     | 滞在 |       |    |  |
|    | 13-01-003-08-2                          | 江戸川 良子                                                                                      | S20.09.13 | 女  |            |           |    |    |     |    |       |    |  |

| 期日前投票システム主義一賢素                                              |                                                           |
|-------------------------------------------------------------|-----------------------------------------------------------|
| RILB/02Rマンパンムモ 東京<br>登画区 漫楽区・開東区  <br>201 ~ 008 第一<br>- 交付日 | 投票区 ~ 第八投票区                                               |
| 平成26年2月28日 ~                                                | 平成26年3月10日                                                |
| 処理対象                                                        | 印刷順                                                       |
| ☑ 直接投票      ☑ 南極<br>☑ 施設                                    | ○ 交付日                                                     |
| □在宅郵便                                                       | ☞ 名簿番号                                                    |
|                                                             | C 施設番号                                                    |
|                                                             |                                                           |
|                                                             |                                                           |
| □ 施設毎の未着情報 @ 改頁有 C 改頁無                                      |                                                           |
| □ 投票区毎に改頁する                                                 | <ul> <li>         ・・・・・・・・・・・・・・・・・・・・・・・・・・・・・</li></ul> |
## 【リスト】返票者一覧

棄権者の一覧を画面上で確認したり、印刷することができます。

|    | 返票者一覧表         |                     |             |        |            |           |  |    |     |      |        |        |        |
|----|----------------|---------------------|-------------|--------|------------|-----------|--|----|-----|------|--------|--------|--------|
| (‡ | 殳票場所:全投票場      | 所)(投票区:01~47)(処理日:H | 24.04.13~H2 | 4.04.2 | 22)        |           |  |    | 印刷  | 時刻:  | H24.08 | .01 15 | :54:56 |
|    | <b>夕</b> 蒲悉号   | 氏 名 (フリガ+)          | 生在日日        | 性      | 住所         |           |  | 投票 | 状 況 |      |        |        |        |
|    | -1747 E -3     |                     | 12771       | 別      | E M        | 返票日       |  |    |     | 投票方法 |        |        |        |
|    |                | オオタ ミツヨ             |             |        | 東京町1丁目1-11 | H24.04.19 |  |    |     | 滞在   |        |        |        |
|    | 13-01-002-04-2 | 大田 光代               | S42.07.06   | 女      |            |           |  |    |     |      |        |        |        |

| <u> 按耒込 </u>  爆筆区-開票区               |
|-------------------------------------|
| ○001 ~ 008 第一投票区 ~ 第八投票区            |
| - 返票日                               |
| 平成26年2月28日 ~ 平成26年3月10日             |
|                                     |
| ☑ 直接投票                              |
|                                     |
| ビ 住七町使 (* 名簿番号                      |
|                                     |
| ☑ (M12)3<br>☑ 国外投票                  |
|                                     |
| □ 投票区毎に改頁(返票一覧)<br>□ 印刷開始 フレビュー 別しる |

# 【リスト】無効票一覧

無効票になった者の一覧を画面上で確認したり、印刷することができます。

| (投票場所:全投票      | <u>無効票一覧表</u><br>(投票場所: 全投票場所)(投票区:01~47)(规理日:H2404.13~H240422) 印刷時刻:H240801 1601:1 |             |            |            |  |  |  |       |  | 5:01:17 |  |    |  |  |  |
|----------------|-------------------------------------------------------------------------------------|-------------|------------|------------|--|--|--|-------|--|---------|--|----|--|--|--|
| 名簿番号           | 氏名(フリガナ)                                                                            | 生年月日 別      | 自所         | 投票状况<br>理由 |  |  |  |       |  |         |  |    |  |  |  |
| 13-01-004-13-1 | コガネイ ケンシロウ<br>小金井 兼四郎                                                               | S06.12.16 男 | 東京町1丁目2-13 | 死亡         |  |  |  | 04.15 |  |         |  | 施設 |  |  |  |

| 明日前投票システム 無効素<br>[投票区] 道学区・開票区<br>001                                                                 | 一覧表<br> <br>  ~ 008 第一                  | -投票区 ~ [                                                                              | 第八投票区                                                  |  |  |  |  |
|----------------------------------------------------------------------------------------------------|-----------------------------------------|---------------------------------------------------------------------------------------|--------------------------------------------------------|--|--|--|--|
| ────────────────────────────────────                                                                  |                                         |                                                                                       |                                                        |  |  |  |  |
| <ul> <li>異動情報</li> <li>ジョ11条</li> <li>ジ 誤載</li> <li>ジ 県内転出</li> <li>ジ 職権消除</li> <li>ジ 国外転出</li> </ul> | 20 死亡<br>20 県外転出<br>20 新住所地<br>20 4か月抹消 | <ul> <li>√ 挑 態</li> <li>☑ 交付</li> <li>☑ 受理</li> <li>☑ 交付無効</li> <li>☑ 受理無効</li> </ul> | <ul> <li>印刷順</li> <li>② 受領日</li> <li>○ 名簿番号</li> </ul> |  |  |  |  |
| 「 投票区毎に改頁す                                                                                            | 5                                       | <b>会</b><br>印刷明的6                                                                     | 」<br>ブレビュー 開じる                                         |  |  |  |  |

## 【リスト】事務処理簿

不在者投票の事務処理簿を画面上で確認したり、印刷することができます。

|       | 不 在 者 投 票 事 務 処 理 簿 |                       |     |                 |      |     |               |                 |             | 1頁          |                   |                       |                       |               |                 |                        |                           |    |
|-------|---------------------|-----------------------|-----|-----------------|------|-----|---------------|-----------------|-------------|-------------|-------------------|-----------------------|-----------------------|---------------|-----------------|------------------------|---------------------------|----|
| 1 45  | ムサシ市長選挙 投票区番号 13_   |                       |     |                 |      |     |               |                 |             |             |                   |                       |                       |               |                 |                        |                           |    |
| 救田    | 深举人                 | ふりがな                  | 杜   |                 | 00   | 求   |               | 受               | 付           |             |                   | 投                     | 票                     |               |                 |                        |                           |    |
| 番号    | 番号                  | 氏名                    | 氏名易 | 氏名              | 莂    | 氏名別 | 請求年月日<br>及び方法 | 不在者<br>事由       | 請求者の<br>職氏名 | 郵便投票<br>の区分 | 受付年月日<br>及び方法     | 不在者投票<br>証明書発行<br>の有無 | 交付拒否の<br>有無及び<br>拒否理由 | 投票年月日<br>及び場所 | 立会人<br>の氏名      | 代理投票の<br>事由及び<br>補助者氏名 | 投票の送致又<br>は送付を 受<br>けた年月日 | 備考 |
| 00001 | 13-01-<br>001-20-2  | シナガワ スエコ<br>品川 未子     | 女   | H24.04.20<br>直接 | 2号事由 |     |               | H24.04.20<br>直接 | 無           | 無           | H24.04.20<br>総合庁舎 |                       |                       | H24.04.20     |                 |                        |                           |    |
| 00003 | 13-01-<br>002-02-1  | オオタ トシオ<br>大田 敏夫      | 男   | H24.04.18<br>郵便 | 3号事由 |     |               | H24.04.18<br>郵送 | 無           | 無           |                   |                       |                       |               |                 |                        |                           |    |
| 00004 | 13-01-<br>003-07-1  | エドガワ コナン<br>江戸川 コナン   | 男   | H24.04.14<br>郵便 | 2号事由 |     |               | H24.04.14<br>郵送 | 無           | 無           |                   |                       |                       |               |                 |                        |                           |    |
| 00005 | 13-01-<br>003-08-2  | エドガワ ヨシコ<br>江戸川 良子    | 女   | H24.04.14<br>郵便 | 3号事由 |     |               | H24.04.14<br>郵送 | 無           | 無           |                   |                       |                       |               |                 |                        |                           |    |
| 00006 | 13-01-<br>002-04-2  | オオタ ミツヨ<br>大田 光代      | 女   | H24.04.13<br>郵便 | 5号事由 |     |               | H24.04.13<br>郵送 | 無           | 無           |                   |                       |                       |               | 返票<br>H24.04.19 |                        |                           |    |
| 00007 | 13-01-<br>004-13-1  | コガネイ ケンシロウ<br>小金井 兼四郎 | 男   | H24.04.12<br>郵便 | 3号事由 |     |               | H24.04.13<br>郵送 | 無           | 無           | H24.04.15<br>総合庁舎 |                       |                       | H24.04.15     | 無効<br>H24.04.14 |                        |                           |    |
|       | 男 3 女 3 計 6         |                       |     |                 |      |     |               |                 |             |             |                   |                       |                       |               |                 |                        |                           |    |

マスタに登録済の受付場所を選択できます。

全ての受付場所の合算または、各受付場所毎に出力できます。

| 期日前投票システム事務処理                                                                         | (第60月)                                |
|---------------------------------------------------------------------------------------|---------------------------------------|
| - 支所名<br>00 全場所                                                                       |                                       |
| - 選挙名                                                                                 | <u>通举</u>                             |
| -投票区 001 ~                                                                            | <ul> <li>008 第一投票区 ~ 第八投票区</li> </ul> |
| <ul> <li>投票区分</li> <li>● 両方</li> <li>○ 直接</li> <li>○ 郵便・郵送</li> <li>○ 代理のみ</li> </ul> | ※【朝日前投票】分は表示されません。                    |
|                                                                                       |                                       |

# 【リスト】二重登録通知書

転出元の自治体へ送付するニ重登録の通知書です。

| 小笠原諸島小笠原村選挙管理委員会書記長 様 平成24年8月1日                |                                                                                                    |     |       |     |    |    |     |      |      |                          |   |
|------------------------------------------------|----------------------------------------------------------------------------------------------------|-----|-------|-----|----|----|-----|------|------|--------------------------|---|
|                                                |                                                                                                    |     |       |     |    | 4  | ナシア | う 選挙 | ¥管理3 | 委員会書記長<br>(公印省略)         |   |
| 選挙人名簿の選挙時登録について(通知)                            |                                                                                                    |     |       |     |    |    |     |      |      |                          |   |
| このことについて、公職選挙社<br>なので、通知します。<br>なお、先に照会があった場合に | このことについて、公職選挙法第22条第2項の規定により、次の者をムサシ市の選挙人名簿に登録する予定<br>なので、通知します。<br>なお、先に照会があった場合には、本通知をもって回答とさせていただきます。 |     |       |     |    |    |     |      |      |                          |   |
|                                                |                                                                                                    |     |       |     |    |    |     | 衆    | 議院小道 | 囊拳区選挙 等                  |   |
| 氏名                                             | 性<br>別<br>生年月日                                                                                          |     | ţ     | 市   | 町  | 村  | 住〕  | 歽    |      | 届出日                      | ] |
| オガサワラ マサアキ<br>小笠原 正明                           | 男<br>S37.01.04                                                                                          | 東京者 | 那小笠原村 | く島宇 | 西町 | ハイ | ツ市役 | 所421 |      | H24.05.30<br>01401006161 | ] |

①マスタに登録済の都道府県の一覧から選択します。②「①」にて選択した都道府県に属する、マスタに登録済の市区町村の一覧から選択します。

### 【統計】窓口別

窓口別の交付・受理数・投票者数や投票区別の投票者数を画面上で確認したり、 印刷することができます。

### 窓口別交付・受理数一覧表

|                             |               | 窓口                   | 別 交 付・受              | 理数一覧                 | 表                    | 印刷時刻:1               | H24.08.01 16:09:12   |
|-----------------------------|---------------|----------------------|----------------------|----------------------|----------------------|----------------------|----------------------|
| (選挙名: ムサシオ                  | 5長選挙)(処理日:H12 | .01.01~H24.08.01)    |                      |                      |                      |                      | 1頁                   |
| अंग्र न                     | 北西区           | 交付数                  | 受理数                  | 返票数                  | 代理投票数                | 仮投票数                 | 未受理数                 |
| 志口                          | 12 元 元        | 男女計                  | 男女計                  | 男女計                  | 男 女 計                | 男 女 計                | 男女計                  |
| 全投票場所                       | 第13投票区        | 0 1 1 (0) (0) (0)    | 0 1 1<br>(0) (0) (0) | 0 0 0 0 (0) (0)      | 0 0 0 0 (0) (0)      | 0 0 0 0 (0) (0)      | 0 0 0 (0) (0)        |
| 不在直                         | 接分合計          | 0 1 1<br>(0) (0) (0) | 0 1 1<br>(0) (0) (0) | 0 0 0<br>(0) (0) (0) | 0 0 0<br>(0) (0) (0) | 0 0 0<br>(0) (0) (0) | 0 0 0<br>(0) (0) (0) |
| 社会福祉法人 〇<br>〇病院             | 第13投票区        | 1 0 1<br>(0) (0) (0) | 0 0 0<br>(0) (0) (0) | 0 0 0<br>(0) (0) (0) | 0 0 0<br>(0) (0) (0) | 0 0 0<br>(0) (0) (0) | 1 0 1<br>(0) (0) (0) |
| 施設                          | 分合計           | 1 0 1<br>(0) (0) (0) | 0 0 0<br>(0) (0) (0) | 0 0 0<br>(0) (0) (0) | 0 0 0<br>(0) (0) (0) | 0 0 0<br>(0) (0) (0) | 1 0 1<br>(0) (0) (0) |
| 全投票場所                       | 第1投票区         | 1 0 1<br>(0) (0) (0) | 1 0 1<br>(0) (0) (0) | 0 0 0<br>(0) (0) (0) | 0 0 0<br>(0) (0) (0) | 0 0 0<br>(0) (0) (0) | 0 0 0<br>(0) (0) (0) |
| 滞在地                         | 也分合計          | 1 0 1<br>(0) (0) (0) | 1 0 1<br>(0) (0) (0) | 0 0 0<br>(0) (0) (0) | 0 0 0<br>(0) (0) (0) | 0 0 0<br>(0) (0) (0) | 0 0 0<br>(0) (0) (0) |
| 全投票場所                       | 第13投票区        | 1 1 2<br>(0) (0) (0) | 0 0 0<br>(0) (0) (0) | 0 1 1<br>(0) (0) (0) | 0 0 0<br>(0) (0) (0) | 0 0 0<br>(0) (0) (0) | 1 1 2<br>(0) (0) (0) |
| 滞在均                         | 也分合計          | 1 1 2<br>(0) (0) (0) | 0 0 0<br>(0) (0) (0) | 0 1 1<br>(0) (0) (0) | 0 0 0<br>(0) (0) (0) | 0 0 0<br>(0) (0) (0) | 1 1 2<br>(0) (0) (0) |
| 全投票場所                       | 第1投票区         | 1 2 3<br>(0) (0) (0) | 1 2 3<br>(0) (0) (0) | 0 0 0<br>(0) (0) (0) | 0 0 0<br>(0) (0) (0) | 0 0 0<br>(0) (0) (0) | 0 0 0<br>(0) (0) (0) |
| 期日前                         | 前分合計          | 1 2 3<br>(0) (0) (0) | 1 2 3<br>(0) (0) (0) | 0 0 0<br>(0) (0) (0) | 0 0 0<br>(0) (0) (0) | 0 0 0<br>(0) (0) (0) | 0 0 0<br>(0) (0) (0) |
| 全投票場所                       | 第13投票区        | 2 1 3<br>(0) (0) (0) | 2 1 3<br>(0) (0) (0) | 0 0 0<br>(0) (0) (0) | 0 0 0<br>(0) (0) (0) | 0 0 0<br>(0) (0) (0) | 0 0 0<br>(0) (0) (0) |
| 期日前                         | 前 分 合 計       | 2 1 3<br>(0) (0) (0) | 2 1 3<br>(0) (0) (0) | 0 0 0<br>(0) (0) (0) | 0 0 0<br>(0) (0) (0) | 0 0 0<br>(0) (0) (0) | 0 0 0<br>(0) (0) (0) |
| 全投票場所                       | 第1投票区         | 2 2 4<br>(0) (0) (0) | 2 2 4<br>(0) (0) (0) | 0 1 1<br>(0) (0) (0) | 0 0 0<br>(0) (0) (0) | 0 0 0<br>(0) (0) (0) | 0 0 0<br>(0) (0) (0) |
| 全投票場所                       | 第13投票区        | 4 3 7<br>(0) (0) (0) | 2 2 4<br>(0) (0) (0) | 0 1 1<br>(0) (0) (0) | 0 0 0<br>(0) (0) (0) | 0 0 0<br>(0) (0) (0) | 2 1 3<br>(0) (0) (0) |
| <ol> <li>()点字数内訳</li> </ol> |               |                      |                      |                      |                      |                      |                      |

#### 窓口別交付・受理数一覧を選択します。

I.

マスタに登録済の受付場所を選 択できます。

全ての受付場所の合算または、

各受付場所毎に出力できます。

| 選挙名<br>衆議院 \選                                               | 期日前投票シス<br>首区選挙    | マテム 窓口別交付・受   | 理数一覧表                                   |
|-------------------------------------------------------------|--------------------|---------------|-----------------------------------------|
| - 出力帳票 -<br>の 窓口<br>- <sup>10</sup> 専提所<br>- 全投票場所          | l別交付・受理一覧 (        | 窓口別投票数一覧      | ○ 投票区别投票故一覧                             |
| 交付日<br>平成23                                                 | 8年1月13日            | ~ 平成28        | 3年1月13日                                 |
| <ul> <li>☑ 期日前投票</li> <li>☑ 在宅郵便</li> <li>☑ 国外投票</li> </ul> | ☑ 直接不在<br>☑ 船員(南極) | ☑ 施設<br>☑ 滞在地 | 印刷方法<br>「 投票区抜き<br>で 処理対象別<br>で 処理対象の合計 |
|                                                             |                    |               |                                         |
|                                                             |                    |               |                                         |
|                                                             |                    | ED            | 回り     回り       副開始     ブレビュー           |

| 項目                               | 内容                                                                   |
|----------------------------------|----------------------------------------------------------------------|
|                                  | 列項目                                                                  |
|                                  | 投票情報で投票状態が'1','2','8'(交付・受理・交付無効、返票を含める場合'3'も)で取消されていないもの、且つ画面       |
| 交付数                              | で選択されている選挙の ID、執行日に合致するもの、且つ不在交付日または不在受理日が画面で指定された日付                 |
|                                  | の期間に該当するものの数になります。                                                   |
|                                  | 投票情報で投票状態が'2'(受理)で取消されていないもの、且つ画面で選択されている選挙の ID、執行日に合致す              |
| <b></b>                          | るもの、且つ不在受理日が画面で指定された日付の期間に該当するものの数になります。                             |
|                                  | 投票情報で投票状態が'3'(返票)で取消されていないもの、且つ画面で選択されている選挙の ID、執行日に合致す              |
| 返崇致                              | るもの、且つ不在受理日が画面で指定された日付の期間に該当するものの数になります。                             |
|                                  | 投票情報で投票状態が'2'(受理)で取消されていないもの、且つ画面で選択されている選挙の ID、執行日に合致す              |
| 代理数                              | るもの、且つ不在受理日が画面で指定された日付の期間に該当するものの中で、投票方法が'3'(代理)のものの数                |
|                                  | になります。                                                               |
|                                  | 投票情報で投票状態が'2'(受理)で取消されていないもの、且つ画面で選択されている選挙の ID、執行日に合致す              |
| 仮投票数                             | るもの、且つ不在受理日が画面で指定された日付の期間に該当するものの中で、投票結果が'3'(仮投票)のものの                |
|                                  | 数になります。                                                              |
|                                  | 投票情報で投票状態が17,'8'(交付・交付無効)で取消されていないもの、且つ画面で選択されている選挙のID、執行            |
| 未受理数                             | 日に合致するもの、且つ不在交付日または不在受理日が画面で指定された日付の期間に該当するものの数になり                   |
|                                  | ます。                                                                  |
|                                  | 行項目                                                                  |
|                                  | 画面で選択した選挙の執行日、名簿区分に該当する投票情報のデータに選挙人台帳データをリンクさせ、投票状態                  |
| 期日前                              | ='6'且つ受付区分='01'(期日前)で取消されていないものの数を投票区コードと性別でグループ化して、画面で指定さ           |
|                                  | れた投票日付の範囲と投票場所で取得します。                                                |
|                                  | 画面で選択した選挙の執行日、名簿区分に該当する投票情報のデータに選挙人台帳データをリンクさせ、投票状態                  |
| 直接不在                             | ='2'且つ受付区分='11'(直接不在)で取消されていないものの数を投票区コードと性別でグループ化して、画面で指            |
|                                  | 定された不在受理日付の範囲と不在受理場所で取得します。                                          |
| 做設.国                             | 画面で選択した選挙の執行日、名簿区分に該当する投票情報のデータに選挙人台帳データをリンクさせ、投票状態                  |
| 加改 <sup>-</sup> 国<br>从 <b></b> 小 | ='2'且つ受付区分='12'(施設)または'15'(国外)で取消されていないものの数を投票区コードと性別でグループ化し         |
| 7112 开                           | て、画面で指定された不在受理日付の範囲と不在受理場所で取得します。                                    |
|                                  | 画面で選択した選挙の執行日、名簿区分に該当する投票情報のデータに選挙人台帳データをリンクさせ、投票状態                  |
| 滞在地                              | ='2'且つ受付区分='13'(滞在地)で取消されていないものの数を投票区コードと性別でグループ化して、画面で指定さ           |
|                                  | れた不在受理日付の範囲と不在受理場所で取得します。                                            |
|                                  | 画面で選択した選挙の執行日、名簿区分に該当する投票情報のデータに選挙人台帳データをリンクさせ、投票状態                  |
| 在宅郵便                             | ='2'且つ受付区分='14'(在宅郵便)で取消されていないものの数を投票区コードと性別でグループ化して、画面で指            |
|                                  | 定された不在受理日付の範囲と不在受理場所で取得します。                                          |
| い 品                              | 画面で選択した選挙の執行日、名簿区分に該当する投票情報のデータに選挙人台帳データをリンクさせ、投票状態                  |
| 加貝                               | ='2'且つ受付区分が'51'、'52'、'53'、'54'、'16'(船員、南極)のいづれかで取消されていないものの数を投票区コードと |
| (11)11型)                         | 性別でグループ化して、画面で指定された不在受理日付の範囲と不在受理場所で取得します。                           |
| 合計                               | アクセスレポートの式で上記 6 種の数値を合計します。                                          |

|     | 画面で選択した選挙の執行日、名簿区分に該当する投票情報のデータに選挙人台帳データと選挙人異動情報デー                      |  |  |  |  |  |  |  |  |
|-----|-------------------------------------------------------------------------|--|--|--|--|--|--|--|--|
|     | タをリンクさせ、投票状態='2'(不在投票の受理)で取消されていないもの、且つ異動日が執行日以前(予定を除く)で                |  |  |  |  |  |  |  |  |
|     | 次の条件※に該当するものの数を投票区コードと性別でグループ化して、画面で指定された不在受理日付の範囲で                     |  |  |  |  |  |  |  |  |
|     | 取得します。                                                                  |  |  |  |  |  |  |  |  |
| 無効票 | ※無効とする異動事由コード(異動事由コードについては別紙の DB 設計書を参照)                                |  |  |  |  |  |  |  |  |
|     | 国政 :異動事由コード IN ('41','42','43','21','31','32','33','51')                |  |  |  |  |  |  |  |  |
|     | 県政 :異動事由コード IN ('41','42','43','21','31','32','33','51','11','12')      |  |  |  |  |  |  |  |  |
|     | 市政 :異動事由コード IN ('41','42','43','21','31','32','33','51','11','12','13') |  |  |  |  |  |  |  |  |
|     | 国民投票:異動事由コード IN ('41','42','43','21','31','32','51')                    |  |  |  |  |  |  |  |  |

### 窓口別投票者数一覧表

|                                                 |                                                                                                 |                                                                             |                                                                                                    |                                                                                                    |                                                                                                    | 5                                                                                                    | 窓口                                                                                                    | コ另                                                                                                    | 刂招                                                                                                    | と票                                                                                                    | 【数                                                                                                    | j                                                                                                    | Ē                                                                                                    |                                                                                                    |                                                                                                    |                                                                                                    |                                                                                                    |                                                                                                    | 印刷日                                                                                                    | 寺刻 : H2                                                                                                    | 3.01.2                                                                                                    | 20 1                                                                                                    | 3:11:3                                                                                                    | 8                                                                                                    |
|-------------------------------------------------|-------------------------------------------------------------------------------------------------|-----------------------------------------------------------------------------|----------------------------------------------------------------------------------------------------|----------------------------------------------------------------------------------------------------|----------------------------------------------------------------------------------------------------|----------------------------------------------------------------------------------------------------|----------------------------------------------------------------------------------------------------|----------------------------------------------------------------------------------------------------|----------------------------------------------------------------------------------------------------|----------------------------------------------------------------------------------------------------|----------------------------------------------------------------------------------------------------|----------------------------------------------------------------------------------------------------|----------------------------------------------------------------------------------------------------|----------------------------------------------------------------------------------------------------|----------------------------------------------------------------------------------------------------|----------------------------------------------------------------------------------------------------|----------------------------------------------------------------------------------------------------|----------------------------------------------------------------------------------------------------|----------------------------------------------------------------------------------------------------|----------------------------------------------------------------------------------------------------|----------------------------------------------------------------------------------------------------|----------------------------------------------------------------------------------------------------|----------------------------------------------------------------------------------------------------|----------------------------------------------------------------------------------------------------|
| (選挙名:衆議院/                                       | 甚挙名: 衆議院小選挙区選挙)(処理日:H27.12.01∼H28.01.20)                                                        |                                                                             |                                                                                                    |                                                                                                    |                                                                                                    |                                                                                                    |                                                                                                    |                                                                                                    |                                                                                                    |                                                                                                    |                                                                                                    |                                                                                                    |                                                                                                    |                                                                                                    |                                                                                                    |                                                                                                    | 1 ]                                                                                                    | Į                                                                                                    |                                                                                                    |                                                                                                    |                                                                                                    |                                                                                                    |                                                                                                    |                                                                                                    |
| 穷口么                                             | 窓口名 投票区 期日前投票 直接(不在) 施設(国外) 滞在地 在宅郵便 船員(南極) 合 ;                                                 |                                                                             |                                                                                                    |                                                                                                    |                                                                                                    |                                                                                                    |                                                                                                    |                                                                                                    |                                                                                                    |                                                                                                    |                                                                                                    |                                                                                                    |                                                                                                    |                                                                                                    |                                                                                                    | H                                                                                                    |                                                                                                    | 無女                                                                                                    | め 票                                                                                                    | 7                                                                                                    |                                                                                                    |                                                                                                    |                                                                                                    |                                                                                                    |
| 211                                             | 窓口名 按票区                                                                                         |                                                                             |                                                                                                    |                                                                                                    |                                                                                                    |                                                                                                    |                                                                                                    |                                                                                                    |                                                                                                    |                                                                                                    |                                                                                                    |                                                                                                    |                                                                                                    |                                                                                                    | 男                                                                                                    | 女                                                                                                    | 計                                                                                                    | 男                                                                                                    | ∌                                                                                                    | て計                                                                                                    |                                                                                                    |                                                                                                    |                                                                                                    |                                                                                                    |
| 全投票場所(合算)                                       | 第2投票区                                                                                           | 2                                                                           | 0                                                                                                    | 2                                                                                                    | 0                                                                                                    | 0                                                                                                    | 0                                                                                                    | 0                                                                                                    | 0                                                                                                    | 0                                                                                                    | 0                                                                                                    | 0                                                                                                    | 0                                                                                                    | Q                                                                                                    | 0                                                                                                    | <b>d</b> 0                                                                                                    | 0                                                                                                    | 0 2                                                                                                    |                                                                                                    | 2 2                                                                                                    | 0                                                                                                    | D                                                                                                    | 0                                                                                                    | )                                                                                                    |
| 全投票場所(合算)                                       | 第3投票区                                                                                           | 0                                                                           | 1                                                                                                    | 1                                                                                                    | 0                                                                                                    | Q                                                                                                    | 0                                                                                                    | 0                                                                                                    | 0                                                                                                    | 0                                                                                                    | 0                                                                                                    | 0                                                                                                    | 0                                                                                                    | o                                                                                                    | 0                                                                                                    | <b>d</b> 0                                                                                                    | 0                                                                                                    | 0 (                                                                                                    |                                                                                                    | 1 1                                                                                                    |                                                                                                    | D                                                                                                    | 0                                                                                                    | 2                                                                                                    |
| 窓口別合計 2 1 3 0 0 0 0 0 0 0 0 0 0 0 0 0 0 0 0 0 0 |                                                                                                 |                                                                             |                                                                                                    |                                                                                                    |                                                                                                    |                                                                                                    |                                                                                                    |                                                                                                    |                                                                                                    |                                                                                                    |                                                                                                    |                                                                                                    |                                                                                                    | 0 2                                                                                                    |                                                                                                    | 1 3                                                                                                    | (                                                                                                    | þ                                                                                                    | 0                                                                                                    | 5                                                                                                    |                                                                                                    |                                                                                                    |                                                                                                    |                                                                                                    |
|                                                 | <ul> <li>(選挙名:衆議院)</li> <li>窓口名</li> <li>全投票場所(合算)</li> <li>全投票場所(合算)</li> <li>窓口別合計</li> </ul> | (選挙名: 衆議院小選挙区選挙<br>窓 ロ 名 投 栗 区<br>全投票場所(合第)第2投票区<br>全投票場所(合第)第3投票区<br>窓口別合計 | (選挙名: 衆議院小選挙区選挙)(規           窓口名         投票区           投票場所(合算)第2投票区         2           全投票場所(合算)第3投票区         0           窓口別合計         2 | (波挙名:衆議院小選挙区選挙)(処理日:           窓口名         投票区         週日前投           全投票場所(合算)第2投票区         2001         1           窓口別合計         21         1 | (選挙名:衆議院・小選挙区選挙)(処理日:H27.       窓口名     携日前投票       度要の     期日前投票       度要の     月     女計       全投票場所(合算)     第2投票区     2     0       空内合計     第3投票区     0     1       窓口別合計     2     1     3 | (選挙名: 衆議院・小選挙区選挙)(処理日:H27.12.01       窓口名     投票区       現日前投票     直       男女計明     男女計明       全投票場所(合算)     第2投票区       201     201       室内合計     2       21     3 | (選挙名:衆議院小選挙区選挙)(処理日:H27.12.01~H2       窓口名     投票区     7月前投票     直接(不<br>男女計       全投票場所(合算)第2役票区     20     0     2       室四角合計     2     1     0     0 | 次日         2         3         0         0         0         0         0         0         0         0         0         0         0         0         0         0         0         0         0         0         0         0         0         0         0         0         0         0         0         0         0         0         0         0         0         0         0         0         0         0         0         0         0         0         0         0         0         0         0         0         0         0         0         0         0         0         0         0         0         0         0         0         0         0         0         0         0         0         0         0         0         0         0         0         0         0         0         0         0         0         0         0         0         0         0         0         0         0         0         0         0         0         0         0         0         0         0         0         0         0         0         0         0         0         0         0 | 変口男           (選挙名: 衆議院小選挙区選挙)(処理日:H27.12.01~H28.01.20)           窓口名         投票区           7月前女計男         直接(不在)           度代票場所(合算)         第2投票区           2<0 | 窓口別找           (選挙名: 衆議院小選挙区選挙)(処理日:H27.12.01~H28.01.20)           窓口名         漫平区         週日前投票         直接(不在)         施設(国<br>た数)           全投票場所(合算)第2投票区         2<02 | 窓口別投票           (選挙名: 衆議院小選挙区選挙)(処理日:H27.12.01 ~H28.01.20)           窓口名         週日前投票         直接(不在)         施設(国外)           全投票場所(合算)第2投票区         2         0         2         0         0         0         0           全投票場所(合算)第3投票区         2         0         1         0         0         0         0         0         0         0         0         0         0         0         0         0         0         0         0         0         0         0         0         0         0         0         0         0         0         0         0         0         0         0         0         0         0         0         0         0         0         0         0         0         0         0         0         0         0         0         0         0         0         0         0         0         0         0         0         0         0         0         0         0         0         0         0         0         0         0         0         0         0         0         0         0         0         0         0         0         0         0         0         < | 窓口別投票数           (選挙名: 衆議院小選举区選挙)(処理日:H27.12.01~H28.01.20)           窓口名         投票区           月 女計         男女計           安投票場所(合算)         第2投票区           2         0           2         0           2         0           2         0           2         0           3         0           3         0 | 窓口別投票数一覧           (選挙名: 衆議院小選挙区選挙)(処理日:H27.12.01~H28.01.20)           窓口名         週日前投票         直接(不在)         施設(図外)         澤在地           皮票区         月女計月女計月         女計         月女計         文計         0         0         0         0         0         0         0         0         0         0         0         0         0         0         0         0         0         0         0         0         0         0         0         0         0         0         0         0         0         0         0         0         0         0         0         0         0         0         0         0         0         0         0         0         0         0         0         0         0         0         0         0         0         0         0         0         0         0         0         0         0         0         0         0         0         0         0         0         0         0         0         0         0         0         0         0         0         0         0         0         0         0         0         0         0         0         0         0 | 窓口別投票数一覧           (選挙名: 衆議院小選挙区選挙)(処理日:H27.12.01~H28.01.20)           窓口名         投票区         期目前投票         直接(不合)         施設(国外)         滞在地           全投票場所(合算)         第2投票区         2<0 | 窓口別投票数一覧           (選挙名:衆議院小選挙区選挙)(処理日:H27.12.01~H28.01.20)           窓口名         漫平区         湖日前投票         直接(不在)         施設(国外)         滞在地         在宅野           全投票場所(合算)         第2投票区         2         0         2         0         0         0         0         0         0         0         0         0         0         0         0         0         0         0         0         0         0         0         0         0         0         0         0         0         0         0         0         0         0         0         0         0         0         0         0         0         0         0         0         0         0         0         0         0         0         0         0         0         0         0         0         0         0         0         0         0         0         0         0         0         0         0         0         0         0         0         0         0         0         0         0         0         0         0         0         0         0         0         0         0         0         0         0         0         0 <td>窓口別投票数一覧           (選挙名:衆議院小選挙区選挙)(処理日:H27.12.01~H28.01.20)           窓口名         滑目前投票         直接(不合)         施股(国外)         滞在地         在宅郵便           全投票場所合第)         第2股票区         9         女計         9         女計         9         公         1         0         0         0         0         0         0         0         0         0         0         0</td> <td>窓口別投票数一覧           (選挙名: 衆議院小選挙区選挙)(処理日:H27.12.01 ~H28.01.20)           窓口名         資目前投票         直接(不在)         施設(国外)         滞在地         在宅郵便         船)           全投票場所(合算)         第2投票区         2         0         2         0         0         0         0         0         0         0         0         0         0         0         0         0         0         0         0         0         0         0         0         0         0         0         0         0         0         0         0         0         0         0         0         0         0         0         0         0         0         0         0         0         0         0         0         0         0         0         0         0         0         0         0         0         0         0         0         0         0         0         0         0         0         0         0         0         0         0         0         0         0         0         0         0         0         0         0         0         0         0         0         0         0         0         0         0         0&lt;</td> <td>窓口別投票数一覧           (選挙名: 衆議院小選挙区選挙)(処理日:H27.12.01~H28.01.20)           窓口名         週日前投票         直接(不在)         施設(国外)         澤在地         在宅郵便         船員(南極)           全投票場所(合算)         第2投票区         2         0         2         0         0         0         0         0         0         0         0         0         0         0         0         0         0         0         0         0         0         0         0         0         0         0         0         0         0         0         0         0         0         0         0         0         0         0         0         0         0         0         0         0         0         0         0         0         0         0         0         0         0         0         0         0         0         0         0         0         0         0         0         0         0         0         0         0         0         0         0         0         0         0         0         0         0         0         0         0         0         0         0         0         0         0         0         0         <td< td=""><td>窓口別投票数一覧           (選挙名:衆議院小選挙区選挙)(処理日:H27.12.01~H28.01.20)           窓口名         投票区         湖日前投票         直接(不在)         活 酸(国外)         滞在地         在宅郵便         船員(南極)           全投票場所合第)第2投票区         20020         10000         00000         00000         00000         00000         00000         00000         00000         00000         00000         00000         00000         00000         00000         00000         00000         00000         00000         00000         00000         00000         00000         00000         00000         00000         00000         00000         00000         00000         00000         00000         00000         00000         00000         00000         00000         00000         00000         00000         00000         00000         00000         00000         00000         00000         00000         00000         00000         00000         00000         00000         00000         00000         00000         00000         00000         00000         00000         00000         00000         00000         00000         00000         00000         00000         00000         00000         00000         00000         000000         00000         000000</td><td>印刷       (選挙名: 衆媒院小選挙区選挙)(処理日:H27.12.01 ~H28.01.20)       (選挙名: 衆媒院小選挙区選挙)(処理日:H27.12.01 ~H28.01.20)       ② 口名     ① 月前投票     直接(不白)     悠恕(国外)     澤在地     在宅郵便     船員(南極)     合加       全投票場所(合算)     第2投票区     2 0 2 0 0 0 0 0 0 0 0 0 0 0 0 0 0 0 0 0</td><td>空口別投票数一覧       (選挙名: 衆議院小選挙区選挙)(処理日:H27.1201~H28.01.20)       (選挙名: 衆議院小選挙区選挙)(処理日:H27.1201~H28.01.20)       空口名     投票区     湖日前投票     直接(不在)     施数(国外)     滞在地     在宅郵便     船員(南極)     合計       全投票場所(合算)     第2投票区     2     0     2     0     0     0     0     0     0     0     0     0     0     0     0     0     0     0     0     0     0     0     0     0     0     0     0     0     0     0     0     0     0     0     0     0     0     0     0     0     0     0     0     0     0     0     0     0     0     0     0     0     0     0     0     0     0     0     0     0     0     0     0     0     0     0     0     0     0     0     0     0     0     0     0     0     0     0     0     0     0     0     0     0     0     0     0     0     0     0     0     0     0     0     0     0     0     0     0     0     0     0     0     0     0     0     0     0     0     &lt;</td><td>窓口別投票数一覧       深な一覧       印刷時刻:H28.01.2         (選挙名: 衆議院小選挙区選挙)(処理日:H27.12.01 ~H28.01.20)         窓口名       投票区       潤日前投票       直接(不在)       活 腔(個小)       添在地       在宅郵便       沿員(南極)       合計       月         全投票場所合算       第2投票区       2       0       2       0       0       0       0       0       0       0       0       0       0       0       0       0       0       0       0       0       0       0       0       0       0       0       0       0       0       0       0       0       0       0       0       0       0       0       0       0       0       0       0       0       0       0       0       0       0       0       0       0       0       0       0       0       0       0       0       0       0       0       0       0       0       0       0       0       0       0       0       0       0       0       0       0       0       0       0       0       0       0       0       0       0       0       0       0       0       0       0       0       0       0</td><td>窓口別投票数一覧       深在地局執:H28.01.001         (選挙名: 衆議院小選挙区選挙)(処理日:H27.1201~H28.01201         窓口名       投票区       湖日前投票       直接(不在)       花 腔(図外)       深在地       在 空邮便       鉛頁(南極)       合計       第         全投票場所(合算)       第 2投票区       2       0       0       0       0       0       0       0       0       0       0       0       0       0       0       0       0       0       0       0       0       0       0       0       0       0       0       0       0       0       0       0       0       0       0       0       0       0       0       0       0       0       0       0       0       0       0       0       0       0       0       0       0       0       0       0       0       0       0       0       0       0       0       0       0       0       0       0       0       0       0       0       0       0       0       0       0       0       0       0       0       0       0       0       0       0       0       0       0       0       0       0       0       0</td><td>空口別投票数一覧       部時期:H28.01.20 13:11:3         (選挙名: 衆議院小選举区選挙)(処理日:H27.1201 ~H28.01.20)       13         空口名       投票区       湖日前投票       直接(不在)       活 腔(国外)       滞在地       在宅郵便       船員(南極)       合計       男女計         全投票場所(合算)       第2投票区       2       0       2       0       0       0       0       0       0       0       0       0       0       0       0       0       0       0       0       0       0       0       0       0       0       0       0       0       0       0       0       0       0       0       0       0       0       0       0       0       0       0       0       0       0       0       0       0       0       0       0       0       0       0       0       0       0       0       0       0       0       0       0       0       0       0       0       0       0       0       0       0       0       0       0       0       0       0       0       0       0       0       0       0       0       0       0       0       0       0       0       0       0</td></td<></td> | 窓口別投票数一覧           (選挙名:衆議院小選挙区選挙)(処理日:H27.12.01~H28.01.20)           窓口名         滑目前投票         直接(不合)         施股(国外)         滞在地         在宅郵便           全投票場所合第)         第2股票区         9         女計         9         女計         9         公         1         0         0         0         0         0         0         0         0         0         0         0 | 窓口別投票数一覧           (選挙名: 衆議院小選挙区選挙)(処理日:H27.12.01 ~H28.01.20)           窓口名         資目前投票         直接(不在)         施設(国外)         滞在地         在宅郵便         船)           全投票場所(合算)         第2投票区         2         0         2         0         0         0         0         0         0         0         0         0         0         0         0         0         0         0         0         0         0         0         0         0         0         0         0         0         0         0         0         0         0         0         0         0         0         0         0         0         0         0         0         0         0         0         0         0         0         0         0         0         0         0         0         0         0         0         0         0         0         0         0         0         0         0         0         0         0         0         0         0         0         0         0         0         0         0         0         0         0         0         0         0         0         0         0         0         0< | 窓口別投票数一覧           (選挙名: 衆議院小選挙区選挙)(処理日:H27.12.01~H28.01.20)           窓口名         週日前投票         直接(不在)         施設(国外)         澤在地         在宅郵便         船員(南極)           全投票場所(合算)         第2投票区         2         0         2         0         0         0         0         0         0         0         0         0         0         0         0         0         0         0         0         0         0         0         0         0         0         0         0         0         0         0         0         0         0         0         0         0         0         0         0         0         0         0         0         0         0         0         0         0         0         0         0         0         0         0         0         0         0         0         0         0         0         0         0         0         0         0         0         0         0         0         0         0         0         0         0         0         0         0         0         0         0         0         0         0         0         0         0         0 <td< td=""><td>窓口別投票数一覧           (選挙名:衆議院小選挙区選挙)(処理日:H27.12.01~H28.01.20)           窓口名         投票区         湖日前投票         直接(不在)         活 酸(国外)         滞在地         在宅郵便         船員(南極)           全投票場所合第)第2投票区         20020         10000         00000         00000         00000         00000         00000         00000         00000         00000         00000         00000         00000         00000         00000         00000         00000         00000         00000         00000         00000         00000         00000         00000         00000         00000         00000         00000         00000         00000         00000         00000         00000         00000         00000         00000         00000         00000         00000         00000         00000         00000         00000         00000         00000         00000         00000         00000         00000         00000         00000         00000         00000         00000         00000         00000         00000         00000         00000         00000         00000         00000         00000         00000         00000         00000         00000         00000         00000         00000         000000         00000         000000</td><td>印刷       (選挙名: 衆媒院小選挙区選挙)(処理日:H27.12.01 ~H28.01.20)       (選挙名: 衆媒院小選挙区選挙)(処理日:H27.12.01 ~H28.01.20)       ② 口名     ① 月前投票     直接(不白)     悠恕(国外)     澤在地     在宅郵便     船員(南極)     合加       全投票場所(合算)     第2投票区     2 0 2 0 0 0 0 0 0 0 0 0 0 0 0 0 0 0 0 0</td><td>空口別投票数一覧       (選挙名: 衆議院小選挙区選挙)(処理日:H27.1201~H28.01.20)       (選挙名: 衆議院小選挙区選挙)(処理日:H27.1201~H28.01.20)       空口名     投票区     湖日前投票     直接(不在)     施数(国外)     滞在地     在宅郵便     船員(南極)     合計       全投票場所(合算)     第2投票区     2     0     2     0     0     0     0     0     0     0     0     0     0     0     0     0     0     0     0     0     0     0     0     0     0     0     0     0     0     0     0     0     0     0     0     0     0     0     0     0     0     0     0     0     0     0     0     0     0     0     0     0     0     0     0     0     0     0     0     0     0     0     0     0     0     0     0     0     0     0     0     0     0     0     0     0     0     0     0     0     0     0     0     0     0     0     0     0     0     0     0     0     0     0     0     0     0     0     0     0     0     0     0     0     0     0     0     0     0     &lt;</td><td>窓口別投票数一覧       深な一覧       印刷時刻:H28.01.2         (選挙名: 衆議院小選挙区選挙)(処理日:H27.12.01 ~H28.01.20)         窓口名       投票区       潤日前投票       直接(不在)       活 腔(個小)       添在地       在宅郵便       沿員(南極)       合計       月         全投票場所合算       第2投票区       2       0       2       0       0       0       0       0       0       0       0       0       0       0       0       0       0       0       0       0       0       0       0       0       0       0       0       0       0       0       0       0       0       0       0       0       0       0       0       0       0       0       0       0       0       0       0       0       0       0       0       0       0       0       0       0       0       0       0       0       0       0       0       0       0       0       0       0       0       0       0       0       0       0       0       0       0       0       0       0       0       0       0       0       0       0       0       0       0       0       0       0       0       0</td><td>窓口別投票数一覧       深在地局執:H28.01.001         (選挙名: 衆議院小選挙区選挙)(処理日:H27.1201~H28.01201         窓口名       投票区       湖日前投票       直接(不在)       花 腔(図外)       深在地       在 空邮便       鉛頁(南極)       合計       第         全投票場所(合算)       第 2投票区       2       0       0       0       0       0       0       0       0       0       0       0       0       0       0       0       0       0       0       0       0       0       0       0       0       0       0       0       0       0       0       0       0       0       0       0       0       0       0       0       0       0       0       0       0       0       0       0       0       0       0       0       0       0       0       0       0       0       0       0       0       0       0       0       0       0       0       0       0       0       0       0       0       0       0       0       0       0       0       0       0       0       0       0       0       0       0       0       0       0       0       0       0       0</td><td>空口別投票数一覧       部時期:H28.01.20 13:11:3         (選挙名: 衆議院小選举区選挙)(処理日:H27.1201 ~H28.01.20)       13         空口名       投票区       湖日前投票       直接(不在)       活 腔(国外)       滞在地       在宅郵便       船員(南極)       合計       男女計         全投票場所(合算)       第2投票区       2       0       2       0       0       0       0       0       0       0       0       0       0       0       0       0       0       0       0       0       0       0       0       0       0       0       0       0       0       0       0       0       0       0       0       0       0       0       0       0       0       0       0       0       0       0       0       0       0       0       0       0       0       0       0       0       0       0       0       0       0       0       0       0       0       0       0       0       0       0       0       0       0       0       0       0       0       0       0       0       0       0       0       0       0       0       0       0       0       0       0       0       0</td></td<> | 窓口別投票数一覧           (選挙名:衆議院小選挙区選挙)(処理日:H27.12.01~H28.01.20)           窓口名         投票区         湖日前投票         直接(不在)         活 酸(国外)         滞在地         在宅郵便         船員(南極)           全投票場所合第)第2投票区         20020         10000         00000         00000         00000         00000         00000         00000         00000         00000         00000         00000         00000         00000         00000         00000         00000         00000         00000         00000         00000         00000         00000         00000         00000         00000         00000         00000         00000         00000         00000         00000         00000         00000         00000         00000         00000         00000         00000         00000         00000         00000         00000         00000         00000         00000         00000         00000         00000         00000         00000         00000         00000         00000         00000         00000         00000         00000         00000         00000         00000         00000         00000         00000         00000         00000         00000         00000         00000         00000         000000         00000         000000 | 印刷       (選挙名: 衆媒院小選挙区選挙)(処理日:H27.12.01 ~H28.01.20)       (選挙名: 衆媒院小選挙区選挙)(処理日:H27.12.01 ~H28.01.20)       ② 口名     ① 月前投票     直接(不白)     悠恕(国外)     澤在地     在宅郵便     船員(南極)     合加       全投票場所(合算)     第2投票区     2 0 2 0 0 0 0 0 0 0 0 0 0 0 0 0 0 0 0 0 | 空口別投票数一覧       (選挙名: 衆議院小選挙区選挙)(処理日:H27.1201~H28.01.20)       (選挙名: 衆議院小選挙区選挙)(処理日:H27.1201~H28.01.20)       空口名     投票区     湖日前投票     直接(不在)     施数(国外)     滞在地     在宅郵便     船員(南極)     合計       全投票場所(合算)     第2投票区     2     0     2     0     0     0     0     0     0     0     0     0     0     0     0     0     0     0     0     0     0     0     0     0     0     0     0     0     0     0     0     0     0     0     0     0     0     0     0     0     0     0     0     0     0     0     0     0     0     0     0     0     0     0     0     0     0     0     0     0     0     0     0     0     0     0     0     0     0     0     0     0     0     0     0     0     0     0     0     0     0     0     0     0     0     0     0     0     0     0     0     0     0     0     0     0     0     0     0     0     0     0     0     0     0     0     0     0     0     < | 窓口別投票数一覧       深な一覧       印刷時刻:H28.01.2         (選挙名: 衆議院小選挙区選挙)(処理日:H27.12.01 ~H28.01.20)         窓口名       投票区       潤日前投票       直接(不在)       活 腔(個小)       添在地       在宅郵便       沿員(南極)       合計       月         全投票場所合算       第2投票区       2       0       2       0       0       0       0       0       0       0       0       0       0       0       0       0       0       0       0       0       0       0       0       0       0       0       0       0       0       0       0       0       0       0       0       0       0       0       0       0       0       0       0       0       0       0       0       0       0       0       0       0       0       0       0       0       0       0       0       0       0       0       0       0       0       0       0       0       0       0       0       0       0       0       0       0       0       0       0       0       0       0       0       0       0       0       0       0       0       0       0       0       0       0 | 窓口別投票数一覧       深在地局執:H28.01.001         (選挙名: 衆議院小選挙区選挙)(処理日:H27.1201~H28.01201         窓口名       投票区       湖日前投票       直接(不在)       花 腔(図外)       深在地       在 空邮便       鉛頁(南極)       合計       第         全投票場所(合算)       第 2投票区       2       0       0       0       0       0       0       0       0       0       0       0       0       0       0       0       0       0       0       0       0       0       0       0       0       0       0       0       0       0       0       0       0       0       0       0       0       0       0       0       0       0       0       0       0       0       0       0       0       0       0       0       0       0       0       0       0       0       0       0       0       0       0       0       0       0       0       0       0       0       0       0       0       0       0       0       0       0       0       0       0       0       0       0       0       0       0       0       0       0       0       0       0       0 | 空口別投票数一覧       部時期:H28.01.20 13:11:3         (選挙名: 衆議院小選举区選挙)(処理日:H27.1201 ~H28.01.20)       13         空口名       投票区       湖日前投票       直接(不在)       活 腔(国外)       滞在地       在宅郵便       船員(南極)       合計       男女計         全投票場所(合算)       第2投票区       2       0       2       0       0       0       0       0       0       0       0       0       0       0       0       0       0       0       0       0       0       0       0       0       0       0       0       0       0       0       0       0       0       0       0       0       0       0       0       0       0       0       0       0       0       0       0       0       0       0       0       0       0       0       0       0       0       0       0       0       0       0       0       0       0       0       0       0       0       0       0       0       0       0       0       0       0       0       0       0       0       0       0       0       0       0       0       0       0       0       0       0       0 |

窓口別投票者数一覧を選択します。

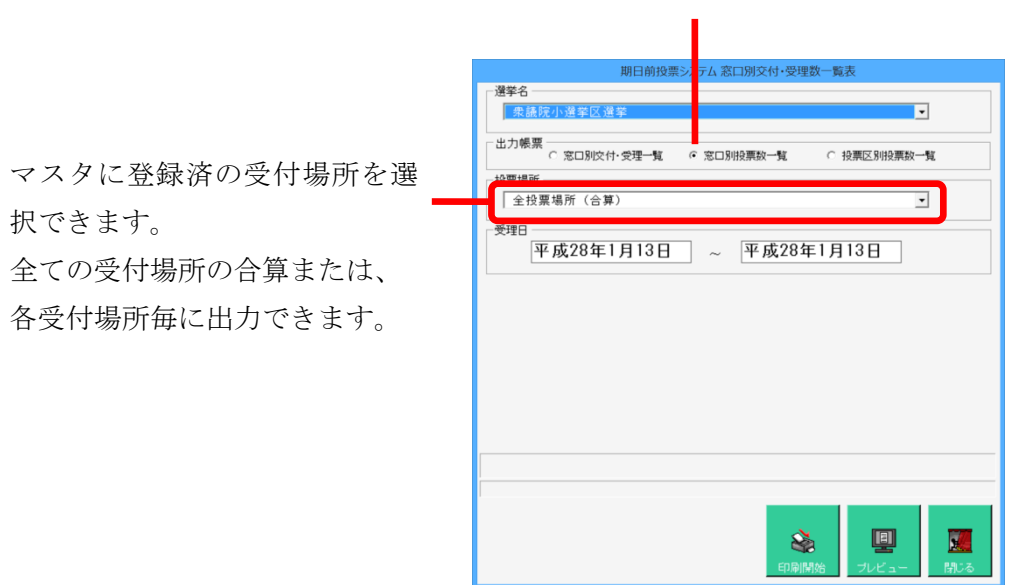

| 項目         | 内容                                                                      |
|------------|-------------------------------------------------------------------------|
|            | 画面で選択した選挙の執行日、名簿区分に該当する投票情報のデータに選挙人台帳データをリンクさせ、投票状態                     |
| 期日前        | ='6'且つ受付区分='01'(期日前)で取消されていないものの数を投票区コードと性別でグループ化して、画面で指定さ              |
|            | れた投票日付の範囲と投票場所で取得します。                                                   |
|            | 画面で選択した選挙の執行日、名簿区分に該当する投票情報のデータに選挙人台帳データをリンクさせ、投票状態                     |
| 直接不在       | ='2'且つ受付区分='11'(直接不在)で取消されていないものの数を投票区コードと性別でグループ化して、画面で指               |
|            | 定された不在受理日付の範囲と不在受理場所で取得します。                                             |
| 佐凯-国       | 画面で選択した選挙の執行日、名簿区分に該当する投票情報のデータに選挙人台帳データをリンクさせ、投票状態                     |
| 加設・国       | ='2'且つ受付区分='12'(施設)または'15'(国外)で取消されていないものの数を投票区コードと性別でグループ化し            |
| 外投票        | て、画面で指定された不在受理日付の範囲と不在受理場所で取得します。                                       |
|            | 画面で選択した選挙の執行日、名簿区分に該当する投票情報のデータに選挙人台帳データをリンクさせ、投票状態                     |
| 滞在地        | ='2'且つ受付区分='13'(滞在地)で取消されていないものの数を投票区コードと性別でグループ化して、画面で指定さ              |
|            | れた不在受理日付の範囲と不在受理場所で取得します。                                               |
|            | 画面で選択した選挙の執行日、名簿区分に該当する投票情報のデータに選挙人台帳データをリンクさせ、投票状態                     |
| 在宅郵便       | ='2'且つ受付区分='14'(在宅郵便)で取消されていないものの数を投票区コードと性別でグループ化して、画面で指               |
|            | 定された不在受理日付の範囲と不在受理場所で取得します。                                             |
| い 品        | 画面で選択した選挙の執行日、名簿区分に該当する投票情報のデータに選挙人台帳データをリンクさせ、投票状態                     |
| 加貝<br>(古坂) | ='2'且つ受付区分が'51'、'52'、'53'、'54'、'16'(船員、南極)のいづれかで取消されていないものの数を投票区コードと    |
| (円竹型)      | 性別でグループ化して、画面で指定された不在受理日付の範囲と不在受理場所で取得します。                              |
| 合計         | アクセスレポートの式で上記 6 種の数値を合計します。                                             |
|            | 画面で選択した選挙の執行日、名簿区分に該当する投票情報のデータに選挙人台帳データと選挙人異動情報デー                      |
|            | タをリンクさせ、投票状態='2'(不在投票の受理)で取消されていないもの、且つ異動日が執行日以前(予定を除く)で                |
|            | 次の条件※に該当するものの数を投票区コードと性別でグループ化して、画面で指定された不在受理日付の範囲で                     |
|            | 取得します。                                                                  |
| 無効票        | ※無効とする異動事由コード(異動事由コードについては別紙の DB 設計書を参照)                                |
|            | 国政 :異動事由コード IN ('41','42','43','21','31','32','33','51')                |
|            | 県政 :異動事由コード IN ('41','42','43','21','31','32','33','51','11','12')      |
|            | 市政 :異動事由コード IN ('41','42','43','21','31','32','33','51','11','12','13') |
|            | 国民投票:異動事由コード IN ('41','42','43','21','31','32','51')                    |

|               |                    |     |         |          | 找    | と 票      | X   | 別        | 投        | 票        | 数 -      | - 5     | 〔表       | ł              |          |                |         |           |    |    |     |      |
|---------------|--------------------|-----|---------|----------|------|----------|-----|----------|----------|----------|----------|---------|----------|----------------|----------|----------------|---------|-----------|----|----|-----|------|
| (選挙名:衆議院小選挙区) | 選挙)(               | 処理E | I : H27 | .12.01   | ~H28 | .01.20   | )   |          |          |          |          |         |          |                |          |                | 投票      | 種別者       | 計  |    |     | 1頁   |
| 投票区           | 期                  | 日前  | 直接      | 不在       | 施国外  | 設<br>投票  | 滞在  | E地       | 在宅       | 郵便       | 船<br>(内  | 員<br>票) | 船<br>(外  | <u>員</u><br>票) | 合        | <del>ة</del> ا | f<br>代理 | 七 理<br>票数 | 投票 | 栗数 | 無交  | 加票   |
|               | 男女男女男女男女男女男女男女男女男女 |     |         |          |      |          |     |          |          |          |          |         |          |                |          | 女              | 男       | 女         | 男  | 女  | 男   | 女    |
| 001 第1投票区     | 0                  | 1   | 0       | 0        | 0    | 0        | 0   | 0        | 0        | 0        | 0        | 0       | 0        | 0              | 0        | 1              | 0       | 0         | 0  | 0  | 0   | 0    |
|               | (0)                | (0) | (0)     | (0)      | (0)  | (0)      | (0) | (0)      | (0)      | (0)      | (0)      | (0)     | (0)      | (0)            | (0)      | (0)            |         |           |    |    | (0) | (0)  |
| 002 第2投票区     | 2                  | 0   | 0       | 0        | 0    | 0        | 0   | 0        | 0        | 0        | 0        | 0       | 0        | 0              | 2        | 0              | 0       | 0         | 0  | 0  | 0   | 0    |
|               | (0)                | (0) | (0)     | (0)      | (0)  | (0)      | (0) | (0)      | (0)      | (0)      | (0)      | (0)     | (0)      | (0)            | (0)      | (0)            |         |           |    |    | (0) | (0)  |
| 003 第3投票区     | 0                  | 1   | 0       | 0        | 0    | 0        | 0   | 0        | 0        | 0        | 0        | 0       | 0        | 0              | 0        | 1              | 0       | 0         | 0  | 0  | 0   | 0    |
|               | (0)                | (0) | (0)     | (0)      | (0)  | (0)      | (0) | (0)      | (0)      | (0)      | (0)      | (0)     | (0)      | (0)            | (0)      | (0)            |         |           |    |    | (0) | (0)  |
| 021 第21投票区    | 0                  | 0   | 0       | 0        | 0    | 0        | 0   | 0        | 0        | 0        | 0        | 0       | 0        | 0              | 0        | 0              | 0       | 0         | 0  | 0  | 0   | 0    |
|               | (0)                | (0) | (0)     | (0)      | (0)  | (0)      | (0) | (0)      | (0)      | (0)      | (0)      | (0)     | (0)      | (0)            | (0)      | (0)            |         |           |    |    | (0) | (0)  |
| 022 第22投票区    | 0                  | 0   | 0       | 0        | 0    | 0        | 0   | 0        | 0        | 0        | 0        | 0       | 0        | 0              | 0        | 0              | 0       | 0         | 0  | 0  | 0   | 0    |
|               | (0)                | (0) | (0)     | (0)      | (0)  | (0)      | (0) | (0)      | (0)      | (0)      | (0)      | (0)     | (0)      | (0)            | (0)      | (0)            |         |           |    |    | (0) | (0)  |
|               |                    |     |         |          |      |          |     |          |          |          |          |         |          |                |          |                |         |           |    |    |     |      |
| 合 計           | (0)                | (0) | 0       | 0<br>(0) | (0)  | 0<br>(0) | 0   | 0<br>(0) | 0<br>(0) | 0<br>(0) | 0<br>(0) | 0 (0)   | 0<br>(0) | 0<br>(0)       | 2<br>(0) | (0)            | 0       | 0         | 0  | 0  | 0   | 0(0) |
| ()点字数内訳       |                    |     |         |          |      |          |     |          |          |          |          |         |          |                |          |                |         |           |    |    |     |      |

投票区別投票者数一覧を選択します。

| 期日前投票システム窓口別交付・受理数一                               | 简表             |
|---------------------------------------------------|----------------|
| 選挙名<br>「 衆議院 小選挙区 選挙<br>- 出力線票<br>- こ 窓口90次付・安理 覧 | ▼<br>投票区別投票約一覧 |
| <sup>受理日</sup><br>平成28年1月13日 ~ 平成28年1             | 月13日           |
|                                                   |                |
|                                                   |                |
| ener Marke                                        | リンピュー 部にる      |

| 項目    | 内容                                                           |
|-------|--------------------------------------------------------------|
|       | 画面で選択した選挙の執行日、名簿区分に該当する投票情報のデータに選挙人台帳データをリンクさせ、投票状態          |
| 期日前   | ='6'且つ受付区分='01'(期日前)で取消されていないものの数を投票区コードと性別でグループ化して、画面で指定さ   |
|       | れた投票日付の範囲で取得します。                                             |
|       | 画面で選択した選挙の執行日、名簿区分に該当する投票情報のデータに選挙人台帳データをリンクさせ、投票状態          |
| 直接不在  | ='2'且つ受付区分='11'(直接不在)で取消されていないものの数を投票区コードと性別でグループ化して、画面で指    |
|       | 定された不在受理日付の範囲で取得します。                                         |
| 佐凯,国  | 画面で選択した選挙の執行日、名簿区分に該当する投票情報のデータに選挙人台帳データをリンクさせ、投票状態          |
| 旭武 西  | ='2'且つ受付区分='12'(施設)または'15'(国外)で取消されていないものの数を投票区コードと性別でグループ化し |
| 7172示 | て、画面で指定された不在受理日付の範囲で取得します。                                   |
|       | 画面で選択した選挙の執行日、名簿区分に該当する投票情報のデータに選挙人台帳データをリンクさせ、投票状態          |
| 滞在地   | ='2'且つ受付区分='13'(滞在地)で取消されていないものの数を投票区コードと性別でグループ化して、画面で指定さ   |
|       | れた不在受理日付の範囲で取得します。                                           |

|                     | 画面で選択した選挙の執行日、名簿区分に該当する投票情報のデータに選挙人台帳データをリンクさせ、投票状態                     |
|---------------------|-------------------------------------------------------------------------|
| 在宅郵便                | ='2'且つ受付区分='14'(在宅郵便)で取消されていないものの数を投票区コードと性別でグループ化して、画面で指               |
|                     | 定された不在受理日付の範囲で取得します。                                                    |
| <b></b><br><b> </b> | 画面で選択した選挙の執行日、名簿区分に該当する投票情報のデータに選挙人台帳データをリンクさせ、投票状態                     |
| 加貝                  | ='2'且つ受付区分='51'または'52'(船員内票)で取消されていないものの数を投票区コードと性別でグループ化して、            |
| (四宗)                | 画面で指定された不在受理日付の範囲で取得します。                                                |
| 釟吕                  | 画面で選択した選挙の執行日、名簿区分に該当する投票情報のデータに選挙人台帳データをリンクさせ、投票状態                     |
| 加貝                  | ='2'且つ受付区分='51'または'52'または'16'(船員外票+南極)で取消されていないものの数を投票区コードと性別で          |
| (21示)               | グループ化して、画面で指定された不在受理日付の範囲で取得します。                                        |
| 合計(列)               | アクセスレポートの式で上記7種の数値を合計します。                                               |
|                     | 画面で選択した選挙の執行日、名簿区分に該当する投票情報のデータに選挙人台帳データをリンクさせ、投票方法                     |
| 代理票数                | ='3'(代理投票)且つ不在受理結果<>'3'(仮投票でない)で取消されていないものの数を投票区コードと性別でグルー              |
|                     | プ化して、画面で指定された投票日付または不在受理日付の範囲で取得します。                                    |
|                     | 画面で選択した選挙の執行日、名簿区分に該当する投票情報のデータに選挙人台帳データをリンクさせ、投票方法                     |
| 仮投票数                | ='3'(代理投票)且つ不在受理結果='3'(仮投票)で取消されていないものの数を投票区コードと性別でグループ化し               |
|                     | て、画面で指定された投票日付または不在受理日付の範囲で取得します。                                       |
|                     | 画面で選択した選挙の執行日、名簿区分に該当する投票情報のデータに選挙人台帳データと選挙人異動情報デー                      |
|                     | タをリンクさせ、投票状態='2'(不在投票の受理)で取消されていないもの、且つ異動日が執行日以前(予定を除く)で                |
|                     | 次の条件※に該当するものの数を投票区コードと性別でグループ化して、画面で指定された不在受理日付の範囲で                     |
|                     | 取得します。                                                                  |
| 無効票                 | ※無効とする異動事由コード(異動事由コードについては別紙の DB 設計書を参照)                                |
|                     | 国政 :異動事由コード IN ('41','42','43','21','31','32','33','51')                |
|                     | 県政 :異動事由コード IN ('41','42','43','21','31','32','33','51','11','12')      |
|                     | 市政 :異動事由コード IN ('41','42','43','21','31','32','33','51','11','12','13') |
|                     | 国民投票:異動事由コード IN ('41','42','43','21','31','32','51')                    |
| 合計(行)               | アクセスレポートの式で該当する列のフィールドの数値を合計します。                                        |
| (点字分                | オズブ酒日の抽出冬畑に恐要すは-ッツ(占字)を追加して抽出したものの物にたいます                                |
| カウント)               | ッ・C頃ロジ油山木ITIに仅示ガム-2(ホナ)を迫加して曲山したもりの数になります。                              |

## 【統計】日別投票者数一覧

日別の投票数の総括表を画面上で確認したり、印刷することができます。

|                    |           |           |           |           | E         | IJ別       | 投具        | 票 者       | 首数 | 総 | 括表 | Ē |    |     |        |         |       |     |
|--------------------|-----------|-----------|-----------|-----------|-----------|-----------|-----------|-----------|----|---|----|---|----|-----|--------|---------|-------|-----|
| <b>合算</b> (選挙名: ム+ | ナシ市       | 長選挙)      | (処理       | 日 : H24   | 4.04.15   | ~H24.0    | 04.22)    |           |    |   |    |   | 印刷 | 時刻: | H24.08 | .01 16: | 29:15 | 1頁  |
|                    | 4/15<br>日 | 4/16<br>月 | 4/17<br>火 | 4/18<br>水 | 4/19<br>木 | 4/20<br>金 | 4/21<br>± | 4/22<br>日 |    |   |    |   |    |     |        |         |       | 小 計 |
| 01 武蔵区総合庁舎         | 0         | 0         | 0         | 0         | 1         | 3         | 2         | 0         |    |   |    |   |    |     |        |         |       | 6   |
| 02 武蔵図書館           | 0         | 1         | 0         | 0         | 0         | 0         | 0         | 0         |    |   |    |   |    |     |        |         |       | 1   |
| 03 武蔵文化センター        | 0         | 0         | 0         | 0         | 0         | 0         | 0         | 0         |    |   |    |   |    |     |        |         |       | 0   |
| 04 防災センター          | 0         | 0         | 0         | 0         | 0         | 0         | 0         | 0         |    |   |    |   |    |     |        |         |       | 0   |
| 小 計 (期日前投票)        | 0         | 1         | 0         | 0         | 1         | 3         | 2         | 0         |    |   |    |   |    |     |        |         |       | 7   |
| 01 武蔵区総合庁舎         | 0         | 0         | 0         | 0         | 0         | 1         | 0         | 0         |    |   |    |   |    |     |        |         |       | 1   |
| 02 武蔵図書館           | 0         | 0         | 0         | 0         | 0         | 0         | 0         | 0         |    |   |    |   |    |     |        |         |       | 0   |
| 03 武蔵文化センター        | 0         | 0         | 0         | 0         | 0         | 0         | 0         | 0         |    |   |    |   |    |     |        |         |       | 0   |
| 04 防災センター          | 0         | 0         | 0         | 0         | 0         | 0         | 0         | 0         |    |   |    |   |    |     |        |         |       | 0   |
| 小 計 (不在者投票)        | 0         | 0         | 0         | 0         | 0         | 1         | 0         | 0         |    |   |    |   |    |     |        |         |       | 1   |
| 中段計                | 0         | 1         | 0         | 0         | 1         | 4         | 2         | 0         |    |   |    |   |    |     |        |         |       | 8   |
| 滞在地                | 0         | 0         | 0         | 0         | 0         | 1         | 0         | 0         |    |   |    |   |    |     |        |         |       | 1   |
| 施設                 | 0         | 0         | 0         | 0         | 0         | 0         | 0         | 0         |    |   |    |   |    |     |        |         |       | 0   |
| 在宅郵便               | 0         | 0         | 0         | 0         | 0         | 0         | 0         | 0         |    |   |    |   |    |     |        |         |       | 0   |
| 船員内票               | 0         | 0         | 0         | 0         | 0         | 0         | 0         | 0         |    |   |    |   |    |     |        |         |       | 0   |
| 船員(南極)外票           | 0         | 0         | 0         | 0         | 0         | 0         | 0         | 0         |    |   |    |   |    |     |        |         |       | 0   |
| 国外                 | 0         | 0         | 0         | 0         | 0         | 0         | 0         | 0         |    |   |    |   |    |     |        |         |       | 0   |
| 小 計(郵便·郵送)         | 0         | 0         | 0         | 0         | 0         | 1         | 0         | 0         |    |   |    |   |    |     |        |         |       | 1   |
| 合 計                | 0         | 1         | 0         | 0         | 1         | 5         | 2         | 0         |    |   |    |   |    |     |        |         |       | 9   |

| 日前投票システム 日別投票者数一覧表 (始近票)<br>選挙名         |
|-----------------------------------------|
| 衆議院武蔵県選挙                                |
| 受理日(範囲最高18日間)<br>平成26年2月28日 ~ 平成26年3月4日 |
|                                         |
|                                         |
|                                         |
|                                         |
| 10月開始 ブレビュー 開いる                         |

| 項目       | 内容                                                   |
|----------|------------------------------------------------------|
|          | 画面で選択した選挙の執行日、名簿区分に該当する投票情報のデータに選挙人台帳データをリンクさ        |
| 期日前ゴータ行  | せ、投票状態='6'且つ受付区分='01'(期日前)で取消されていないものの数を、性別、投票日付、投票場 |
|          | 所でグループ化して取得します。                                      |
|          | ※画面で指定された日付の範囲になります。                                 |
| 期日前小計行   | 上記の期日前データ数取得方法から、投票場所指定をせずにグループ化して取得した数になります。        |
|          | 画面で選択した選挙の執行日、名簿区分に該当する投票情報のデータに選挙人台帳データをリンクさ        |
| エカキゴ タク  | せ、投票状態='2'且つ受付区分='11'(直接不在)で取消されていないものの数を、性別、不在受理日付、 |
| 不住有テージ15 | 不在受理場所でグループ化して取得します。                                 |
|          | ※画面で指定された日付の範囲になります。                                 |
| 不力老小哥行   | 上記の不在者データ数取得方法から、不在受理場所指定をせずにグループ化して取得した数になりま        |
| 小江有小計打   | す。                                                   |

| 中段計行(期日前、                                                                                                    | 期日前小社・スカネ小社にたけます                                          |
|----------------------------------------------------------------------------------------------------|-----------------------------------------------------------|
| 直接不在者計)                                                                                                    | 朔ロ前小計+小任有小計になります。                                         |
|                                                                                                    | 画面で選択した選挙の執行日、名簿区分に該当する投票情報のデータに選挙人台帳データをリンクさ             |
| 进去地行                                                                                                    | せ、投票状態='2'且つ受付区分='13'(滞在地不在)で取消されていないものの数を、性別、不在受理日付      |
| /〒1土-地1丁                                                                                                    | でグループ化して取得します。                                            |
|                                                                                                    | ※画面で指定された日付の範囲になります。                                      |
|                                                                                                    | 画面で選択した選挙の執行日、名簿区分に該当する投票情報のデータに選挙人台帳データをリンクさ             |
| + <del>/-</del> =-1.4-                                                                                                    | せ、投票状態='2'且つ受付区分='12'(施設不在)で取消されていないものの数を、性別、不在受理日付で      |
| 他設行                                                                                                    | グループ化して取得します。                                             |
|                                                                                                    | ※画面で指定された日付の範囲になります。                                      |
|                                                                                                    | 画面で選択した選挙の執行日、名簿区分に該当する投票情報のデータに選挙人台帳データをリンクさ             |
| 大白彩压尔                                                                                                    | せ、投票状態='2'且つ受付区分='14'(在宅郵便)で取消されていないものの数を、性別、不在受理日付で      |
| 仕乇郵便仃<br>                                                                                                    | グループ化して取得します。                                             |
|                                                                                                    | ※画面で指定された日付の範囲になります。                                      |
|                                                                                                    | 画面で選択した選挙の執行日、名簿区分に該当する投票情報のデータに選挙人台帳データをリンクさ             |
| <b>似号中</b> 更行                                                                                                    | せ、投票状態='2'且つ受付区分='51'または'52'(船員内票)で取消されていないものの数を、性別、不在受   |
| 而貝內示门                                                                                                    | 理日付でグループ化して取得します。                                         |
|                                                                                                    | ※画面で指定された日付の範囲になります。                                      |
|                                                                                                    | 画面で選択した選挙の執行日、名簿区分に該当する投票情報のデータに選挙人台帳データをリンクさ             |
| () () 一, () 一, () □, () □, | せ、投票状態='2'且つ受付区分='53'または'54'または'16'(船員外票+南極)で取消されていないものの数 |
| 加貝(用1型/7下示1]                                                                                                    | を、性別、不在受理日付でグループ化して取得します。                                 |
|                                                                                                    | ※画面で指定された日付の範囲になります。                                      |
|                                                                                                    | 画面で選択した選挙の執行日、名簿区分に該当する投票情報のデータに選挙人台帳データをリンクさ             |
| 国政行                                                                                                    | せ、投票状態='2'且つ受付区分='15'(国外)で取消されていないものの数を、性別、不在受理日付でグル      |
| 四711                                                                                                    | ープ化して取得します。                                               |
|                                                                                                    | ※画面で指定された日付の範囲になります。                                      |
| 小計(郵便·郵送)行                                                                                                    | 滞在地分+施設分+在宅分+船員分内票+船員分外票+国外分になります。                        |
| 合計行                                                                                                    | 中段計+小計(郵便・郵送)になります。                                       |

### 【統計】当日有権者数一覧

選挙当日の有権者数の一覧を画面上で確認したり、印刷することができます。

合計モード

| 平成24年04月22 | 日執行   |       |       |   | 当   | 日有林       | 霍者娄   | 女一覧   | 表     |   |      |        | H24   | 4.08.01 17:1 | 0:02 出力 |
|------------|-------|-------|-------|---|-----|-----------|-------|-------|-------|---|------|--------|-------|--------------|---------|
| 投票区        | 選挙    | 人名簿登  | 載者数   | ; | 肖除者 | <b></b> 牧 | 名     | 簿登録者  | 数     | : | 失権者券 | 女<br>女 | 当     | 日有権者         | 数       |
| 12来世       | 男     | 女     | 計     | 男 | 女   | 計         | 男     | 女     | 計     | 男 | 女    | 計      | 男     | 女            | 計       |
| 01         | 209   | 229   | 438   |   |     |           | 209   | 229   | 438   | 1 | 1    | 2      | 208   | 228          | 436     |
| 02         | 37    | 51    | 88    |   |     |           | 37    | 51    | 88    |   |      |        | 37    | 51           | 88      |
| 03         | 69    | 78    | 147   |   |     |           | 69    | 78    | 147   |   |      |        | 69    | 78           | 147     |
| 04         | 63    | 71    | 134   | 1 |     | 1         | 62    | 71    | 133   |   |      |        | 62    | 71           | 133     |
| 05         | 64    | 75    | 139   |   |     |           | 64    | 75    | 139   |   |      |        | 64    | 75           | 139     |
| 06         | 82    | 92    | 174   |   | 1   | 1         | 82    | 91    | 173   |   |      |        | 82    | 91           | 173     |
| 07         | 38    | 36    | 74    |   |     |           | 38    | 36    | 74    |   |      |        | 38    | 36           | 74      |
| 08         | 19    | 27    | 46    |   |     |           | 19    | 27    | 46    |   |      |        | 19    | 27           | 46      |
| 09         | 45    | 45    | 90    |   |     |           | 45    | 45    | 90    |   |      |        | 45    | 45           | 90      |
| 10         | 90    | 77    | 167   |   |     |           | 90    | 77    | 167   | 2 |      | 2      | 88    | 77           | 165     |
| 11         | 60    | 64    | 124   |   |     |           | 60    | 64    | 124   |   |      |        | 60    | 64           | 124     |
| 12         | 28    | 28    | 56    |   |     |           | 28    | 28    | 56    |   | 1    | 1      | 28    | 27           | 55      |
| 13         | 18    | 25    | 43    |   |     |           | 18    | 25    | 43    | 1 |      | 1      | 17    | 25           | 42      |
| 14         | 25    | 21    | 46    |   |     |           | 25    | 21    | 46    | 1 |      | 1      | 24    | 21           | 45      |
| 15         | 46    | 45    | 91    |   |     |           | 46    | 45    | 91    |   |      |        | 46    | 45           | 91      |
| 16         | 83    | 87    | 170   |   |     |           | 83    | 87    | 170   | 1 |      | 1      | 82    | 87           | 169     |
| 17         | 18    | 20    | 38    |   |     |           | 18    | 20    | 38    |   |      |        | 18    | 20           | 38      |
| 18         | 19    | 21    | 40    |   |     |           | 19    | 21    | 40    |   |      |        | 19    | 21           | 40      |
| 19         | 47    | 58    | 105   |   |     |           | 47    | 58    | 105   |   |      |        | 47    | 58           | 105     |
| 合計         | 1,060 | 1,150 | 2,210 | 1 | 1   | 2         | 1,059 | 1,149 | 2,208 | 6 | 2    | 8      | 1,053 | 1,147        | 2,200   |

詳細モード

|      |       |       |       |       |   |          |     |      |           |    |   |     | 1 | ムサ       | シ    | 市長         | 更選    | 挙当    | 日有    | <b>す</b> 楮 | ī者   | 娄  | <b>t</b> - | -覧     | 表       |   |         |      |    |            |   |           |      |      |       | H24.0 | 8.01 16: | 58:32 出 | 扐     |
|------|-------|-------|-------|-------|---|----------|-----|------|-----------|----|---|-----|---|----------|------|------------|-------|-------|-------|------------|------|----|------------|--------|---------|---|---------|------|----|------------|---|-----------|------|------|-------|-------|----------|---------|-------|
| 平成24 | 年04月2 | 2日執行  | ŕ     | 242 1 | - | 29       | F + | _    | \$1. gb   |    | 4 | 小日村 | 谱 | -        | 省险去: | the second | 4     | 演奏级表  | \$k   | 100 AT     | 消除   | 1  | 1条         | 954    | 1 of th | _ | 網山      | 転用   | _  | 銀内軒        |   | 4         | (法夫) | 90 I | -it   | 边面夹   |          | 右线去参    |       |
| 投票区  |       | #     | *     | 用女    | * | 里        | * * | + 98 | 10° 40.   | 21 |   | #   | * | -        | *    | *          |       | #2141 | **    | 明 1        | 7 21 | E. | * *        |        | 女 計     |   | 11971   | - 11 |    | 111PT 1444 | * |           | *    | **   | 里     | 女 計   | <br>     | *       | *     |
| 01   | 209   | 229   | 438   |       |   | <u> </u> |     |      | Ê         |    |   |     |   | 1        |      |            | 209   | 229   | 438   |            |      |    | <u> </u>   | 1      |         |   | 1       | 1    | 2  |            |   | 1         | 1    | 2    |       |       | 208      | 228     | 436   |
| 02   | 37    | 51    | 88    |       |   |          |     |      |           |    |   | +   |   | <u>†</u> | +    | +          | 37    | 51    | 88    |            |      |    |            | ++     |         |   |         |      | +  |            | + |           |      |      |       |       | 37       | 51      | 88    |
| 03   | 41    | 37    | 78    |       |   |          |     |      |           |    |   |     |   | +        |      |            | 41    | 37    | 78    |            |      |    |            |        |         |   |         |      |    |            |   |           |      |      |       |       | 41       | 37      | 78    |
| 04   | 50    | 50    | 100   |       |   | ••••     |     |      |           |    |   | +   |   | +        | +    | +          | 50    | 50    | 100   |            |      |    |            |        |         |   |         |      |    |            | + |           |      |      |       |       | 50       | 50      | 100   |
| 05   | 30    | 30    | 60    |       |   |          |     |      | ++        |    |   | +   | · | +        | +    | +          | 30    | 30    | 60    |            |      |    |            | ++     |         |   |         |      |    |            | + |           |      |      |       |       | 30       | 30      | 60    |
| 06   | 43    | 42    |       |       |   |          |     |      |           |    |   |     |   | +        |      |            | 43    | 42    | 85    |            |      |    |            |        |         |   |         |      | -  |            |   |           |      |      |       |       | 43       | 42      |       |
| 07   | 109   | 137   | 246   |       |   | ••••     |     |      | · · · · · |    |   |     |   | +        |      |            | 109   | 137   | 246   |            |      |    |            |        |         |   |         |      |    |            | + |           |      |      |       |       | 109      | 137     | 246   |
| 08   | 100   | 2     | 240   |       |   |          |     |      |           |    |   | +   |   | +        | +    | +          | 1     | 2     | 2-10  |            |      |    |            |        |         |   |         |      |    |            | + |           |      |      |       |       | 1        | 2       | 240   |
| 00   | 20    | 40    |       |       |   |          |     |      |           |    |   |     |   | +        |      |            | 20    | 40    |       |            |      |    |            |        |         |   |         |      |    |            |   |           |      |      |       |       | 20       | 40      |       |
| 10   | 40    | 40    | 03    |       |   |          |     |      | +         |    |   | +   |   | +        | +    | +          | 40    | 40    | 00    |            |      |    |            | ++     |         |   |         |      |    |            | + |           |      |      |       |       | 40       | 40      | 05    |
| 11   | 70    | 70    | 159   |       | - | ·+       |     |      | ·+···     |    |   | ÷   |   | +        | +    |            | 70    | 70    | 159   |            |      |    |            |        |         |   | ·+···   |      | -+ |            | + |           |      |      |       |       | 70       | 70      | 159   |
| 12   | 60    | 70    | 147   |       |   |          |     |      |           |    |   |     |   | +        |      |            | 60    | 70    | 147   |            |      |    |            | +      |         |   |         |      |    |            | + |           |      |      |       |       | 60       | 70      | 147   |
| 13   | 63    | 71    | 134   |       |   | 1        |     | 1    | · · · · · |    |   |     |   | +        |      | 1          | 62    | 71    | 133   |            |      |    |            |        |         |   |         |      |    |            | + |           |      |      |       |       | 62       | 71      | 133   |
| 14   | 64    | 75    | 120   |       |   | ·i+      |     | ÷    | · • · · · |    |   | +   |   | +        | ·    | ·          | 64    | 75    | 130   |            |      |    |            | +      |         |   | · + · · |      | -+ |            | + |           |      |      |       |       | 64       | 75      | 139   |
| 15   | 48    | 40    |       |       |   |          |     |      |           |    |   |     |   | +        | +    | +          | 48    | 40    | 88    |            |      |    |            | +      |         |   |         |      |    |            | + |           |      |      |       |       | 48       | 40      | 88    |
| 16   | 14    | 13    | 27    |       |   |          |     |      | · • • •   |    |   | +   |   | +        | +    | +          | 14    | 13    | 27    |            |      |    |            | ++     |         |   |         |      |    |            | + |           |      |      |       |       | 14       | 13      | 27    |
| 17   | 22    | 24    | 46    |       |   | ·+       |     |      | ·+···     |    |   | +   |   | +        | +    | ÷          | 22    | 24    | 46    |            |      |    |            | ++     |         |   | -+      |      | -+ |            | + |           |      |      | ····· |       | 22       | 24      | 46    |
| 18   | 16    | 28    | 44    |       |   |          |     |      |           |    |   |     |   | +        | +    | +          | 16    | 28    | 44    |            |      |    |            | ++     |         |   |         |      |    |            | + |           |      |      |       |       | 16       | 28      | 44    |
| 19   | 36    | 32    | 68    |       |   |          |     |      | · • • •   |    |   | +   |   | +        | +    | +          | 36    | 32    | 68    |            |      |    |            | ++     |         |   |         |      |    |            | + |           |      |      |       |       | 36       | 32      | 68    |
| 20   | 80    | 98    | 178   |       | - | ·+       |     |      | +         |    |   |     |   | <u>+</u> | +    | +          | 80    | 98    | 178   |            |      |    |            | +      |         |   | -+      |      | -+ |            | + |           |      |      | ····· |       | 80       | 98      | 178   |
| 21   | 43    | 56    | 99    |       |   | +        |     |      | +         |    |   | +   |   | +        | +    |            | 43    | 56    | 99    |            |      |    |            |        |         | - |         |      |    |            | + |           |      |      |       |       | 43       | 56      | 99    |
| 22   | 45    | 43    | 88    |       |   |          |     |      |           |    |   |     |   | t        | +    | +          | 45    | 43    | 88    |            |      |    |            | ++     |         |   |         |      |    |            | + |           |      |      |       |       | 45       | 43      | 88    |
| 23   | 82    | 92    | 174   |       |   |          | 1   | 1    |           |    |   |     |   | +        | 1    | 1          | 82    | 91    | 173   |            |      |    |            |        |         | - |         |      |    |            |   |           |      |      |       |       | 82       | 91      | 173   |
| 24   | 38    | 36    | 74    |       |   |          |     | -    |           |    |   |     |   | †        | +    | +          | 38    | 36    | 74    |            |      |    |            |        |         | - | -       |      |    |            | + |           |      |      |       |       | 38       | 36      | 74    |
| 25   | 19    | 27    | 46    |       |   |          |     | -    | 1         |    |   |     |   | †        | +    | +          | 19    | 27    | 46    |            |      |    |            |        |         |   | -       |      | -  |            | + |           |      |      |       |       | 19       | 27      | 46    |
| 26   | 45    | 45    | 90    |       |   |          |     |      |           |    |   |     |   |          |      |            | 45    | 45    | 90    |            |      |    |            |        |         |   |         |      |    |            |   |           |      |      |       |       | 45       | 45      | 90    |
| 27   | 90    | 77    | 167   |       |   |          |     | -    | 1         |    |   |     |   | 1        | +    |            | 90    | 77    | 167   |            |      |    |            |        |         |   | -       |      |    | 2          | 2 | 2         |      | 2    |       |       | 88       | 77      | 165   |
| 28   | 60    | 64    | 124   |       |   |          |     |      |           |    |   |     |   | 1        | 1    |            | 60    | 64    | 124   |            |      |    |            |        |         | - |         |      |    |            |   |           |      |      |       |       | 60       | 64      | 124   |
| 29   | 42    | 44    | 86    |       |   |          |     | -    |           |    |   |     | 1 | 1        | 1    | 1          | 42    | 44    | 86    |            |      |    |            |        |         | 1 | -       |      | 1  |            |   |           |      |      |       |       | 42       | 44      | 86    |
| 30   | 36    | 38    | 74    |       |   |          |     |      |           |    |   |     |   | 1        | 1    |            | 36    | 38    | 74    |            |      |    |            |        |         | 1 | -       |      | -  |            |   |           |      |      |       |       | 36       | 38      | 74    |
| 31   | 26    | 25    | 51    |       |   |          |     |      | 1         |    |   |     | 1 | 1        | 1    |            | 26    | 25    | 51    |            | 1    |    |            |        |         | 1 |         |      | 1  |            |   | · · · · · |      |      |       |       | 26       | 25      | 51    |
| 32   | 19    | 19    | 38    |       |   |          |     |      |           |    |   |     | 1 | 1        | 1    |            | 19    | 19    | 38    |            |      |    |            |        |         | 1 |         |      |    |            |   |           |      |      |       |       | 19       | 19      | 38    |
| 33   | 37    | 39    | 76    |       |   |          |     |      |           |    |   |     |   | 1        |      |            | 37    | 39    | 76    |            |      |    |            |        |         | 1 | -       |      |    |            |   |           |      |      |       |       | 37       | 39      | 76    |
| 34   | 31    | 32    | 63    |       |   |          |     | -    | T         |    |   | [   | 1 | Τ        | 1    | 1          | 31    | 32    | 63    |            |      |    |            |        |         | 1 | 1       |      | 1  | 1          | T | [         | [    |      |       |       | 31       | 32      | 63    |
| 35   | 22    | 20    | 42    |       |   |          |     |      |           |    |   |     |   | 1        |      |            | 22    | 20    | 42    |            |      |    |            |        |         |   |         |      |    |            | 1 |           |      |      |       |       | 22       | 20      | 42    |
| 36   | 28    | 28    | 56    |       |   |          |     |      |           |    |   |     |   |          |      |            | 28    | 28    | 56    |            |      |    | 1 1        | 1      |         |   |         |      |    |            |   |           | 1    | 1    |       |       | 28       | 27      | 55    |
| 37   | 18    | 25    | 43    |       |   |          |     |      |           |    |   |     |   | [        |      |            | 18    | 25    | 43    |            |      |    |            |        |         |   | 1       |      | 1  |            | [ | 1         |      | 1    |       |       | 17       | 25      | 42    |
| 38   | 25    | 21    | 46    |       |   |          |     |      |           |    |   |     |   |          |      | ļ          | 25    | 21    | 46    |            |      |    |            | 1.1    |         |   |         |      |    |            | 1 | 1         |      | 1    | [     | T     | 24       | 21      | 45    |
| 39   | 46    | 45    | 91    |       | [ |          |     |      |           |    |   | ļ   |   | ļ        |      | ļ          | 46    | 45    | 91    |            |      |    |            | . L. I |         |   |         |      | _  | 1          | ļ | L         |      |      | [     |       | 46       | 45      | 91    |
| 合計   | 1,841 | 1,974 | 3,815 |       |   | -1       | 1   | 2    |           |    |   |     |   |          | 1    | 2          | 1,840 | 1,973 | 3,813 |            |      |    | 1 1        | 1      |         | 1 | 2       | 1    | 3  | 1          | 4 | 6         | 2    | 8    |       |       | 1,835    | 1,971   | 3,806 |

#### ※補足※

すべての選挙人異動情報は異動日が執行日より前の日付であることが条件になります。(予定を除く) 各異動事由の該当者数は基本設定「優先度の高い異動情報のみを当日有権者一覧に出力する」が✔されていた場合、 最も優先度の高い異動事由のみをカウントします。

(例:死亡、11条の異動情報がある場合は死亡者数にしかカウントしません。)

この帳票のみの優先度(レイアウトに準拠)死亡>誤載>4か月>11条>新住所地>県外転出>県内転出

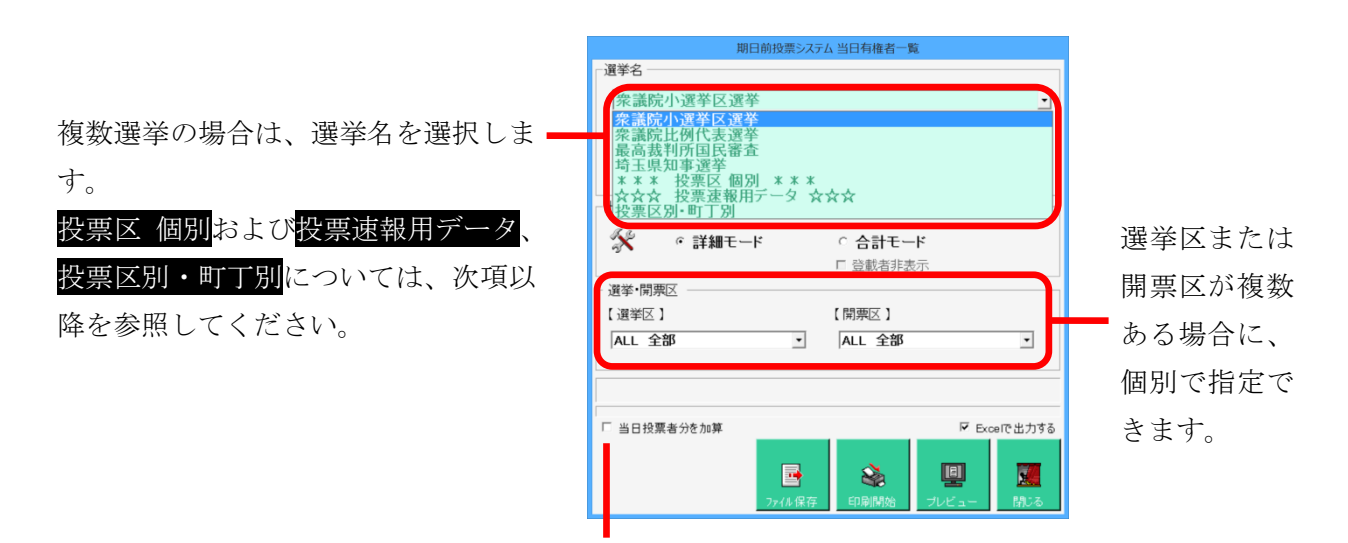

当日投票後に参考帳票として出力する場合のみ✔を入れます。 ※通常、執行日前日の期日間投票終了後等に出力するため、✔は外します。

| 項目                                    | 抽 出 条 作                                                      |
|---------------------------------------|--------------------------------------------------------------|
|                                       | 画面で選択した選挙の執行日、名簿区分に該当する選挙人台帳のデータ件数から補正登録分を除いた件数              |
| позт 🕉                                | になります。                                                       |
| 拔工                                    | 画面で選択した選挙の執行日、名簿区分に該当する選挙人台帳のデータに選挙人異動情報データをリンクさ             |
| ≇⊞⊥⊑                                  | せ、異動事由コード = 34(補正)に該当するデータを抽出した件数になります。                      |
|                                       | 画面で選択した選挙の執行日、名簿区分に該当する選挙人台帳のデータに選挙人異動情報データをリンクさ             |
| 死亡                                    | せ、異動事由コード = 41(死亡)、異動事由コード = 42(国籍喪失)、異動事由コード = 43(失踪宣告)に該当  |
|                                       | するデータを抽出した件数になります。                                           |
| 記載                                    | 画面で選択した選挙の執行日、名簿区分に該当する選挙人台帳のデータに選挙人異動情報データをリンクさ             |
| 武戦                                    | せ、異動事由コード = 31(誤載)に該当するデータを抽出した件数になります。                      |
| イかりは当                                 | 画面で選択した選挙の執行日、名簿区分に該当する選挙人台帳のデータに選挙人異動情報データをリンクさ             |
| 4か月杯府                                 | せ、異動事由コード = 33(4ヶ月抹消)に該当するデータを抽出した件数になります。                   |
|                                       | 画面で選択した選挙の執行日、名簿区分に該当する選挙人台帳のデータに選挙人異動情報データをリンクさ             |
| 削除者数                                  | せ、異動事由コード = 41(死亡)、異動事由コード = 42(国籍喪失)、異動事由コード = 43(失踪宣告)、異動事 |
|                                       | 由コード = 31(誤載)、異動事由コード = 33(4ヶ月抹消)に該当するデータを抽出した件数になります。       |
| 名簿登録者数                                | HOST 数+補正-削除者数になります                                          |
| <b>ጕ</b> 按:""                         | 画面で選択した選挙の執行日、名簿区分に該当する選挙人台帳のデータに選挙人異動情報データをリンクさ             |
| −−−−−−−−−−−−−−−−−−−−−−−−−−−−−−−−−−−−− | せ、異動事由コード = 51(職権消除)に該当するデータを抽出した件数になります。                    |

| 11冬                                                                              | 画面で選択した選挙の執行日、名簿区分に該当する選挙人台帳のデータに選挙人異動情報データをリンクさ                                                                                                    |
|----------------------------------------------------------------------------------|----------------------------------------------------------------------------------------------------|
|                                                                                  | せ、異動事由コード = 21(11条)に該当するデータを抽出した件数になります。                                                                                                    |
| 实行武地                                                                             | 画面で選択した選挙の執行日、名簿区分に該当する選挙人台帳のデータに選挙人異動情報データをリンクさ                                                                                                    |
| 和任用地                                                                             | せ、異動事由コード = 32(新住所地)に該当するデータを抽出した件数になります。                                                                                                    |
|                                                                                  | 画面で選択した選挙の執行日、名簿区分に該当する選挙人台帳のデータに選挙人異動情報データをリンクさ                                                                                                    |
| IE II == III                                                                     | せ、異動事由コード = 11(国外転出)または異動事由コード = 12(県外転出)に該当し、且つ異動事由コード =                                                                                                    |
| 県外転出                                                                             | 14(転出取消)に該当しないまたは異動事由コード = 14(転出取消)の異動日が異動事由コード = 11(国外転                                                                                                    |
|                                                                                  | 出)または異動事由コード = 12(県外転出)の異動日より前であるデータを抽出した件数になります。                                                                                                    |
|                                                                                  | 画面で選択した選挙の執行日、名簿区分に該当する選挙人台帳のデータに選挙人異動情報データをリンクさ                                                                                                    |
| 月去专业                                                                             | せ、異動事由コード = 13(県内転出)に該当し、且つ異動事由コード = 14(転出取消)に該当しないまたは異動                                                                                                    |
| 県内転出                                                                             | 事由コード = 14(転出取消)の異動日が異動事由コード = 13(県内転出)の異動日より前であるデータを抽出                                                                                                    |
|                                                                                  | した件数になります。                                                                                                    |
|                                                                                  | 画面で選択した選挙の執行日、名簿区分に該当する選挙人台帳のデータに選挙人異動情報データをリンクさ                                                                                                    |
|                                                                                  | せ、以下の条件に該当する者の数を除いたデータ件数になります。                                                                                                    |
|                                                                                  | ・異動事由コード = 21(11条)に該当                                                                                                    |
| 失格者数                                                                             | ・異動事由コード = 32(新住所地)に該当                                                                                                    |
| (国政選挙)                                                                           | ※新住所地(二重登録)対象者を有権者数に含めるか否かの設定値が False に設定されている場合になりま                                                                                                    |
|                                                                                  | す。                                                                                                    |
|                                                                                  | ・上記の条件に該当する者で削除者(※死亡、国籍喪失、失踪宣告、誤載、4か月抹消)は対象外とし、失格者                                                                                                    |
|                                                                                  |                                                                                                    |
|                                                                                  |                                                                                                    |
|                                                                                  | 画面で選択した選挙の執行日、名簿区分に該当する選挙人台帳のデータに選挙人異動情報データをリンクさ                                                                                                    |
|                                                                                  | 画面で選択した選挙の執行日、名簿区分に該当する選挙人台帳のデータに選挙人異動情報データをリンクさせ、以下の条件に該当する者の数を除いたデータ件数になります。                                                                                                    |
|                                                                                  | 画面で選択した選挙の執行日、名簿区分に該当する選挙人台帳のデータに選挙人異動情報データをリンクさせ、以下の条件に該当する者の数を除いたデータ件数になります。<br>・異動事由コード = 21(11条)に該当                                                                                                    |
|                                                                                  | 画面で選択した選挙の執行日、名簿区分に該当する選挙人台帳のデータに選挙人異動情報データをリンクさ<br>せ、以下の条件に該当する者の数を除いたデータ件数になります。<br>・異動事由コード = 21(11条)に該当<br>・異動事由コード = 51(職権消除)に該当                                                                                                    |
|                                                                                  | <ul> <li>画面で選択した選挙の執行日、名簿区分に該当する選挙人台帳のデータに選挙人異動情報データをリンクさせ、以下の条件に該当する者の数を除いたデータ件数になります。</li> <li>・異動事由コード = 21(11条)に該当</li> <li>・異動事由コード = 51(職権消除)に該当</li> <li>※国政選挙における職権消除者の選挙権有無の設定値が False に設定されている場合になります。</li> </ul>                                                                                                    |
| 生格者物                                                                             | <ul> <li> 画面で選択した選挙の執行日、名簿区分に該当する選挙人台帳のデータに選挙人異動情報データをリンクさ せ、以下の条件に該当する者の数を除いたデータ件数になります。 </li> <li>・異動事由コード = 21(11条)に該当 </li> <li>・異動事由コード = 51(職権消除)に該当 </li> <li>※国政選挙における職権消除者の選挙権有無の設定値が False に設定されている場合になります。 </li> <li>・異動事由コード = 32(新住所地)に該当 </li> </ul>                                                                                                    |
| 失格者数<br>(県・市政選挙)                                                                 | <ul> <li> 画面で選択した選挙の執行日、名簿区分に該当する選挙人台帳のデータに選挙人異動情報データをリンクさ せ、以下の条件に該当する者の数を除いたデータ件数になります。 </li> <li>・異動事由コード = 21(11条)に該当 </li> <li>・異動事由コード = 51(職権消除)に該当 </li> <li>※国政選挙における職権消除者の選挙権有無の設定値が False に設定されている場合になります。 </li> <li>・異動事由コード = 32(新住所地)に該当 </li> <li>※新住所地(二重登録)対象者を有権者数に含めるか否かの設定値が False に設定されている場合になりま </li> </ul>                                                                                                    |
| 失格者数<br>(県・市政選挙)                                                                 | <ul> <li> 画面で選択した選挙の執行日、名簿区分に該当する選挙人台帳のデータに選挙人異動情報データをリンクさ せ、以下の条件に該当する者の数を除いたデータ件数になります。 </li> <li>・異動事由コード = 21(11条)に該当 </li> <li>・異動事由コード = 51(職権消除)に該当 </li> <li>※国政選挙における職権消除者の選挙権有無の設定値が False に設定されている場合になります。 </li> <li>・異動事由コード = 32(新住所地)に該当 </li> <li>※新住所地(二重登録)対象者を有権者数に含めるか否かの設定値が False に設定されている場合になりま す。 </li> </ul>                                                                                                    |
| 失格者数<br>(県・市政選挙)                                                                 | <ul> <li> 画面で選択した選挙の執行日、名簿区分に該当する選挙人台帳のデータに選挙人異動情報データをリンクさ せ、以下の条件に該当する者の数を除いたデータ件数になります。 </li> <li>・異動事由コード = 21(11条)に該当 </li> <li>・異動事由コード = 51(職権消除)に該当 </li> <li>※国政選挙における職権消除者の選挙権有無の設定値が False に設定されている場合になります。 </li> <li>・異動事由コード = 32(新住所地)に該当 </li> <li>※新住所地(二重登録)対象者を有権者数に含めるか否かの設定値が False に設定されている場合になりま す。 </li> <li>・県外転出者 </li> </ul>                                                                                                    |
| 失格者数<br>(県・市政選挙)                                                                 | <ul> <li>画面で選択した選挙の執行日、名簿区分に該当する選挙人台帳のデータに選挙人異動情報データをリンクさせ、以下の条件に該当する者の数を除いたデータ件数になります。</li> <li>・異動事由コード = 21(11条)に該当</li> <li>・異動事由コード = 51(職権消除)に該当</li> <li>※国政選挙における職権消除者の選挙権有無の設定値が False に設定されている場合になります。</li> <li>・異動事由コード = 32(新住所地)に該当</li> <li>※新住所地(二重登録)対象者を有権者数に含めるか否かの設定値が False に設定されている場合になります。</li> <li>・県外転出者</li> <li>・国外転出者</li> </ul>                                                                                                    |
| 失格者数<br>(県・市政選挙)                                                                 | <ul> <li>画面で選択した選挙の執行日、名簿区分に該当する選挙人台帳のデータに選挙人異動情報データをリンクさせ、以下の条件に該当する者の数を除いたデータ件数になります。</li> <li>・異動事由コード = 21(11条)に該当</li> <li>・異動事由コード = 51(職権消除)に該当</li> <li>※国政選挙における職権消除者の選挙権有無の設定値が False に設定されている場合になります。</li> <li>・異動事由コード = 32(新住所地)に該当</li> <li>※新住所地(二重登録)対象者を有権者数に含めるか否かの設定値が False に設定されている場合になります。</li> <li>・県外転出者</li> <li>・県内転出者</li> <li>・県内転出者</li> </ul>                                                                                                    |
| 失格者数<br>(県・市政選挙)                                                                 | 画面で選択した選挙の執行日、名簿区分に該当する選挙人台帳のデータに選挙人異動情報データをリンクさ<br>せ、以下の条件に該当する者の数を除いたデータ件数になります。<br>・異動事由コード = 21(11条)に該当<br>・異動事由コード = 51(職権消除)に該当<br>※国政選挙における職権消除者の選挙権有無の設定値が False に設定されている場合になります。<br>・異動事由コード = 32(新住所地)に該当<br>※新住所地(二重登録)対象者を有権者数に含めるか否かの設定値が False に設定されている場合になりま<br>す。<br>・県外転出者<br>・国外転出者<br>・L記の条件に該当する者で削除者(※死亡、国籍喪失、失踪宣告、誤載、4 か月抹消)は対象外とし、失格者                                                                                                    |
| 失格者数<br>(県·市政選挙)                                                                 | <ul> <li>画面で選択した選挙の執行日、名簿区分に該当する選挙人台帳のデータに選挙人異動情報データをリンクさせ、以下の条件に該当する者の数を除いたデータ件数になります。</li> <li>・異動事由コード = 21(11条)に該当</li> <li>・異動事由コード = 51(職権消除)に該当</li> <li>※国政選挙における職権消除者の選挙権有無の設定値が False に設定されている場合になります。</li> <li>・異動事由コード = 32(新住所地)に該当</li> <li>※新住所地(二重登録)対象者を有権者数に含めるか否かの設定値が False に設定されている場合になります。</li> <li>・県外転出者</li> <li>・県外転出者</li> <li>・県内転出者</li> <li>・上記の条件に該当する者で削除者(※死亡、国籍喪失、失踪宣告、誤載、4 か月抹消)は対象外とし、失格者の数にはカウントしません。</li> </ul>                                                                                                    |
| 失格者数<br>(県・市政選挙)<br>うち投票者                                                        | <ul> <li>画面で選択した選挙の執行日、名簿区分に該当する選挙人台帳のデータに選挙人異動情報データをリンクさせ、以下の条件に該当する者の数を除いたデータ件数になります。</li> <li>・異動事由コード = 21(11条)に該当</li> <li>・異動事由コード = 51(職権消除)に該当</li> <li>※国政選挙における職権消除者の選挙権有無の設定値が False に設定されている場合になります。</li> <li>・異動事由コード = 32(新住所地)に該当</li> <li>※新住所地(二重登録)対象者を有権者数に含めるか否かの設定値が False に設定されている場合になります。</li> <li>・県外転出者</li> <li>・県外転出者</li> <li>・県内転出者</li> <li>・上記の条件に該当する者で削除者(※死亡、国籍喪失、失踪宣告、誤載、4 か月抹消)は対象外とし、失格者の数にはカウントしません。</li> <li>投票した後に抹消された数になります。</li> </ul>                                                                                                    |
| 失格者数<br>(県・市政選挙)<br>うち投票者<br>当日有権者数                                              | <ul> <li>画面で選択した選挙の執行日、名簿区分に該当する選挙人台帳のデータに選挙人異動情報データをリンクさせ、以下の条件に該当する者の数を除いたデータ件数になります。</li> <li>・異動事由コード = 21(11条)に該当</li> <li>・異動事由コード = 51(職権消除者の選挙権有無の設定値が False に設定されている場合になります。</li> <li>・異動事由コード = 32(新住所地)に該当</li> <li>※新住所地(二重登録)対象者を有権者数に含めるか否かの設定値が False に設定されている場合になります。</li> <li>・県外転出者</li> <li>・県外転出者</li> <li>・県内転出者</li> <li>・上記の条件に該当する者で削除者(※死亡、国籍喪失、失踪宣告、誤載、4 か月抹消)は対象外とし、失格者の数にはカウントしません。</li> <li>投票した後に抹消された数になります。</li> <li>(名簿登録者数) - (失格者数) + (削除者、失格者に該当するが期日前投票済※の者の数)</li> </ul>                                                                                                    |
| 失格者数<br>(県・市政選挙)<br>うち投票者<br>当日有権者数<br>(国政選挙)                                    | <ul> <li> 画面で選択した選挙の執行日、名簿区分に該当する選挙人台帳のデータに選挙人異動情報データをリンクさせ、以下の条件に該当する者の数を除いたデータ件数になります。 </li> <li> ・異動事由コード = 21(11条)に該当 </li> <li> ・異動事由コード = 51(職権消除者の選挙権有無の設定値がFalseに設定されている場合になります。 </li> <li> ・異動事由コード = 32(新住所地)に該当 </li> <li> ※新住所地(二重登録)対象者を有権者数に含めるか否かの設定値がFalseに設定されている場合になります。 </li> <li> ・県外転出者 </li> <li> ・県外転出者 </li> <li> ・星初転出者 </li> <li> ・上記の条件に該当する者で削除者(※死亡、国籍喪失、失踪宣告、誤載、4 か月抹消)は対象外とし、失格者の数にはカウントしません。 </li> <li> 投票した後に抹消された数になります。 </li> <li> (名簿登録者数) - (失格者数) + (削除者、失格者に該当するが期日前投票済※の者の数) </li> <li> ※投票状態 = 6'で取消されていないレコード数になります。</li></ul>                                                                                                    |
| 失格者数<br>(県・市政選挙)<br>うち投票者<br>当日有権者数<br>(国政選挙)                                    | <ul> <li></li></ul>                                                                                                    |
| 失格者数         (県・市政選挙)         うち投票者         当日有権者数         (国政選挙)         当日有権者数 | <ul> <li>         () (16,0,7) シバ しょ とい。         </li> <li>         画面で選択した選挙の執行日、名簿区分に該当する選挙人台帳のデータに選挙人異動情報データをリンクさ         せ、以下の条件に該当する者の数を除いたデータ件数になります。         ・異動事由コード = 21(11条)に該当         ・異動事由コード = 51(職権消除)に該当         ※国政選挙における職権消除者の選挙権有無の設定値が False に設定されている場合になります。         ・異動事由コード = 32(新住所地)に該当         ※新住所地(二重登録)対象者を有権者数に含めるか否かの設定値が False に設定されている場合になりま         す。         ・県外転出者         ・国外転出者         ・上記の条件に該当する者で削除者(※死亡、国籍喪失、失踪宣告、誤載、4 か月抹消)は対象外とし、失格者         の数にはカウントしません。         投票した後に抹消された数になります。         (名簿登録者数) - (失格者数) + (削除者、失格者に該当するが期日前投票済の者の数※) + (県内転出者で         不在者投票が受理された者の数※2)         </li> </ul>                                                                                                    |
| 失格者数<br>(県・市政選挙)<br>うち投票者<br>当日有権者数<br>(国政選挙)<br>当日有権者数<br>(県政選挙)                | <ul> <li>         国面で選択した選挙の執行日、名薄区分に該当する選挙人台帳のデータに選挙人異動情報データをリンクさせ、以下の条件に該当する者の数を除いたデータ件数になります。         ・異動事由コード = 21(11条)に該当         ・異動事由コード = 51(職権消除者の選挙権有無の設定値が False に設定されている場合になります。         ・異動事由コード = 32(新住所地)に該当         ※新住所地(二重登録)対象者を有権者数に含めるか否かの設定値が False に設定されている場合になります。         ・県外転出者         ・県外転出者         ・上記の条件に該当する者で削除者(※死亡、国籍喪失、失踪宣告、誤載、4 か月抹消)は対象外とし、失格者の数にはカウントしません。         投票した後に抹消された数になります。         (名簿登録者数) - (失格者数) + (削除者、失格者に該当するが期日前投票済の者の数※) + (県内転出者で不在者投票が受理された者の数※2)         ※1.投票状態 = 16<sup>o</sup> で取消されていないレコード数になります。         ※1.投票状態 = 16<sup>o</sup> で取消されていないレコード数になります。         ※1.投票 16<sup>o</sup> で取消されていないレコード数になります。         ※1.投票 16<sup>o</sup> で取消されていないレコード数になります。         ※1.投票 16<sup>o</sup> で取消されていないレコード数になります。         ※1.投票 16<sup>o</sup> で取消されていないレコード数になります。         ※1.投票 16<sup>o</sup> で取消されていないしコード数になります。         ※1.目前 12<sup>o</sup> ○         ※1.目前 12<sup>o</sup> ○        ※1.目前 12<sup>o</sup> ○       ※1.目前 12<sup>o</sup> ○         ※1.目前 12<sup>o</sup> ○       ※1.目前 12<sup>o</sup> ○       ※1.目前 12<sup>o</sup> ○        ※1.目前 12<sup>o</sup> ○       ※1.目前 12<sup>o</sup> ○&lt;</li></ul> |

選挙毎の名簿登録者数および当日有権者数の男女計を出力します。(下左図) 選挙単位で投票区毎に分けて出力することもできます。(下右図)

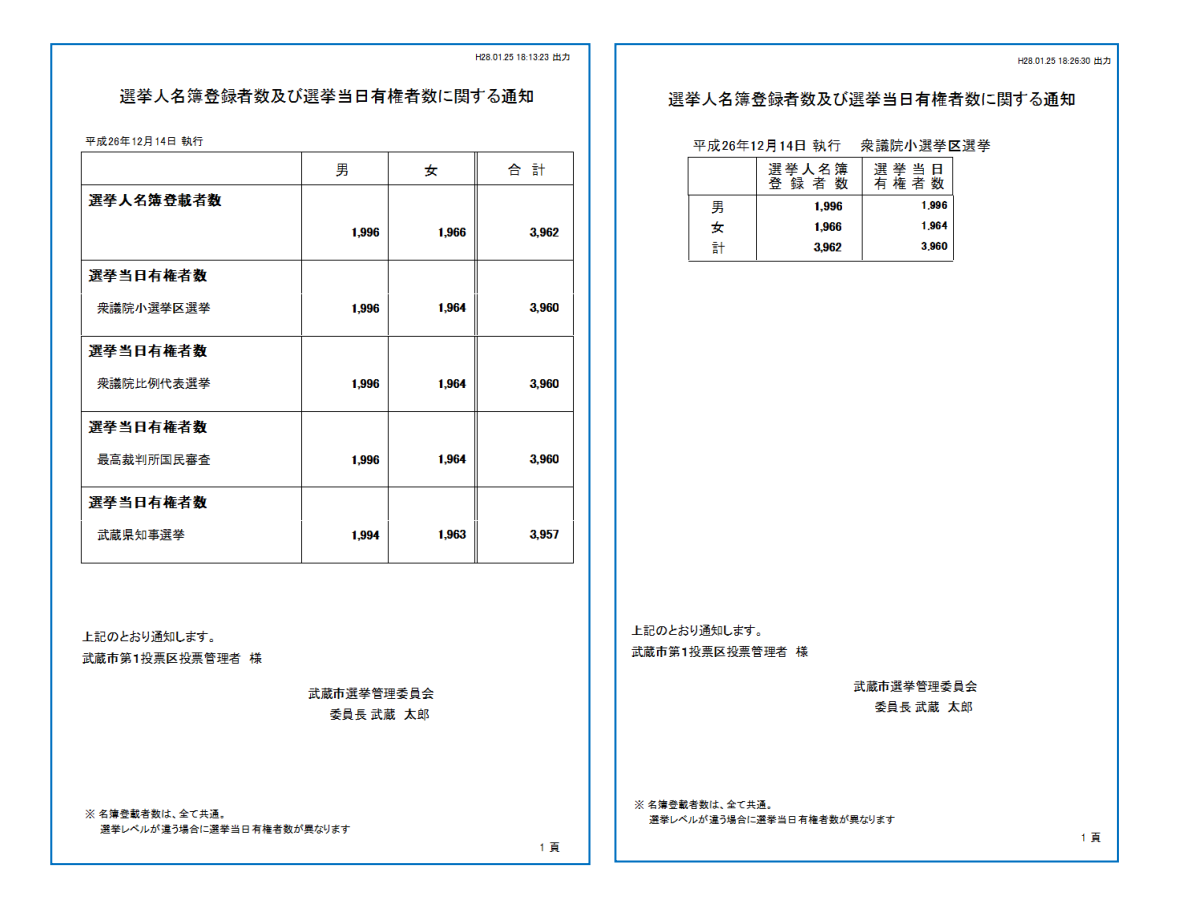

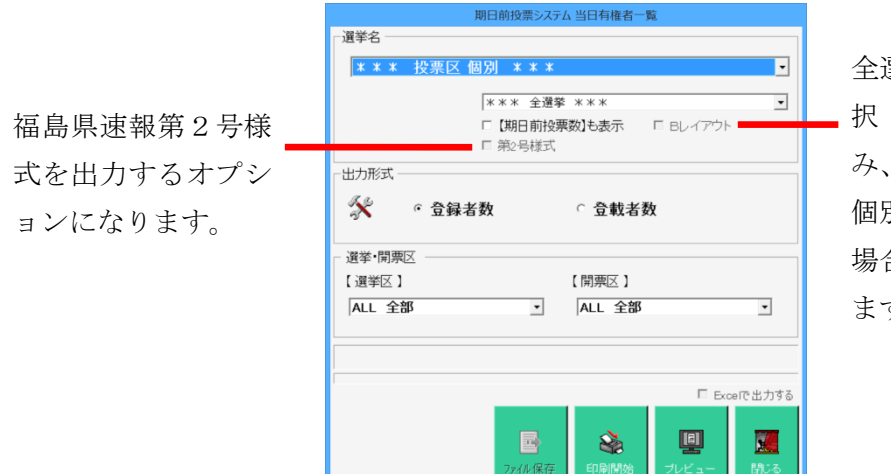

全選挙以外を選 択した場合の み、投票区毎に 個別に出力する 場合に↓を入れ ます。

### ☆☆☆ 投票速報用データ ☆☆☆

テラック投票速報システム連携用の「convert.txt」ファイルを出力します。 名簿登載者数、当日有権者数、期日前投票者数が投票区別・男女別に出力できます。

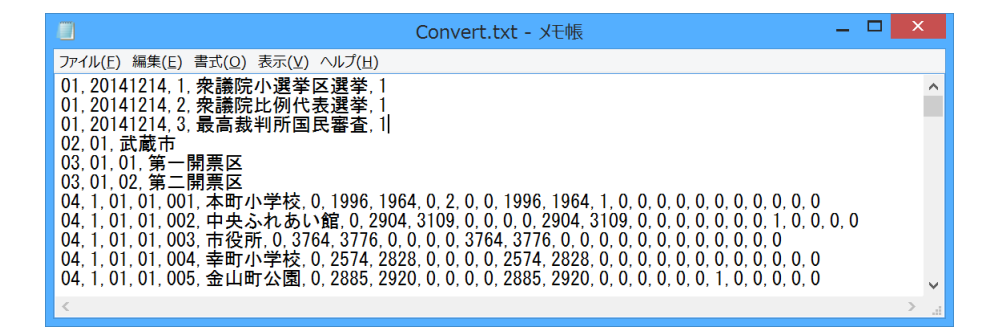

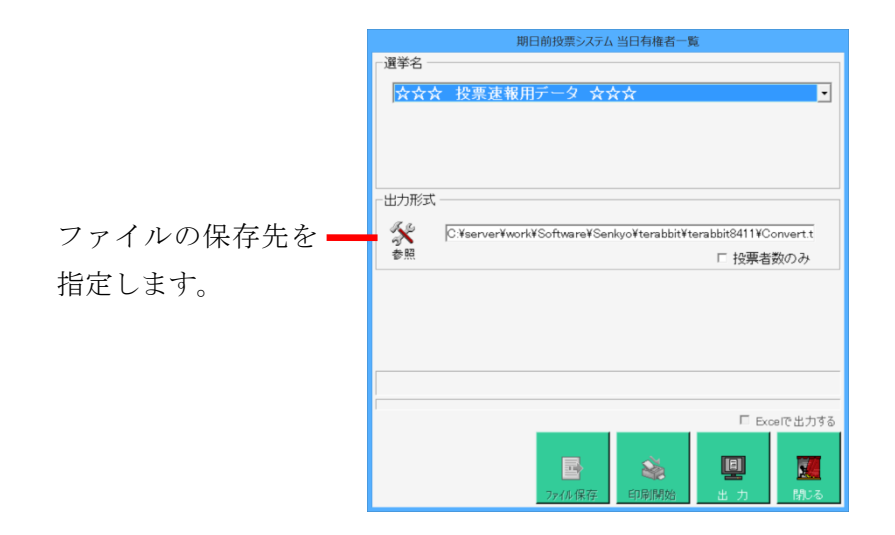

### 投票区別・町丁別

投票区別に投票区内の町丁別の名簿登載者数または当日有権者数を出力できます。

名簿登載者数

| 第1投票区 |        | Шî,        | Т | 名 | 男     | 女     | 合計   |
|-------|--------|------------|---|---|-------|-------|------|
|       | 077001 | 本町1丁目      |   |   | 817   | 736   | 1,55 |
|       | 077002 | 本町2丁目      |   |   | 1,176 | 1,230 | 2,40 |
|       | 小計     |            |   |   | 1,993 | 1,966 | 3,95 |
| 第2投票区 |        | ∎j'        | т | 名 | 男     | 女     | 合計   |
|       | 077003 | 本町3丁目      |   |   | 1,180 | 1,194 | 2,37 |
|       | 077004 | 本町4丁目      |   |   | 1,724 | 1,915 | 3,63 |
|       | 小計     |            |   |   | 2,904 | 3,109 | 6,01 |
| 第3投票区 |        | ۳ŗ         | т | 名 | 男     | 女     | 合計   |
|       | 041001 | 幸町1丁目      |   |   | 1,197 | 1,259 | 2,45 |
|       | 042001 | 栄町1丁目      |   |   | 1,471 | 1,460 | 2,93 |
|       | 042002 | 栄町2丁目      |   |   | 1,096 | 1,057 | 2,15 |
|       | 小計     |            |   |   | 3,764 | 3,776 | 7,54 |
| 第4投票区 |        | ۳ŗ         | т | 名 | 男     | 女     | 合計   |
|       | 041002 | 幸町2丁目      |   |   | 1,134 | 1,189 | 2,32 |
|       | 041003 | 幸町3丁目      |   |   | 768   | 827   | 1,59 |
|       | 042003 | 栄町3丁目      |   |   | 672   | 812   | 1,48 |
|       | 小計     |            |   |   | 2,574 | 2,828 | 5,40 |
| 第5投票区 |        | <b>F</b> J | т | 名 | 男     | 女     | 合計   |
|       | 029000 | 金山町        |   |   | 1,554 | 1,495 | 3,04 |
|       | 032001 | 川口1丁目      |   |   | 1,330 | 1,425 | 2,75 |
|       | 小計     |            |   |   | 2,884 | 2,920 | 5,80 |
| 第6投票区 |        | ۳ŗ         | Т | 名 | 男     | 女     | 合計   |
|       | 006001 | 朝日1丁目      |   |   | 1,627 | 1,682 | 3,30 |
|       | 053001 | 末広1丁目      |   |   | 996   | 999   | 1,99 |
|       | 小計     |            |   |   | 2,623 | 2,681 | 5,30 |
| 第7投票区 |        | Ш          | т | 名 | 男     | 女     | 合計   |
|       | 006002 | 朝日2丁目      |   |   | 1,319 | 1,254 | 2,57 |
|       | 006003 | 朝日3丁目      |   |   | 1,085 | 1,067 | 2,15 |
|       | 小計     |            |   |   | 2,404 | 2,321 | 4,72 |
| 第8投票区 |        | <b>F</b> J | т | 名 | 男     | 女     | 合計   |
|       | 006004 | 朝日4丁目      |   |   | 665   | 636   | 1,30 |
|       | 小計     |            |   |   | 665   | 636   | 1,30 |
| 第9投票区 |        | ۳ŗ.        | т | 名 | 男     | 女     | 合計   |
|       | 006005 | 朝日5丁目      |   |   | 712   | 718   | 1,43 |
|       | 006006 | 朝日6丁目      |   |   | 1,126 | 1,007 | 2,13 |
|       | 091002 | 弥平2丁目      |   |   | 472   | 416   | 88   |
|       |        |            |   |   |       |       |      |

#### 当日有権者数

| 衆議院小選挙区選挙 | 投票团    | 【別・町]                                   | 「別       | 有権者数一 | 一覧    |          | 2016/01/ |
|-----------|--------|-----------------------------------------|----------|-------|-------|----------|----------|
| 第1投票区     |        | E)                                      | т        | 名     | 男     | 女        | 合計       |
|           | 077001 | 本町1丁目                                   |          |       | 817   | 734      | 1,55     |
|           | 077002 | 本町2丁目                                   |          |       | 1,176 | 1,230    | 2,40     |
|           | 小計     |                                         |          |       | 1,993 | 1,964    | 3,95     |
| 第2投票区     |        | ۳ŗ                                      | т        | 名     | 男     | 女        | 合計       |
| -         | 077003 | 本町3丁目                                   |          |       | 1,180 | 1,194    | 2,37     |
|           | 077004 | 本町4丁目                                   |          |       | 1,724 | 1,915    | 3,63     |
|           | 小計     |                                         |          |       | 2,904 | 3,109    | 6,01     |
| 第3投票区     |        | Pr'                                     | т        | 名     | 男     | *        | 승 밝      |
|           | 041001 | -<br>                                   | -        | -     | 1,197 | 1,259    | 2.45     |
|           | 042001 | (業町1丁目)                                 |          |       | 1,471 | 1,460    | 2,93     |
|           | 042002 | 業町2丁目                                   |          |       | 1.096 | 1.057    | 2,15     |
|           | 小計     |                                         |          |       | 3,764 | 3,776    | 7,54     |
| 第4投票区     |        | Pr'                                     | т        | 名     | 男     | *        | 승 밝      |
|           | 041002 | 幸町2丁目                                   | -        |       | 1,134 | 1,189    | 2,32     |
|           | 041003 | <b>本町3</b> 丁月                           |          |       | 768   | 827      | 1,59     |
|           | 042003 | (1) (1) (1) (1) (1) (1) (1) (1) (1) (1) |          |       | 672   | 812      | 1,48     |
|           | 小計     |                                         |          |       | 2,574 | 2,828    | 5,40     |
| 第5投票区     |        | ۳ŗ.                                     | т        | 名     | 男     | *        | 合計       |
|           | 029000 | 金山町                                     |          |       | 1,554 | 1,495    | 3,04     |
|           | 032001 | 川口1丁目                                   |          |       | 1,330 | 1,425    | 2,75     |
|           | 小計     |                                         |          |       | 2,884 | 2,920    | 5,80     |
| 第6投票区     |        | Pr'                                     | т        | 名     | 男     | *        | 合 밝      |
|           | 006001 | 朝日1丁日                                   | <u> </u> |       | 1.627 | 1.682    | 3 30     |
|           | 053001 | ま広1丁日                                   |          |       | 996   | 999      | 1.95     |
|           | 小計     | ANA CI H                                |          |       | 2,623 | 2,681    | 5,30     |
|           |        |                                         | -        | 4     |       |          |          |
| 第7投票区     | 000000 | #DOTE                                   | 1        | 名     | 男     | <b>X</b> | 合計       |
|           | 006002 | 朝日21日                                   |          |       | 1,319 | 1,254    | 2,57     |
|           | // 81  | 朝日3〕日                                   |          |       | 2,404 | 2.321    | 4.72     |
|           |        |                                         | _        | •     |       |          |          |
| 第8投票区     | 000004 | #10478                                  | L        | 名     | 男     | 女        | 合計       |
|           | 006004 | 朝日4〕日                                   |          |       | 665   | 636      | 1,30     |
|           | 40° M  |                                         |          |       | 005   | 000      | 1,00     |
| 第9投票区     | 000007 | FT ROSTS                                | Т        | 名     | 男     | 女        | 合計       |
|           | 006005 | 朝日5丁日                                   |          |       | 712   | 718      | 1,43     |
|           | 000006 | 朝日の丁日                                   |          |       | 1,126 | 1,007    | z,13     |
|           | 091002 | 外半2丁目                                   |          |       | 472   | 416      | 88       |
|           | 091003 | 9//平3 ] 目                               |          |       | 253   | 2 3 3 8  | 45       |
|           |        |                                         |          |       |       |          |          |

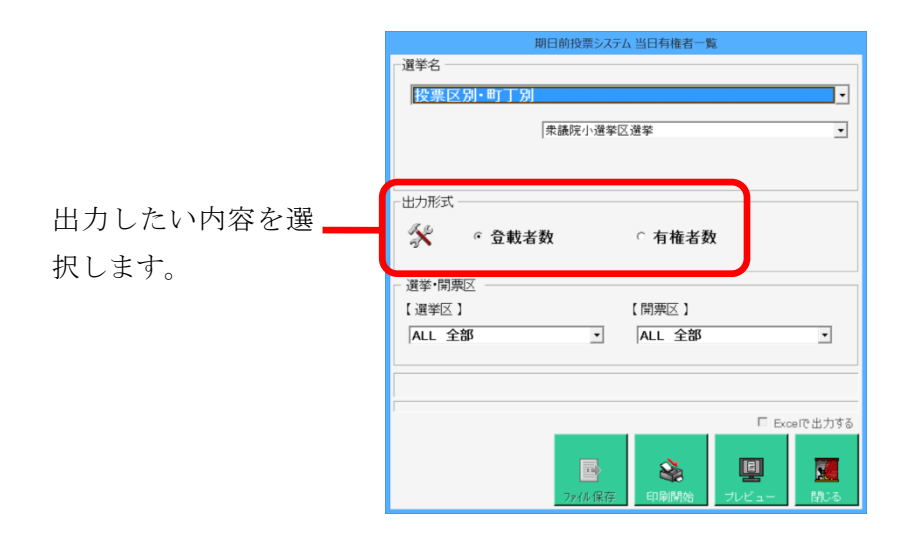

### 【統計】投票事由別投票数

投票事由別の投票数の一覧を画面上で確認したり、印刷することができます。

合計モード

投 票 事 由 別 投 票 数 一 覧 表

| 学名:ムサシ市長週 | 【挙)( | 処理日:F | 124.04.15~H24.04 | .22) |    |    |     |    |     | 印刷時刻 | :H24.08.0 | 1 17:32:21 |            | 1頁 |
|-----------|------|-------|------------------|------|----|----|-----|----|-----|------|-----------|------------|------------|----|
| 也要求由      |      |       | 請求               |      |    | :  | 交 付 |    | 投票  |      |           |            |            |    |
| 仅示争口      |      | 直 接   | (本人、代理)          | 郵送   | 合計 | 直接 | 郵送  | 合計 | 期日前 | 受理   | 未受理       | 小計         | 船員<br>(外票) | 合計 |
| 1 是 東 由   | 男    | 0     | (0,0)            | 0    | 0  | 0  | 0   | 0  | 0   | 0    | 0         | 0          | 0          | 0  |
| 「クデロ      | 女    | 1     | (1,0)            | 0    | 1  | 1  | 0   | 1  | 1   | 0    | 0         | 1          | 0          | 1  |
| 2号重由      | 男    | 1     | (1,0)            | 1    | 2  | 1  | 1   | 2  | 1   | 1    | 0         | 2          | 0          | 2  |
| とう宇田      | 女    | 1     | (1,0)            | 0    | 1  | 1  | 0   | 1  | 0   | 1    | 0         | 1          | 0          | 1  |
| 2号重由      | 男    | 0     | (0,0)            | 1    | 1  | 0  | 1   | 1  | 0   | 0    | 1         | 1          | 0          | 1  |
| 55年四      | 女    | 0     | (0,0)            | 0    | 0  | 0  | 0   | 0  | 0   | 0    | 0         | 0          | 0          | 0  |
| 4号事由      | 男    | 0     | (0,0)            | 0    | 0  | 0  | 0   | 0  | 0   | 0    | 0         | 0          | 0          | 0  |
| тоти      | 女    | 2     | (2,0)            | 0    | 2  | 2  | 0   | 2  | 2   | 0    | 0         | 2          | 0          | 2  |
| 6号事由      | 男    | 2     | (2,0)            | 0    | 2  | 2  | 0   | 2  | 2   | 0    | 0         | 2          | 0          | 2  |
| 55字田      | 女    | 3     | (3,0)            | 0    | 3  | 3  | 0   | 3  | 3   | 0    | 0         | 3          | 0          | 3  |
|           | 男    | 3     | (3,0)            | 2    | 5  | 3  | 2   | 5  | 3   | 1    | 1         | 5          | 0          | 5  |
| 合 計       | 女    | 7     | (7,0)            | 0    | 7  | 7  | 0   | 7  | 6   | 1    | 0         | 7          | 0          | 7  |
|           | 計    | 10    | (10,0)           | 2    | 12 | 10 | 2   | 12 | 9   | 2    | 1         | 12         | 0          | 12 |

詳細モード

|             |           |         |    | 請       | 求   |         |     |         |         |              |     | 交       | 付   |         |         |          |     |            | 投       | 票              |         |                 |         |
|-------------|-----------|---------|----|---------|-----|---------|-----|---------|---------|--------------|-----|---------|-----|---------|---------|----------|-----|------------|---------|----------------|---------|-----------------|---------|
| (不在分)       | -1244-041 | 直       | 接  | 15      | -   | 50      | *16 | _       | -       | +            | *** | 150     | *26 |         |         |          | -   | -to #1 orm |         |                | 船       | 員               |         |
| 2 号事由       | 直接計<br>1  | 4       | 1  | 15      | 理 0 | que     | 125 |         | ar<br>2 | <u>, 10,</u> | 19X | - arb   | 125 |         | ат<br>2 | <u>×</u> | 理 2 | *文理        |         | <u>ат</u><br>2 | 10      | <u>栗</u> )<br>0 |         |
| 3 号事由       | (0) (1) 0 | (0) (1) | 0  | (0) (0) | 0   | (1)(0)  | 1   | (1)(1)  | 1       | (0) (1)      | 0   | (1)(0)  | 1   | (1) (0) | 1       | (0) (0)  | 0   | (0) (0)    | (1)(0)  | 1              | (0)(0)  | 0               | (1)(1)  |
| 合 計         | (0) (1)   | (0) (1) | 1  | (0) (0) | 0   | (2) (0) | 2   | (2) (1) | 3       | (0) (1)      | 1   | (2) (0) | 2   | (2) (1) | 3       | (1) (1)  | 2   | (1) (0) 1  | (2) (1) | 2              | (0) (0) | 0               | (2) (1) |
|             |           |         |    | 請       | 求   |         |     |         |         |              |     | 交       | 付   |         |         |          |     |            | 投       | 票              |         |                 |         |
| (期日前)       | 直接計       | 直本      | 接人 | 代       | 理   | 郵       | 送   | 合       | 計       | 直            | 接   | 郵       | 送   | 合       | 計       | 受        | 理   | 未受理        | 小       | 計              | 船<br>(外 | 員<br>票)         | 合       |
| 1号事由        | (0) (1)   | (0) (1) | 1  | -       | -   | -       | -   | (0) (1) | 1       | (0) (1)      | 1   | -       | -   | (0) (1) | 1       | (0) (1)  | 1   | -          | (0) (1) | 1              | -       | -               | (0) (1) |
| 2号事由        | (1) (0) 1 | (1) (0) | 1  | -       | -   | -       | -   | (1) (0) | 1       | (1) (0)      | 1   | -       | -   | (1) (0) | 1       | (1) (0)  | 1   |            | (1) (0) | 1              | -       | -               | (1) (0) |
| 4号事由        | (0) (2) 2 | (0) (2) | 2  | -       | -   | -       | -   | (0) (2) | 2       | (0) (2)      | 2   | -       | -   | (0) (2) | 2       | (0) (2)  | 2   |            | (0) (2) | 2              | -       | -               | (0) (2) |
| 5号事由        | (2) (3)   | (2) (3) | 5  | -       | -   | -       | -   | (2) (3) | 5       | (2) (3)      | 5   | -       | -   | (2) (3) | 5       | (2) (3)  | 5   |            | (2) (3) | 5              | -       | -               | (2) (3) |
| 合 計         | (3) (6)   | (3) (6) | 9  | -       | -   | -       | -   | (3) (6) | 9       | (3) (6)      | 9   | -       | -   | (3) (6) | 9       | (3) (6)  | 9   | -          | (3) (6) | 9              | -       | -               | (3) (6) |
|             |           |         |    | 請       | 求   |         |     |         |         |              |     | 交       | 付   |         |         |          |     |            | 投       | 票              |         |                 |         |
| (谷昇)        | 直接計       | 直本      | 接人 | 代       | 理   | 郵       | 送   | 合       | 計       | 直            | 接   | 郵       | 送   | 合       | 計       | 受        | 理   | 未受理        | 小       | 計              | 船<br>(外 | 員<br>票)         | 合       |
| 1号事由        | (0) (1)   | (0) (1) | 1  | (0) (0) | 0   | (0) (0) | 0   | (0) (1) | 1       | (0) (1)      | 1   | (0) (0) | 0   | (0) (1) | 1       | (0) (1)  | 1   | (0) (0)    | (0) (1) | 1              | (0) (0) | 0               | (0) (1) |
| 2 号事由       | (1) (1) 2 | (1) (1) | 2  | (0) (0) | 0   | (1) (0) | 1   | (2) (1) | 3       | (1)(1)       | 2   | (1) (0) | 1   | (2) (1) | 3       | (2) (1)  | 3   | (0) (0)    | (2) (1) | 3              | (0) (0) | 0               | (2) (1) |
| 3号事由        | (0) (0)   | (0) (0) | 0  | (0) (0) | 0   | (1) (0) | 1   | (1) (0) | 1       | (0) (0)      | 0   | (1)(0)  | 1   | (1) (0) | 1       | (0) (0)  | 0   | (1) (0) 1  | (1) (0) | 1              | (0) (0) | 0               | (1) (0) |
| 4号事由        | (0) (2) 2 | (0) (2) | 2  | (0) (0) | 0   | (0) (0) | 0   | (0) (2) | 2       | (0) (2)      | 2   | (0) (0) | 0   | (0) (2) | 2       | (0) (2)  | 2   | (0) (0) 0  | (0) (2) | 2              | (0) (0) | 0               | (0) (2) |
| e di steata | 5         |         | 5  |         | 0   |         | 0   |         | 5       |              | 5   | (0) (0) | 0   | (1) (1) | 5       | (02.62)  | 5   | 0          | (0) (0) | 5              |         | 0               |         |

不在者のみ、期日前のみ、不在者+期日前の3段に分かれます。

| 明日前投票システム 投票事由別投票数一覧表  |
|------------------------|
| 選挙名                    |
| 衆議院武蔵県選挙               |
|                        |
| 受理日                    |
| 平成26年2月28日 ~ 平成26年3月4日 |
| 出力形式                   |
| 🛠 ∘ 合計モード ○ 詳細モード      |
|                        |
|                        |
|                        |
|                        |
|                        |
|                        |
|                        |
| 🗞 🖳 💹                  |
| 印刷開始 ブレビュー 閉びる         |

| 項目          | 抽 出 条 件                                                             |
|-------------|---------------------------------------------------------------------|
|             | 請求                                                                  |
|             | 画面で選択した選挙の執行日、名簿区分に該当する投票情報のデータに選挙人台帳データをリンクさせ、投票                   |
|             | 状態='1','2','6','8'(設定によっては'3'=返票も含める)で取消されていないもの、且つ受付区分が'11'(直接不在)且 |
| 直接          | つ請求方法が'1'(直接)であるか又は受付区分が'01'(期日前)のもので、画面で指定された日付の範囲が投票              |
|             | 日(期日前の場合)、不在交付日、不在受理日に該当するものの数を、投票事由、性別でグループ化して取得し                  |
|             | ます。                                                                 |
| 直接(本人)      | アクセスレポートの式で、直接請求数から代理(後述)分の数を引いたものになります。                            |
|             | 画面で選択した選挙の執行日、名簿区分に該当する投票情報のデータに選挙人台帳データをリンクさせ、投票                   |
| 古拉(伊珊)      | 状態='1','2','8'(設定によっては'3'=返票も含める)で取消されていないもの、且つ不在請求者区分<>'1'(本人以     |
| 直接(11)理/    | 外)で受付区分が'12','53'(施設、船員指定港)のもので、画面で指定された日付の範囲が不在交付日、不在受             |
|             | 理日に該当するものの数を、投票事由、性別でグループ化して取得します。                                  |
|             | 画面で選択した選挙の執行日、名簿区分に該当する投票情報のデータに選挙人台帳データをリンクさせ、投票                   |
| 重い光         | 状態='1','2','8'(設定によっては'3'=返票も含める)で取消されていないもの、且つ不在請求方法<>'1'(直接以外)    |
| 型区          | で受付区分が>='11'(不在全般)のもので、画面で指定された日付の範囲が不在交付日、不在受理日に該当す                |
|             | るものの数を、投票事由、性別でグループ化して取得します。                                        |
| 合計          | 直接+郵送になります。                                                         |
|             | 交付                                                                  |
|             | 画面で選択した選挙の執行日、名簿区分に該当する投票情報のデータに選挙人台帳データをリンクさせ、投票                   |
|             | 状態='1','2','6','8'(設定によっては'3'=返票も含める)で取消されていないもの、且つ不在交付方法 ='0'(直接)且 |
| 直接          | つ受付区分 BETWEEN '11' AND '54'(不在全般)であるか又は受付区分が'01'(期日前)のもので、画面で指定さ    |
|             | れた日付の範囲が投票日(期日前の場合)、不在交付日、不在受理日に該当するものの数を、投票事由、性別                   |
|             | でグループ化して取得します。                                                      |
|             | 画面で選択した選挙の執行日、名簿区分に該当する投票情報のデータに選挙人台帳データをリンクさせ、投票                   |
| <b>郵</b> ,关 | 状態='1','2','8'(設定によっては'3'=返票も含める)で取消されていないもの、且つ不在交付方法<>'0'(直接以外)    |
| 파스          | 且つ受付区分 BETWEEN '11' AND '54'(不在全般)のもので、画面で指定された日付の範囲が不在交付日、不        |
|             | 在受理日に該当するものの数を、投票事由、性別でグループ化して取得します。                                |
| 合計          | 直接+郵送になります。                                                         |
|             | 投票                                                                  |
|             | 画面で選択した選挙の執行日、名簿区分に該当する投票情報のデータに選挙人台帳データをリンクさせ、投票                   |
| 期日前         | 状態='6'(期日前)で取消されていないもの、且つ画面で指定された日付の範囲が投票日に該当するものの数                 |
|             | を、投票事由、性別でグループ化して取得します。                                             |
|             | 画面で選択した選挙の執行日、名簿区分に該当する投票情報のデータに選挙人台帳データをリンクさせ、投票                   |
| 受理          | 状態='2'(期日前)で交付されており取消されていないもの、且つ画面で指定された日付の範囲が不在受理日ま                |
|             | たは交付日に該当するものの数を、投票事由、性別でグループ化して取得します。                               |
|             | 画面で選択した選挙の執行日、名簿区分に該当する投票情報のデータに選挙人台帳データをリンクさせ、投票                   |
| 未受理         | 状態='1'または'8'(交付、交付無効)で取消されていないもの、且つ画面で指定された日付の範囲が不在交付日              |
|             | に該当するものの数を、投票事由、性別でグループ化して取得します。                                    |
| 小計          | 期日前+受理+未受理になります。                                                    |

|        | 画面で選択した選挙の執行日、名簿区分に該当する投票情報のデータに選挙人台帳データをリンクさせ、投票              |
|--------|----------------------------------------------------------------|
| 船員(外票) | 状態='2'(期日前)で受付区分が'53','54','16'(船員外、南極)取消されていないもの、且つ画面で指定された日付 |
|        | の範囲が不在受理日に該当するものの数を、投票事由、性別でグループ化して取得します。                      |
| 合計     | 期日前+受理+未受理+船員(外票)になります。                                        |
|        | (行)                                                            |
| 合計     | アクセスレポートの式で該当する列のフィールドの数値を合計します。                               |

### 【統計】時間別投票状況

| 投票場所:全庁集     | 計)(選挙名:ム+                               | サシ市長選挙):扌   | 時間         | 別投票       | 状 況       | 印刷時刻:     | H24.08.01 17:34 | :29 1頁      |
|--------------|-----------------------------------------|-------------|------------|-----------|-----------|-----------|-----------------|-------------|
|              | 7時                                      | 8時          | 9時         | 10時       | 11 時      | 12 時      | 13 時            | 計           |
|              | 男 女 計                                   | 男 女 計       | 男 女 計      | 男 女 計     | 男 女 計     | 男 女 計     | 男 女 計           |             |
| H24, 04, 18  | 0 0 0                                   | 0 0 0       | 0 0 0      | 0 0 0     | 0 0 0     | 0 0 0     | 0 0 0           | 男 0         |
|              | 14時                                     | 15時         | 16時        | 17時       | 18時       | 19時       | 20時             | 女 1         |
|              | 男女計                                     | 男女計         | 男女計        | 男女計       | 男女計       | 男女計       | 男女計             | 計 1         |
|              |                                         |             | 0 1 1 1    |           | 0 0 0     |           |                 |             |
|              | 7時                                      | 8時          | 9時         | 10 時      | 11 時      | 12 時      | 13 時            | 計           |
|              | 男女計                                     | 男女計         | 男 女 計      | 男 女 計     | 男 女 計     | 男 女 計     | 男 女 計           |             |
| H24, 04, 19  | 0 0 0                                   | 0 0 0       | 0 0 0      | 0 0 0     | 0 0 0     | 0 0 0     | 0 0 0           | 男 0         |
|              | 14 時                                    | 15時         | 16時        | 17時       | 18時       | 19時       | 20時             | 女 1         |
|              | 男女計                                     | 男女計         | 男女計        | 男女計       | 男女計       | 男女計       | 男女計             | 計 1         |
|              | 0 1 0 1 0                               | 0 : 0 : 0   | 0 1 1 1 1  | 0 1 0 1 0 | 0 1 0 1 0 | 0 1 0 1 0 | 0 1 0 1 0       |             |
|              | 7時                                      | 8時          | 9時         | 10 時      | 11 時      | 12 時      | 13 時            | 8†          |
|              | 男 女 計                                   | 男 女 計       | 男 女 計      | 男女計       | 男 女 計     | 男女計       | 男 女 計           | _           |
| H24 04 20    | 0 0 0                                   | 0 0 0       | 1 2 3      | 0 0 0     | 0 0 0     | 0 0 0     | 0 1 1           | 男 1         |
| 1124. 04. 20 | 14 時                                    | 15 時        | 16時        | 17 時      | 18時       | 19時       | 20 時            | 女 5         |
|              | 男女計                                     | 男女計         | 男女計        | 男女計       | 男女計       | 男女計       | 男女計             | <b>≣†</b> 6 |
|              | 0 0 0                                   | 0 0 0       | 0 0 0      | 0 2 2     | 0 0 0     | 0 0 0     | 0 0 0           |             |
|              | 7時                                      | 8時          | 9時         | 10 時      | 11 時      | 12 時      | 13時             | 計           |
|              | 男女計                                     | 男女計         | 男 女 計      | 男女計       | 男 女 計     | 男女計       | 男 女 計           |             |
| H24 04 21    | 0 0 0                                   | 0 0 0       | 0 0 0      | 0 0 0     | 0 0 0     | 0 0 0     | 0 0 0           | 男 2         |
| 1124. 04. 21 | 14 時                                    | 15 時        | 16 時       | 17 時      | 18 時      | 19 時      | 20 時            | 女 0         |
|              | 男女計                                     | 男女計         | 男女計        | 男女計       | 男女計       | 男女計       | 男女計             | 計 2         |
|              | 2 0 2                                   | 0 0 0       | 0 0 0      | 0 0 0     | 0 0 0     | 0 0 0     | 0 0 0           |             |
|              | 一一下時                                    | <u>م بن</u> | <b>0</b> 時 | 10 時      | 11時       | 12時       | 12時             | 94          |
|              | (四) (四) (四) (四) (四) (四) (四) (四) (四) (四) | 里女計         | 里女計        | 里女計       | 里女計       | 里女計       | 里女計             | 41          |
| 4/A =L       |                                         |             | 1 2 3      | 0 0 0     | 0 0 0     | 0 0 0     | 0 1 1           | 男 3         |
| 総訂           | 14時                                     | 15時         | 16時        | 17時       | 18時       | 19時       | 20時             | 女 7         |
|              | 男女計                                     | 男女計         | 男 女 計      | 男女計       | 男女計       | 男女計       | 男女計             | 計 10        |
|              | 2 0 2                                   | 0 0 0       | 0 2 2      | 0 2 2     | 0 0 0     | 0 0 0     | 0 0 0           |             |

時間別の投票数の一覧を画面上で確認したり、印刷することができます。

マスタに登録済の受付 場所を選択できます。 全ての受付場所の合算 または、 各受付場所毎に出力で きます。

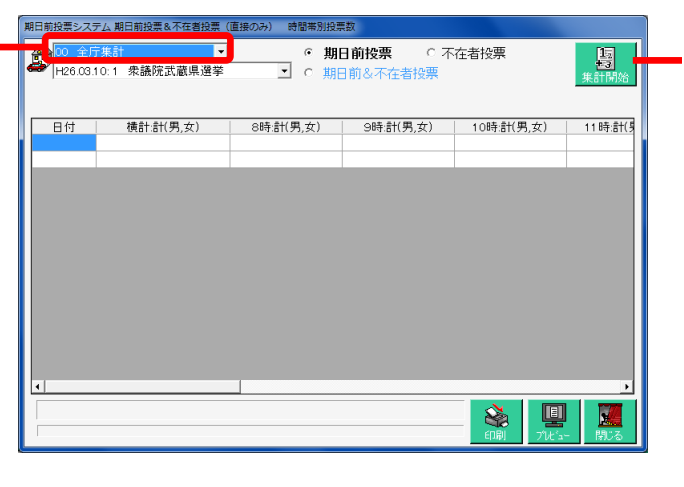

集計開始
 をクリック
 すると、時刻毎の投
 票状況が集計され、
 下図のように表示さ
 れます。

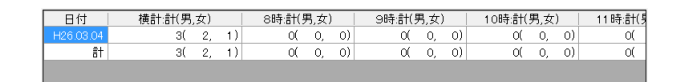

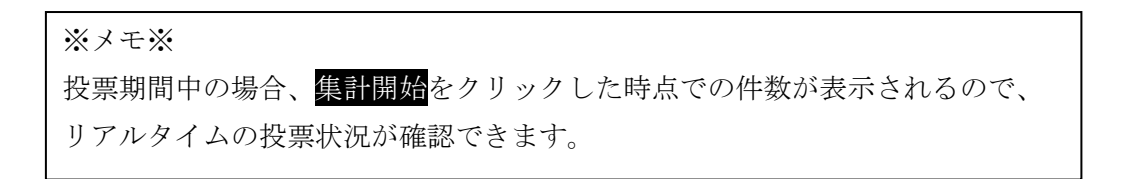

施設別の交付・受理数の一覧を画面上で確認したり、印刷することができます。

|                 |              |          | 施        | 設        | 別 交      | ミ付       | • 受      | 理        | 数 -      | - 覧      | 表        |          |                                                                                                    |          | 印刷       | 時刻:ト     | 124.08.0 | 1 17:41  | :21      |
|-----------------|--------------|----------|----------|----------|----------|----------|----------|----------|----------|----------|----------|----------|----------------------------------------------------------------------------------------------------|----------|----------|----------|----------|----------|----------|
| (選挙名:1 ムサシ      | 市長選挙)(処理日:H2 | 24.04.13 | 3∼H24    | .04.22)  |          |          |          |          |          |          |          |          |                                                                                                    |          |          |          |          |          | 1頁       |
| 97 D            | 机面区          |          | 交付数      | 女<br>女   | 5        | 受理数      |          |          | 返票数      | [        | 代        | 理投票      | いちょうちょう いちょう しんしょう しんしょ しんしょ | 仮        | 反投票数     | t I      | 未        | 受理数      |          |
| 20 L            | 仅示应          | 男        | 女        | 計        | 男        | 女        | 計        | 男        | 女        | 計        | 男        | 女        | 計                                                                                                    | 男        | 女        | 計        | 男        | 女        | 計        |
| 社会福祉法人 〇<br>〇病院 |              | 1<br>(0) | 0<br>(0) | 1<br>(0) | 0 (0)    | 0<br>(0) | 0<br>(0) | 0(0)     | 0 (0)    | 0        | 0<br>(0) | 0<br>(0) | 0<br>(0)                                                                                                    | 0<br>(0) | 0 (0)    | 0<br>(0) | 1<br>(0) | 0(0)     | 1 (0)    |
| 投票              | 種別合計         | 1<br>(0) | 0<br>(0) | 1<br>(0) | 0<br>(0) | 0<br>(0) | 0<br>(0) | 0<br>(0) | 0<br>(0) | 0<br>(0) | 0<br>(0) | 0<br>(0) | 0<br>(0)                                                                                                    | 0<br>(0) | 0 (0)    | 0(0)     | 1<br>(0) | 0<br>(0) | 1<br>(0) |
| ××老人ホーム         |              | 1        | 2        | 3        | 1        | 2        | 3        | 0        | 0        | 0        | 1        | 1        | 2                                                                                                    | 0        | 0        | 0        | 0        | 0        | 0        |
|                 |              | (0)      | (0)      | (0)      | (0)      | (0)      | (0)      | (0)      | (0)      | (0)      | (0)      | (0)      | (0)                                                                                                    | (0)      | (0)      | (0)      | (0)      | (0)      | (0)      |
| 投票              | 種別合計         | 1<br>(0) | 2<br>(0) | 3<br>(0) | 1<br>(0) | 2<br>(0) | 3<br>(0) | 0<br>(0) | 0<br>(0) | 0<br>(0) | 1<br>(0) | 1<br>(0) | 2<br>(0)                                                                                                    | 0<br>(0) | 0<br>(0) | 0<br>(0) | 0<br>(0) | 0<br>(0) | 0(0)     |
| 施設合計            | 施設合計         | 2<br>(0) | 2<br>(0) | 4<br>(0) | 1<br>(0) | 2<br>(0) | 3<br>(0) | 0<br>(0) | 0(0)     | 0(0)     | 1<br>(0) | 1<br>(0) | 2<br>(0)                                                                                                    | 0(0)     | 0        | 0<br>(0) | 1<br>(0) | 0<br>(0) | 1        |
| 投票              | 種別合計         | 2<br>(0) | 2<br>(0) | 4<br>(0) | 1<br>(0) | 2<br>(0) | 3<br>(0) | 0<br>(0) | 0<br>(0) | 0 (0)    | 1<br>(0) | 1<br>(0) | 2<br>(0)                                                                                                    | 0<br>(0) | 0<br>(0) | 0<br>(0) | 1<br>(0) | 0<br>(0) | 1<br>(0) |
| ()点字数内訳         |              |          |          |          |          |          |          |          |          |          |          |          |                                                                                                    |          |          |          |          |          |          |

自動的に全施設が選択されて いるので、特定の施設の交 → 付・受理数を出力したい場合 は、**√**を外します。

| 選挙名           |                                   |
|---------------|-----------------------------------|
| 1 衆議院武蔵県選     | 挙 -                               |
|               |                                   |
| 分類・施設の指定      |                                   |
| ✓ 全分類(こちらが優先) |                                   |
| 分類·施設名        |                                   |
| 一処理日          |                                   |
| ~~~           | 印刷方法                              |
| 표 같으로 모 모     |                                   |
| 平成20年2月2      | 8日 ~ 平成20年3月4日 ( Magh)<br>・ 投票区合質 |
|               |                                   |
|               |                                   |
|               |                                   |
|               |                                   |
|               |                                   |
|               |                                   |
|               |                                   |
|               |                                   |
|               |                                   |
|               | 🗞   🖳   📶                         |
|               | 印刷開始 ブレビュー 閉じる                    |
|               |                                   |
|               |                                   |

赤枠内をダブルクリックすると、下図が表示され、 施設を一覧から検索して選択できます。

| 🔀 期日前投票システム 施設       | <b>選択</b>    |                        |
|----------------------|--------------|------------------------|
| 施設名検索<br>(部分一致)      |              | 検索 🔍                   |
| 分類一覧<br>本庁管轄<br>市外施設 | <u>施設</u> 一覧 |                        |
| 決定 💡                 |              | 更新 🔂 宛名印刷 🚺 りげ 🇾 閉じる 🕵 |

施設が選択されると、下図のように施設コード及び施設名が表示されます。

| 分類·施設名 | 01001 | ムサシ市民病院 |
|--------|-------|---------|

| 項目                                         | 内容                                                       |
|--------------------------------------------|----------------------------------------------------------|
|                                            | 投票情報で投票状態が'1','2','8'(交付・受理・交付無効、返票を含める場合'3'も)で取消されていないも |
| 交付数                                        | の、且つ画面で選択されている選挙の ID、執行日に合致するもの、且つ不在交付日または不在受理日          |
|                                            | が画面で指定された日付の期間に該当するものの数になります。                            |
| 妥田粉                                        | 投票情報で投票状態が'2'(受理)で取消されていないもの、且つ画面で選択されている選挙の ID、執行       |
| <b>文</b> 理奴                                | 日に合致するもの、且つ不在受理日が画面で指定された日付の期間に該当するものの数になります。            |
| )<br>同一一一一一一一一一一一一一一一一一一一一一一一一一一一一一一一一一一一一 | 投票情報で投票状態が'3'(返票)で取消されていないもの、且つ画面で選択されている選挙の ID、執行       |
| 赵宗奴                                        | 日に合致するもの、且つ不在受理日が画面で指定された日付の期間に該当するものの数になります。            |
|                                            | 投票情報で投票状態が'2'(受理)で取消されていないもの、且つ画面で選択されている選挙の ID、執行       |
| 代理数                                        | 日に合致するもの、且つ不在受理日が画面で指定された日付の期間に該当するものの中で、投票方法            |
|                                            | が'3'(代理)のものの数になります。                                      |
|                                            | 投票情報で投票状態が'2'(受理)で取消されていないもの、且つ画面で選択されている選挙の ID、執行       |
| 仮投票数                                       | 日に合致するもの、且つ不在受理日が画面で指定された日付の期間に該当するものの中で、投票結果            |
|                                            | が'3'(仮投票)のものの数になります。                                     |
| 未受理数                                       | 交付数−受理数になります。                                            |
| 地区へ笛の坦へ                                    | 投票情報の不在施設番号の左3桁を地区コードとし、地区コード、投票区コード、性別でグループ化して          |
| 地区百昇の場合                                    | 取得します。                                                   |
| 施設単位の場合                                    | 投票情報を不在施設番号、投票区コード、性別でグループ化して取得します。                      |
| 投票区合算の場合                                   | 投票情報を不在施設番号、性別でグループ化して取得します。                             |
| (点字分カウント)                                  | すべて項目の抽出条件に投票方法='2'(点字)を追加して抽出したものの数します。                 |

## 【統計】管理者別投票数

管理者別の投票数の一覧を画面上で確認したり、印刷することができます。

|      |                                    |                     |                   |                      |                       | 륕                                            | う 理 :              | 者 別               | 投票          | ₹数·        | 一覧           | 表   |                |               |                      |       |      |                   |
|------|------------------------------------|---------------------|-------------------|----------------------|-----------------------|----------------------------------------------|--------------------|-------------------|-------------|------------|--------------|-----|----------------|---------------|----------------------|-------|------|-------------------|
| (選挙: | 名: 厶 <sup>.</sup>                  | サシ市                 | 長選挙)(             | (処理日                 | : H24.04              | .15~H2                                       | 4.04.22)           |                   |             |            |              |     | 印刷時            | 刻 : H24.(     | 08.01 17:            | 45:19 |      | 1頁                |
|      | 選挙人の属する市区町<br>村の選挙委員長に対し<br>てなしたもの |                     |                   |                      | 市区町                   | 業務地旅行地又は居<br>住地等の市区町村の<br>選管委員長に対してな<br>したもの |                    |                   | 船長に対してなしたもの |            |              | 病院院 | 長・国立(<br>対してな) | 保養所<br>したもの   | 老人ホームの長に対し<br>てなしたもの |       |      |                   |
| 本人   | < 1                                | 代理                  | 81                | 本人                   | 代理                    | 랆                                            | 本人                 | 代理                | 81          | 本人         | 代理           | 81  | 本人             | 代理            | 81                   | 本人    | 代理   | 81                |
| 3    |                                    | 2                   | 5                 | 1                    | 0                     | 1                                            | 1                  | 0                 | 1           | 0          | 0            | 0   | 0              | 0             | 0                    | 1     | 2    | 3                 |
|      | 身体障<br>施設又<br>長に対                  | 害者更〕<br>は保護<br>してなし | 正擁護<br>施設の<br>たもの | 刑事施調<br>置場の行<br>者に対し | 没の長・<br>留置業務<br>してなした | 警察留<br>管理<br>=もの                             | 少年院<br>補導院<br>したもの | の長又に<br>の長に対<br>D | は婦人         | 郵便等<br>票をな | による不<br>したもの | 在者投 | 南極地<br>長に対し    | 域調査組<br>してなした | 目織のこもの               | 特定国   | 外派遣組 | 織の<br><u>:</u> もの |
|      | 本人                                 | 代理                  | 計                 | 本人                   | 代理                    | 計                                            | 本人                 | 代理                | 計           | 本人         | 代理           | 計   | 本人             | 代理            | 計                    | 本人    | 代理   | 計                 |
|      | 0                                  | 0                   | 0                 | 0                    | 0                     | 0                                            | 0                  | 0                 | 0           | 0          | 0            | 0   | 0              | 0             | 0                    | 0     | 0    | 0                 |

| 和前投票システム 管理者別投票数一覧表    |
|------------------------|
| 選挙名                    |
| 衆議院武蔵県選挙               |
| _ 受理日                  |
| 平成26年2月28日 ~ 平成26年3月4日 |
|                        |
|                        |
|                        |
|                        |
|                        |
|                        |
| 🍇 🖳                    |
| 印刷開始 ブレビュー 閉じる         |

| 項目 | 内。  容                                                           |
|----|-----------------------------------------------------------------|
| 総計 | アクセスレポートの式で該当する列のフィールドの数値を合計します。                                |
|    | 選挙人の属する市区町村の選挙委員長に対してなしたもの                                      |
|    | 画面で選択した選挙の執行日、名簿区分に該当する投票情報のデータに選挙人台帳データをリンクさせ、投票状態='2'         |
| 本人 | (不在)で取消されていないもの、且つ受付区分が'11'(直接不在)且つ投票方法<>'3'(代理投票以外)のもので、画面で    |
|    | 指定された日付の範囲が不在受理日に該当するものの数を取得します。                                |
|    | 画面で選択した選挙の執行日、名簿区分に該当する投票情報のデータに選挙人台帳データをリンクさせ、投票状態='2'         |
| 代理 | (不在)で取消されていないもの、且つ受付区分が'11'(直接不在)且つ投票方法='3'(代理投票)のもので、画面で指定さ    |
|    | れた日付の範囲が不在受理日に該当するものの数を取得します。                                   |
|    | 業務地旅行地又は居住地等の地区町村の選挙管理委員長に対してなしたもの                              |
|    | 画面で選択した選挙の執行日、名簿区分に該当する投票情報のデータに選挙人台帳データをリンクさせ、投票状態='2'         |
| 本人 | (不在)で取消されていないもの、且つ受付区分が'13','53'(滞在地、船員外票の指定港)且つ投票方法<>'3'(代理投票以 |
|    | 外)のもので、画面で指定された日付の範囲が不在交付日または不在受理日に該当するものの数を取得します。              |

|                      | 画面で選択した選挙の執行日、名簿区分に該当する投票情報のデータに選挙人台帳データをリンクさせ、投票状態='2'                                                                                                    |
|----------------------|----------------------------------------------------------------------------------------------------|
| 代理                   | (不在)で取消されていないもの、且つ受付区分が'13','53'(滞在地、船員外票の指定港)且つ投票方法='3'(代理投票)の                                                                                                    |
|                      | もので、画面で指定された日付の範囲が不在交付日または不在受理日に該当するものの数を取得します。                                                                                                    |
|                      | 船長に対してなしたもの                                                                                                    |
|                      | 画面で選択した選挙の執行日、名簿区分に該当する投票情報のデータに選挙人台帳データをリンクさせ、投票状態='2'                                                                                                    |
| 本人                   | (不在)で取消されていないもの、且つ受付区分が'51','52','54'(船員で外票の指定港以外)且つ投票方法◇'3'(代理投票                                                                                                    |
|                      | 以外)のもので、画面で指定された日付の範囲が不在交付日または不在受理日に該当するものの数を取得します。                                                                                                    |
|                      | 画面で選択した選挙の執行日、名簿区分に該当する投票情報のデータに選挙人台帳データをリンクさせ、投票状態='2'                                                                                                    |
| 代理                   | (不在)で取消されていないもの、且つ受付区分が'51','52','54'(船員で外票の指定港以外)且つ投票方法='3'(代理投票)                                                                                                    |
|                      | のもので、画面で指定された日付の範囲が不在交付日または不在受理日に該当するものの数を取得します。                                                                                                    |
|                      | 病院院長・国立保養所の長に対してなしたもの                                                                                                    |
|                      | 画面で選択した選挙の執行日、名簿区分に該当する投票情報のデータに選挙人台帳データと施設マスタデータをリンク                                                                                                    |
|                      | させ、投票状態='2'(不在)で取消されていないもの、且つ受付区分が'12'(施設)で施設マスタ.c_scd='1'(施設分類:病                                                                                                    |
| 本人                   | 院)のもの、且つ投票方法<>'3'(代理投票以外)のもので、画面で指定された日付の範囲が不在交付日または不在受理                                                                                                    |
|                      | 日に該当するものの数を取得します。                                                                                                    |
|                      | 画面で選択した選挙の執行日、名簿区分に該当する投票情報のデータに選挙人台帳データと施設マスタデータをリンク                                                                                                    |
|                      | させ、投票状態='2'(不在)で取消されていないもの、且つ受付区分が'12'(施設)で施設マスタ.c_scd='1'(施設分類:病                                                                                                    |
| 代埋                   | 院)のもの、且つ投票方法='3'(代理投票)のもので、画面で指定された日付の範囲が不在交付日または不在受理日に                                                                                                    |
|                      | 該当するものの数を取得します。                                                                                                    |
|                      | 老人ホームの長に対してなしたもの                                                                                                    |
|                      |                                                                                                    |
|                      | 画面で選択した選挙の執行日、名薄区分に該当する投票情報のアーダに選挙人音帳アーダと施設マスタアーダをリンク                                                                                                    |
| + 1                  | 回面で選択した選挙の執行日、名薄区分に該当する投票情報のテーダに選挙人台帳テーダと施設マスタテーダをリンク<br>させ、投票状態='2'(不在)で取消されていないもの、且つ受付区分が'12'(施設)で施設マスタ.c_scd='2'(施設分類:老人                                                                                                    |
| 本人                   | 画面で選択した選挙の執行日、名薄区分に該当する投票情報のテーダに選挙人告帳テーダと施設マスタテーダをリンク<br>させ、投票状態='2'(不在)で取消されていないもの、且つ受付区分が'12'(施設)で施設マスタ.c_scd='2'(施設分類:老人<br>ホーム)のもの、且つ投票方法<>'3'(代理投票以外)のもので、画面で指定された日付の範囲が不在交付日または不在                                                                                                    |
| 本人                   | 画面で選択した選挙の執行日、名薄区分に該当する投票情報のテータに選挙人告帳テータと施設マスタテータをリンク<br>させ、投票状態='2'(不在)で取消されていないもの、且つ受付区分が'12'(施設)で施設マスタ.c_scd='2'(施設分類:老人<br>ホーム)のもの、且つ投票方法<>'3'(代理投票以外)のもので、画面で指定された日付の範囲が不在交付日または不在<br>受理日に該当するものの数を取得します。                                                                                                    |
| 本人                   | 画面で選択した選挙の執行日、名薄区分に該当する投票情報のデータに選挙人告帳データと施設マスタテータをリンク<br>させ、投票状態='2'(不在)で取消されていないもの、且つ受付区分が'12'(施設)で施設マスタ.c_scd='2'(施設分類:老人<br>ホーム)のもの、且つ投票方法<>'3'(代理投票以外)のもので、画面で指定された日付の範囲が不在交付日または不在<br>受理日に該当するものの数を取得します。<br>画面で選択した選挙の執行日、名簿区分に該当する投票情報のデータに選挙人台帳データと施設マスタデータをリンク                                                                                                    |
| 本人                   | 画面で選択した選挙の執行日、名薄区分に該当する投票情報のデータに選挙人告帳データと施設マスタナータをリンク<br>させ、投票状態='2'(不在)で取消されていないもの、且つ受付区分が'12'(施設)で施設マスタ.c_scd='2'(施設分類:老人<br>ホーム)のもの、且つ投票方法<>'3'(代理投票以外)のもので、画面で指定された日付の範囲が不在交付日または不在<br>受理日に該当するものの数を取得します。<br>画面で選択した選挙の執行日、名簿区分に該当する投票情報のデータに選挙人台帳データと施設マスタデータをリンク<br>させ、投票状態='2'(不在)で取消されていないもの、且つ受付区分が'12'(施設)で施設マスタ.c_scd='2'(施設分類:老人                                                                                                    |
| 本人代理                 | <ul> <li>■面で選択した選挙の執行日、名薄区分に該当する投票情報のデータに選挙人告帳データと施設マスタェッタをリンク<br/>させ、投票状態='2'(不在)で取消されていないもの、且つ受付区分が'12'(施設)で施設マスタェ。scd='2'(施設分類:老人<br/>ホーム)のもの、且つ投票方法&lt;&gt;'3'(代理投票以外)のもので、画面で指定された日付の範囲が不在交付日または不在<br/>受理日に該当するものの数を取得します。</li> <li>画面で選択した選挙の執行日、名簿区分に該当する投票情報のデータに選挙人台帳データと施設マスタデータをリンク<br/>させ、投票状態='2'(不在)で取消されていないもの、且つ受付区分が'12'(施設)で施設マスタ.c_scd='2'(施設分類:老人<br/>ホーム)のもの、且つ投票方法='3'(代理投票)のもので、画面で指定された日付の範囲が不在交付日または不在受理</li> </ul>                                                                                                    |
| 本人                   | <ul> <li>■面で選択した選挙の執行日、名薄区分に該当する投票情報のデータに選挙人告帳データと施設マスタ.c_scd='2'(施設分類:老人<br/>させ、投票状態='2'(不在)で取消されていないもの、且つ受付区分が'12'(施設)で施設マスタ.c_scd='2'(施設分類:老人<br/>ホーム)のもの、且つ投票方法&lt;&gt;'3'(代理投票以外)のもので、画面で指定された日付の範囲が不在交付日または不在<br/>受理日に該当するものの数を取得します。</li> <li>画面で選択した選挙の執行日、名簿区分に該当する投票情報のデータに選挙人台帳データと施設マスタデータをリンク<br/>させ、投票状態='2'(不在)で取消されていないもの、且つ受付区分が'12'(施設)で施設マスタ.c_scd='2'(施設分類:老人<br/>ホーム)のもの、且つ投票方法='3'(代理投票)のもので、画面で指定された日付の範囲が不在交付日または不在受理<br/>日に該当するものの数を取得します。</li> </ul>                                                                                                    |
| 木人代理                 | <ul> <li>■面で選択した選挙の執行日、名薄区分に該当する投票情報のデータに選挙人告帳データと施設マスタテータをリンク<br/>させ、投票状態='2'(不在)で取消されていないもの、且つ受付区分が'12'(施設)で施設マスタ.c_scd='2'(施設分類:老人<br/>ホーム)のもの、且つ投票方法&lt;&gt;'3'(代理投票以外)のもので、画面で指定された日付の範囲が不在交付日または不在<br/>受理日に該当するものの数を取得します。</li> <li>■面で選択した選挙の執行日、名簿区分に該当する投票情報のデータに選挙人台帳データと施設マスタデータをリンク<br/>させ、投票状態='2'(不在)で取消されていないもの、且つ受付区分が'12'(施設)で施設マスタ.c_scd='2'(施設分類:老人<br/>ホーム)のもの、且つ投票方法='3'(代理投票)のもので、画面で指定された日付の範囲が不在交付日または不在受理<br/>日に該当するものの数を取得します。</li> <li>身体障害者更正擁護施設又は保護施設の長に対してなしたもの</li> </ul>                                                                                                    |
| 本人<br>代理             | <ul> <li>         画面で選択した選挙の執行日、名薄区分に該当する投票情報のデータに選挙人台帳データと施設マスタ.c_scd='2'(施設分類:老人         ホーム)のもの、且つ投票方法</li> <li>         ('不在)で取消されていないもの、且つ受付区分が'12'(施設)で施設マスタ.c_scd='2'(施設分類:老人         ホーム)のもの、且つ投票方法</li> <li>         (''、(''、(''、''、)'、''、(''、''、)'、(''、''、)'、(''、)'、(''、)'、(''、''、)'、(''、)'、(''、''、)'、(''、)'、(''、''、)'、(''、)'、(''、)'、(''、)'、(''、)'、(''、)'、(''、)'、(''、)'、(''、</li></ul> |
| 本人<br>代理             | <ul> <li>画面で選択した選挙の執行日、名薄区分に該当する投票情報のテータに選挙人台帳テータと施設マスタェ_scd='2'(施設分類:老人<br/>ホーム)のもの、且つ投票方法&lt;&gt;'3'(代理投票以外)のもので、画面で指定された日付の範囲が不在交付日または不在<br/>受理日に該当するものの数を取得します。</li> <li>画面で選択した選挙の執行日、名簿区分に該当する投票情報のデータに選挙人台帳データと施設マスタデータをリンク<br/>させ、投票状態='2'(不在)で取消されていないもの、且つ受付区分が'12'(施設)で施設マスタ.c_scd='2'(施設分類:老人<br/>ホーム)のもの、且つ投票方法='3'(代理投票)のもので、画面で指定された日付の範囲が不在交付日または不在受理<br/>日に該当するものの数を取得します。</li> <li>身体障害者更正擁護施設又は保護施設の長に対してなしたもの</li> <li>画面で選択した選挙の執行日、名簿区分に該当する投票情報のデータに選挙人台帳データと施設マスタデータをリンク<br/>させ、投票状態='2'(不在)で取消されていないもの、且つ受付区分が'12'(施設)で施設マスタ.c_scd='3'(施設分類:養護</li> </ul>                                                                                                    |
| 本人<br>代理<br>本人       | 画面で選択した選挙の執行日、名簿区分に該当する投票情報のテータに選挙人音帳テータと施設マスタテータをリンク<br>させ、投票状態='2'(不在)で取消されていないもの、且つ受付区分が'12'(施設)で施設マスタ.c_scd='2'(施設分類:老人<br>ホーム)のもの、且つ投票方法<>'3'(代理投票以外)のもので、画面で指定された日付の範囲が不在交付日または不在<br>受理日に該当するものの数を取得します。<br>画面で選択した選挙の執行日、名簿区分に該当する投票情報のデータに選挙人台帳データと施設マスタデータをリンク<br>させ、投票状態='2'(不在)で取消されていないもの、且つ受付区分が'12'(施設)で施設マスタ.c_scd='2'(施設分類:老人<br>ホーム)のもの、且つ投票方法='3'(代理投票)のもので、画面で指定された日付の範囲が不在交付日または不在受理<br>日に該当するものの数を取得します。<br>角体障害者更正擁護施設又は保護施設の長に対してなしたもの<br>画面で選択した選挙の執行日、名簿区分に該当する投票情報のデータに選挙人台帳データと施設マスタデータをリンク<br>させ、投票状態='2'(不在)で取消されていないもの、且つ受付区分が'12'(施設)で施設マスタ.c_scd='3'(施設分類:養護<br>施設)のもの、且つ投票方法<>'3'(代理投票以外)のもので、画面で指定された日付の範囲が不在交付日または不在受                                                                                                    |
| 本人<br>代理<br>本人       | ■面で選択した選挙の執行日、名簿区分に該当する投票情報のデータに選挙人台帳データと施設マスタェ_scd='2'(施設分類:老人<br>ホーム)のもの、且つ投票方法<>'3'(代理投票以外)のもので、面面で指定された日付の範囲が不在交付日または不在<br>受理日に該当するものの数を取得します。<br>面面で選択した選挙の執行日、名簿区分に該当する投票情報のデータに選挙人台帳データと施設マスタデータをリンク<br>させ、投票状態='2'(不在)で取消されていないもの、且つ受付区分が'12'(施設)で施設マスタ.c_scd='2'(施設分類:老人<br>ホーム)のもの、且つ投票方法='3'(代理投票)のもので、面面で指定された日付の範囲が不在交付日または不在受理<br>日に該当するものの数を取得します。<br>動面で選択した選挙の執行日、名簿区分に該当する投票情報のデータに選挙人台帳データと施設マスタデータをリンク<br>させ、投票状態='2'(不在)で取消されていないもの、且つ受付区分が'12'(施設)で施設マスタ.c_scd='2'(施設分類:老人<br>ホーム)のもの、且つ投票方法<>'3'(代理投票)のもので、面面で指定された日付の範囲が不在交付日または不在受理<br>日に該当するものの数を取得します。                                                                                                    |
| 本人<br>代理<br>本人       | <ul> <li>         画面で選択した選挙の執行日、名簿区分に該当する投票情報のデータに選挙人台帳データど施設マスタェ_scd='2'(施設分類:老人ホーム)のもの、且つ投票方法&lt;&gt;'3'(代理投票以外)のもので、画面で指定された日付の範囲が不在交付日または不在受理日に該当するものの数を取得します。     </li> <li>         画面で選択した選挙の執行日、名簿区分に該当する投票情報のデータに選挙人台帳データと施設マスタデータをリンク         させ、投票状態='2'(不在)で取消されていないもの、且つ受付区分が'12'(施設)で施設マスタ.c_scd='2'(施設分類:老人ホーム)のもの、且つ投票方法='3'(代理投票)のもので、画面で指定された日付の範囲が不在交付日または不在受理日に該当するものの数を取得します。     </li> <li>         身体障害者更正擁護施設又は保護施設の長に対してなしたもの         </li> <li>         面面で選択した選挙の執行日、名簿区分に該当する投票情報のデータに選挙人台帳データと施設マスタデータをリンク         させ、投票状態='2'(不在)で取消されていないもの、且つ受付区分が'12'(施設)で施設マスタ.c_scd='3'(施設分類:養護施設)のもの、且つ投票方法&lt;&gt;'3'(代理投票以外)のもので、画面で指定された日付の範囲が不在交付日または不在受         理日に該当するものの数を取得します。         </li> <li>         面面で選択した選挙の執行日、名簿区分に該当する投票情報のデータに選挙人台帳データと施設マスタデータをリンク     </li> </ul>                                                                                                    |
| 本人<br>代理<br>本人       | <ul> <li>         画面で選択した選挙の執行日、名簿区分に該当する投票情報のデータに選挙人音帳テータと施設マスタ.c_scd='2'(施設分類:老人ホーム)のもの、且つ投票方法&lt;&gt;'3'(代理投票以外)のもので、画面で指定された日付の範囲が不在交付日または不在受理日に該当するものの数を取得します。     </li> <li>         画面で選択した選挙の執行日、名簿区分に該当する投票情報のデータに選挙人台帳データと施設マスタテータをリンクさせ、投票状態='2'(不在)で取消されていないもの、且つ受付区分が'12'(施設)で施設マスタ.c_scd='2'(施設分類:老人ホーム)のもの、且つ投票方法='3'(代理投票)のもので、画面で指定された日付の範囲が不在交付日または不在受理日に該当するものの数を取得します。     </li> <li>         動面で選択した選挙の執行日、名簿区分に該当する投票情報のデータに選挙人台帳データと施設マスタデータをリンクさせ、投票状態='2'(不在)で取消されていないもの、且つ受付区分が'12'(施設)で施設マスタ.c_scd='3'(施設分類:養護施設)のもの、見つ投票方法&lt;&gt;'3'(代理投票以外)のもので、画面で指定された日付の範囲が不在交付日または不在受理日に該当するものの数を取得します。     </li> <li>         動面で選択した選挙の執行日、名簿区分に該当する投票情報のデータに選挙人台帳データと施設マスタ.c_scd='3'(施設分類:養護施設)のもの、見つ投票方法&lt;&gt;'3'(代理投票以外)のもので、画面で指定された日付の範囲が不在交付日または不在受理日に該当するものの数を取得します。     </li> </ul>                                                                                                    |
| 本人<br>代理<br>本人       | <ul> <li>画面で選択した選挙の執行日、名薄区分に該当する投票情報のデータに選挙人台帳データと施設マスタェcscd=?(施設分類:老人ホーム)のもの、且つ投票方法&lt;&gt;&gt;3'(代理投票以外)のもので、画面で指定された日付の範囲が不在交付日または不在受理日に該当するものの数を取得します。</li> <li>画面で選択した選挙の執行日、名薄区分に該当する投票情報のデータに選挙人台帳データと施設マスタデータをリンクさせ、投票状態='2'(不在)で取消されていないもの、且つ受付区分が'12'(施設)で施設マスタ.c_scd='2'(施設分類:老人ホーム)のもの、且つ投票方法='3'(代理投票)のもので、画面で指定された日付の範囲が不在交付日または不在受理日に該当するものの数を取得します。</li> <li>動面で選択した選挙の執行日、名薄区分に該当する投票情報のデータに選挙人台帳データと施設マスタデータをリンクさせ、投票状態='2'(不在)で取消されていないもの、且つ受付区分が'12'(施設)で施設マスタ.c_scd='3'(施設分類:養護施設)のもの、見つ投票方法&lt;&gt;&gt;3'(代理投票以外)のもので、画面で指定された日付の範囲が不在交付日または不在受理日に該当するものの数を取得します。</li> <li>画面で選択した選挙の執行日、名薄区分に該当する投票情報のデータに選挙人台帳データと施設マスタデータをリンクさせ、投票状態='2'(不在)で取消されていないもの、且つ受付区分が'12'(施設)で施設マスタ.c_scd='3'(施設分類:養護施設)のもの、見つ投票方法&lt;&gt;&gt;3'(代理投票)のもので、画面で指定された日付の範囲が不在交付日または不在受理日</li> </ul>                                                                                                    |
| 本人<br>代理             | ■面で選択した選挙の執行日、名薄区分に該当する投票情報のデータに選挙人音帳テータと施設マスタテータをリンク<br>させ、投票状態=?(不在)で取消されていないもの、且つ受付区分が'12'(施設)で施設マスタ.c.scd=?'(施設分類:老人<br>ホーム)のもの、且つ投票方法<>'3'(代理投票以外)のもので、画面で指定された日付の範囲が不在交付日または不在<br>受理日に該当するものの数を取得します。<br>画面で選択した選挙の執行日、名薄区分に該当する投票情報のデータに選挙人台帳データと施設マスタデータをリンク<br>させ、投票状態=?'(不在)で取消されていないもの、且つ受付区分が'12'(施設)で施設マスタ.c.scd=?'(施設分類:老人<br>ホーム)のもの、且つ投票方法='3'(代理投票)のもので、画面で指定された日付の範囲が不在交付日または不在受理<br>日に該当するものの数を取得します。<br>動面で選択した選挙の執行日、名簿区分に該当する投票情報のデータに選挙人台帳データと施設マスタデータをリンク<br>させ、投票状態=?'(不在)で取消されていないもの、且つ受付区分が'12'(施設)で施設マスタ.c.scd='3'(施設分類:養護<br>施設)のもの、見つ投票方法<>'3'(代理投票以外)のもので、画面で指定された日付の範囲が不在交付日または不在受<br>理日に該当するものの数を取得します。<br>画面で選択した選挙の執行日、名簿区分に該当する投票情報のデータに選挙人台帳データと施設マスタデータをリンク<br>させ、投票状態=?'(不在)で取消されていないもの、且つ受付区分が'12'(施設)で施設マスタ.c.scd='3'(施設分類:養護<br>施設)のもの、見つ投票方法='3'(代理投票)のもので、画面で指定された日付の範囲が不在交付日または不在受理日<br>に該当するものの数を取得します。                                                                                                    |
| 本人<br>代理<br>本人       | ■面で選択した選挙の執行日、名簿区分に該当する投票情報のデータに選挙人音帳データと施設マスタテータをリング<br>させ、投票状態='2'(不在)で取消されていないもの、且つ受付区分が'12'(施設)で施設マスタ.c_scd='2'(施設分類:老人<br>ホーム)のもの、且つ投票方法◇'3'(代理投票以外)のもので、画面で指定された日付の範囲が不在交付日または不在<br>受理日に該当するものの数を取得します。<br>画面で選択した選挙の執行日、名簿区分に該当する投票情報のデータに選挙人台帳データと施設マスタデータをリンク<br>させ、投票状態='2'(不在)で取消されていないもの、且つ受付区分が'12'(施設)で施設マスタ.c_scd='2'(施設分類:老人<br>ホーム)のもの、且つ投票方法='3'(代理投票)のもので、画面で指定された日付の範囲が不在交付日または不在受理<br>日に該当するものの数を取得します。<br>画面で選択した選挙の執行日、名簿区分に該当する投票情報のデータに選挙人台帳データと施設マスタデータをリンク<br>させ、投票状態='2'(不在)で取消されていないもの、且つ受付区分が'12'(施設)で施設マスタ.c_scd='3'(施設分類:養護<br>施設)のもの、且つ投票方法◇'3'(代理投票以外)のもので、画面で指定された日付の範囲が不在交付日または不在受<br>理日に該当するものの数を取得します。<br>画面で選択した選挙の執行日、名簿区分に該当する投票情報のデータに選挙人台帳データと施設マスタデータをリンク<br>させ、投票状態='2'(不在)で取消されていないもの、且つ受付区分が'12'(施設)で施設マスタ.c_scd='3'(施設分類:養護<br>施設)のもの、且つ投票方法='3'(代理投票)のもので、画面で指定された日付の範囲が不在交付日または不在受理日<br>に該当するものの数を取得します。                                                                                                    |
| 本人<br>代理<br>本人       | ■面で選択した選挙の執行日、名簿区分に該当する投票情報のデータに選挙人台帳データと施設マスタテータをリンク<br>させ、投票状態='2'(不在)で取消されていないもの、且つ受付区分が'12'(施設)で施設マスタ.c_sod='2'(施設分類:老人<br>ホーム)のもの、且つ投票方法◇'3'(代理投票以外)のもので、画面で指定された日付の範囲が不在交付日または不在<br>受理日に該当するものの数を取得します。<br>画面で選択した選挙の執行日、名簿区分に該当する投票情報のデータに選挙人台帳データと施設マスタデータをリンク<br>させ、投票状態='2'(不在)で取消されていないもの、且つ受付区分が'12'(施設)で施設マスタ.c_sod='2'(施設分類:老人<br>ホーム)のもの、且つ投票方法='3'(代理投票)のもので、画面で指定された日付の範囲が不在交付日または不在受理<br>日に該当するものの数を取得します。<br>動面で選択した選挙の執行日、名簿区分に該当する投票情報のデータに選挙人台帳データと施設マスタデータをリンク<br>させ、投票状態='2'(不在)で取消されていないもの、且つ受付区分が'12'(施設)で施設マスタ.c_sod='3'(施設分類:養護<br>施設)のもの、且つ投票方法◇'3'(代理投票以外)のもので、画面で指定された日付の範囲が不在交付日または不在受<br>理日に該当するものの数を取得します。<br>画面で選択した選挙の執行日、名簿区分に該当する投票情報のデータに選挙人台帳データと施設マスタデータをリンク<br>させ、投票状態='2'(不在)で取消されていないもの、且つ受付区分が'12'(施設)で施設マスタ.c_sod='3'(施設分類:養護<br>施設)のもの、見つ投票方法='3'(代理投票)のもので、画面で指定された日付の範囲が不在交付日または不在受理日<br>に該当するものの数を取得します。<br>刑事施設の長・警察留置場の留置業務管理者に対してなしたもの<br>画面で選択した選挙の執行日、名簿区分に該当する投票情報のデータに選挙人台帳データと施設マスタデータをリンク                                                                                                    |
| 本人<br>代理<br>本人<br>代理 | ■面で選択した選挙の執行日、名簿区分に該当する投票情報のテータに選挙人告帳テータと施設マスタェ_sod=2(施設分類:老人<br>ホーム)のもの、且つ投票方法◇3(代理投票以外)のもので、画面で指定された日付の範囲が不在交付日または不在<br>受理日に該当するものの数を取得します。<br>画面で選択した選挙の執行日、名簿区分に該当する投票情報のテータに選挙人台帳データと施設マスタニ_sod=2(施設分類:老人<br>ホーム)のもの、且つ投票方法◇3(代理投票)のもので、画面で指定された日付の範囲が不在交付日または不在<br>受理日に該当するものの数を取得します。<br><b>画</b> 面で選択した選挙の執行日、名簿区分に該当する投票情報のデータに選挙人台帳データと施設マスタデータをリンク<br>させ、投票状態=2(不在)で取消されていないもの、且つ受付区分が'12(施設)で施設マスタ.c_sod=2(施設分類:老人<br>ホーム)のもの、見つ投票方法=3(代理投票)のもので、画面で指定された日付の範囲が不在交付日または不在受理<br>日に該当するものの数を取得します。<br><b>自</b> 面で選択した選挙の執行日、名簿区分に該当する投票情報のデータに選挙人台帳データと施設マスタデータをリンク<br>させ、投票状態=2(不在)で取消されていないもの、且つ受付区分が'12'(施設)で施設マスタ.c_sod=3(施設分類:養護<br>施設)のもの、且つ投票方法◇3(代理投票以外)のもので、画面で指定された日付の範囲が不在交付日または不在受<br>理日に該当するものの数を取得します。<br>画面で選択した選挙の執行日、名簿区分に該当する投票情報のデータに選挙人台帳データと施設マスタデータをリンク<br>させ、投票状態=2'(不在)で取消されていないもの、且つ受付区分が'12'(施設)で施設マスタ.c_sod=3(施設分類:養護<br>施設)のもの、見つ投票方法=3(代理投票)のもので、画面で指定された日付の範囲が不在交付日または不在受理日<br>に該当するものの数を取得します。<br><b>副</b> 面で選択した選挙の執行日、名簿区分に該当する投票情報のデータに選挙人台帳データと施設マスタデータをリンク<br>させ、投票状態=2'(不在)で取消されていないもの、見つ受付区分が'12'(施設)で施設マスタ.c_sod=3(施設分類:養護                                                                                                    |

|            | 理日に該当するものの数を取得します。                                                 |
|------------|--------------------------------------------------------------------|
|            | 画面で選択した選挙の執行日、名簿区分に該当する投票情報のデータに選挙人台帳データと施設マスタデータをリンク              |
| 化工作        | させ、投票状態='2'(不在)で取消されていないもの、且つ受付区分が'12'(施設)で施設マスタ.c_scd='4'(施設分類:刑事 |
| 代埋         | 施設)のもの、且つ投票方法='3'(代理投票)のもので、画面で指定された日付の範囲が不在交付日または不在受理日            |
|            | に該当するものの数を取得します。                                                   |
|            | 少年院の長又は婦人補導員の長に対してなしたもの                                            |
|            | 画面で選択した選挙の執行日、名簿区分に該当する投票情報のデータに選挙人台帳データと施設マスタデータをリンク              |
| <b>+</b> 1 | させ、投票状態='2'(不在)で取消されていないもの、且つ受付区分が'12'(施設)で施設マスタ.c_scd='5'(施設分類:少年 |
| 本人         | 院)のもの、且つ投票方法<>'3'(代理投票以外)のもので、画面で指定された日付の範囲が不在交付日または不在受理           |
|            | 日に該当するものの数を取得します。                                                  |
|            | 画面で選択した選挙の執行日、名簿区分に該当する投票情報のデータに選挙人台帳データと施設マスタデータをリンク              |
| 伴田         | させ、投票状態='2'(不在)で取消されていないもの、且つ受付区分が'12'(施設)で施設マスタ.c_scd='5'(施設分類:少年 |
| 10理        | 院)のもの、且つ投票方法='3'(代理投票)のもので、画面で指定された日付の範囲が不在交付日または不在受理日に            |
|            | 該当するものの数を取得します。                                                    |
|            | 郵便等による不在者投票をなしたもの                                                  |
|            | 画面で選択した選挙の執行日、名簿区分に該当する投票情報のデータに選挙人台帳データをリンクさせ、投票状態='2'            |
| 本人         | (不在)で取消されていないもの、且つ受付区分が'14'(在宅郵便)のもの、且つ投票方法<>'3'(代理投票以外)のもの        |
|            | で、画面で指定された日付の範囲が不在交付日または不在受理日に該当するものの数を取得します。                      |
|            | 画面で選択した選挙の執行日、名簿区分に該当する投票情報のデータに選挙人台帳データをリンクさせ、投票状態='2'            |
| 代理         | (不在)で取消されていないもの、且つ受付区分が'14'(在宅郵便)のもの、且つ投票方法='3'(代理投票)のもので、画面       |
|            | で指定された日付の範囲が不在交付日または不在受理日に該当するものの数を取得します。                          |
|            | 南極地域調査組織の長に対してなしたもの                                                |
|            | 画面で選択した選挙の執行日、名簿区分に該当する投票情報のデータに選挙人台帳データをリンクさせ、投票状態='2'            |
| 本人         | (不在)で取消されていないもの、且つ受付区分が'16'(南極)のもの、且つ投票方法<>'3'(代理投票以外)のもので、画       |
|            | 面で指定された日付の範囲が不在交付日または不在受理日に該当するものの数を取得します。                         |
|            | 画面で選択した選挙の執行日、名簿区分に該当する投票情報のデータに選挙人台帳データをリンクさせ、投票状態='2'            |
| 代理         | (不在)で取消されていないもの、且つ受付区分が'16'(南極)のもの、且つ投票方法='3'(代理投票)のもので、画面で指       |
|            | 定された日付の範囲が不在交付日または不在受理日に該当するものの数を取得します。                            |
|            | 特定国外派遣組織の長に対してなしたもの                                                |
|            | 画面で選択した選挙の執行日、名簿区分に該当する投票情報のデータに選挙人台帳データをリンクさせ、投票状態='2'            |
| 本人         | (不在)で取消されていないもの、且つ受付区分が'15'(国外)のもの、且つ投票方法<>'3'(代理投票以外)のもので、画       |
|            | 面で指定された日付の範囲が不在交付日または不在受理日に該当するものの数を取得します。                         |
|            | 画面で選択した選挙の執行日、名簿区分に該当する投票情報のデータに選挙人台帳データをリンクさせ、投票状態='2'            |
| 代理         | (不在)で取消されていないもの、且つ受付区分が'15'(国外)のもの、且つ投票方法='3'(代理投票)のもので、画面で指       |
|            | 定された日付の範囲が不在交付日または不在受理日に該当するものの数を取得します。                            |

## 【統計】投票区別総括表

投票区の交付・受理数の一覧を画面上で確認したり、印刷することができます。

| (2824): 1.492/HR2B2() (0.921): H24.0430-0430       1       0       0       1       0       1       1       0       1       1       0       1       1       0       1       1       0       1       1       0       1       1       0       1       1       0       1       1       0       1       1       0       1       1       0       1       1       0       1       1       0       1       1       0       1       1       0       1       1       0       1       1       0       1       1       0       1       1       0       1       1       0       1       1       0       1       1       0       1       1       1       1       1       1       1       1       1       1       1       1       1       1       1       1       1       1       1       1       1       1       1       1       1       1       1       1       1       1       1       1       1       1       1       1       1       1       1       1       1       1       1       1       1       1       1 <t< th=""><th></th><th colspan="10">投票区別総括表</th></t<>                                                                                                    |       | 投票区別総括表                                     |   |          |        |                  |          |        |  |  |  |  |  |
|----------------------------------------------------------------------------------------------------|-------|---------------------------------------------|---|----------|--------|------------------|----------|--------|--|--|--|--|--|
| 次0         投票区         文付         受理           月         次         合計         月         次         合計           01         第1投票区         1         0         1         1         0         1           02         第2投票区         0         0         0         0         0         0         0         0           03         第3投票区         0         0         0         0         0         0         0         0         0         0         0         0         0         0         0         0         0         0         0         0         0         0         0         0         0         0         0         0         0         0         0         0         0         0         0         0         0         0         0         0         0         0         0         0         0         0         0         0         0         0         0         0         0         0         0         0         0         0         0         0         0         0         0         0         0         0         0         0         0         0         0         0 <td>(選挙名:</td> <td colspan="12">(選挙名:1 ムサシ市長選挙)(処理日:H24.04.15~H24.04.22) 1頁</td>                                           | (選挙名: | (選挙名:1 ムサシ市長選挙)(処理日:H24.04.15~H24.04.22) 1頁 |   |          |        |                  |          |        |  |  |  |  |  |
| No         投票区         人         人         人         合計         男         女         合計           01         第1投票区         1         0         1         1         0         1         0         1           02         第2投票区         0         0         0         0         0         0         0         0         0         0         0         0         0         0         0         0         0         0         0         0         0         0         0         0         0         0         0         0         0         0         0         0         0         0         0         0         0         0         0         0         0         0         0         0         0         0         0         0         0         0         0         0         0         0         0         0         0         0         0         0         0         0         0         0         0         0         0         0         0         0         0         0         0         0         0         0         0         0         0         0         0         0         0                                                                                                    |       |                                             |   | (直       | 接,施設,在 | 宅,船員()           | 南極),滞在   | ,国外不在) |  |  |  |  |  |
| ○         ○         ○         ○         ○         ○         ○         ○         ○         ○         ○         ○         ○         ○         ○         ○         ○         ○         ○         ○         ○         ○         ○         ○         ○         ○         ○         ○         ○         ○         ○         ○         ○         ○         ○         ○         ○         ○         ○         ○         ○         ○         ○         ○         ○         ○         ○         ○         ○         ○         ○         ○         ○         ○         ○         ○         ○         ○         ○         ○         ○         ○         ○         ○         ○         ○         ○         ○         ○         ○         ○         ○         ○         ○         ○         ○         ○         ○         ○         ○         ○         ○         ○         ○         ○         ○         ○         ○         ○         ○         ○         ○         ○         ○         ○         ○         ○         ○         ○         ○         ○         ○         ○         ○         ○         ○         ○                                                                                                        | No    | 投 票 区                                       | 里 | × 11     | 승計     | 受 埋<br>用 + △ ⇒1. |          |        |  |  |  |  |  |
| 102       第2投票区       0       0       0       0       0       0       0       0         03       第3投票区       0       0       0       0       0       0       0       0       0         04       第4投票区       0       0       0       0       0       0       0       0       0         05       第5投票区       0       0       0       0       0       0       0       0       0         06       第6投票区       0       0       0       0       0       0       0       0       0         07       第7投票区       0       0       0       0       0       0       0       0       0       0         08       第8投票区       0       0       0       0       0       0       0       0       0       0       0       0       0       0       0       0       0       0       0       0       0       0       0       0       0       0       0       0       0       0       0       0       0       0       0       0       0       0       0       0       0       0                                                                                                    | 01    | 第1投票区                                       | 1 | <u>م</u> | 1      | 1                | <u>م</u> | 1      |  |  |  |  |  |
| 03         第3投票区         0         0         0         0         0         0         0         0         0         0         0         0         0         0         0         0         0         0         0         0         0         0         0         0         0         0         0         0         0         0         0         0         0         0         0         0         0         0         0         0         0         0         0         0         0         0         0         0         0         0         0         0         0         0         0         0         0         0         0         0         0         0         0         0         0         0         0         0         0         0         0         0         0         0         0         0         0         0         0         0         0         0         0         0         0         0         0         0         0         0         0         0         0         0         0         0         0         0         0         0         0         0         1         1         1 </td <td>02</td> <td>第2投票区</td> <td>0</td> <td>0</td> <td>0</td> <td>0</td> <td>0</td> <td>0</td> | 02    | 第2投票区                                       | 0 | 0        | 0      | 0                | 0        | 0      |  |  |  |  |  |
| 04         第4投票区         0         0         0         0         0         0         0         0         0         0         0         0         0         0         0         0         0         0         0         0         0         0         0         0         0         0         0         0         0         0         0         0         0         0         0         0         0         0         0         0         0         0         0         0         0         0         0         0         0         0         0         0         0         0         0         0         0         0         0         0         0         0         0         0         0         0         0         0         0         0         0         0         0         0         0         0         0         0         0         0         0         0         0         0         0         0         0         0         0         0         0         0         0         0         0         0         0         0         0         0         0         0         1         1         1 </td <td>03</td> <td>第3投票区</td> <td>0</td> <td>0</td> <td>0</td> <td>0</td> <td>0</td> <td>0</td> | 03    | 第3投票区                                       | 0 | 0        | 0      | 0                | 0        | 0      |  |  |  |  |  |
| 05         第5投票区         0         0         0         0         0         0         0         0         0         0         0         0         0         0         0         0         0         0         0         0         0         0         0         0         0         0         0         0         0         0         0         0         0         0         0         0         0         0         0         0         0         0         0         0         0         0         0         0         0         0         0         0         0         0         0         0         0         0         0         0         0         0         0         0         0         0         0         0         0         0         0         0         0         0         0         0         0         0         0         0         0         0         0         0         0         0         0         0         0         0         0         0         0         0         0         0         0         0         0         0         0         0         1         1         1 </td <td>04</td> <td>第4投票区</td> <td>0</td> <td>0</td> <td>0</td> <td>0</td> <td>0</td> <td>0</td> | 04    | 第4投票区                                       | 0 | 0        | 0      | 0                | 0        | 0      |  |  |  |  |  |
| 06         第6投票区         0         0         0         0         0         0         0         0         0         0         0         0         0         0         0         0         0         0         0         0         0         0         0         0         0         0         0         0         0         0         0         0         0         0         0         0         0         0         0         0         0         0         0         0         0         0         0         0         0         0         0         0         0         0         0         0         0         0         0         0         0         0         0         0         0         0         0         0         0         0         0         0         0         0         0         0         0         0         0         0         0         0         0         0         0         0         0         0         0         0         0         0         0         0         0         0         0         0         0         0         0         0         1         1         1 </td <td>05</td> <td>第5投票区</td> <td>0</td> <td>0</td> <td>0</td> <td>0</td> <td>0</td> <td>0</td> | 05    | 第5投票区                                       | 0 | 0        | 0      | 0                | 0        | 0      |  |  |  |  |  |
| 07         第7投票区         0         0         0         0         0         0         0         0         0         0         0         0         0         0         0         0         0         0         0         0         0         0         0         0         0         0         0         0         0         0         0         0         0         0         0         0         0         0         0         0         0         0         0         0         0         0         0         0         0         0         0         0         0         0         0         0         0         0         0         0         0         0         0         0         0         0         0         0         0         0         0         0         0         0         0         0         0         0         0         0         0         0         0         0         0         0         0         0         0         0         0         0         0         0         0         0         0         0         0         0         0         0         0         0         0 </td <td>06</td> <td>第6投票区</td> <td>0</td> <td>0</td> <td>0</td> <td>0</td> <td>0</td> <td>0</td> | 06    | 第6投票区                                       | 0 | 0        | 0      | 0                | 0        | 0      |  |  |  |  |  |
| 08         第8投票区         0         0         0         0         0         0         0         0         0         0         0         0         0         0         0         0         0         0         0         0         0         0         0         0         0         0         0         0         0         0         0         0         0         0         0         0         0         0         0         0         0         0         0         0         0         0         0         0         0         0         0         0         0         0         0         0         0         0         0         0         0         0         0         0         0         0         0         0         0         0         0         0         0         0         0         0         0         0         0         0         0         0         0         0         0         0         0         0         0         0         0         0         0         0         0         0         0         0         0         0         0         0         0         0         0 </td <td>07</td> <td>第7投票区</td> <td>0</td> <td>0</td> <td>0</td> <td>0</td> <td>0</td> <td>0</td> | 07    | 第7投票区                                       | 0 | 0        | 0      | 0                | 0        | 0      |  |  |  |  |  |
| 09         第9投票区         0         0         0         0         0         0         0         0         0         0         0         0         0         0         0         0         0         0         0         0         0         0         0         0         0         0         0         0         0         0         0         0         0         0         0         0         0         0         0         0         0         0         0         0         0         0         0         0         0         0         0         0         0         0         0         0         0         0         0         0         0         0         0         0         0         0         0         0         0         0         0         0         0         0         0         0         0         0         0         0         0         0         0         0         0         0         0         0         0         0         0         0         0         0         0         0         0         0         0         0         0         0         0         0         0 </td <td>08</td> <td>第8投票区</td> <td>0</td> <td>0</td> <td>0</td> <td>0</td> <td>0</td> <td>0</td> | 08    | 第8投票区                                       | 0 | 0        | 0      | 0                | 0        | 0      |  |  |  |  |  |
| 10         第10投票区         0         0         0         0         0         0         0         0         0         0         0         0         0         0         0         0         0         0         0         0         0         0         0         0         0         0         0         0         0         0         0         0         0         0         0         0         0         0         0         0         0         0         0         0         0         0         0         0         0         0         0         0         0         0         0         0         0         0         0         0         0         0         0         0         0         0         0         0         0         0         0         0         0         0         0         0         0         0         0         0         0         0         0         0         0         0         0         0         0         0         0         0         0         0         0         0         0         0         0         0         0         0         0         0         0<                                                                                                 | 09    |                                             | 0 | 0        | 0      | 0                | 0        | 0      |  |  |  |  |  |
| 11         第11投票区         0         0         0         0         0         0         0         0         0         0         0         0         0         0         0         0         0         0         0         0         0         0         0         0         0         0         0         0         0         0         0         0         0         0         0         0         0         0         0         0         0         0         0         0         0         0         0         0         0         0         0         0         0         0         0         0         0         0         0         0         0         0         0         0         0         0         0         0         0         0         0         0         0         0         0         0         0         0         0         0         0         0         0         0         0         0         0         0         0         0         0         0         0         0         0         0         0         0         0         0         0         0         0         0         0<                                                                                                 | 10    | 第10投票区                                      | 0 | 0        | 0      | 0                | 0        | 0      |  |  |  |  |  |
| 12         第12投票区         0         0         0         0         0         0         0         0         0         0         0         0         0         0         0         0         0         0         0         0         0         0         0         0         0         0         0         0         0         0         0         0         0         0         0         0         0         0         0         0         0         0         0         0         0         0         0         0         0         0         0         0         0         0         0         0         0         0         0         0         0         0         0         0         0         0         0         0         0         0         0         0         0         0         0         0         0         0         0         0         0         0         0         0         0         0         0         0         0         0         0         0         0         0         0         0         0         0         0         0         0         0         0         0         0<                                                                                                 | 11    | 第11投票区                                      | 0 | 0        | 0      | 0                | 0        | 0      |  |  |  |  |  |
| 13       第13投票区       2       3       5       1       3       4         14       第14投票区       0       0       0       0       0       0       0         15       第15投票区       0       0       0       0       0       0       0         16       第16投票区       0       0       0       0       0       0       0         17       第17投票区       0       0       0       0       0       0       0         18       第18投票区       0       0       0       0       0       0       0         19       第19投票区       0       0       0       0       0       0       0         20       第20投票区       0       0       0       0       0       0       0         21       第21投票区       0       0       0       0       0       0       0         22       第22投票区       0       0       0       0       0       0       0                                                                                                    | 12    | 第12投票区                                      | 0 | 0        | 0      | 0                | 0        | 0      |  |  |  |  |  |
| 14       第14投票区       0       0       0       0       0       0         15       第15投票区       0       0       0       0       0       0       0         16       第16投票区       0       0       0       0       0       0       0         17       第17投票区       0       0       0       0       0       0       0         18       第18投票区       0       0       0       0       0       0       0         19       第19投票区       0       0       0       0       0       0       0         20       第20投票区       0       0       0       0       0       0       0         21       第21投票区       0       0       0       0       0       0       0         22       第22投票区       0       0       0       0       0       0       0         合       計       3       3       6       2       3       5                                                                                                    | 13    | 第13投票区                                      | 2 | 3        | 5      | 1                | 3        | 4      |  |  |  |  |  |
| 15       第15投票区       0       0       0       0       0       0         16       第16投票区       0       0       0       0       0       0       0         17       第17投票区       0       0       0       0       0       0       0         18       第18投票区       0       0       0       0       0       0       0         19       第19投票区       0       0       0       0       0       0       0         20       第20投票区       0       0       0       0       0       0       0         21       第21投票区       0       0       0       0       0       0       0         22       第22投票区       0       0       0       0       0       0       0         23       第2       第       3       3       6       2       3       5                                                                                                    | 14    | 第14投票区                                      | 0 | 0        | 0      | 0                | 0        | 0      |  |  |  |  |  |
| 16         第16投票区         0         0         0         0         0         0         0         0         0         0         0         0         0         0         0         0         0         0         0         0         0         0         0         0         0         0         0         0         0         0         0         0         0         0         0         0         0         0         0         0         0         0         0         0         0         0         0         0         0         0         0         0         0         0         0         0         0         0         0         0         0         0         0         0         0         0         0         0         0         0         0         0         0         0         0         0         0         0         0         0         0         0         0         0         0         0         0         0         0         0         0         0         0         0         0         0         0         0         0         0         0         0         0         0         0<                                                                                                 | 15    | 第15投票区                                      | 0 | 0        | 0      | 0                | 0        | 0      |  |  |  |  |  |
| 17         第17投票区         0         0         0         0         0         0         0         0         0         0         0         0         0         0         0         0         0         0         0         0         0         0         0         0         0         0         0         0         0         0         0         0         0         0         0         0         0         0         0         0         0         0         0         0         0         0         0         0         0         0         0         0         0         0         0         0         0         0         0         0         0         0         0         0         0         0         0         0         0         0         0         0         0         0         0         0         0         0         0         0         0         0         0         0         0         0         0         0         0         0         0         0         0         0         0         0         0         0         0         0         0         0         0         0         0<                                                                                                 | 16    | 第16投票区                                      | 0 | 0        | 0      | 0                | 0        | 0      |  |  |  |  |  |
| 18         第18投票区         0         0         0         0         0         0         0         0         0         0         0         0         0         0         0         0         0         0         0         0         0         0         0         0         0         0         0         0         0         0         0         0         0         0         0         0         0         0         0         0         0         0         0         0         0         0         0         0         0         0         0         0         0         0         0         0         0         0         0         0         0         0         0         0         0         0         0         0         0         0         0         0         0         0         0         0         0         0         0         0         0         0         0         0         0         0         0         0         0         0         0         0         0         0         0         0         0         0         0         0         0         0         0         0         0<                                                                                                 | 17    | 第17投票区                                      | 0 | 0        | 0      | 0                | 0        | 0      |  |  |  |  |  |
| 19         第19投票区         0         0         0         0         0         0         0         0         0         0         0         0         0         0         0         0         0         0         0         0         0         0         0         0         0         0         0         0         0         0         0         0         0         0         0         0         0         0         0         0         0         0         0         0         0         0         0         0         0         0         0         0         0         0         0         0         0         0         0         0         0         0         0         0         0         0         0         0         0         0         0         0         0         0         0         0         0         0         0         0         0         0         0         0         0         0         0         0         0         0         0         0         0         0         0         0         0         0         0         0         0         0         0         0         0<                                                                                                 | 18    | 第18投票区                                      | 0 | 0        | 0      | 0                | 0        | 0      |  |  |  |  |  |
| 20         第20投票区         0         0         0         0         0         0         0         0         0         0         0         0         0         0         0         0         0         0         0         0         0         0         0         0         0         0         0         0         0         0         0         0         0         0         0         0         0         0         0         0         0         0         0         0         0         0         0         0         0         0         0         0         0         0         0         0         0         0         0         0         0         0         0         0         0         0         0         0         0         0         0         0         0         0         0         0         0         0         0         0         0         0         0         0         0         0         0         0         0         0         0         0         0         0         0         0         0         0         0         0         0         0         0         0         0<                                                                                                 | 19    | 第19投票区                                      | 0 | 0        | 0      | 0                | 0        | 0      |  |  |  |  |  |
| 21         第21投票区         0         0         0         0         0         0         0         0         0         0         0         0         0         0         0         0         0         0         0         0         0         0         0         0         0         0         0         0         0         0         0         0         0         0         0         0         0         0         0         0         0         0         0         0         0         0         0         0         0         0         0         0         0         0         0         0         0         0         0         0         0         0         0         0         0         0         0         0         0         0         0         0         0         0         0         0         0         0         0         0         0         0         0         0         0         0         0         0         0         0         0         0         0         0         0         0         0         0         0         0         0         0         0         0         0<                                                                                                 | 20    | 第20投票区                                      | 0 | 0        | 0      | 0                | 0        | 0      |  |  |  |  |  |
| 22         第22投票区         0         0         0         0         0         0         0         0         0         0         0         0         0         0         0         0         0         0         0         0         0         0         0         0         0         0         0         0         0         0         0         0         0         0         0         0         0         0         0         0         0         0         0         0         0         0         0         0         0         0         0         0         0         0         0         0         0         0         0         0         0         0         0         0         0         0         0         0         0         0         0         0         0         0         0         0         0         0         0         0         0         0         0         0         0         0         0         0         0         0         0         0         0         0         0         0         0         0         0         0         0         0         0         0         0<                                                                                                 | 21    | 第21投票区                                      | 0 | 0        | 0      | 0                | 0        | 0      |  |  |  |  |  |
| 合計 3 3 6 2 3 5                                                                                                    | 22    | 第22投票区                                      | 0 | 0        | 0      | 0                | 0        | 0      |  |  |  |  |  |
|                                                                                                    |       | 合 計                                         | 3 | 3        | 6      | 2                | 3        | 5      |  |  |  |  |  |

| 期日前投景システム 投票区別 不在着投票数 総括表 (OP:103_k)<br>選挙名               |
|-----------------------------------------------------------|
| 1 衆議院武蔵県選挙 ▼                                              |
| - 処理日<br>平成26年2月28日 ~ 平成26年3月10日 。 ア成26年3月10日 。 ア 選挙受付期間  |
| 222<br>223                                                |
|                                                           |
| <ul> <li>         ・・・・・・・・・・・・・・・・・・・・・・・・・・・・・</li></ul> |

| 項目   | 内容                                                         |
|------|------------------------------------------------------------|
|      | 画面で選択した選挙の執行日、名簿区分に該当する投票情報のデータに選挙人台帳データをリンクさせ、投票状         |
| 交付   | 態='1','2'(交付、受理、返票を含む場合は'3'も)で取消されていないもので、画面で指定された日付が不在交付日 |
|      | に該当するものの数を投票区と性別でグループ化して取得します。                             |
|      | 画面で選択した選挙の執行日、名簿区分に該当する投票情報のデータに選挙人台帳データをリンクさせ、投票状         |
| 受理   | 態='2'(受理)で取消されていないもので、画面で指定された日付が不在交付日に該当するものの数を投票区と性      |
|      | 別でグループ化して取得します。                                            |
| 차서수락 | 画面で選択した選挙の執行日、名簿区分に該当する投票情報のデータに選挙人台帳データをリンクさせ、投票状         |
|      | 態='1','2'(交付、受理、返票を含む場合は'3'も)で取消されていないもので、画面で指定された日付が不在交付日 |
| (1)) | に該当するものの数を性別でグループ化して取得します。                                 |
| 巫田스러 | 画面で選択した選挙の執行日、名簿区分に該当する投票情報のデータに選挙人台帳データをリンクさせ、投票状         |
| 文理口前 | 態='2'(受理)で取消されていないもので、画面で指定された日付が不在交付日に該当するものの数を性別でグル      |
| (17) | ープ化して取得します。                                                |

### 【提出書類】選挙人名簿抄本

選挙人名簿抄本を画面上で確認したり、印刷することができます。

| 投票<br>13 | <ul> <li>区 町大当</li> <li>東京町</li> </ul> | 宇名                   |    | 選挙人名簿                         | 少本 |    |  |   | 頁<br>1                                  |
|----------|----------------------------------------|----------------------|----|-------------------------------|----|----|--|---|-----------------------------------------|
| No.      | フリガナ<br>氏 名                            | 世帯<br>生年月日           | 性別 | 住 所                           | 対照 | 市長 |  | Τ | 備考                                      |
| 1        | チヨダトクェ<br>千代田 徳恵                       | 010000<br>大13.08.20  | 女  | 東京町1丁目1-1                     |    |    |  | T |                                         |
| 2        | チュウオウ フミオ<br>中央 文雄                     | 010000<br>BE07.09.29 | 男  | 東京町1丁目1-2                     |    | 期日 |  |   |                                         |
| 3        | チュウオウ エイコ<br>中央 榮子                     | 020000<br>BE12.04.18 | 女  | 東京町1丁目1-2                     |    |    |  |   |                                         |
| 4        | チュウオウ ミサト<br>中央 光里                     | 100000<br>BE42.11.26 | 女  | 東京町1丁目1-2                     |    | 受理 |  |   |                                         |
| 5        | チュウオウ ヨシテル<br>中央 吉輝                    | 100000<br>昭44.12.31  | 男  | 東京町1丁目1-2                     |    |    |  |   |                                         |
| 6        | シンジョクリンプウ<br>新宿 林造                     | 010000<br>BE10.06.07 | 男  | 東京町1丁目1-4                     |    | 交付 |  |   |                                         |
| 7        | シンジョク ミツコ<br>新宿 美津子                    | 020000<br>BE15.09.20 | 女  | 東京町1丁目1-4                     |    |    |  |   |                                         |
| 8        | シンジュケハジメ<br>新宿 初                       | 100000<br>昭39.11.10  | 男  | 東京町1丁目1-4                     |    | 返票 |  |   |                                         |
| 9        | シンジョクカヨ<br>新宿 佳代                       | 100000<br>昭42.06.08  | 女  | 東京町1丁目1-4                     |    |    |  |   |                                         |
| 10       | ジト チョコ<br>港 千代子                        | 310000<br>大09.02.15  | 女  | 東京町1丁目1-3                     |    | 受無 |  |   | H24.04.14死亡                             |
| 11       | プンキョウ タケシ<br>文京 武                      | 010000<br>BE08.01.13 | 男  | 東京町1丁目1-5                     |    | ×  |  |   | H24.04.14死亡                             |
| 12       | ブンキョウ ミヨ<br>文京 美代                      | 020000<br>昭09.05.10  | 女  | 東京町1丁目1-5                     |    |    |  |   |                                         |
| 13       | タイトウ ジオ<br>台東 道夫                       | 010000<br>8224.03.11 | 男  | 東京町1丁目1-6                     |    | ×  |  |   | H24.04.01都外転出<br>埼玉県さいたま市北区ヴィ<br>ムサシ101 |
| 14       | タイトウ キミエ<br>台東 君江                      | 020000<br>昭23.05.22  | 女  | 東京町1丁目1-6                     |    |    |  |   |                                         |
| 15       | タイトウ ヒロヤス<br>台東 宏康                     | 100000<br>BE49.01.18 | 男  | 東京町1丁目1-6                     |    |    |  |   |                                         |
| 16       | スミダリキジロウ<br>墨田 力次郎                     | 010000<br>大06.09.27  | 男  | 東京町1丁目1-7<br>デュアルコート武蔵ウエストビュー |    |    |  |   |                                         |
| 17       | スミダ キョコ<br>墨田 清子                       | 020000<br>大13.10.15  | 女  | 東京町1丁目1-7<br>デュアルコート武蔵ウエストビュー |    |    |  |   |                                         |
| 18       | コウトウ ヒコハル<br>江東 彦春                     | 010000<br>大15.02.14  | 男  | 東京町1丁目1-8                     |    |    |  |   |                                         |
| 19       | コウトウ キミコ<br>江東 君子                      | 020000<br>BE07.11.03 | 女  | 東京町1丁目1-8                     |    |    |  |   |                                         |
| 20       | シナガワ スエコ<br>品川 未子                      | 010000<br>昭08.10.05  | 女  | 東京町1丁目1-9<br>ムネオハウス           |    |    |  |   |                                         |
| 21       | メグロ カズコ<br>目黒 一子                       | 010000<br>明39.01.02  | 女  | 東京町1丁目1-10                    |    |    |  |   |                                         |
| 22       | オオタ トシオ<br>大田 敏夫                       | 010000<br>大07.12.18  | 男  | 東京町1丁目1-11                    |    |    |  |   |                                         |
| 23       | オオタ ヤヨイ<br>大田 弥生                       | 020000<br>大15.03.20  | 女  | 東京町1丁目1-11                    |    |    |  |   |                                         |

※ページ数が膨大になるため、下図のおためし印刷(60人)に✔を入れて、 確認をしたうえでの出力をお勧めします。

| 期日前投票システム 選挙人名簿抄本                       |                                                           |
|-----------------------------------------|-----------------------------------------------------------|
| □ 抽出区分<br>通常選挙▼                         | 「補正登録<br>◎ 混在 ○ なし ○ のみ                                   |
| 投票区<br>001 第一投票区                        | 「備 考<br>◎ 常に表示 ○ 選挙レベルごと                                  |
| ~<br>008 第八投票区                          | □ おためし€印刷(60人)                                            |
|                                         |                                                           |
| 75/分設定<br>「75/分設定を使用しない<br>CSV出力 PDF デー | <ul> <li>         ・・・・・・・・・・・・・・・・・・・・・・・・・・・・・</li></ul> |

・CSV 出力をクリックすると、選挙人名簿抄本に出力される各項目が CSV ファイルにて出力できます。

・PDFをクリックすると、選挙人名簿抄本のPDFファイルが作成できます。

・データ出力をクリックすると、選挙人名簿抄本に出力される各項目が抽出された MDBファイルを保存できます。

### PDF ファイルの保存先の指定

PDF ファイルの保存先は予め指定する必要があります。

上図の<mark>プリンタ設定</mark>をクリックすると、下図が表示されます。

| 期日前投票システム プリンター設定                                                                                                    |                          |                                                                                                    |                             |
|----------------------------------------------------------------------------------------------------|--------------------------|----------------------------------------------------------------------------------------------------|-----------------------------|
| 解目報投票システム プリンター後生<br>全録済み プリンター一覧<br>Fuji Vierox 4000<br>KONICA MINDLTA 1000<br>FUJITSU 2000<br>EFSON 3000<br>Microsoft XPS Document Writer<br>Fax<br>Brother MFC-7460DN Printer | 移動<br>消去                 | 選択された プリンタ-           C 1台目         KONICA MINOLTA 1           C 2台目         FUJITSU 2000           C 3台目 | -一覧 PPM<br>000 30<br>35<br> |
|                                                                                                    |                          | C 7台目<br>C 8台目<br>C 9台目<br>C 9台目<br>C 10台目                                                                |                             |
| PDF保存先<br>PDFファイル名                                                                                                    | C:¥Users¥admi<br>選挙人名薄抄2 | C Distiller                                                                                               | 保存先                         |
|                                                                                                    |                          |                                                                                                    |                             |

①PDF保存先を選択します。

②PDF ファイル名を入力します。

### 抄本印刷用プリンタの設定

選挙人名簿抄本はページ数が膨大かつ選挙前日の夜に出力を行う場合が多いため、 印刷時間を短縮するために、複数台のプリンタから交互に出力する設定を行えます。 上図のプリンタ設定をクリックすると、下図が表示されます。

|                                                                                                    |                                                                                                    | 1                                                                                   |                     |
|----------------------------------------------------------------------------------------------------|----------------------------------------------------------------------------------------------------|-------------------------------------------------------------------------------------|---------------------|
|                                                                                                    | 期日前投票システム プリンター設定                                                                                                    |                                                                                     |                     |
| <ol> <li>①左側の登録</li> <li>済プリンタの</li> <li>一覧から、使用</li> <li>したいプリン</li> <li>タを選択しま</li> <li>す。</li> </ol> | 登録済み プリンター一覧<br>Fuji Xerox 4000<br>KONICA MINOLTA 1000<br>FUJITSU 2000<br>Microsoft XPS Document Writer<br>Fax<br>Brother MFC-7460DN Printer | 選択された プリンター一覧 PPM<br>「1 台目 KONICA MINDLTA 1000 30<br>「2 台目 FUJITSU 2000 35<br>「3 台目 | ②設定したい場所<br>を選択します。 |
|                                                                                                    | PDF保存先<br>PDFファイル名                                                                                                    | C Distiller 保存先                                                                     |                     |

③移動をクリックすると、右側にプリンタ名が表示されます。

④PPM を手入力で指定します。

プリンタの出力速度によりますが、20~35 で設定する場合が多いですが、 数字については弊社 SE にお問合せください。 ※PPM が未入力のプリンタからは出力されません。

右側のプリンタを選択し、削除をクリックすると、設定されたプリンタ一覧から 削除されます。

※メモ※

選挙人名簿抄本印刷時のプリンタの切り替えについて、

- ・1 台目から順番に出力が始まります。
- ・投票区毎にプリンタが切り替わります。
- ・設定済の全プリンタから出力中の場合、投票区の最終ページの印刷が 終了した後に、印刷が開始されていない投票区のを自動的に判別し、 印刷を開始します。

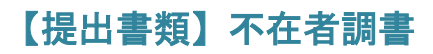

不在者投票に関する調書を画面上で確認したり、印刷することができます。

| い 専 田 44 たのうち投票した者                                                                   |   |     |   |   |            |            |            |       |     |  |
|--------------------------------------------------------------------------------------|---|-----|---|---|------------|------------|------------|-------|-----|--|
|                                                                                      | 交 | 茶付  | 者 | 数 | 男          | 女          | 計          | 備     | 備考  |  |
| 公職選挙法施行令第53条の規定により投票用紙及び投<br>票用封筒を交付した者                                              |   | (0) | 8 | У | 2人<br>(0)  | 3人<br>(0)  | 5人<br>(0)  |       |     |  |
| 公職選挙法施行令第54条の規定により他の市区町村で<br>投票用紙及び投票用封筒の交付を受けて投票した船員                                |   |     |   |   | 0人<br>(0)  | 人 0<br>(0) | 人 0<br>(0) |       |     |  |
| 公職選挙法施行令第59条の4の規定により投票用紙及び<br>投票用封筒を交付した者                                            |   | (0) | 0 | Х | 0人<br>(0)  | 人 0<br>(0) | 人 0<br>(0) |       |     |  |
| 公職選挙法施行令第59条の5の4第7項の規定により投<br>票用紙及び投票用封筒を交付した者                                       |   | ( 0 | 0 | У | 人 0<br>(0) | 人 0<br>(0) | 人 0<br>(0) |       |     |  |
| 公職選挙法施行令第59条の6第8項の規定により投票送信用紙<br>及び投票送信用紙用封筒の交付を受けて投票した船員                            |   |     |   |   | 人 0        | 人 0        | 人 0        |       |     |  |
| 3 公職選挙法施行令第59条の8第3項の規定において準用する<br>同令第59条の6第8項の規定により投票送信用紙及び投票送<br>信用紙用封筒の交付を受けて投票した者 |   |     |   |   | 人 0        | 人 0        | 0 人        |       |     |  |
| <u>≣†</u>                                                                            |   | (0) | 8 | У | 2人<br>(0)  | 3人<br>(0)  | 5人<br>(0)  | (内点字拼 | 投票者 |  |
| 投票用紙及び投票用封筒の交付を拒絶した者                                                                 |   |     | 拒 | 絶 | 理由         | 拒絶年        | 三月 日       | 備     | 考   |  |
| 5. 名                                                                                 |   |     |   |   |            |            |            |       |     |  |
| · 名                                                                                  |   |     |   |   |            |            |            |       |     |  |
| 計                                                                                    |   |     |   |   |            |            |            |       |     |  |

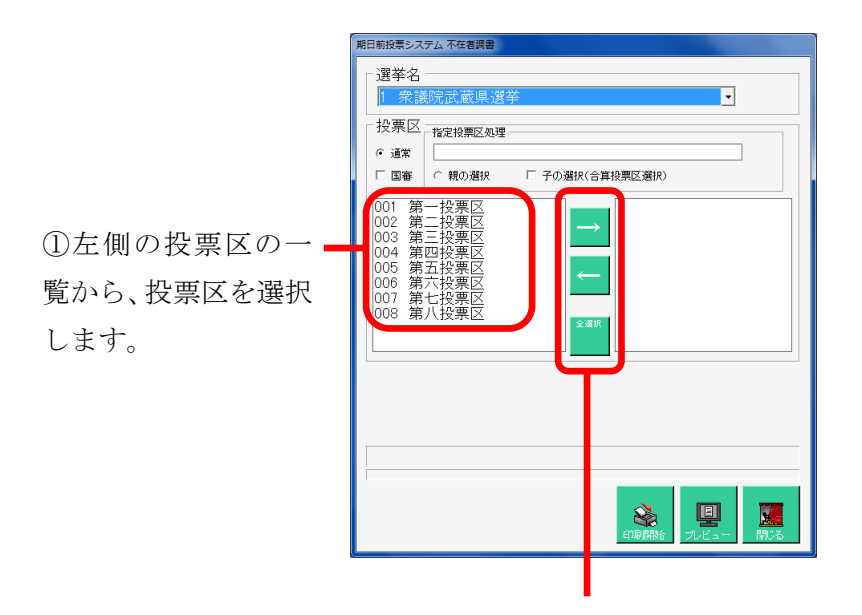

②→をクリックすると、右側に投票区が移動し、選択された状態になります。
 ※右側に設定された投票区を選択し
 ●をクリックすると、左側に投票区が移動し、選択が解除された状態になります。

※全選択をクリックすると、左側にある投票区が全て右側に移動します。

### 指定投票区の場合

|                           | 期日前投票システム 不在着調書                                  |
|---------------------------|--------------------------------------------------|
|                           | 選挙名       1 衆議院武蔵県選挙       投票区       1%       1% |
| ①親選択を選択します。               | □ □ □ □ □ □ □ □ □ □ □ □ □ □ □ □ □ □ □            |
| ②指定投票区を選択し、               | 003 第三投票区<br>005 第五投票区<br>006 第六投票区<br>006 第六投票区 |
| →をクリックすると、F<br>図のようになります。 | 007 第七投票区<br>008 第八投票区                           |
|                           |                                                  |

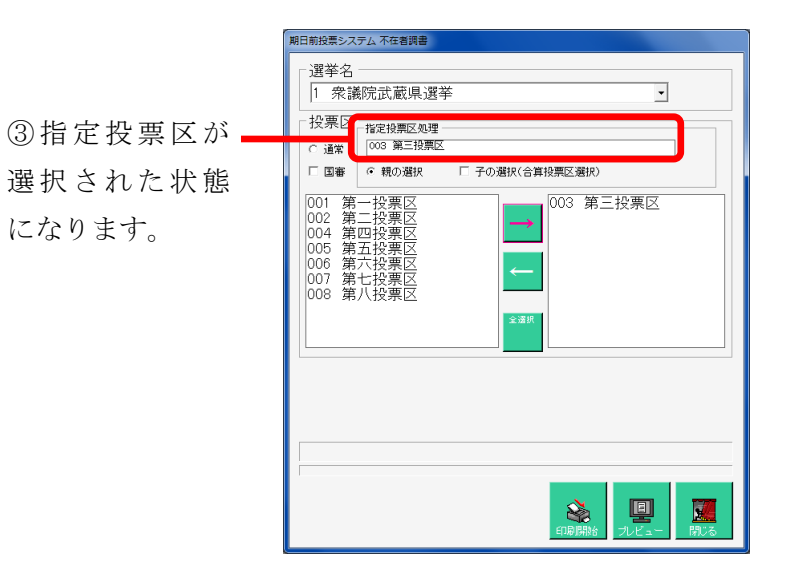

| 期日前投票シス                      | マテム 不在者調書                          |                                                                 |  |
|------------------------------|------------------------------------|-----------------------------------------------------------------|--|
| 選挙名<br>1 衆調<br>- 投票区<br>c 運業 | 儀院武蔵県選挙     指定投票区処理     [003 第三投票区 |                                                                 |  |
| □ 国審                         | ◎ 親の選択                             | ☞ 子の選択(合算投票区選択)                                                 |  |
|                              |                                    | → 003 第三投票区<br>001 第一投票区<br>002 第二投票区<br>004 第四投票区<br>005 第二投票区 |  |
|                              |                                    | ← 006 第二投票区<br>007 第七投票区<br>008 第八投票区                           |  |
|                              |                                    |                                                                 |  |
|                              |                                    |                                                                 |  |
|                              |                                    |                                                                 |  |

- ④子の選択に✔を入れます。

 ⑤投票所を右側に移動する と、おやで選択された指定 投票区に合算された不在者 調書が出力できます。

| 項目                               | 内容                                                               |
|----------------------------------|------------------------------------------------------------------|
|                                  | 項1 一般                                                            |
|                                  | 画面で選択した選挙の執行日、名簿区分に該当する投票情報のデータに選挙人台帳データをリンクさせ、投                 |
| 投票用紙交付者                          | 票状態='1','2'(交付、受理、返票を含む場合は'3'も)で取消されていないもの、且つ受付区分が               |
|                                  | '11','12','13','51','52'のもので、画面で指定された投票区に該当するものの数を取得します。(男女数に分けて |
|                                  | 取得し、アクセスレポート上で合計)                                                |
| 投票した者(男)                         | 上記の条件で投票状態が'2'(受理)で、性別男のものの数を取得します。                              |
| 投票した者(女)                         | 上記の条件で投票状態が'2'(受理)で、性別女のものの数を取得します。                              |
| 投票した者(計)                         | 投票した者(男)+(女)になります。                                               |
|                                  | 項2 船員(指定港)                                                       |
|                                  | 画面で選択した選挙の執行日、名簿区分に該当する投票情報のデータに選挙人台帳データをリンクさせ、投                 |
| 投票した者(男)                         | 票状態='2'(受理)で取消されていないもの、且つ受付区分が'53'(船員外票の指定港)のもので、画面で指定           |
|                                  | された投票区に該当するものの性別男数を取得します。                                        |
| 投票した者(女)                         | 上記の条件で性別女のものの数を取得します。                                            |
| 投票した者(計)                         | 投票した者(男)+(女)になります。                                               |
|                                  | 項3 在宅                                                            |
|                                  | 画面で選択した選挙の執行日、名簿区分に該当する投票情報のデータに選挙人台帳データをリンクさせ、投                 |
| <b>坎</b> 酉田 <b>絍</b> 态付 <b>去</b> | 票状態='1','2'(交付、受理、返票を含む場合は'3'も)で取消されていないもの、且つ受付区分が'14'(在宅郵       |
| 投票用概义的有                          | 便)のもので、画面で指定された投票区に該当するものの数を取得します。(男女数に分けて取得し、アクセ                |
|                                  | スレポート上で合計)                                                       |
| 投票した者(男)                         | 上記の条件で投票状態が'2'(受理)で、性別男のものの数を取得します。                              |
| 投票した者(女)                         | 上記の条件で投票状態が'2'(受理)で、性別女のものの数を取得します。                              |
| 投票した者(計)                         | 投票した者(男)+(女)になります。                                               |
|                                  | 項4 国外                                                            |
|                                  | 画面で選択した選挙の執行日、名簿区分に該当する投票情報のデータに選挙人台帳データをリンクさせ、投                 |
| 投酉田紙交付者                          | 票状態='1','2'(交付、受理、返票を含む場合は'3'も)で取消されていないもの、且つ受付区分が'15'(国外)の      |
| 投票用私文刊有                          | もので、画面で指定された投票区に該当するものの数を取得します。(男女数に分けて取得し、アクセスレポ                |
|                                  | ート上で合計)                                                          |
| 投票した者(男)                         | 上記の条件で投票状態が'2'(受理)で、性別男のものの数を取得します。                              |
| 投票した者(女)                         | 上記の条件で投票状態が'2'(受理)で、性別女のものの数を取得します。                              |
| 投票した者(計)                         | 投票した者(男)+(女)になります。                                               |
|                                  | 項5 船員(洋上)                                                        |
|                                  | 画面で選択した選挙の執行日、名簿区分に該当する投票情報のデータに選挙人台帳データをリンクさせ、投                 |
| 投票した者(男)                         | 票状態='2'(受理)で取消されていないもの、且つ受付区分が'54'(船員外票の洋上)のもので、画面で指定さ           |
|                                  | れた投票区に該当するものの性別男数を取得します。                                         |
| 投票した者(女)                         | 上記の条件で性別女のものの数を取得します。                                            |
| 投票した者(計)                         | 投票した者(男)+(女)になります。                                               |

|           | 項6 南極                                                  |  |  |
|-----------|--------------------------------------------------------|--|--|
|           | 画面で選択した選挙の執行日、名簿区分に該当する投票情報のデータに選挙人台帳データをリンクさせ、投       |  |  |
| 投票した者(男)  | 票状態='2'(受理)で取消されていないもの、且つ受付区分が 16'(南極)のもので、画面で指定された投票区 |  |  |
|           | に該当するものの性別男数を取得します。                                    |  |  |
| 投票した者(女)  | 上記の条件で性別女のものの数を取得します。                                  |  |  |
| 投票した者(計)  | 投票した者(男)+(女)になります。                                     |  |  |
|           |                                                        |  |  |
| 計行        | アクセスレポートの式で該当するフィー絵独活の値を合計します。                         |  |  |
| (点字分カウント) |                                                        |  |  |
| (点字分カウント) | すべて項目の抽出条件に投票方法='2'(点字)を追加して抽出したものの数になります。             |  |  |
|           | 項7 拒絶した者                                               |  |  |
| 氏名        | 手書き欄のため、印字しません。                                        |  |  |
## 【提出書類】期日前投票録

期日前投票の投票録を画面上で確認したり、印刷することができます。

| ムサ                                                           | シ市長                                   | 巽挙期                       | 目目           | 前投票            | 票周   | 所投票的                | 録       |            |
|--------------------------------------------------------------|---------------------------------------|---------------------------|--------------|----------------|------|---------------------|---------|------------|
| 1期日前投票年月日                                                    | 平成24年4                                | 平成24年4月20日                |              |                |      |                     |         |            |
| 2 期日前投票所設置の状況                                                | ムサシ市銀                                 | ムサシ市銀座8丁目20-36            |              |                |      |                     |         |            |
| (1) 期日前投票所開設場所                                               | 武蔵区総合                                 | 武蔵区総合庁舎                   |              |                |      |                     |         |            |
| (2)期日前投票所を<br>設ける期間                                          | 平成24年4                                | ℤ成24年4月16日から 平成24年4月21日まで |              |                |      |                     |         |            |
| 3 投票立会人                                                      | 党 派 氏 名 選任年月日 立会時間 参会時刻               |                           |              |                | 参会時刻 | 辞職の時刻及<br>び理由       |         |            |
|                                                              | 公明党                                   | 諸葛 孔明                     |              | 平成24年4月        | 15日  | 午前8時30分<br>~午後8時00分 | 午前8時26分 |            |
| 市町村の選挙管理                                                     | 共産党                                   | 今日 山東                     |              | 平成24年4月        | 15 日 | 午前8時30分<br>~午後8時00分 | 午前8時27分 |            |
| (1) 委員会の選任した者                                                |                                       |                           |              |                |      |                     |         |            |
|                                                              |                                       |                           |              |                |      |                     |         |            |
| 投票管理者の                                                       | 自民党                                   | 自由 民子                     |              | (参会明           | 寺刻)  | ) 午前8時205           | 6       |            |
| <sup>(2)</sup> 選 任 し た 者                                     | 民主党                                   | 民主 次郎                     |              | (参会明           | 寺刻)  | ) 午前8時225           | 6       |            |
| 4 期日前投票所開閉時刻                                                 | 午前8時                                  | ₩30分                      | 開始           | ~ 午後           | 88   | 寺 閉鎖                |         |            |
|                                                              |                                       | 投票                        | 者            |                |      | 仮投豸                 | 裏による投   | 票 者        |
|                                                              | (男)                                   | (男) 0                     |              |                | 0    | 0                   |         |            |
| 5 投 票 の 状 況                                                  | (女) 1                                 |                           |              |                | 0    |                     |         |            |
|                                                              | (計) 1 0                               |                           |              |                |      |                     |         |            |
| (1) 投票用紙再交付者                                                 | · · · · · · · · · · · · · · · · · · · |                           |              |                |      |                     |         |            |
| (2)決定書又は判決書に<br>(2)より投票した者                                   |                                       |                           |              |                |      |                     |         |            |
| <ul> <li>(3) 不在者投票の用紙及び封</li> <li>(3) 筒を返還して投票した者</li> </ul> |                                       |                           |              |                |      |                     |         |            |
| (4)<br>点 字 に よ り 投 票<br>(4) を し た 者                          |                                       |                           |              |                |      |                     |         | 0人         |
| (5)代理投票                                                      | (選挙人)                                 |                           | (補           | 助者)            |      |                     |         | 0人         |
|                                                              |                                       | 選                         | 挙人の          | 氏名             |      | 拒否の事                | 由       | 投票の有無      |
| (6) 投票担否の決定<br>をした者                                          | 法第50条の投票                              | の拒否                       |              |                |      |                     |         |            |
|                                                              | 法第48条の<br>投票の拒否                       | 代理                        |              |                |      |                     |         |            |
| 6 期日前投票事務従事考                                                 | 総教                                    | ß                         | 人内           | 1 市町村<br>2 市 町 | 選挙   | 管理委員会書<br>・の職昌      | 記       | 1人         |
| 0 元日則以示事份化事相                                                 | TPC: 30X                              | 0                         | Ari .        | 2 m 可<br>3 そ ( | が    | 他の神                 | 者       | 2 八<br>3 人 |
| 平成24年4月20日 調製                                                | •                                     | 17                        | <b>戌々は、こ</b> | の投票録           | の記   | 載が真正である             | ことを確認して | 、署名する。     |
| 投票管理者(職)                                                     |                                       | 1                         | 安 栗 立        | (会人            |      |                     |         |            |
|                                                              |                                       | ł                         | 安 栗 立        | 1 会人           |      |                     |         |            |

選挙 1 衆議院小選挙区選挙 • 窓口 01 市役所 ①「1、2、4、6投票所」 ٠ を選択します。 **執行日** 平成27年12月13日 2.(1)投票所 市役所 開設場所 2. (2)投票所を 謝する期間 平成27年12月2日 ~ 平成27年12月12日 1日間 ②必要に応じて入力ま 4. 開閉時刻
 日 開始
 ▶ 25 08:00 閉鎖 日 選管 職員 その他 総 数 ▶ 25 1 3 5 9 たは変更します。 ※入力または変更を行 った場合のみ、右上の登 ③進むをクリック 録をクリックします。 します。

|                          | 期日前投票システム 期日前投票録                                                                                                    |                                         |
|--------------------------|----------------------------------------------------------------------------------------------------|-----------------------------------------|
| ④「3 立会人」に切り              | 選挙 1 衆議院小選挙区選挙 ・<br>窓口 01 市役所 ・                                                                                                    |                                         |
| 替わります。                   |                                                                                                    |                                         |
| ⑤必要に応じて入力 –<br>または変更します。 | 25 -1     26     ▼       25 -2     26     ▼       25 -3     26     ▼       25 -4     26     ▼       25 -5     26     ▼       25 -6     26     ▼ |                                         |
| ※入力または変更を<br>行った場合のみ、右上  |                                                                                                    | ())#+++++++++++++++++++++++++++++++++++ |
| の登録をクリックし                | CSV取込み「図  反る 進む                                                                                                    | します。                                    |
| ます。                      |                                                                                                    |                                         |
|                          | - 立合した CSV ファイルから 一好で 取り込む 車もで                                                                                                    | キモナ                                     |

立会人をCSV ファイルから一括で取り込む事もできます。

|                | 期日前投票システム 期日前投票録                                                                                                    |                                                                                                    |
|----------------|----------------------------------------------------------------------------------------------------|----------------------------------------------------------------------------------------------------|
| ⑦「5 投票」に切り     | 選挙 1 朱譜院小道学区演挙 -<br>窓口 01 市役所 -<br>5 投票 10 周1                                                                                                    |                                                                                                    |
| 替わります。         | 5 投票の代以(人数)       投票     (股投票)       12     (代理投票者)       12     (代理投票者)       13     (1)       14     (1)       15     (1)       15     (1)       16     (1)       17     (1)       18     (1)       10     (1)       10     (1)       11     (1)       12     (1)       13     (1)       14     (1)       15     (1)       10     (1)       10     (1)       10     (1)       10     (1)       10     (1)       10     (1)       11     (1)       12     (1)       13     (1)       14     (1)       15     (1)       15     (1)       16     (1)       16     (1)       16     (1)       17     (1)       18     (1)       10     (1)       10     (1)       10     (1)       10     (1)       10     (1)       10     (1)       10     (1)       10 | <ul> <li>⑧自動取得をクリック<br/>すると上段に対象の一</li> <li>覧が表示されます。</li> <li>※変更があった場合の<br/>み、右上の登録をクリッ<br/>クします。</li> </ul> |
|                |                                                                                                    | _                                                                                                    |
| ⑨「印刷」を選択します。 - | 期日前投票システム期日前投票録<br>選挙 1 生活の小選挙区 選挙 ●<br>窓口 01 市役所 ●<br>「日 刷]<br>対象印刷日 平成28年1月25日 ●<br>印刷部数 1<br>ジ ブリンター Microsoft XPS Document Writer<br>在外状況 枠の追加 「<br>「フピュー 原刷                                                                                                    | <ul> <li>⑩対象の日付を選択します。</li> <li>通常使うプリンターが自動的に表示されま</li> </ul>                                                 |
|                | ⑪ <mark>印刷</mark> またはプレビ:                                                                                                    | ュー <mark>をクリックします。</mark>                                                                                      |

### 【提出書類】消込用差分帳票

差分の投票状況または異動情報の一覧を画面上で確認したり、印刷することができます。 PDFや MDB ファイルとして出力することもできます。

|      | <b>遥举人名海抄本 消込用</b> 第001投票区 |             |   |           |              |                    |         | 票区  |    |     |    |    |    |     |
|------|----------------------------|-------------|---|-----------|--------------|--------------------|---------|-----|----|-----|----|----|----|-----|
|      |                            |             |   |           | 利定           | ×:投票不可             | △:条件付投票 | न ः | 空白 | : 投 | 栗可 |    |    |     |
| 番号   | 照合                         | 氏           | 名 | 性別        | 年齡           | 住                  | 所       | 衆小  | 衆比 | 国   | 知事 | 市長 | 備考 |     |
| 2-06 | △ <sup>t)/‡</sup> 3<br>選挙  | /ナコ<br>き 花子 |   | 女<br>昭61- | 26才<br>04-19 | 南区文蔵1-2-<br>岡田ビル3F | -3      | 期   | 期  | 期   |    |    |    |     |
|      |                            |             |   |           |              |                    |         |     |    |     |    |    |    | 1/1 |

下図の期間内に投票情報または異動情報に 変更があった選挙人のみ、またはどちらかに 変更があった選挙人を選択します。

L

| 期日前投票システム 清込用差分帳票                            |                                  |
|----------------------------------------------|----------------------------------|
| - 抽出区分                                       | □出力内容<br>○ 投票情報 ○ 異動情報 ● ALL     |
|                                              | 平成27年12月11日<br>00 畴 00 分~        |
| ○ 082 第82投票区 選挙人名簿抄本 消込用                     | 平成27年12月12日<br>23 時 <b>00 </b> 分 |
|                                              |                                  |
| 7 <sup>9</sup> 少校<br>設定 □ おためしED駅(60人) PDF デ |                                  |

 選挙前々日の金曜日夜に選挙人名簿抄本を出力する場合に、土曜日の投票及び 異動情報を差分として出力します。
 そのため、日付は自動的に選挙の前々日00:00~前日23:00 となります。
 ※必要に応じて日付及び時刻は変更できます。

## 【その他】施設宛名

施設宛ての宛名シールを画面上で確認したり、印刷することができます。

| 1234567<br>ムサシ市東京町木郷7丁目く<br>東都大学医学部附属病院<br>病院長 様 | 平成2<br>3 - 1<br>ムサシ市選挙管    | 24年04月15日<br>理委員会 |
|--------------------------------------------------|----------------------------|-------------------|
|                                                  | 委員長 委員                     | 長太郎               |
| :                                                | 投票用紙等の送付について               |                   |
| 平成24年04月22日                                      |                            |                   |
| ムサシ市長選挙                                          |                            |                   |
|                                                  |                            |                   |
|                                                  |                            |                   |
|                                                  |                            |                   |
| ー<br>における下記の選挙人についてオ                             | 5在者投票用紙等を交付(送付)」ます。        | _                 |
| なお、選挙人名簿で確認したところ                                 | 5、投票ができない選挙人には、その理由を記入してあり | ますので              |
| ご了承ください。                                         |                            |                   |
| <b></b>                                          | 12                         | 02048             |
| 氏 名                                              | 市長                         | 備考                |
| 武蔵野 顯                                            | 0                          | 13-01-003-15      |
| 武蔵村山 早苗                                          | 0                          | 13-01-005-17      |
| 武蔵村山 宏予                                          | 0                          | 13-01-005-18      |
| 合 計                                              | 3                          |                   |
|                                                  |                            |                   |

| 施設区分      | ☞ 老人ホーム    | ☞ 養護施設   |
|-----------|------------|----------|
| ☑ 監獄·代用牢獄 | ☑ 少年院      | ☑ 国外用 組織 |
| 個別指定(施設区分 | に関係なくこちらが何 | 憂先)      |
| 施設        |            |          |
|           |            |          |
|           |            |          |
|           |            |          |
|           | _          |          |
|           |            |          |

# 【その他】選挙人宛名

選挙人宛ての宛名シールを画面上で確認したり、印刷することができます。

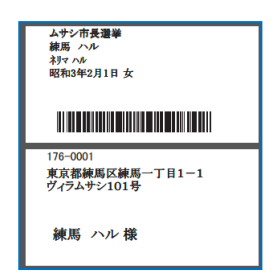

| 期日前投票システム 選挙人宛名<br>「選挙名<br>「 衆議院武蔵県選挙 |                                |
|---------------------------------------|--------------------------------|
|                                       |                                |
| 投票種別<br>「空 在宅郵便 「ご 船員                 |                                |
|                                       | 印刷開始         リレビュー         開いる |

# 【その他】滞在地宛名

滞在地宛ての宛名シールを画面上で確認したり、印刷することができます。

|   | <b>1760001</b><br>東京都練馬区練馬一丁目1-1<br>ヴィラムサシ101号                                                                                        |                                                                         | ム選管00001号<br>平成24年04月17日            |
|---|----------------------------------------------------------------------------------------------------|-------------------------------------------------------------------------|-------------------------------------|
|   | 練馬 ハル 様                                                                                                    |                                                                         |                                     |
|   |                                                                                                    |                                                                         | ムサシ市選挙管理委員会<br>委員長 委員 長太郎           |
|   | 投票                                                                                                    | 用紙等の送付について                                                              |                                     |
|   | ご請求の投票用紙、不在者投票用封作<br>注意に従って、最寄りの選挙管理委員会                                                                                               | 筒及び不在者投票証明書をお送<br>会で投票して下さい。                                            | <b>送りいたしますので、後述の</b>                |
| — | ~不<br>1 この中の不在者投票証明書の入っ<br>投票できません。                                                                                                   | 在者投票についての注意~<br>ている封筒は、絶対に開封しな                                          | ないで下さい。開封しますと ―                     |
|   | 2 自宅では、投票用紙に候補者氏名                                                                                                    | 痔を記入しないで下さい。                                                            |                                     |
|   | 3 滞在先等の市町村選挙管理委員会の<br>(外封筒・内封筒)並びに不在者                                                                                                 | の委員長へ、交付された投票用<br>殳票証明書の入っている封筒を                                        | 月紙及び不在者投票用封筒<br>を提出して投票して下さい。       |
|   | 4 不在者投票のできる期間は・・・                                                                                                    |                                                                         |                                     |
|   | 選挙名                                                                                                    | 不在招                                                                     | と票のできる期間                            |
|   | 平成24年04月22日執行<br>ムサシ市長選挙                                                                                                    | 平成24年4月15日(日)から                                                         | 平成24年4月21日(土)まで                     |
|   | <ul> <li>※ 不在者投票のできる期間より前<br/>期間に合わせて順次発送いたします。</li> <li>5 不在者投票のできる時間は、午前は<br/>変更されている場合があります。</li> <li>※ その調業管理委員会で確認して効</li> </ul> | <br>こご請求いただいた投票用紙 <sup>装</sup><br>す。<br>3時30分から午後8時までて<br>ら、投票するようにして下さ | 等は、不在者投票のできる<br>ですが、終了時間については<br>い。 |
|   | 6 投票された投票用紙は、滞在先等の<br>ます。郵送に日数がかかりますの                                                                                                 | D選挙管理委員会から ムサシ<br>で、できるだけ早めに投票を行                                        | 市選挙管理委員 に郵送され<br>行うようにして下さい。        |

| 期日前投票システム 郵便返送先 |                |
|-----------------|----------------|
|                 |                |
| 1 衆議院武蔵県選挙      | <b>▼</b>       |
|                 |                |
|                 |                |
|                 |                |
|                 |                |
| _ 交付日           |                |
| 平成26年3月4日 ~     | - 平成26年3月4日    |
|                 |                |
|                 |                |
|                 |                |
| 出力対象(請求区分)      |                |
| ○ 郵便 ○ 直接 ④ 両方  |                |
|                 | 印刷開始 ブレビュー 閉じる |
|                 |                |

# システム設計

#### Aバーコード設定

入場整理券に印刷しているバーコード情報を読み取る設定をおこなうことができます。 ※この設定変更の際には、弊社 SE へお問い合わせください。

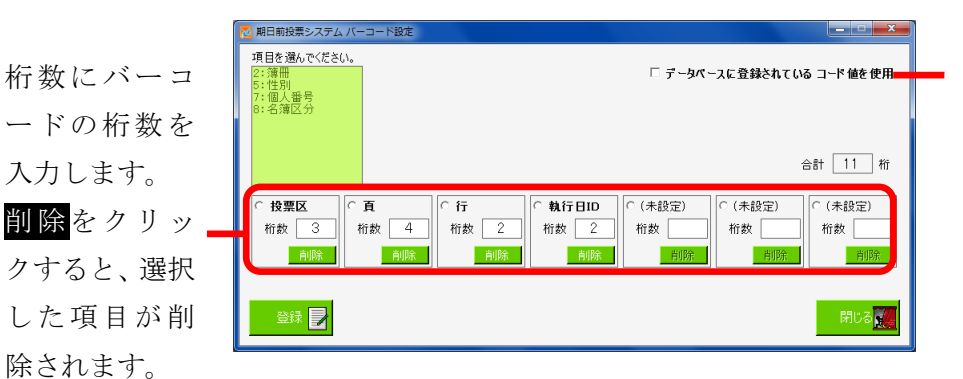

データベースに登録され ているコード値を使用に 選挙人台帳テーブルのバ ーコードフィールドを読 み込みバーコードとする 場合に✔を入れます。

各自治体様により異なる入場券用の投票区番号の設計・登録画面です。 ※入場券バーコード(JAN13-モジュラス10規格)の内容設定です。 ※外封筒貼付用ではありません。 システムは下記項目、最大11桁で構成されます。 投票区 + 頁 + 行 + 性別 + 執行日 + (未設定)

※メモ※

例えば、投票区が86投票区までで簿冊番号を10までを使用している例では、 投票区 999(3 桁)+頁 99(2 桁)+行 999(3 桁)+性別 99(2 桁)+執行日(1 桁)+(未設定)(0 桁)

・計11桁の設定で12桁目0固定の13桁目チエックデジットとなります。

・各項目(投票区等)は変更できます。変更後、受付画面等の項目も変更されます。

## Bラベル設定

ラベルシールに印刷する項目を管理します。 ラベルの出力パターンは追加及び変更が可能です。

| <ol> <li>①ラベルのパターン</li> <li>を選択します。</li> </ol>                                     | ② <mark>編集開始</mark> をクリックすると、下段の各<br>項目が変更できる状態になります。                                                                                                    |
|------------------------------------------------------------------------------------|----------------------------------------------------------------------------------------------------|
| •標準                                                                                |                                                                                                    |
| ・不在者投票用                                                                            | 標準 · 福先開始                                                                                                    |
| ・期日前投票用<br>③ラベル出力できる項目数は、<br>最大「6行」です。<br>1行に「生年月日+性別」の様<br>に複数項目をまとめることも<br>できです。 | アベル印刷項目の設定       7:2%印刷項目の設定         オーマ水       原準         オーマ水       原準         1 行日       H:37+氏名         2 行日       Z:2/12+左氏名         2 行日       Z:2/27+左氏名         3 行日       H:37+氏名         4 行日       Z:2/27+左氏名         5 行日       Z:2/27+左氏名         6 行日       Z:2/27+左氏名         4 行日       Z:2/27+C名         4 行日       Z:2/27+C名         4 行日       Z:2/27+CA         4 行日       Z:2/27+CA         4 行日       Z:2/27+CA         4 行日       Z:2/27+CA         4 行日       Z:2/27+CA         4 行日       Z:2/27+CA         4 行日       Z:2/27+CA         4 行日       Z:2/27+CA         5 行日       Z:2/27+CA         4 行日       Z:2/27+CA         4 行日       Z:2/27+CA         5 行日       Z:2/27+CA         6 行日       Z:2/27+CA         7       Z:2/27+CA         2:2/27+CA       Z:2/27+CA         2:2/27+CA       Z:2/27+CA         2:2/27+CA       Z:2/27+CA         2:2/27+CA       Z:2/27+CA         2:2/27+CA       Z:2/27+CA         2:2/27+CA |

| ※メモ※                |
|---------------------|
| 各項目の表記について、以下になります。 |
| Z:全角                |
| H:半角                |
|                     |

## Cメッセージ設定

システム操作で注意、確認メッセージの内容変更したい場合に使用します。 設定できる内容は、任意にユーザー様が指定することができます。

| 🔀 期日前投票 🛛 | √ステム メッセージ設定            |                |
|-----------|-------------------------|----------------|
| 「メッセージ設   | 定                       |                |
| メッセージID   | 0.検索時の選挙人のメモ情報表示方法      |                |
| 表示状態      | 1.通常                    |                |
| - アイコン    | 4 AE +0                 |                |
| 種別        | 1.1h ¥x                 |                |
| 77176772  |                         |                |
| 音声 ——     |                         | 122 # 77       |
| 種別        | 12.メッセージ(情報)Asterisk音 👤 | UE 0.5         |
| ファイルパス    |                         | 参照 50          |
| 「メッセージボ   | ックス                     | - フラッシュ        |
| タイトル      |                         | □数 6 🛨 確認 ▶    |
| メッセージ     |                         | 間隔 0.50 ÷      |
| 背景色       | 参照 500                  | 表示色 FF000 参照 🔩 |
| 文字色       | 参照 500                  | 反転色 FFFF0 参照 🔽 |
| 0         |                         | 更新 🛃 戻 📜       |

|          | メッセージ設定                             |
|----------|-------------------------------------|
| メッセージ ID | 各操作での表示情報のパターンの一覧から選択します。           |
| 表示状態     | 「0.なし」 →表示しない                       |
|          | 「1.通常」→表示のみ                         |
|          | 「2.質問(はい)」→表示後、「はい」にフィーカスがある表示パターン  |
|          | 「3.質問(いいえ)」→表示後、「いいえ」にフィーカスがある表示パター |
|          | $\sim$                              |
|          | 「4.ステータスバー」 →確認としてステータス(状態)を表示するパタ  |
|          | $- \nu$                             |
|          | アイコン                                |
| 種別       | 「0.なし」 →アイコンを表示しない                  |
|          | 「1.情報」→情報アイコンを表示します。                |
|          | 「2.警告」→警告アイコンを表示します。                |
|          | 「3.エラー」→エラーアイコンを表示します。              |
|          | 「3.問い合わせ」→問い合わせアイコンを表示します。          |
|          |                                     |
| ファイルパス   | 未使用になります。                           |
|          | 音声                                  |
| 種別       | メッセージ表示の際に出す音を選択できます。               |
| ファイルパス   | 未使用になります。                           |
|          | メッセージボックス                           |
| タイトル     | メッセージ画面の最上段のタイトルの文字を指定できます。         |
| メッセージ    | メッセージの内容自体を変更できます。                  |
| 背景色      | メッセージ表示時に背景の色を指定することができます。          |
| 文字色      | メッセージ表示時に文字色を指定することができます。           |

|     | フラッシュ                     |
|-----|---------------------------|
| 回数  | メッセージ表示時のフラッシュの回数を指定できます。 |
| 間隔  | フラッシュの間隔を指定できます。          |
| 表示色 | フラッシュの色を指定できます。           |
| 反転色 | フラッシュの反転色を指定できます。         |

## D 受付画面制御設定

受付画面の表示や操作全般を設定管理する機能です。 表示方法やシステム情報を選管様の運用に合わせた状態にすることができます。 ※この操作につきましては、弊社SEへお問い合わせください。

| No | 項目                    | デフォルト値              | 設定値      | 説明                           |
|----|-----------------------|---------------------|----------|------------------------------|
|    |                       |                     | 投票区/投    |                              |
| 1  | 受付画面での投票区コード表記        | 投票区                 | 票区コード    |                              |
|    |                       |                     | 等の文字     |                              |
|    |                       |                     | 簿冊/簿冊    | ゴランカ (一穴欄) の相人は 北吉           |
| 2  | 受付画面での簿冊番号表記          | 簿冊                  | 番号等の文    | ノノンク (一空隅) の場合は、非衣<br>ニにわりまた |
|    |                       |                     | 字        | 不になります。                      |
| 2  | 至け両面づか百乗旦主記           | ~                   | 項/ページ    |                              |
| 3  | 文刊画面での貝番方衣記           |                     | 等の文字     |                              |
| 4  | 平台両面での行来日本記           | 行                   | 行/行番号    |                              |
| 4  | 文竹画面(の打留方衣記           | 11                  | 等の文字     |                              |
| 5  | ※仕両両づの歴史」 ドま記         | <b>林</b> 中 星山       | 性別/男女    | ブランク(=空欄)の場合は、非表             |
| 5  | 文竹画面での住所ユード表記         | 生力                  | 等の文字     | 示になります。                      |
| 6  | ※仕両両での執行日 10 実习       | 劫行 ID               | ID/執行 ID | ブランク(=空欄)の場合は、非表             |
| 0  | 文竹画面での執行自加表記          |                     | 等の文字     | 示になります。                      |
|    |                       |                     | 使用しない    |                              |
|    | ※仕両表で執行日1 カ増たは田       |                     | 西暦数値6桁   |                              |
| 7  | 交竹画面で執11日八刀欄を使用<br>オマ | 使用しない               | 西暦数値8桁   |                              |
|    | 9 3                   |                     | 和暦数値6桁   |                              |
|    |                       |                     | 和暦数値7桁   |                              |
| 8  | 受付画面の執行日入力欄の表記        | 非表示                 |          |                              |
|    |                       |                     | カナ氏名ク    |                              |
| 0  | 受付画面でカナ氏名クリアを使        | カナ氏タカリア             | リア       | 「F3」ボタン押下時に、フォーカス            |
| 5  | 用する                   | <b>ハ / 氏石 / 丿 /</b> | 生年月日ク    | する位置を選択。                     |
|    |                       |                     | リア       |                              |
| 10 | 受け両面の検索結果是士術          | 100                 |          | 検索結果表示数が多い場合、検索と             |
| 10 | 又竹画面の快乐柏禾取八直          | 100                 |          | 表示に時間がかかります。                 |
| 11 | 一日本のカナモタ 書記           | 半色力十                | 半角カナ     |                              |
| 11 | 文竹画面のカイム石衣記           | 十月以)                | ひらがな     |                              |
| 19 | 受付画面での代理補助者入力要        | FALSE(=代理補助者の入力     | TRUE     | 投票録印刷をおこなわない場合は、             |
| 12 | 求                     | 画面を表示しない)           | FALSE    | FALSE                        |
| 19 | 受付画面での投票立会人入力要        | FALSE(=投票立会人の入力     | TRUE     | 投票録印刷をおこなわない場合は、             |
| 15 | 求                     | 画面を表示しない)           | FALSE    | FALSE                        |

| 14 | 受付画面での受付処理した人の<br>一覧表示人数 0以下で機能未使<br>用            | 5(=5 人分一覧表示)                            |                                                                                                    | No. 27 が有効の場合、受付画面の左<br>側に別ウインドウで検索した時刻<br>と名前を表示し、受付した場合は<br>「受付」の文字を表示する人数の設<br>定値.。 |
|----|---------------------------------------------------|-----------------------------------------|----------------------------------------------------------------------------------------------------|----------------------------------------------------------------------------------------|
| 15 | 受付時の効果音種別                                         | 再生なし                                    | <ul> <li>再生なし</li> <li>PC ブザー音</li> <li>ビープ音</li> <li>警告メッセ</li> <li>ージの音</li> <li>情報メッセ</li> <li>ージの音</li> <li>システムエ</li> <li>ラーの音</li> <li>問い合わせ</li> <li>メッセージ</li> <li>の音</li> <li>ユーザー指</li> <li>定</li> </ul> |                                                                                        |
| 16 | 受付時の効果音ファイルパス                                     | (ブランク)                                  | ユーザー指<br>定設定時の<br>ファイルパ<br>ス                                                                                                    |                                                                                        |
| 17 | 受付日の変更を可能にするユー<br>ザーグループ 選択肢の下側の<br>方が権限が高い       | 期日前=SENKYO<br>当日=SENKAN                 | SENKYO<br>SENKAN<br>ADMIN                                                                                                    |                                                                                        |
| 18 | 受付を行わないまま画面クリア<br>する場合に注意メッセージを表<br>示する           | TRUE(=注意メッセージを<br>表示する)                 | TRUE<br>FALSE                                                                                                    | 受付処理の操作を最小限にする場<br>合は、FALSE                                                            |
| 19 | 受付時の実行確認メッセージを<br>表示する                            | TRUE(=受付実行のメッセ<br>ージを表示する)              | TRUE<br>FALSE                                                                                                    | 受付処理の操作を最小限にする場<br>合は、FALSE                                                            |
| 20 | 受付時の処理日以外の日付登録<br>実行確認メッセージを表示する                  | 期日前=TRUE(=確認メッセ<br>ージを表示)<br>当日=FALSE   | TRUE<br>FALSE                                                                                                    | 受付処理の操作を最小限にする場<br>合は、FALSE                                                            |
| 21 | 受付画面で投票録ボタンを使用<br>可能にするユーザーグループ<br>選択肢の下側の方が権限が高い | SENKYO(=SENKYO、SENKAN、<br>ADMIN 権限で使用可) | SENKYO<br>SENKAN<br>ADMIN                                                                                                    |                                                                                        |
| 22 | 受付画面の選挙情報表示拡張ボ<br>タンを使用可能にする                      | TRUE                                    | TRUE<br>FALSE                                                                                                    | 受付画面の選挙情報表示領域を受<br>付画面の右端まで広げるためのボ<br>タンになります。※現在バグってお<br>り、選挙人を検索すると選挙情報表             |

|      |                                      |                                                |          | 示拡張ボタンの表示が消えてしま             |
|------|--------------------------------------|------------------------------------------------|----------|-----------------------------|
|      |                                      |                                                |          | います。                        |
| 0.0  | 受付画面での世帯コードの使用                       | PALOP                                          | TRUE     |                             |
| 23   | の有無                                  | FALSE                                          | FALSE    |                             |
|      | 受付時に新住所地 (候補)の人が                     | TDUE (_) · · · · · · · · · · · · · · · · · · · | TRUE     | 至け如四の堤佐た見正四にナブ相             |
| 24   | 検索されたら、注意メッセージを                      | IRUE (=注息メッセーンを                                | PALOP    | 交付処理の操作を取小限にする場<br>へは FALCE |
|      | 表示する                                 | 衣小りつ                                           | FALSE    | 合は、FALSE                    |
| 05   | 新住所地候補者に対して注意メ                       | ニナットロ4                                         | 平成**年**  | 注意メッセージに転出日を表示し             |
| 20   | ッセージを表示させる転出日                        | ノイストロハ                                         | 月**日等    | ます。                         |
| 26   | 受付画面での入場券再発行ボタ                       | FALSE(=入場券再発行ボタ                                | TRUE     |                             |
| 26   | ンを使用する                               | ンを表示しない)                                       | FALSE    |                             |
| 97   | 受付画面での背景画面を使用す                       | TDUE(-北星両西な信田)                                 | TRUE     |                             |
| 21   | 3                                    | IRUE (一頁京画面を使用)                                | FALSE    |                             |
| 20   | 受付画面でのフォーカス移動に                       | Enter キー(=Enter ボタン                            | Tab キー   |                             |
| 28   | 使用するキー                               | で次の項目へ移動)                                      | Enter キー |                             |
| 20   | 投票受付画面で投票所名を表示                       |                                                | TRUE     |                             |
| 29   | する                                   | IRUE(一投奈所名を衣小)                                 | FALSE    |                             |
|      |                                      | TRUE(=町丁目名を表示す                                 | TRUE     |                             |
|      |                                      | る)※受付画面に表示する                                   |          |                             |
| 30   | 一一一一一一一一一一一一一一一一一一一一一一一一一一一一一一一一一一一一 | 名簿番号(投票区、頁、行                                   |          |                             |
| 50   | 又自画面に一自有でなかりる                        | 等)の項目数が少なければ                                   | FALSE    |                             |
|      |                                      | 町丁目名が表示されます                                    |          |                             |
|      |                                      | (昔八戸市で使用)                                      |          |                             |
|      | 受付後にメッセージ設定で設定                       | TRUE(=受付実行前に確認                                 | TRUE     |                             |
| 31   | された確認メッセージの表示、音                      | メッセージを表示)                                      | FALSE    |                             |
|      | の再生、画面フラッシュを行う                       |                                                |          |                             |
| 32   | 入場券返戻登録(世帯)で世帯コ                      | FALSE(=世帯単位で返戻受                                | TRUE     |                             |
|      | ードのバーコード検索をする                        | 付はしない)                                         | FALSE    |                             |
| 33   | 端末毎に管轄区設定を行うか否                       | FALSE(=管轄区設定を使用                                | TRUE     |                             |
|      | <i>か</i>                             | しない)                                           | FALSE    |                             |
| 34   | 受付画面で漢字氏名検索・性別検                      | TRUE                                           | TRUE     | TRUE の場合、漢字氏名欄・性別欄に         |
| 01   | 索機能を使用する                             | INCL                                           | FALSE    | 入力できるようになります。               |
| 25   | ●出面面で定点乗り換慮たすす                       | TRUE                                           | TRUE     | TRUE の場合、画面左下に宛名番号入         |
| - 55 | 又竹回山(宛石留ち快糸をりる                       | INUE                                           | FALSE    | 力欄が表示されます。                  |
| 36   | 受付端末ごとの動作設定を使用                       | FALSE(=端末毎に設定しな                                | TRUE     |                             |
| 50   | する                                   | い)                                             | FALSE    |                             |
| 37   | 期日前投票受付画面に宣誓書印                       | TRUE(=宣誓書印刷ボタン                                 | TRUE     |                             |
| 01   | 刷ボタンを表示する                            | を表示)                                           | FALSE    |                             |
| 3.8  | 不在者投票 直接投票受付画面                       | TRUE(=宣誓書印刷ボタン                                 | TRUE     |                             |
| 30   | に宣誓書印刷ボタンを表示する                       | を表示)                                           | FALSE    |                             |
| 39   | 期日前投票受付画面に宛名番号                       | FALSE(=宛名番号を非表                                 | TRUE     |                             |

|    | を表示する           | 示)                                                                                                    | FALSE |                    |
|----|-----------------|----------------------------------------------------------------------------------------------------|-------|--------------------|
|    | 受付時に満年齢未満かつ、執行日 |                                                                                                    | TRUE  |                    |
| 10 | 翌日までに満年齢を迎える有権  | FALSE(=期日前投票での受                                                                                                    |       | 17歳不在該当者に対して期日前投   |
| 40 | 者の期日前投票の受付を可能に  | 付をおこなわない)                                                                                                    | FALSE | 票の受付を可能とします。       |
|    | する              |                                                                                                    |       |                    |
|    | 受付時に満年齢以上の有権者の、 | FALCE (- 太大老小西での画                                                                                                    | TRUE  | 19歳不在該当者以外に、不在者投   |
| 41 | 不在者投票の投票所受付が可能  | FALSE (一个住有奴景での文                                                                                                    |       | 票の投票所受付を可能にする設定    |
|    | ኯ否ኯ             | 竹をわこなわない                                                                                                    | FALSE | 値です。               |
|    |                 |                                                                                                    | TRUE  | 従事者権限のユーザアカウントで    |
|    | 期日前投票受付画面で不在直接  |                                                                                                    |       | ログインしている場合でも、17 歳不 |
| 40 | 投票該当者を検索した場合にユ  |                                                                                                    |       | 在該当者を期日前投票の受付画面    |
| 42 | ーザー権限を無視して画面移行  | 2票受付画面で不在直接<br>当者を検索した場合にユ<br>権限を無視して画面移行 TRUE (=画面遷移する) FALSE ログインしている場合でも、17歳不<br>在該当者を期日前投票の受付画面<br>で検索したら不在者投票直接投票 |       |                    |
|    | を行う             |                                                                                                    |       | 受付画面に画面変遷できるように    |
|    |                 |                                                                                                    |       | する機能。              |

#### Eユーザーとアカウントの設定

システムのログインを管理します。 ログイン ID ごとに利用できる機能を制限することができます。 ※この操作につきましては、弊社 SE へお問い合わせください。

機能制限をとりまと めたグループ名を選 択します。

| 🔀 期日前 | 投票シス | ステム アカウント        | 設定_ログインユー   | ザー表示             |   |        |      |              |     |       |      |
|-------|------|------------------|-------------|------------------|---|--------|------|--------------|-----|-------|------|
| グル    | ープ   | 全てのグル            | -プ <u>-</u> |                  |   |        |      |              |     |       |      |
|       | 選択   | ID<br>admin      | パスワード       | グループ<br>ADMN     |   | 担当者コード | 担当者名 | 組織コード        | 組織名 | 役職コード | 役職名  |
| 2     |      | senkan<br>senkvo |             | SENKAN<br>SENKYO |   |        |      |              |     |       |      |
| 4     |      |                  |             |                  | _ |        |      |              |     |       |      |
|       |      |                  |             |                  |   |        |      |              |     |       |      |
|       |      |                  |             |                  |   |        |      |              |     |       |      |
|       |      |                  |             |                  |   |        |      |              |     |       |      |
|       |      |                  |             |                  |   |        | _    |              |     |       |      |
|       |      |                  |             |                  |   |        |      | ■<br>111-7編年 |     |       | MDS. |
|       |      |                  |             |                  | _ |        |      |              |     |       |      |

選択に✔を入れて設定内容の更新や登録を行います。

IDはログインする際に入力する IDになります。 パスワードはログインする際に入力するパスワードになります。 グループは機能制限をとりまとめたグループになります。

| ※メモ※                     |
|--------------------------|
| 以下は参考情報のため、省略しても問題ありません。 |
| ・担当者コード                  |
| ・担当者名                    |
| ・組織コード                   |
| <ul> <li>・組織名</li> </ul> |
| ・役職コード                   |
| <ul> <li>・役職名</li> </ul> |

| 期日前 | 投票シ | ステム グループ設 | 定         |       |                |           |       |         |            |        |          |       |         |          |         |        |          |                |             |        |        |          |               | l          | -      |                 |      |              |        |    |         |       |         |        |         |                  |      |
|-----|-----|-----------|-----------|-------|----------------|-----------|-------|---------|------------|--------|----------|-------|---------|----------|---------|--------|----------|----------------|-------------|--------|--------|----------|---------------|------------|--------|-----------------|------|--------------|--------|----|---------|-------|---------|--------|---------|------------------|------|
|     | 選択  | ガループ      | L/UL      | 期日前受付 | 期日前代理登録        | 期日前入場券再発行 | 期日前返票 | 期日前投票状況 | 当日投票受付     | 当日代理登録 | 当日入易养事発テ | 入場券返戻 | 入場券返戻世帯 | 不在受付     | 不在交付滞在地 | 不在交付施設 | 不在交付施設一括 | 不在交付郵便         | 不在交付船員<登録地> | 不在交付国外 | 不在一般受理 | 不在受理施設一括 | 不在受理船員 < 指定港> | 不在受理船員<洋上> | 不在受理南極 | 不在返票            | 青坂冬日 | 7 しょ登录       | サーバー管理 | 帳票 | パーコード設計 | ラベル設計 | メッセージ設定 | 受付画面制御 | アカウント設定 | 動作区分             | 半田政定 |
| ▶ 1 |     | ADMIN     | 全ての機能     | •     | •              | 7         | •     | 7       | <u>ا</u> ي | 7 F    | -        | 7     | •       | 7        | 7       | 7      | 7        | 7              | <u>.</u>    |        | •      | ~        |               | •          | 7      | 7 F             | 7 1  | <b>v</b> 1   | •      |    | ~       | ☑     | ~       | ◄      | ₽       | <b>v</b>         | 7 5  |
| 2   |     | SENKAN    | 投票受付·不在 🖃 | •     | ~              | 7         | ~     | 7       | <b>v</b> 1 | ₹ F    | ~ ~      | ~     | ◄       | ~        | ☑       | •      | •        | •              | ~ ~         |        |        | ◄        | ~             | ◄          | ◄      | <b>7</b> [      | 10   | 10           | 1 E    | 7  |         | Γ     |         |        |         |                  | 11   |
| З   |     | SENKYO    | 投票受付のみ 💽  |       | ◄              |           | •     | •       | <b>v</b>   | ▼      | ~ ~      |       |         |          |         |        |          |                |             |        |        |          |               |            |        |                 | 10   | 1            | 1 🗆    |    |         |       |         |        |         |                  | 1    |
| κ 4 |     |           | •         |       |                |           |       |         |            |        |          |       |         |          |         |        |          |                |             |        |        |          |               |            |        |                 | 10   |              |        |    |         |       |         |        |         |                  |      |
|     |     |           |           |       |                |           |       |         |            |        |          |       |         |          |         |        |          |                |             |        |        |          |               |            |        |                 |      |              |        |    |         |       |         |        |         |                  |      |
| _   |     |           |           | _     | _              | _         | _     | _       | _          | _      |          | _     | -       | _        | _       |        | _        | _              |             |        |        |          |               |            |        |                 | -    | _            | _      |    | _       | _     | -       | _      | -       | _                |      |
| 登1  | 2   |           |           | ř     | <b>₽</b><br>削除 |           |       |         |            |        |          |       |         | )<br>EDJ |         | 合      | ゴ        | <b>目</b><br>パコ | _           |        |        |          |               |            |        | <u>。</u><br>計じる |      | 10<br>10 E : | ]      |    |         |       |         |        |         | <b>1</b> 日<br>日日 | 5ð   |

上図の<mark>グループ編集</mark>をクリックすると、下図が表示され、グループ毎の権限設定が行えます。

### F システム動作区分

システムの動作を変更することができます。 通常は「一般選挙・国民投票」モードになっています。

| 🔀 期日前投票システム システム動作区分 |     |
|----------------------|-----|
| 現在の動作区分              |     |
| 一般選挙•国民投票            |     |
| 変更後の動作区分             |     |
|                      |     |
| 登録                   | 閉じる |

動作区分を一覧から選択します。

- ・一般選挙・国民投票
- ・農業委員会選挙
- ・海区選挙
- ・財産区選挙
- · 土地改良区選挙

## G 基本設定

システム共通の設定情報を管理します。

表示方法やシステム情報を選管様の運用に合わせた状態にすることができます。 ※この操作につきましては、弊社 SE へお問い合わせください。

|--|

上図の自治体情報をクリックすると、下図が表示され、自治体様の情報を登録できます。

| 语日々                                                      | 酒日中空 |  |
|----------------------------------------------------------|------|--|
| 自治体の住所                                                   | 供目的社 |  |
| 自治体の電話番号                                                 |      |  |
| 自治体の電話番号2(内線番号)                                          |      |  |
| 自治体のFAX番号                                                |      |  |
| 自治体のメールアドレス                                              |      |  |
| 自治体のホームページのURL                                           |      |  |
|                                                          |      |  |
|                                                          |      |  |
| 情報                                                       |      |  |
| 項目名                                                      | 項目内容 |  |
| 事業主番号(ゆうちょ銀行振込データ出力)                                     |      |  |
| 事業主名(ゆうちょ銀行)                                             |      |  |
| 取扱局番号(ゆうちょ銀行)                                            |      |  |
| 委託者コード(民間金融機関振込データ出力)                                    |      |  |
| 振込依頼人名(民間金融機関)                                           |      |  |
| 預金種目                                                     |      |  |
| 口座番号                                                     |      |  |
| 地学会話前編用コール                                               |      |  |
| 16元金的新闻集中 15                                             |      |  |
| 18定金融機関支店コード                                             |      |  |
| 18/2 金融後期支店コード<br>指定金融機関支店コード<br>処理手数料                   |      |  |
| 19-2 - 2017 (1997) - 1、<br>指定金融機関支店コード<br>処理手数料<br>振込指定日 |      |  |

## 基本設定

| No | 設定内容                 | デフォルト値     | 設定値         | 説明              |
|----|----------------------|------------|-------------|-----------------|
| 1  | 都道府県名                | 都道府県       | 都道府県名を入力    |                 |
| 2  | 都道府県コード              | XX         | 県コード2桁を入力   | 二重登録(新住所地)の照会・回 |
| 3  | 市区町村名                | 市区町村名      | 市区町村名を入力    | 答、通知書で使用します。    |
| 4  | 市区町村コード              | 自治省コード(5桁) | 県コード4桁を入力   |                 |
| 5  | 選挙管理委員長名             | 氏名         | 選挙管理委員長名を入力 |                 |
| G  | 强兴竺珊禾吕公甫政巳巨女         | 丘夕         | 選挙管理委員会事務局長 | 調書等で使用します。      |
| 6  | <b>进</b> 争官理安貝云争務向女名 | <b>八</b> 名 | 名を入力        |                 |
| 7  | 佃」は却の合みフェントタ         | MC D明胡     | システム使用フォントを | 氏名や住所・方書等の外字で使用 |
| 1  | 個人情報の主用ノオンド名         | MS P 明朝    | 入力          | しているフォントを設定します。 |
| 0  | 広々乗りの指数              | 10         |             | 設定した桁数で前ゼロを付けて画 |
| 0  | 処石留方の相奴              | 12         |             | 面表示させます。        |
| 0  | 半世ュー ドのだ粉            | 11         |             | 設定した桁数で前ゼロを付けて画 |
| 9  | 世市ユートの相数             | 11         |             | 面表示させます。        |
| 10 | (結本コードの 伝教           | 0          |             | 設定した桁数で前ゼロを付けて画 |
| 10 | 形印ィートの竹数             | 2          |             | 面表示させます。        |

| 11  | - 小一下 - いの - た粉   | 3 | 設定した桁数で前ゼロを付けて画 |
|-----|-------------------|---|-----------------|
| 11  | <b>技宗区コートの</b> 桁数 | 3 | 面表示させます。        |
| 10  | 至日相託っ、ドのだ粉        | 0 | 設定した桁数で前ゼロを付けて画 |
| 12  | 文竹場所ユートの桁数        | 2 | 面表示させます。        |
| 10  | 28米区コードの桁料        | 0 | 設定した桁数で前ゼロを付けて画 |
| 13  | 選挙区コートの桁級         | 2 | 面表示させます。        |
| 1.4 | 眼亜反っ、ドの指数         | 0 | 設定した桁数で前ゼロを付けて画 |
| 14  | 開票区コートの桁数         | 2 | 面表示させます。        |
| 1.5 | 広急委旦の八海の指数        | 0 | 設定した桁数で前ゼロを付けて画 |
| 15  | 肥設番号の分類の桁数        | 2 | 面表示させます。        |
| 16  | 佐辺委旦の佐辺の佐粉        | 9 | 設定した桁数で前ゼロを付けて画 |
| 10  | 胞政番号の胞政の相数        | 3 | 面表示させます。        |
| 17  | 住所コードの桁数(町丁目)     | 3 |                 |
| 18  | 住所コードの桁数(番地)      | 2 | 町丁日則進計では田上まナ    |
| 19  | 住所コードの桁数 (号)      | 2 | 判」日別乗前で使用します。   |
| 20  | 住所コードの桁数 (枝番)     | 0 |                 |

# システム動作設定(共通)

| No | 設定内容                                         | デフォルト値                          | 設定値                                                                      | 説明                                                               |
|----|----------------------------------------------|---------------------------------|--------------------------------------------------------------------------|------------------------------------------------------------------|
| 1  | 端末名として使う名前の種類                                | コンピューター名                        | コンピューター名<br>コンピュータのログイ<br>ンユーザー名<br>コンピュータのログイ<br>ンドメイン名<br>システムのログイン ID | 端末を識別するための値になり<br>ます。<br>通常:コンピュータ名<br>XenApp:システムのログイン<br>ID    |
| 2  | 画面上の表示文言の置換文言<br>11条                         | 選挙権なし                           |                                                                          | 11条の画面と名簿抄本の表記変<br>更ができます。                                       |
| 3  | 投票事由の画面上の既定選択<br>項目                          | 未選択 (=都度選択し<br>て登録)             | 1 号事由         2 号事由         3 号事由         4 号事由         在宅郵便         未選択 | 一般受付画面にて、投票事由の<br>既定値を設定できます。                                    |
| 4  | バーコードでの選挙 ID の使用                             | 不在者投票の場合の<br>み使用する              | <ul><li>常に使用しない</li><li>不在者投票の場合のみ</li><li>使用する</li><li>常に使用する</li></ul> | 不在者投票交付および期日前投<br>票受付後に、ラベルシールのバ<br>ーコードに選挙 ID を付与するこ<br>とができます。 |
| 5  | バーコード出力時に数値の前<br>後に追加する文字                    | a                               |                                                                          | バーコードが NW7 形式の場合に、<br>スタート・ストップ文字を設定<br>します。                     |
| 6  | ログイン時のパスワード入力<br>欄を省略する                      | FALSE (=省略しない)                  | TRUE<br>FALSE                                                            | システムログインを ID 入力のみ<br>で使用できます。                                    |
| 7  | ログイン時のシングルサイン<br>オンの実行をする                    | FALSE(=シングルサ<br>インオンを使用しな<br>い) | TRUE<br>FALSE                                                            | <ul> <li>シングルサインオンの使用をす</li> <li>る/しないを選択します。</li> </ul>         |
| 8  | ログイン時のシングルサイン<br>オンを実施する ID                  |                                 | admin<br>senkan<br>senkyo                                                | - シングルサインオンの ID を設定<br>- します。                                    |
| 9  | 投票拒否の受付を可能にする<br>ユーザーグループ 選択肢の<br>下側の方が権限が高い | SENKYO (=すべての権<br>限で使用可)        | SENKYO<br>SENKAN<br>ADMIN                                                | 投票拒否の操作を可能にするロ<br>グイン ID を設定します。                                 |
|    | 1.田米玉水仁亚,山田米                                 | PALOP ( 白毛 秋仁)                  | TRUE                                                                     | 入場券再発行受付の登録後に入                                                   |
| 10 | へ場か中光行交付時に入場券<br>印刷を実行する                     | rALSE (=日朝発行し<br>ない)            | FALSE                                                                    | 場券印刷を実行する/しないを<br>選択します。                                         |

| 11  | カスタム動作がある場合の識<br>別コード |                  |             | 通常、設定値無しになります。<br>カスタマイズ対応識別で使用し<br>ます |
|-----|-----------------------|------------------|-------------|----------------------------------------|
|     | <br>入場券再発行画面で投票受付     | <br>FALSE(=投票受付は | TRUE        | ↓ <sup>6</sup> 7。<br>入場券再発行受付と同時に投票    |
| 12  | を実行                   | おこなわない)          | FALSE       | 受付処理します。                               |
|     | 新住所地(二重登録)対象者を        |                  | TRUE        | 新住所地(二重登録)対象者を                         |
| 13  | 有権者数に含めるか否か(選挙        | FALSE (=含めない)    |             | 有権者数に含めるか否かを設定                         |
|     | 権はなし)                 |                  | FALSE       | します。                                   |
| 1.4 | システムの処理対象中に複数         |                  | TRUE        | 複数の開票区がある場合に使用                         |
| 14  | の開票区がある               | FALSE (= 単独開票区)  | FALSE       | します。                                   |
| 1.5 | 期日前投票の人数カウンタを         | PALCE            | TRUE        | 通常 信用しませり                              |
| 15  | 使用する                  | FALSE            | FALSE       | 通吊、使用しません。                             |
| 16  | 不在者投票の人数カウンタを         | EALSE            | TRUE        | 通告 佐田1 ませ/                             |
| 10  | 使用する                  | FALSE            | FALSE       | 通用、使用しません。                             |
| 17  | 国政選挙における職権消除対         | EALCE (一会めない)    | TRUE        | 国政選挙での職権消除対象を当                         |
| 17  | 象者を当日有権者数に含める         | FALSE (一百 Ø)ない)  | FALSE       | 日有権者数に含めます。                            |
|     | 教送応見選送の担合の方法考         |                  | 投票したら加える    | 都道府県選挙での県内転出者の                         |
| 18  | 都道府県選挙の場合の有権有         | 投票したら加える         | 投票しなくても加える  | 当日有権者数への加算の条件を                         |
|     | 数にわける未当転日日の扱い         |                  | 常に加えない      | 設定します。                                 |
|     | 不在者投票のうち、船員・在宅        | FAISE (          | TRUE        | 不在者投票の属性登録が無い選                         |
| 19  | 19 郵便・南極を、属性が該当のも     | FALSE(=投票文付不     | EALSE       | 挙人の投票受付を可能にしま                          |
|     | のでない選挙人に許可する          | н] )             | TALSE       | す。                                     |
| 20  | ログの出力先のディレクトリ         | log              |             | システム操作ログの保存先フォ                         |
| 20  | パス                    | 105              |             | ルダを指定します。                              |
|     |                       |                  | TRUE        | TRUE:抹消日当日受付可 (=4                      |
| 21  | 4か月抹消は異動日を含む          | TRUE(=抹消日+1      |             | 抹日+1D)                                 |
|     |                       | 日)               | FALSE       | FALSE:抹消日当日は投票不可                       |
|     |                       |                  |             | (=4 抹日)                                |
|     |                       |                  | gyy. MM. dd | Gyy.MM.dd : H01.01.01                  |
| 22  | 帳票印刷時の日付の表示形式         | gvv. MM. dd      | gyy/MM/dd   | Gyy/MM/dd : H01/01/01                  |
|     |                       | 0,,              | gy.M.d      | Gy.M.d : H1.1.1                        |
|     |                       |                  | gy/M/d      | Gy/M/d : H1/1/1                        |
| 23  | 前日補正を行うか否か            | FALSE            | TRUE        | - 通常、使用しません。                           |
|     |                       |                  | FALSE       |                                        |
| 24  | 前日補正データのデフォルト<br>パス   |                  |             | 通常、使用しません。                             |
| 25  | 続柄コードの1世代の桁数(シ        | 2                |             | 続柄コードの桁数を設定しま                          |
|     | ステム側)                 | _                |             | す。                                     |
| 26  | 続柄コードの1世代の桁数          | 2                |             | 続柄コードの桁数を設定しま                          |
|     | (HOST 側)              | _                |             | す。                                     |
| 27  | 即時無効処理を行うか否か          | TRUE (=異動情報から    | TRUE        | 異動情報を反映して、交付無効                         |

|     |                    | 無効判定)                                           | FALSE   | と受理無効に変更します。       |
|-----|--------------------|-------------------------------------------------|---------|--------------------|
| 00  | FVOFL帳画た体田小さみでみ、   | FALSE(=EXCEL 形式                                 | TRUE    | 統計帳票を EXCEL 出力する設定 |
| 28  | EALEL 喉景を使用 9 るが省か | を使用しない)                                         | FALSE   | になります。             |
|     | EVCEL 岠亜プルゲーー時にファイ | TDUE $(-7^{\circ})/k^{\circ}$                   | TRUE    | 統計帳票 EXCEL 出力時にプレビ |
| 29  | LAUEL 阪奈 バロー时にノアイ  | TRUE (-) ルローーーーーーーーーーーーーーーーーーーーーーーーーーーーーーーーーーーー | PALCE   | ュー時にファイル保存を同時に     |
|     | ル床住り るかるか。         | シナイル体行する                                        | FALSE   | おこなう場合に使用します。      |
|     | 国政選挙時に国外転出者の受      | 国政(-国政選送会イ                                      | 国政      | 国政選挙での国外転出者の批画     |
| 30  | 国政選挙時に国外転山有の支      | 国政(-国政選挙主て                                      | 国審      | 国政選挙での国外戦山有の反宗     |
|     | ∩をするハ*音ハ*          | 文刊刊/                                            | 国政国審    | 文代の可否を設定します。       |
| 0.1 | 選挙 ID を 2 桁で運用するか否 | FALCE (-1 K=)                                   | TRUE    | 選挙 IDを2桁で管理する場合に   |
| 51  | カ                  | FALSE (=1 桁T)                                   | FALSE   | 使用します。             |
|     |                    |                                                 | TRUE    | 当日投票システム分割データ作     |
|     | パフロード付7: 燃出た使用す    | EALSE (-7in x 7 17                              |         | 成を Zip パスワード付で作成し  |
| 32  | アスタート内 LID 機能を使用り  | FALSE (=Z1p パスワ                                 | FALSE   | ます。                |
|     | のか*6か*             |                                                 |         | ※パスワードは分割データ作成     |
|     |                    |                                                 |         | 画面にて設定します。         |
|     |                    |                                                 | 宛先不明    |                    |
|     | 入場業派員登録画面の返員理      | + 湿切 (− 救産湿切)                                   | 未着      | 入場券返京務録画面の返京理由     |
| 33  | 八笏分区戻立跡画面の区戻生      | 不選択(一御及選択し                                      | 本人棄権返送  | の明完値を設定します         |
|     |                    |                                                 | 転出先住所不明 | の死だ値を放だしより。        |
|     |                    |                                                 | 本人紛失    |                    |
|     | 選挙人検索結果一覧画面に名      |                                                 | TRUE    |                    |
| 34  | 簿区分と選挙人属性を表示す      | TRUE (=表示する)                                    | FALSE   | 通常、TRUE のみ使用します。   |
|     | るか否か               |                                                 |         |                    |

# システム動作設定(期日前)

| No | 設定内容                                 | デフォルト値                   | 設定値    | 説明                   |
|----|--------------------------------------|--------------------------|--------|----------------------|
|    | 当日用分割ファイルの作成時に「全                     | TDUE (- 今仍西区が選切          | TRUE   | 当日投票システムで使用する投票区     |
| 1  | 投票区データ作成」を既定値として                     | TRUE (-主汉宗区が選択<br>されている) | EALSE  | を標準で全選択に✔を入れるか否か     |
|    | 設定                                   |                          | FALSE  | を設定します。。             |
| 2  | 当日用分割ファイル作成時の既定の                     |                          |        | 当日投票システムで使用するデータ     |
| 2  | ファイル名                                |                          |        | のファイル名を設定します。        |
|    | 不在老奶要应付「滞在地奶要受付時                     |                          | TRUE   | 滞在地不在者投票交付処理にて、宛名    |
| 3  | の病タラベルを自動発行する                        | TRUE(=自動発行する)            | FALSE  | ラベルを自動発行するか否かを設定     |
|    |                                      |                          | TALSE  | します。                 |
|    | 不在者投画交付「郵便投画受付時の」                    |                          | TRUE   | 郵便不在者投票交付処理にて、宛名ラ    |
| 4  | 「小仁省10宗文白 単位10宗文11時の<br>病タラベルを自動発行する | TRUE(=自動発行する)            | FAI SE | ベルを自動発行するか否かを設定し     |
|    |                                      |                          | THESE  | ます。                  |
|    | 不在者投画交付「施設投画受付時の」                    |                          | TRUE   | 指定施設不在者投票交付処理にて、宛    |
| 5  | 不在者投票シリール設設条シリトバック                   | TRUE(=自動発行する)            | FAI SE | 名ラベルを自動発行するか否かを設     |
|    |                                      |                          | THESE  | 定します。                |
|    | 不在者投画交付 滞在地投画受付時                     |                          | TRUE   | 滞在地不在者投票交付処理にて、送付    |
| 6  | の送付書を自動発行する                          | TRUE(=自動発行する)            | FALSE  | 書を自動発行するか否かを設定しま     |
|    |                                      |                          | THESE  | す。                   |
| 7  | 不在者投票交付施設投票受付時の                      | FALSE(=自動発行しな            | TRUE   | 郵便不在者投票交付処理にて、送付書    |
|    | 送付書を自動発行する                           | (1)                      | FALSE  | を自動発行するか否かを設定します。    |
|    | 不在者投画交付、郵便投画受付時の                     |                          | TRUE   | 指定施設不在者投票交付処理にて、送    |
| 8  | 送付書を自動発行する                           | TRUE(=自動発行する)            | FALSE  | 付書を自動発行するか否かを設定し     |
|    |                                      |                          | THESE  | ます。                  |
| 9  | 投票事由の Enter キー押下により受                 | FALSE (=受付ボタンを押          | TRUE   | 投票事由選択後、Enter キー操作で受 |
| Ű  | 付を実行する                               | 下して投票受付)                 | FALSE  | 付を行います。              |
| 10 | 投票用紙交付数画面から窓口別投票                     | FALSE                    | TRUE   | 通常・使用しません            |
| 10 | 者数の帳票を印刷する                           |                          | FALSE  |                      |
| 11 | 異動情報取込時に執行日以降の異動                     | FALSE (=執行日以降のデ          | TRUE   | 執行日以降の異動データをシステム     |
| 11 | 情報を取り込まない                            | ータも取込)                   | FALSE  | に登録する設定になります。        |
| 19 | 不在者調書での投票事由別集計票を                     | FALSE (=投票事由別は表          | TRUE   | 不在者調書での投票事由別集計票を     |
| 12 | 使用する                                 | 記しない)                    | FALSE  | 使用するか否かを設定します。       |
|    |                                      |                          | 全て含む   |                      |
|    | 帳票で不在者投票数として集計する                     |                          | 全て含ま   |                      |
| 13 | 交付・受理以外の投票状態(返票、交                    | 全て含まない                   | ない     | 集計する受付状態を設定します。      |
|    | 付無効、受理無効)                            |                          | 返票は含   |                      |
|    |                                      |                          | む      |                      |

|     |                    |                  | 交付無   |                          |
|-----|--------------------|------------------|-------|--------------------------|
|     |                    |                  | 効、受理  |                          |
|     |                    |                  | 無効は含  |                          |
|     |                    |                  | む     |                          |
| 14  | 期日前投票録で代理投票件数がこの   | 2(=2人以上の代理投票     |       | 期日前投票録の別紙を使用する人数         |
| 14  | 値以上なら別紙を使用         | で別紙出力)           |       | を設定します。                  |
| 15  | 優先度の高い異動情報のみを当日有   | FALSE (=すべてカウント  | TRUE  | 複数異動情報がある場合、当日有権者        |
| 15  | 権者一覧に出力する          | して出力)            | FALSE | 数の項目をひとつにする設定します。        |
| 10  | てナガルボすな知道後から仕田上で   | FALSE (=不在者投票事務  | TRUE  | 不在者投票事務処理簿を使用する場         |
| 16  | 个仕有投票争務処理機能を使用する   | 処理簿は未使用)         | FALSE | 合の設定になります。               |
| 1.5 | 請求区分マスタ(不在請求方法)は   |                  | V6    | 这些 (中国) 土山)              |
| 17  | 右の仕様で運用する          | V6               | V8    | 通常、使用しません。               |
| 10  | イートス社の期日前投票システムと   | DALOD            | TRUE  | 这些 (中国) 土山)              |
| 18  | の連携を行う             | FALSE            | FALSE | 通常、使用しません。               |
| 10  | 不在者投票 指定施設投票(一括交   | FALSE (=バーコード検索は | TRUE  | 不在者投票の一括交付時にバーコー         |
| 19  | 付)画面でバーコード検索を行う    | おこなわない)          | FALSE | ド検索を設定します。               |
|     | 抄本出力時にタイトルを入力出来る   | BULCE            | TRUE  |                          |
| 20  | 20<br>様にする         | FALSE            | FALSE | 通常、使用しません。               |
|     | 不在者投票証明書発行画面に封筒印   | FALSE (=封筒印刷はおこ  | TRUE  | 不在者投票証明書の封筒印刷を設定         |
| 21  | 刷ボタンを表示する          | なわない)            | FALSE | します。                     |
|     | 投票状況一覧の施設別出力時に「全   |                  | TRUE  |                          |
| 22  | 分類」にチェックを入れる       | TRUE             | FALSE | 通常、使用しません。               |
|     |                    | FALSE (=生年月日は出力  | TRUE  | 指定施設不在者投票の送付書に生年         |
| 23  | 施設送付書に生年月日を出力する    | しない)             | FALSE | 月日を入れる設定になります。           |
|     | 投票状況一覧に人数カウンタを出力   |                  | TRUE  |                          |
| 24  | する                 | FALSE            | FALSE | 通常、使用しません。               |
|     | 期日前投票受付時に宣誓書を自動発   | FALSE (=宣誓書発行はお  | TRUE  | 期日前投票受付時に宣誓書を自動発         |
| 25  | 行する                | こなわない)           | FALSE | -<br>行する場合の設定になります。      |
|     | 不在者直接投票受付時に宣誓書を自   | FALSE (=宣誓書発行はお  | TRUE  | 不在者直接投票受付時に宣誓書を自         |
| 26  | 動発行する              | こなわない)           | FALSE | 動発行する場合の設定になります。         |
|     | 不在考投画交付            |                  | TRUE  | TRUE の場合 Word で出力します     |
| 27  | 滞在地送付書を Word で出力する | TRUE             | EALSE | FALSE の場合 Access で出力します。 |
|     |                    |                  | TALSE |                          |
| 28  | 不在者投票交付            | TRUE             | TRUE  | TRUE の場合 Word で出力します。    |
| 20  | 在宅送付書を Word で出力する  |                  | FALSE | FALSE の場合 Access で出力します。 |

### H 端末情報登録

各端末の情報を設定することができます。

※設定した情報をもとに投票状況の管理を行いますので、投票所で使用する端末が 替わった際には必ず設定変更をおこなってください。

|                                  | 1日前投票>ス                                                                                                    | テム 端末情報登録                                                                                                    | _ 🗆 🔀                                                                                                    |                                                                                             |
|----------------------------------|----------------------------------------------------------------------------------------------------|----------------------------------------------------------------------------------------------------|----------------------------------------------------------------------------------------------------|---------------------------------------------------------------------------------------------|
| ①設定を行う端末を                        | このコンピューターの名前 PC2<br>現在設定を使用している端末名 PC2                                                                                                    |                                                                                                    |                                                                                                    | 后生ナ                                                                                         |
|                                  | 設定を行う端末名<br>PO2                                                                                                    | ■ 設定の編集                                                                                                    | 2 設 足 の ?                                                                                                    | 福果を                                                                                         |
| 選択します。                           | 期日前・不在者投票を受付する投票所 市役所                                                                                                    | *                                                                                                    | カリックす                                                                                                    | スレ                                                                                          |
|                                  | 不在者交付受付時の設定(施設一括受付以外)                                                                                                    | 不在者交付受付時の設定(施設一括)                                                                                                    | を付の場合)                                                                                                    |                                                                                             |
|                                  | □ ラベルの印刷を行う                                                                                                    | □ ラベルの印刷を行う                                                                                                    | 下図のよ                                                                                                    | うに下                                                                                         |
|                                  | うべう出力の有無<br>の 発行しない C 個別発行 C 代表発行                                                                                                    | うべう出力の有無<br>の 発行しな() の 個別発行 の (                                                                                                    |                                                                                                    |                                                                                             |
|                                  | 代表発行時の選挙名表示                                                                                                    | 代表発行時の選挙名表示                                                                                                    | 段が編集                                                                                                    | できる                                                                                         |
|                                  | 不在者交付受付時に使用するラベルのレイアウト名                                                                                                    |                                                                                                    | 一世能にたり                                                                                                    | ます                                                                                          |
|                                  | 期日前投票受付時の設定                                                                                                    |                                                                                                    |                                                                                                    | より0                                                                                         |
|                                  | ☑ 名薄対照の受付を行う                                                                                                    | □ ラペラ出力を行う                                                                                                    |                                                                                                    |                                                                                             |
|                                  | ☑ 投票受付を行う                                                                                                    | ◎ 発行しない ○ 個別発行 ○ 代                                                                                                    | <b>荧</b> 発行                                                                                                    |                                                                                             |
|                                  | 受付できる選挙の指定(制限しない)                                                                                                    | 代表発行時の選挙名表示                                                                                                    |                                                                                                    |                                                                                             |
|                                  | 期日前投票受付時に使用するラベルのレイアウト名                                                                                                    | *                                                                                                    | ☑ 交付機連携を行う                                                                                                    |                                                                                             |
|                                  | 通常の印刷に使用するブリンター名 (Windowsの通常使うプリン                                                                                                    | <u>ب</u> (ر                                                                                                    |                                                                                                    |                                                                                             |
|                                  | ラベルの印刷に使用するブリンター名(Windowsの通常使うプリン                                                                                                    | y) v                                                                                                    |                                                                                                    |                                                                                             |
|                                  |                                                                                                    |                                                                                                    |                                                                                                    |                                                                                             |
|                                  | ◎ 期日前投票>ス<br>このコンピューターの名前 PC2<br>現在設定を使用している端末名 PC2                                                                                                    | テム 端末情報登録                                                                                                    |                                                                                                    | ᄴᅖᇏ                                                                                         |
|                                  | ○ 期日前投票>ス<br>このコンピューターの名前 PC2<br>現在設定を使用している端末名 PC2<br>設定を行う端末名 PC2                                                                                                    | テム端末情報登録                                                                                                    | - • × 受付する                                                                                                    | 投票所                                                                                         |
|                                  | 期日前投票>ス           このコンピューターの名前         PC2           現在設定を使用している端末名         PC2           設定を行う端末名         PC2           期日前・不在者投票を受付する投票所         市(役所)                                                                                                    | テム 雑末情報登録<br>- <u>住宅の発表</u><br>-                                                                                                    | <br>受付する<br>を選択しま                                                                                               | 投票所                                                                                         |
|                                  | 期日前投票>ス           このコンピューターの名前         PC2           現在設定を使用している端末名         PC2           設定を行う端末名         PC2           設定を行う端末名         PC2           期日前・不在者投票を受付する投票所         市(役所)           プロロジャンプを対すり時の設定(範段)         市(役所)                                                                                                    | テム 端末情報登録<br>- <u>我定の編集</u><br>-<br>-<br>-<br>-<br>-<br>-<br>-<br>-<br>-<br>-                                                                                                    | - ■ ×<br>受付する<br>を選択しま                                                                                          | 投票所                                                                                         |
|                                  | 期日前投票シス           このコンピューターの名前         PC2           現在設定を使用している端末名         PC2           設定を行う端末名         PC2           設定を行う端末名         PC2           期日前・不在者投票を受付する投票所         市役所           プロマグロ支付時の設定(組設一格受付以外)         「ラベルの印刷を行う           「ラベルの印刷を行う         こいたちゃち                                                                                                    | → 総未情報登録 ● 設定の総集 (1) ・ ・  ・ ・ ・ ・ ・ ・ ・ ・ ・ ・ ・ ・ ・ ・ ・ ・ ・ ・ ・ ・ ・ ・ ・ ・ ・ ・ ・ ・ ・ ・ ・ ・ ・ ・ ・ ・ ・ ・ ・ ・ ・ ・ ・ ・ ・ ・ ・ ・ ・ ・ ・ ・ ・ ・ ・ ・ ・<                                                                                                    | - 『×<br>受付する<br>を選択しま<br>※こちら                                                                                   | 投票所<br>ミす。<br>を間違                                                                           |
|                                  | 期日前投票>ス           このユンピューターの名前         PC2           現在設定を使用している端末名         PC2           設定を行う端末名         PC2           設定を行う端末名         PC2           期日前・不在者投票を受付する投票所         市役所           本者交付受付時の設定(組织一括受付以外)         「つべ川の印刷を行う<br>うべう出力の有素<br>・気行しない こ 個別発行 こ 代表発行                                                                                                    | -  -  -  -  -  -  -  -  -  -  -  -  -                                                                                                    | <ul> <li>C ×</li> <li>受付する</li> <li>を選択しま</li> <li>※こちら</li> <li>※こちら</li> </ul>                                | 投票所<br>ミす。<br>を間違                                                                           |
| 受付時の端末の動作 <b>-</b>               |                                                                                                    | -<br>-<br>-<br>-<br>-<br>-<br>-<br>-<br>-<br>-                                                                                                    | 受付する<br>受付する<br>を選択しま<br>※こちら<br>えると、間                                                                          | 投票所<br>ミす。<br>を間違<br>えた                                                                     |
| 受付時の端末の動作                        | 期日前投票>ス           このエンピューターの名前         PC2           現在設定を使用している端末名         PC2           設定を行う端末名         PC2           期日前・不在者投票を受付する投票所         市役所           * 古交付支付時の設定(組設一格支付以外)         「ラペルの印刷を行う           ・ デにしない C 個別発行 C 代表発行         代表発行時の選挙名表示           不在者交付受付時に使用するラペルのレイアクト名         「                                                                                                    |                                                                                                    | 受付する<br>受付する<br>を選択しま<br>※こちら<br>えると、間<br>投票所で                                                                  | 投票所<br>ミ<br>す。                                                                              |
| 受付時の端末の動作 <b>-</b><br>設定を選択できます。 | 期日前投票>ス           このエンピューターの名前         PC2           現在設定を使用している端末名         PC2           設定を行う端末名         PC2           設定を行う端末名         PC2           期日前・不在者投票を受付する投票所         市役所           ア・百交付受付時の設定(組設一格受付以外)         「ラベルの印刷を行う           ラベラムカの有黒         ・ 発行しない C 個別発行 C 代表発行           不在者交付受付時に使用するラベルのレイアウト名         一           期日前投票受付時の設定         1                                                                                                    |                                                                                                    | 受付する<br>受付する<br>を選択しま<br>※こちら<br>えると、間<br>投票所で                                                                  | 投票の<br>ます。<br>遺の<br>く<br>た<br>付、                                                            |
| 受付時の端末の動作 <b>-</b><br>設定を選択できます。 | 期日前投票>ス           このエンピューターの名前         PC2           現在設定を使用している端末名         PC2           設定を行う端末名         PC2           設定を行う端末名         PC2           期日前・不在者投票を受付する投票所         市役所           ア・百交付受付時の設定(知识・描を付以外)         「ラベルの印刷を行う           ラベラニカの有黒         ・ 発行しない C 個別発行 C 代表発行           不在者交付受付時に使用するラベルのレイアウト名         期日前投票受付時の設定           厚 名演対風の受付を行う         「           原 名演が見の受付を行う         「                                                                                                    |                                                                                                    | 受付する<br>受付する<br>を選択しま<br>※こちら<br>えると、間<br>投票所で<br>として集                                                          | 投す。<br>達す。<br>遺の<br>子さ<br>れ                                                                 |
| 受付時の端末の動作 <b>-</b><br>設定を選択できます。 | 期日前投票シス           このエンピューターの名前         PC2           現在設定を使用している端末名         PC2           設定を行う端末名         PC2           設定を行う端末名         PC2           期日前・不在者投票を受付する投票所         市役所           ア・百交付受付時の設定(知识・相受付以外)         「ラベルの印刷を行う           ア・方、山の印刷を行う         ラベラムカの有黒           ・ 発行しない         「個別発行 C           代表発行時の選挙名表示         「           不在者交付受付時に使用するラベルのレイアウト名         「           期日前投票受付時の設定         「           「 名湾対場の受付を行う         「           「 投票受付時の設定         「           ア         名湾対場の受付を行う           デッジャル         「 |                                                                                                    | <ul> <li>受付する</li> <li>を選択しま</li> <li>※こちら</li> <li>えると、間</li> <li>投票所で</li> <li>として集</li> <li>てしたられ</li> </ul> | 投する違の計めの意味を見ていた。                                                                            |
| 受付時の端末の動作 <b>-</b><br>設定を選択できます。 | 期日前投票シス           このエンピューターの名前         PC2           現在設定を使用している端末名         PC2           設定を行う端末名         PC2           設定を行う端末名         PC2           期日前・不在者投票を受付する投票所         市役所           ア・名交付受付時の設定(雑訳)         「うべしの印刷を行う           ア・スコンカの有黒         ・ 発行しない C 個別発行 C 代表発行           代表発行時の選挙名表示         「           不在者交付受付時に使用するラベルのレイアウト名         「           期日前投票受付時の設定         ビ 名浦対場の受付を行う           デ 付取し気付を行う         デ 投票受付時の設定           要付できる選挙の指定(制限しない)         ・           期日朝設業要点付はに、使用するラグロルロノエックトネ         「               | 7ム 端末情報登録           自定の発発           ・           ・           ・           ・           ・           ・           ・           ・           ・           ・           ・           ・           ・           ・           ・           ・           ・           ・           ・           ・           ・           ・           ・           ・           ・           ・           ・           ・           ・           ・           ・           ・           ・           ・           ・           ・           ・           ・           ・           ・           ・           ・           ・           ・           ・           ・           ・           ・           ・           ・           ・           ・ <t< td=""><td>受付する<br/>受付する<br/>を選択しま<br/>※こちら<br/>えると、間<br/>投票所で<br/>として集<br/>てしまうた</td><td>投する違の計め、所によっていた。</td></t<> | 受付する<br>受付する<br>を選択しま<br>※こちら<br>えると、間<br>投票所で<br>として集<br>てしまうた                                                 | 投する違の計め、所によっていた。                                                                            |
| 受付時の端末の動作 <b>-</b><br>設定を選択できます。 | ▶ 期日前投票シス<br>このエンピューターの名前 PC2<br>現在設定を使用している端末名 PC2<br>設定を行う端末名 PC2<br>第日前・不在者投票を受付する投票所 市役所<br>ア・君交付受付時の設定(施設一括支付以外)<br>「ラペルの印刷を行う<br>ラペラ出力の有素<br>。 発行しない C 個別発行 C 代表発行<br>代表発行時の選筆名表示<br>不在者交付受付時に使用するラペルのレイアウト名<br>期日前投票受付時に使用するラペルのレイアウト名<br>期日前投票受付時に使用するラペルのレイアウト名<br>期日前投票受付時に使用するラペルのレイアウト名<br>第日前投票受付時に使用するラペルのレイアウト名                                                                                                    |                                                                                                    | 受付する<br>受付する<br>を選択しま<br>※こちら<br>えると、間<br>投票所で<br>として集<br>てしまうた<br>帳票等に                                         | 投すを違の計に出て、動で、していた。。」では、このでは、このでは、このでは、このでは、こので、このでは、こので、こので、こので、こので、こので、こので、こので、こので、こので、こので |
| 受付時の端末の動作 <b>-</b><br>設定を選択できます。 | ▶ 期日前投票シス<br>このエンピューターの名前 PC2<br>現在設定を使用している端末名 PC2<br>設定を行う端末名 PC2<br>期日前・不在者投票を受付する投票所 市役所<br>> ご者交付受付時の設定(施設一括支付以外)<br>「ラペルの印刷を行う<br>ラペラ出力の有素<br>。 発行しない C 個別発行 C 代表発行<br>代表発行時の選定る表示<br>「大表行時の選挙名表示」<br>不在者交付受付時に使用するラベルのレイアウト名<br>期日前投票受付時の設定<br>「 投票受付時(行う<br>」 投票受付時(行う<br>」 「 投票受付時(行う<br>」 「 投票受付時(行う<br>」 「 投票受付時(行う<br>」 「 対案受付時(で)<br>」 「 相目前投票受付時(で)」 」<br>期日前投票受付時(で) (相可るつ)(シース。<br>(Windoweの)通常使うブ)/-<br>なの印刷に、使用するつ)(シース。(Windoweの)通常使うブ)/-                                                                                           |                                                                                                    | 受付する<br>受付する<br>を選択しま<br>※こちら<br>えると、間<br>投票所で<br>として集<br>てしまうた<br>帳票等に                                         | 投すを違の計と出と要。間え受さ、力と所違た付れ各さ響                                                                  |
| 受付時の端末の動作 <b>-</b><br>設定を選択できます。 | ▶ 期日前投票シス<br>このエンピューターの名前 PC2<br>現在設定を使用している端末名 PC2<br>設定を行う端末名 PC2<br>期日前・不在者投票を受付する投票所 市役所<br>> こ者交付受付等の設定(施設一格受付以外)<br>「ラペルの印刷を行う<br>ラペラ出力の有素<br>で 発行しない こ (個別発行 C 代表発行<br>代表発行時の選挙名表示<br>「<br>不在者交付受付時の設定 「<br>本者支付受付時の設定<br>「<br>本者支付受付時の設定」<br>「<br>本者支付受付時の設定」<br>「<br>本者支付受付時の設定」<br>「<br>本者支付受付時の設定」<br>「<br>、<br>期日前投票受付時の設定<br>「<br>制用前投票受付時の設定」<br>「<br>」<br>期日前投票受付時の設定<br>「<br>制用前投票受付時の設定」<br>「<br>」<br>期日前投票受付時の設定<br>「<br>」<br>第の印刷に使用するブリンター名 (Windoweの)通常使うブリン<br>> 100日刷に使用するプリンター名 (Windoweの)通常使うブリン                              | び正の単実[1]     び正の単実[1]     び正の単実[1]     マ     ベロ    お                                                                                                    | 受付する<br>受付する<br>を選択しま<br>を選択しま<br>を選択しま<br>たると、間<br>投票所で<br>として集<br>てしまうた<br>帳票等に<br>れる内容                       | 投すを違の計と出に票。間え受さ、力影所違た付れ各さ響                                                                  |

操作している端末の情報が表示されます。

変更を行った場合、更新をクリックすると、下図が表示されます。

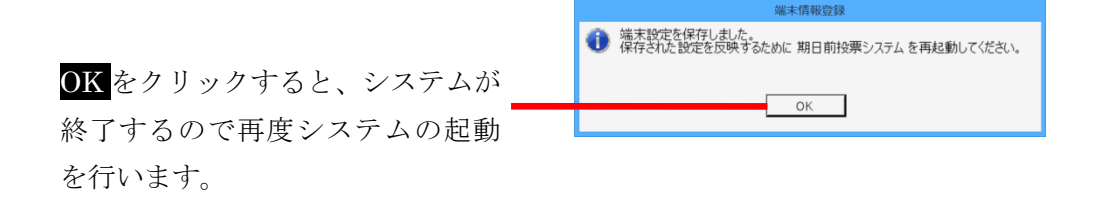

前ページ上図の<mark>接続設定の編集</mark>をクリックすると、下図が表示されます。 システムの接続設定を行います。

※この設定変更の際には弊社 SE へお問い合わせください。

|                    | 10 期日前投票                                                                                                    | ミシステム 接続設定登録                                                                | ×               |
|--------------------|----------------------------------------------------------------------------------------------------|-----------------------------------------------------------------------------|-----------------|
| 使用するデータ<br>ベースの種類を | <ul> <li>使用するデータベースの種類を選択してください。</li> <li> <sup>ゆ</sup> Microsoft SQL Server を使う         <sup>●</sup> Microsoft Access のファイルを使う (* mdb)         </li> </ul> |                                                                             |                 |
| 選択します。             | データバースに接続するための情報を入力してください。<br>Microsoft SQL Serverを使用する場合の設定<br>データバースサーバー<br>pc2<br>「ポート番号も指定する」<br>使用するモータの名前                                             | Microsoft Access ファイルを使用する場合の設定<br>ファイルのパス<br>C * 期日前当日投票 mdb<br>ファイルのパスワード | *** <b>**</b> 2 |
|                    | IBTE前当日投票<br>ログインの方法<br>○ Windowsのログインアカウントを使用する<br>☞ ユーザーIDとパスワードを指定する<br>ユーザーID  sa<br>パスワード  #######                                                     | 「 2ファイル同時に書き込む<br>ファイルのパス<br>ファイルのパスワード                                     | *** °           |
|                    | ок 🥊 🕴                                                                                                    | 八楼號 🔒                                                                       | キャンセル           |

※メモ※

・「SQL Server を使う」を選択した場合、下段の左半分の情報のみ反映されます。

・「Access を使う」を選択した場合、下段の右半分の情報のみ反映されます。

※選択していない接続設定は、システムに影響を与えません。※接続がうまくいかない場合は、データベースの選択及び接続設定の情報を確認します。

#### サブサーバ設定

サブサーバ設定とは、メインサーバと接続できなかった際に、サブサーバ (サブデータベース)へ接続を切り替える機能になります。

下図にて、あらかじめサブサーバの設定情報の登録および使用の有無を登録 します。

前ページ図のサブサーバ接続をクリックすると、下図が表示されます。

| ノノンル、ドレの技体が | 🔀 期日前投票システム サブサーバ接続 🛛 🗙                                        |               |
|-------------|----------------------------------------------------------------|---------------|
| メインサーハとの接続か | マ サブサーバ接続を使用する                                                 | サブサーバへ        |
| 切れた場合に、サブサー | リフラーハ版鉄を使用する場合の設定                                              | の接続情報を        |
| バへ接続する際に✔を入 | データバースサーバー ファイルのパス<br>pc2 ************************************ | 設定します         |
| トナナ         | 「 ボート 番号も指定する                                                  | 収圧しより。        |
| 4しま 9 。     | 使用するデータパースの名前 ファイルのパスワード 期日前当日投票                               | — ※SQL Server |
|             | ログインの方法<br>C Mindwarkのログインアカウントを使用する。                          | または MDB       |
|             | <ul> <li>ローサーIDとはワーケを指定する</li> <li>ユーサーID</li> </ul>           | ファイルのど        |
| サブサーバへ接続する際 | / (パワード) ********<br>サブ扱続に移行する際の/パワード ***                      | ちらかを選択        |
| に入力するパスワードに | サブ接続中に表示する文字列 サブ接続                                             | します。          |
| なります。       | Alta 🛃                                                         |               |
|             |                                                                | -             |

受付画面に表示させる文言になります。

サブサーバ設定されている場合、メインサーバとの 接続が切れた際に右図の画面が表示されます。 上図にて登録したパスワードを入力し、<u>はい</u>をクリ ックすると、下図が表示されます。

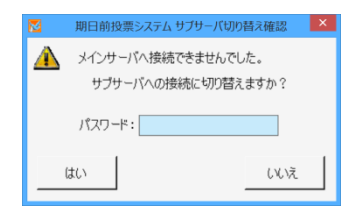

ログイン ID およびパスワードを入力し、 ログインをクリックします。 受付画面を開くと、下図のような受付画面 が表示されます。

※サブサーバ設定画面にて登録した「サブ 接続中に表示する文字列」が、画面上部お よびディスプレイ上両端に表示されます。

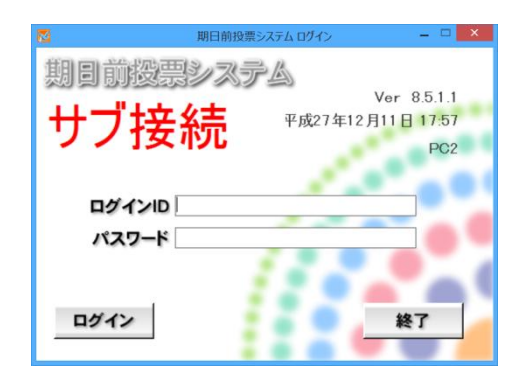

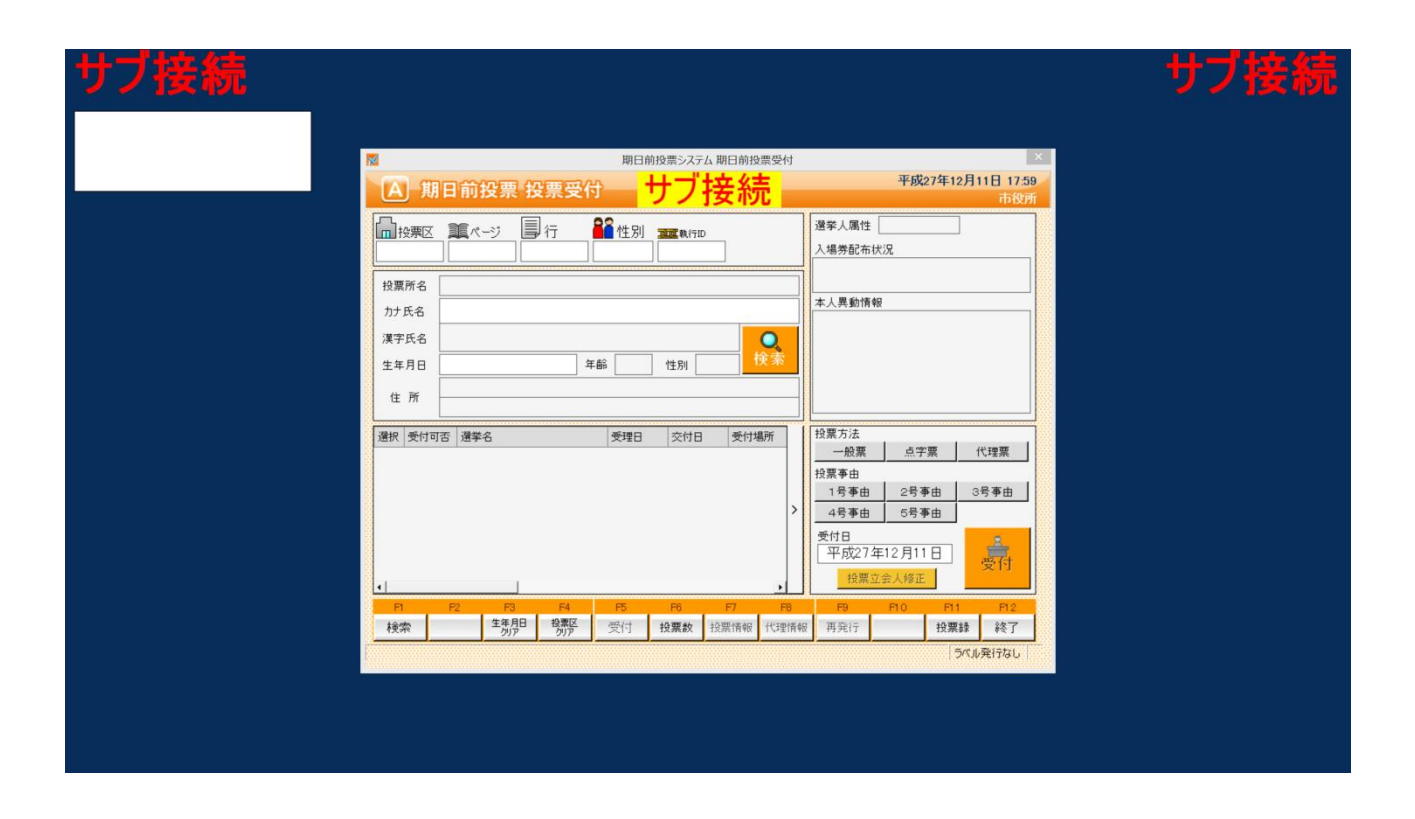

※メモ※ メインサーバが復旧した場合、システムを再起動すると、メインサーバへのログイン画面が 表示されます。

# 交付機連携

#### 交付機連携について

期日前投票の受付を行った際に、交付機から自動的に投票用紙を発行する機能になります。 男女別の投票者数が交付機と連携され、画面表示されます。

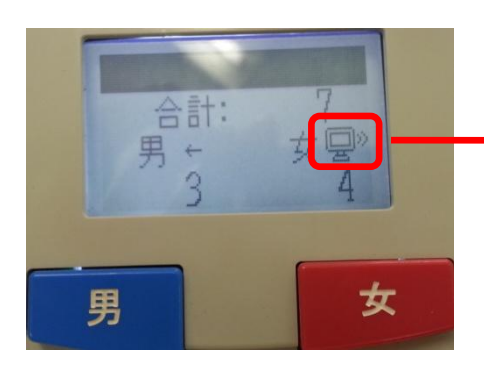

·連携されている場合、左図のように交付機の画面に パソコンのようなマークが表示されます。

#### 交付機連携機能の使用の有無

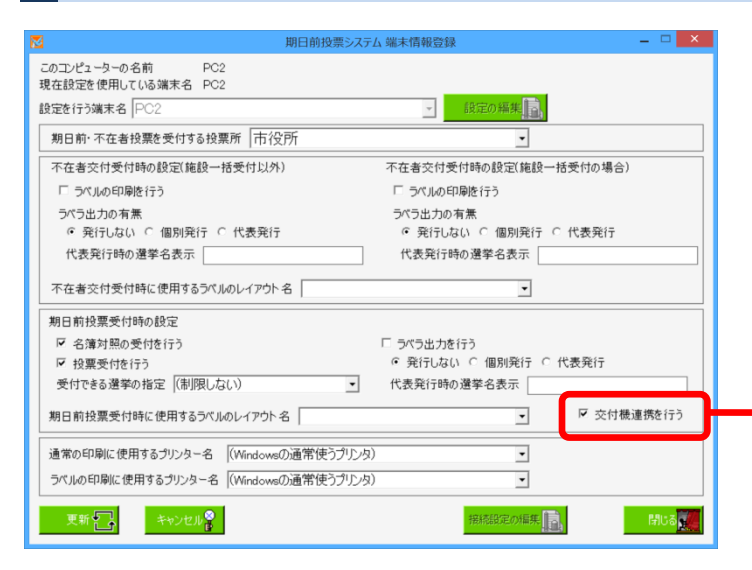

交付機連携機能を使用する場合は、端 末情報登録画面にて、**✓**を入れます。

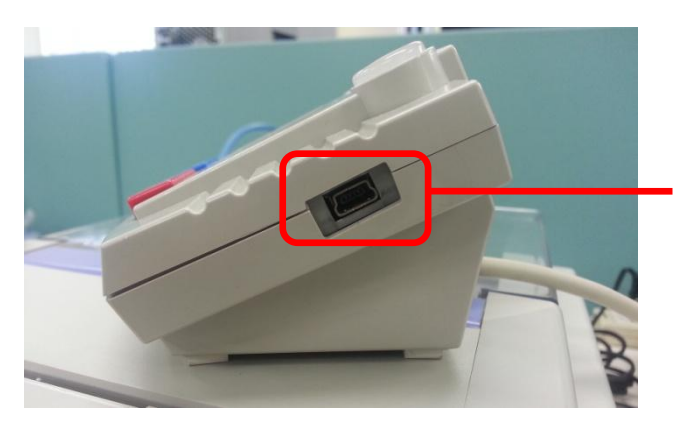

交付機と端末を USB ケーブルで接続します。 ※交付機側は mini-B オスタイプになります。

#### 期日前投票システムの画面表示

|               | 🔀 期日前投票システム期日前投票受付 🛛 🗙                                                                                                    |
|---------------|----------------------------------------------------------------------------------------------------|
|               | A 期日前投票 投票受付 平成27年10月25日 18:03                                                                                                    |
|               | 中区別         運家人馬性         一般           001         0001         1         1         1         入場券配布状況                                                                                                    |
|               | 技業所名 第1投票所<br>かけ氏名 <mark>ムサシタロウ</mark> 本人異動情報                                                                                                    |
|               | 選手氏名         武蔵         人郎         Q           生年月日         昭和12年1月1日         年齢         78         性別         度           住所         大町3丁目 1番1号         大町3丁目 1番1号         日         日                                                                                                    |
|               | 選択         受付可否         選挙名         受理日         交付日         授煤方法           IP         可         未請死小道掌区道掌         日         一般票         点字票         代理票           IP         可         未請死小道掌区道掌         日         日         日         日           IP         可         未請死比別代表選挙         日         日         日         日         日           IP         可         最高款判所国民審査         1         日         日 |
|               |                                                                                                    |
| 交付機との接続状態が、右図 | F1         F2         F3         F4         F5         F6         F7         F8         F9         F10         F11         F12           検索         生無月日         投票配         受付         投票款         投票情報         代理情報         再発行         投票錄         終了                                                                                                    |
| のように表示されます。   | 交付機と接続中です。投票用紙を発行出来ます。 うべル発行なし                                                                                                    |

※メモ※

期日前投票の受付画面では以下のタイミングで交付機の状態を確認しています。

- ・画面起動時
- ・画面クリア時
- ・検索した選挙人の詳細を画面に表示する時
- ・受付時(DBに投票レコードを書いた後に、交付機から投票用紙を交付します)

※受付時に、登録してある選挙が複数ある場合、一番上の選挙にチェックが入っていないと 投票用紙が交付機から発行されません。

メッセージー覧

| 抽出条件    |                                 |
|---------|---------------------------------|
| 正常      | 交付機と接続中です。投票用紙を発行出来ます。          |
| ステータス異常 | 用紙取り出し待ち、または本体処理中です。しばらくお待ち下さい。 |
| 接続不可    | 交付機に接続できません。                    |

#### 投票用紙の発行について

受付時に投票用紙が交付機から発行された後、投票用紙を取るまで投票受付画面にて次の処理が行われ ないようになっています。

(投票用紙が取られるまで画面がフリーズします)

※フリーズ中に交付機に何らかの問題が発生した場合は、下図のようなエラー画面が表示されるように なっています。

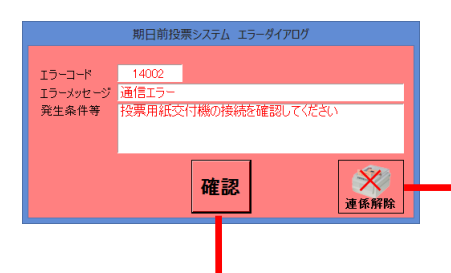

接続が認識されない場合は、<mark>連携解除</mark>をクリックします。 「下図のような画面が表示されます。

エラー画面は確認をクリックすると、交付機との接続を試みま すが、交付機を認識できない場合は、再度エラー画面が表示さ れ、永久的に前に進むことが出来ません。 ※接続が成功すると、処理が進みます。

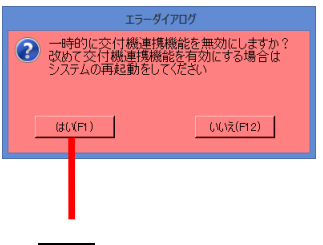

はいをクリックすると、交付機との接続が解除されます。